УТВЕРЖДЕН 12009741.00007-01 34 01-ЛУ

# ПРОГРАММНО-ТЕХНИЧЕСКИЙ КОМПЛЕКС АВТОЗАПРАВОЧНОЙ СТАНЦИИ ПТК АЗС

Руководство оператора Часть2 Магазин

12009741.00007-01 34 01

Листов 106

# АННОТАЦИЯ

Документ содержит описание работы опции «Магазин» программного обеспечения ПТК АЗС версии 12. В документе описаны настройки опции «Магазин», операции оприходования, продажи, инвентаризации, переоценки, списания и т.д сопутствующих товаров.

# СОДЕРЖАНИЕ

| 1. H | НАЗНАЧЕНИЕ МОДУЛЯ МАГАЗИН                                                                     | 5          |
|------|-----------------------------------------------------------------------------------------------|------------|
| 2. H | АСТРОЙКА МОДУЛЯ «МАГАЗИН»                                                                     | 6          |
|      | 2.1. Настройки общие                                                                          | 6          |
|      |                                                                                               | 6          |
|      | 2. 2. Ноотройки программи на                                                                  | /          |
|      | 2.2. Пастроики программные                                                                    | 0<br>10    |
|      | 2.3. Задание констант для синхронизации с то бухгалтерией                                     | 10         |
|      | 2.4. Пастройка оборудования при торговле сопутствующими товарами                              | . 10       |
|      | 2.4.2. Настройка параметров термо-принтера этикеток                                           | 15         |
|      | 2.4.3. Создание шаблона этикеток для печати на принтере                                       | 16         |
|      | 2.5. Настройки отчетов (добавление информации по товарам в отчеты по ГСМ).                    | .18        |
|      | 2.6. Настройки для проведения платежей.                                                       | .20        |
|      | 2.6.1. Настройки для e-port                                                                   | . 20       |
|      | 2.6.2. Настройки для КиберПлат                                                                | .21        |
|      | 2.6.3. Настройки для Кредит-Пилот                                                             | .21        |
|      | 2.7. Настройка видов оплаты и скидок при торговле сопутствующими товарами                     | .24        |
|      | 2.7.1. Ввод и настройка нового вида оплаты для товаров                                        | .24        |
|      | 2.7.2. Настройка кошелька терминала пластиковых карт для вида оплаты «Платежный терминал»(ЛНР | )          |
|      | 2.7.3. Настройка товарного чека                                                               | . 21<br>27 |
|      | 2.7.4. Автоматические скилки                                                                  | 28         |
| З Г  | ТРОЛАЖА                                                                                       | 30         |
| 0.1  | 3.1.Выбор отдела (склада)                                                                     | .30        |
|      | 3.2. Описание окна «Торговля сопутствующими товарами. Продажа товара»                         | .30        |
|      | 3.2.1. Описание действий оператора при продаже товаров                                        | .32        |
|      | 3.2.2. Безналичный отпуск (по ведомостям) товаров                                             | .33        |
|      | 3.2.3. Оформление оплаты за мобильный телефон (платежи)                                       | .35        |
| 4. E | ЗОЗВРАТЫ                                                                                      | . 39       |
|      | 4.1. Возврат от покупателя                                                                    | . 39       |
|      | 4.2. Возврат поставщику                                                                       | .41        |
| 5.0  | СОСТАВЛЕНИЕ И РАСЧЕТ УСЛУГ (В ТОМ ЧИСЛЕ ПОПОЛНЕНИЯ КАРТ, ТОПЛИВНЫХ ТАЛОНОВ И ЗА               |            |
| MC   | ЬИЛЬНУЮ СВЯЗЬ)                                                                                | .41        |
|      | 5.1. Создание обычной услуги                                                                  | .41        |
|      | 5.2. Создание платежной услуги                                                                | .43        |
|      | 5.3. Создание услуги пополнения пластиковых карт                                              | .43        |
| e i  | 5.4. Создание услуги выдачи топливных талонов                                                 | .44        |
| 0. 1 | ППЕПТАГИЗАЦИЛ                                                                                 | .45        |
| 7 F  | ОЛГИТЕРЕСЧЕТ ОСТАТКОВ                                                                         | .47        |
| 1.1  | 1 ИХОД.ОВОИСТВА КАТЕГОГИИ (ВЫВОГ СИСТЕМВГНАЛОГООВЛОЖЕНИИ)                                     | .40<br>49  |
|      | 7.2. Оформление прихода товаров с использованием функций «импорт» и «экспорт»                 | 51         |
|      | 7.3. Внутреннее перемещение (приход)                                                          | .51        |
| 8. ( | СПРАВОЧНИКИ                                                                                   | .52        |
| -    | 8.1. Создание справочников                                                                    | .53        |
|      | 8.2. Справочник «Товары»                                                                      | . 53       |
|      | 8.3. Справочник «Контрагенты»                                                                 | . 55       |
|      | 8.4. Справочник «Безналичное обслуживание»                                                    | .57        |
|      | 8.5. Справочник «Платежные услуги»                                                            | . 57       |
| 9. F | ТЕЧАТЬ ЭТИКЕТОК                                                                               | . 58       |
|      | 9.1. Печать этикеток на термопринтере                                                         | . 58       |
|      | 9.2. Печать этикеток на принтере                                                              | . 58       |
| 10.  | ДОПОЛНИТЕЛЬНЫЕ ВОЗМОЖНОСТИ                                                                    | .60        |
|      | 10.1. Печать прайс-листа                                                                      | . 60       |
|      | 10.2. Планирование заказа                                                                     | .60        |
|      | 10.3. Очистка разы данных                                                                     | .61        |
|      | 10.8. Настроика префиксов отчетов                                                             | .63        |
| 11   | товаратовара                                                                                  | .04        |
| 11.  |                                                                                               | . 04       |

|                                                                           | 65  |
|---------------------------------------------------------------------------|-----|
| 11.1. Приходная накладная                                                 | 66  |
| 11.2. Возвратная накладная (поставщику)                                   | 00  |
| 11.2.1. Ростиссиция торорор                                               | 07  |
| 11.2.2. Розпизация поваров                                                | 07  |
| 11.2.2. Геализация по картам (пластиковым, дисконтным, прокси, магнитным) | 00  |
| 11.3.3. Реализация по категориям товаров                                  | 09  |
| 11.3.4. Реализация товаров по поставщику                                  | 70  |
| 11.3.5. Реализация товаров по покупателям                                 | 1 Z |
| 11.3.0. Реализация по наименованиям товаров                               | 12  |
| 11.3.7. Сумма реализации по категориям за период                          | 73  |
| 11.3.8. ТОВарный чек                                                      | 74  |
| 11.4. Возврат от покупателей.                                             | /5  |
| 11.5. Внутреннее перемещение (расход)                                     | 75  |
| 11.6. Внутреннее перемещение (приход)                                     | 76  |
| 11.7.2. Инвентаризационная ведомость                                      | / / |
| 11.7.3. Инвентаризационная опись                                          | 78  |
| 11.7.4. Пустая инвентаризационная ведомость                               | 78  |
| 11.8. Списание товаров                                                    | 78  |
| 11.9. Оприходование товаров                                               | 79  |
| 11.10. Остатки товара                                                     | 79  |
| 11.11. Периодический отчет о движении товаров                             | 80  |
| 11.12. Товарный отчет за период                                           | 82  |
| 11.12.1. Создание товарного периодического отчета                         | 82  |
| 11.13. Акт переоценки                                                     | 83  |
| 11.14. Периодический отчет о переоценке товара                            | 84  |
| 11.15. Рейтинговый отчет по товарам                                       | 84  |
| 11.16. Отчет о платежных услугах                                          | 85  |
| 11.17. Отчет по товарам с истекшими сроками реализации                    | 86  |
| 11.18. Отчеты по алкогольной продукции                                    | 87  |
| 11.18.1. Декларация об объемах розничной продажи                          | 87  |
| 11.18.2. Декларация об объемах поступления                                | 89  |
| 11.18.3 Декларация «Продажи в разрезе муниципальных образований»          | 89  |
| 12. ЭКСПОРТ В 1С. НАСТРОЙКА ПАРАМЕТРОВ ЭКСПОРТА ДЛЯ ОПЦИИ «МАГАЗИН»       | 90  |
| 12.1. Экспорт отчета продаж по товарам (суточно-сменный)                  | 92  |
| 12.3. Экспорт продаж по категориям товаров                                | 93  |
| 12.4. Экспорт продаж по наименованиям товаров                             | 93  |
| 12.5. Экспорт продаж по поставщику                                        | 94  |
| 12.6. Экспорт прихода по поставщикам                                      | 94  |
| 12.7. Экспорт рейтингового отчета                                         | 94  |
| 12.9. Экспорт реализации платежных услуг                                  | 95  |
| 12.10. Экспорт инвентаризационной ведомости                               | 96  |
| 12.11. Экспорт справочника товаров для 1С                                 | 96  |
| 12.12. Экспорт оприходований товара                                       | 97  |
| 12.13. Экспорт списаний товара                                            | 97  |
| 12.14. Экспорт переоценки товара                                          | 97  |
| 12.15. Экспорт перемещений товара                                         | 97  |
| 12.16. Экспорт движения товара                                            | 98  |
| 12.17. Экспорт операций по товару                                         | 98  |
| 12.18. Экспорт товаров с истекшими сроками                                | 98  |
| 12.19. Экспорт остатков товара                                            | 99  |
| Приложение 1                                                              | 100 |
| Интеграция ПТК АЗС с автоматизированной системой «Меркурий»               | 100 |
| Приложение 2                                                              | 106 |
| Классификатор видов алкогольной продукции                                 | 106 |
|                                                                           | -   |

# 1. НАЗНАЧЕНИЕ МОДУЛЯ МАГАЗИН

Для осуществления торговли сопутствующими товарами в ПТК АЗС должна быть установлена опция «Магазин» (в дальнейшем — модуль «Магазин»).

Модуль «Магазин» состоит из следующих файлов:

- TradeServer.exe сервер торговли сопутствующими товарами;
- Tovar.dll клиентская библиотека, подключаемая к AZSServer.exe;
- TovarRep.dll клиентская библиотека для формирования отчетов;
- ezlib\_v\_1\_1.exe инсталляция драйвера для принтера этикеток (Godex BZB-2) и т.д.

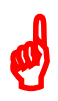

Примечание. В процессе работы ПТК АЗС, в состав которого входит модуль «Магазин» проводится автоматическая проверка базы данных, в результате чего на экран монитора выводятся сообщения о состоянии базы данных (например, «БД корректна»). В случае обнаружения некорректности базы данных выводится соответствующее сообщение, например, «Отрицательные остатки» или «Товары без категории» и т.д., или предлагается выполнить пересчет остатков. Вывод сообщений на экран можно отменить, отключив команду «Отображать состояние» в мещо «Сервер торговии сопластиристичения товарами».

команду «Отображать состояние» в меню «Сервер торговли сопутствующими товарами» ( -правый нижний угол экрана).

Окно торговли сопутствующими товарами (см. рис. 1) можно открыть из окна отпуска ГСМ (кнопка «Товары - F9»), клавишей «F9» из главного меню рабочего окна оператора или выполнив сканирование штрих-кода с товара.

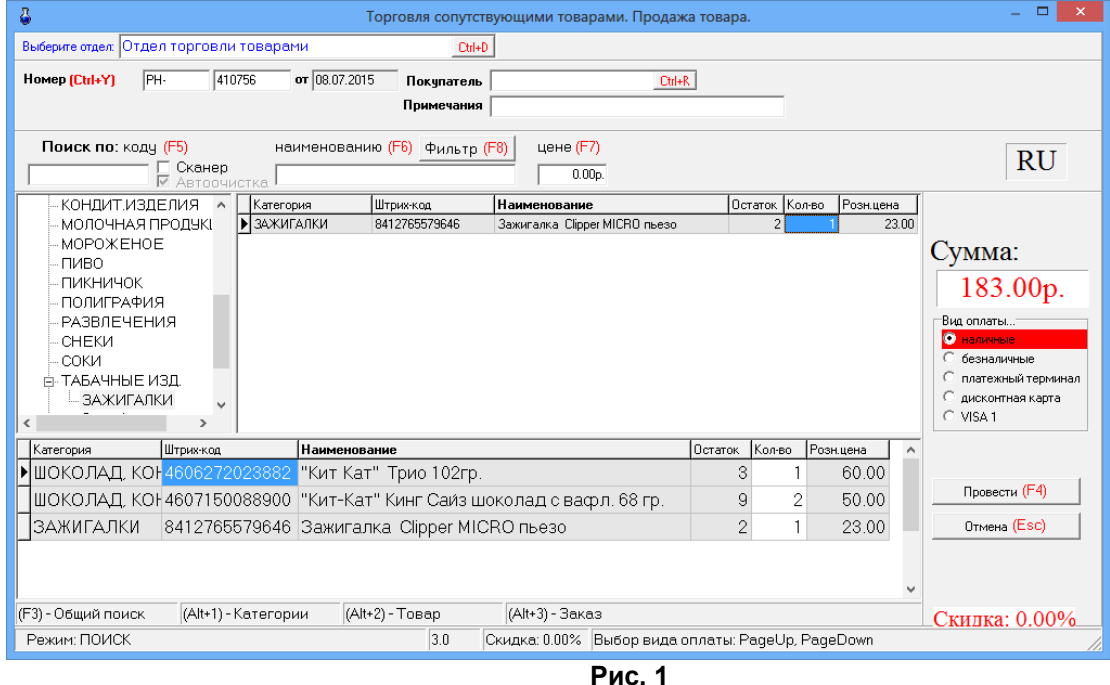

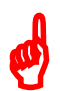

**Внимание.** Прежде чем начать торговлю сопутствующими товарами выполните необходимые настройки.

# 2. НАСТРОЙКА МОДУЛЯ «МАГАЗИН»

#### 2.1. Настройки общие

В меню «Магазин» (рис.2) выберите пункт подменю «Настройка» и нажмите «Enter». На экране высветится окно «Настройка», соответствующее рис.3.

| Received and the second          |         |              |            |              |          |         |
|----------------------------------|---------|--------------|------------|--------------|----------|---------|
| Продажа                          | F9      |              |            |              |          |         |
| Платежи                          | Ctrl+F9 |              |            |              |          |         |
| Отложенные электронные платежи   |         |              |            |              |          |         |
| Возврат от покупателя            |         |              |            |              |          |         |
| Приход                           | F12     |              |            |              |          |         |
| Возврат поставщику               |         |              |            |              |          |         |
| Инвентаризация                   |         |              |            |              |          |         |
| Внутреннее перемещение (расход)  |         |              |            |              |          |         |
| Внутреннее перемещение (приход)  |         |              |            |              |          |         |
| Списание товара со склада        | 1       |              |            |              |          |         |
| Акт переоценки                   |         |              |            |              |          |         |
| Составление и расчет услуг       |         |              |            |              |          |         |
| Тесты                            |         |              |            |              |          |         |
| Планирование заказа              |         |              |            |              |          |         |
| Печать этикеток на термопринтере |         |              |            |              |          |         |
| Печать этикеток на принтере      |         |              |            |              |          |         |
| Печать прайс-листа               |         |              |            |              |          |         |
| Выбор отдела                     | Ctrl+D  |              |            |              |          |         |
| Справочники                      | •       |              |            |              |          |         |
| Товар на складе                  |         |              |            |              |          |         |
| Документы                        | ۱.      | Приходная н  | накладная  |              |          |         |
| Лополнительные операции          | •       | Возвратная   | накладная  | а (поставщик | y)       |         |
| Настройка                        |         | Накладная н  | а внутрен  | нее перемец  | цение (  | расход) |
| Вилы оплаты и скилки             |         | Накладная н  | а внутрен  | нее перемец  | цение (г | приход) |
|                                  |         | Акт о списан | нии товаро | ОВ           |          |         |
|                                  |         | Рис. 2       |            |              |          |         |

# 2.1.1. Основное

В открывшемся окне на закладке «Основное» можно сделать следующие настройки:

- Наименование организации;
- Номер рабочего места, если модель ПТК АЗС многооператорная;
- При оформлении прихода для закупочной цены задайте количество знаков после запятой;
- Задайте какие цены выводить в окне инвентаризации и в товарном отчете по Торг12: закупочные или розничные;
- Округление розничной цены при переоценке
   В окне «При переоценке округлять розничную цену до», например, «20», тогда если при пересчете розничная цена стала равна:

24,64 – после округления с кратностью в 20 коп. будет равна 24,80

5,76 - после округления с кратностью в 20 коп. будет равна 5,80

- Сигнализация об окончании срока годности товара (за сколько дней);
- Различать входной НДС и НДС реализации (входной НДС надо задать в окне прихода, НДС реализации- в справочнике товаров);
- Использовать иерархическое представление категорий (возможность ввода и отображения иерархического списка категорий с любым уровнем вложенности).
- Использовать НДС % вместо НДС, указанного в справочнике (возможность задания НДС, который будет использован при операциях с товарами (для всех товаров)).
- Разрешить разбиение чеков по ККМ/ОСН. При включении данной настройки если две категории настроены на разные ККМ, то при продаже товаров можно выбрать товары с обеих категорий и чеки пробьются на разные ККМ;
- Запретить продажу без указания штрих-кода для товаров стоимостью более (заданной цены). При включении данной настройки при продаже будет заблокирована возможность ручного изменения в таблице выбора товаров поля "Количество" для всех товаров, чья

цена больше заданной. В таблице заказанных товаров поле "Количество" не блокируется. Заблокированные поля "Количество" подсвечены серым цветом. При использовании сканера штрих-кода программа будет работать в обычном режиме. При использовании функции поиска по штрих-коду поле "Количество" будет разблокировано для найденного товара, если введенный вручную штрих-код соответствует стандарту EAN-8 или EAN-13.

|                                                                                                    | Настройка                                                                                                    |
|----------------------------------------------------------------------------------------------------|----------------------------------------------------------------------------------------------------|
| Категории настроек:                                                                                              | Основное                                                                                                    |
| Основное<br>Программа<br>Оборудование<br>Платежные услуги<br>Отчеты<br>Дополнительно<br>Константы 1С<br>Префиксы | Наименование организации:<br>Рабочее место № 1 использчется при формировании отчета по реализации<br>Рабочее место № 1 использчется при формировании отчета по реализации<br>Рабочее место № 1 использчется при формировании отчета по реализации<br>При оформлении прихода товара указывать ЗАКУПОЧНУЮ ЦЕНУ<br>© 2 знака после запятой © 3 знака после запятой<br>УЧЕТНАЯ ЦЕНА Учет товарных операций осуществляется в<br>© закупочных ценах © розничных ценах<br>Округление розничной цены при переоценке<br>При переоценке округлять розничную цену до 1 € коп.<br>Отслеживать СРОК ГОДНОСТИ<br>просроченый товара выделяется в окне "Партии товара" красным цветом<br>Сигнализировать об окончании срока годности за 7 € дней<br>Различать входной НДС и НДС реализации<br>входной НДС можно указать в окне прихода; НДС реализации - в справочнике товаров<br>Г Использовать иерархическое представление категорий<br>Г Использовать НДС 0 € % вместо НДС, указанного в справочнике<br>Система налогообложения по умолчанию Не определена<br>используется, если в справочнике товара не указана система налогообложения для категории<br>Разрешить разбиение чеков по ККМ/СНО<br>Запретить продажу без указания штрих-кода для товаров стоимостью<br>более 0.00  урблей<br>И Автоматический переход с НДС 18% на НДС 20% с 01.01.2019 (УЖЕ ВЫПОГ |
|                                                                                                    | ✓ ОК ХОтмена                                                                                                    |

Рис. 3

# 2.1.2. Дополнительно

В открывшемся окне на закладке «Дополнительно» можно сделать следующие настройки: - Настройки для развесного товара:

задание начальных цифр штрих-кода развесных товаров;

задание длины кода развесных товаров;

- установить номер счета при продаже по безналу, с которого продолжится нумерация счетов при безналичном виде оплаты товаров;

- установить ограничение на исправление старых документов(меню МАГАЗИН\Документы);

- оформлять расходно кассовый ордер при возврате товаров, проданных в ранее закрытых сменах (В меню НАСТРОЙКА\Настройка меню необходимо включить пункт «Расходнокассовый ордер»);

- разрешить операции с товарами, если смена заняла более 1 суток. Эта настройка должна быть отключена (в этом случае программа будет блокировать продажу товаров при нечаянном переводе времени на машине электронно-вычислительной цифровой (в дальнейшем ЭВМ));

- показывать сумму последних ..... приходов в окне экспорта приходов. При задании этой настройки в окне экспорта приходов появится столбец «Сумма прихода», в котором будет отображаться сумма заданного количества последних приходов.

|                                                                                                    | Настройка 🗙                                                                                                    |  |  |  |  |
|----------------------------------------------------------------------------------------------------|----------------------------------------------------------------------------------------------------|--|--|--|--|
| Категории настроек:                                                                                                    | Дополнительно                                                                                                    |  |  |  |  |
| <ul> <li>Основное</li> <li>Программа</li> <li>Оборудование</li> <li>Платежные услуги</li> <li>Отчеты</li> <li>Дополнительно</li> <li>Константы 1С</li> <li>Префиксы</li> </ul> | ШТРИХ-КОД РАЗВЕСНОГО ТОВАРА         такой штрих-код печатается на товарных весах, обордованных принтером этикеток весовой штрих-код печатается на товарных весах, обордованных поваров определенным образом (?)         Штрих-код относится к развесноми товару.         Длина кода развесного товара         (обычно 7 или 8 цифр):         Номер счета при продаже по безналу (Счет на оплату)         Для каждой продажи по безнали (счет на оплату)         Для каждой продажи по безнали (счет на оплату)         Для каждой продажи по безналичному виду оплаты присваивается номер счета. Каждый раз этот номер увеличивается на 1. Этот номер можно увелдеть при печати отчета "Счет на оплату".         Вы можете сброить номер счета в 0 по окончании отчетного периода.         0       Установить номер счета         Разрешение на исправление старых документов         НЕ РАЗРЕШАТь исправление старых документов.         НЕ РАЗРЕШАТь исправление старых документов.         Префикс:       № 0         Оформляние расходно-кассовый ордер         Оформлять РКО при возврате продажи, оформленной в закрытой смене         Префикс:       № 0         Установить № РКО         ✓ Автоматически обнулять № РКО (в начале года)         Разрешить операции с товарами, если смена заняла более 1 суток         Показывать сумму последних       0         0       1 |  |  |  |  |
|                                                                                                    | 🗸 ОК 🗙 Отмена                                                                                                    |  |  |  |  |

Рис.За

#### 2.2. Настройки программные

В меню «Магазин\Настройка» на закладке «Программа» (рис.4) можно сделать следующие настройки:

Ограничение прав доступа оператора; \_

Наличие настройки "Ограничение прав оператора" для оператора делает невидимыми пункты меню Приход и Справочники, что не позволяет оформить приход товара оператору.

- Время ожидания снятия блокировки базы при продаже;
- Не прерывать загрузку модуля МАГАЗИН при наличии нескольких одновременно запущенных экземпляров программы ПТК АЗС;
- При открытии окна продажи устанавливать фокус ввода на поле поиска по штрих-коду;
- При сканировании штрих-кода СОМ-сканером из главного окна открывать задать какое

окно открывать, например, «окно оформления продажи товаров»;

- Подсвечивать «неправильные» штрих-коды цветом;
- Показывать удаленные наименования в справочнике товаров(т.е отображать все удаленные наименования товаров);
- Разрешить оператору возврат товара, если не было продаж за текущую смену(т.е. возврат за прошлые смены);
- Разрешить изменение наименования и штрих-кода товара из окна прихода;
- Разрешить прием товара по комиссии;
- Возможность для печати чеков задавать каждой категории товара номер машины контрольно-кассовой (в дальнейшем ККМ). Если настройка не стоит, то по умолчанию по всем товарам чеки бьются на ККМ1, при использовании двух ККМ(одну для ГСМ, другую для товаров) по всем товарам чеки будут биться на ККМ2.

Примечание. Если задана выше описанная настройка в меню МАГАЗИН\Справочники\Товары можно для каждой категории товара задать номер ККМ, на которой будут биться чеки при продаже товаров данной категории.

- Разрешить возврат талонов дозаправки возможность вернуть талон дозаправки, полученный на терминале самообслуживания (из меню "Окна" / "Возврат талонов").
- Разрешить корректировку поля "Сумма НДС" при оформлении прихода режим включения ручного ввода суммы НДС в окнах оформления прихода и внутреннего перемещения (прихода).

Примечание. Введенная сумма НДС учитывается:

- для операций "Внутреннее перемещение (расход)" и "Внутреннее перемещение (приход)".
- при выгрузке в DBF документов "Приходная накладная", "Возврат поставщику", "Внутреннее перемещение"
- в документе "Приходная накладная" при оформлении возврата поставщику на основании выбранного поступления.

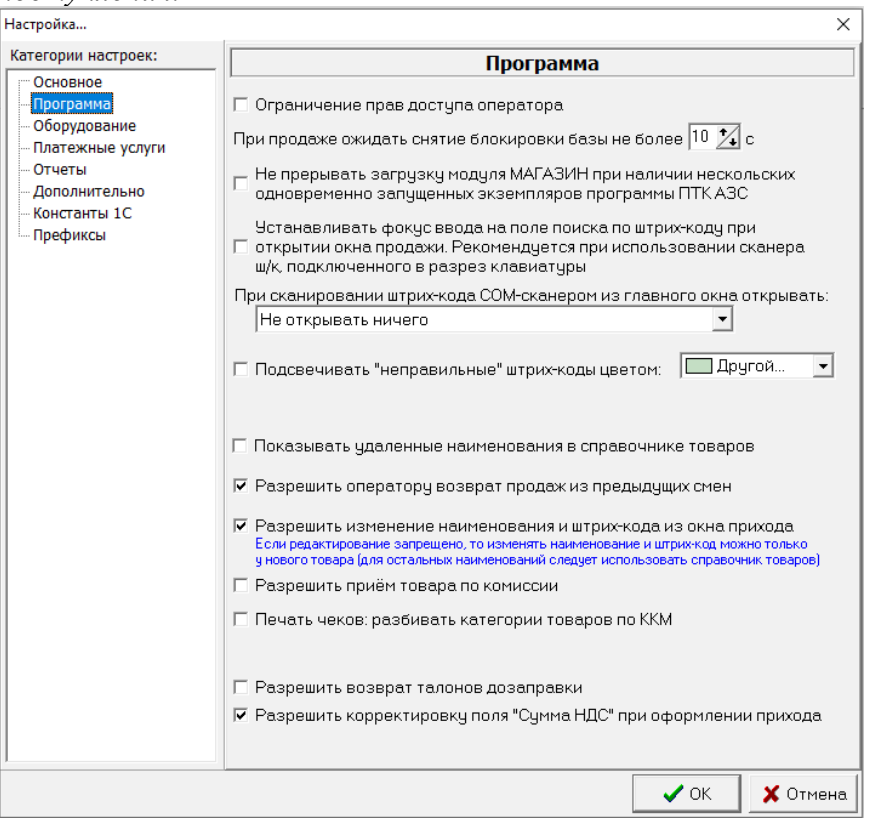

Рис. 4

Все операции, производимые с товаром, заносятся в файл TradeServer.log.

Для задания данных настроек клавишей «Tab» переведите курсор на нужную строку и нажмите клавишу «Пробел» – в окошке появится «✓» (т.е. настройка задана).

Для сохранения внесенных изменений клавишей «Tab» переведите курсор на кнопку «Ok» и нажмите «Enter»(для отмены -«Cancel»).

Примечания: 1.Включение настройки «Округление при пересчете розничных цен до десятых» производится в окне «Приход товара» кнопкой «Расчет цены».

2. Товар, для которого в окне прихода задан срок годности, и если этот срок истекает (или уже истек) в окне «Товар на складе» этот товар будет выделен красным цветом.

#### 2.3. Задание констант для синхронизации с 1С бухгалтерией

Для получения текстового файла для 1С бухгалтерии необходимо предварительно задать значения констант. Эти константы используются при экспорте проводок для аналитики при синхронизации с 1С бухгалтерией.

Для задания констант в меню «Магазин» выберите пункт подменю «Настройка», закладку «Константы». На экране высветится окно, соответствующее рис.5.

| Настройка                             |                                                                                                    | x                                                                                 |
|---------------------------------------|----------------------------------------------------------------------------------------------------|-----------------------------------------------------------------------------------|
| Категории настроек:                   | Ко                                                                                                    | нстанты 1С                                                                        |
| Основное<br>Программа<br>Оборудование | Данная страница оставлена в целях сов<br>Для выгрузки данных в 1С рекомендуето<br>Наименование подразделения | местимости со старыми версиями ПТК АЗС<br>ся использовать опцию "Интеграция с 1С" |
| Отчеты                                |                                                                                                    |                                                                                   |
| Дополнительно                         | Код подразделения                                                                                            | 0000                                                                              |
| Константы 1С                          | Код товара                                                                                                   | 0000                                                                              |
| · Префиксы                            | Код вида номенклатуры                                                                                        | 0000                                                                              |
|                                       | Код вида ном-ры для комис.                                                                                   | 0000                                                                              |
|                                       | Код группы комис. товаров                                                                                    | 0000                                                                              |
|                                       | Код группы контрагента                                                                                       | 0000                                                                              |
|                                       | Наименование места хране                                                                                     | ния                                                                               |
|                                       | Код места хранения                                                                                           | 0000                                                                              |
|                                       | Код тары                                                                                                    | 0000                                                                              |
|                                       | Подразделение кассы                                                                                          | 0000                                                                              |
|                                       | Вид движения ден. средств                                                                                    | 0000                                                                              |
|                                       | Прочие доходы                                                                                                | 0000                                                                              |
|                                       | Код Сбербанка                                                                                                | 0000                                                                              |
|                                       | Код Сотрудника                                                                                               | 0000                                                                              |
|                                       |                                                                                                    |                                                                                   |
|                                       |                                                                                                    | 🗸 ОК 🕺 Отмена                                                                     |

Рис. 5

В открывшемся окне введите наименование подразделения (имя A3C), наименование места хранения и значения констант, соответствующих наименованиям кодов, отображенных в окне. Значения констант берутся из 1С бухгалтерии.

Для сохранения внесенных изменений клавишей «Tab» переведите курсор на кнопку «Ok» и нажмите «Enter»(для отмены -«Cancel»).

# 2.4. Настройка оборудования при торговле сопутствующими товарами

Модуль «Магазин» поддерживает работу со следующим оборудованием:

- Сканеры штрих-кода (настройку см. ПТК АЗС. Руководство администратора п.3.2.4.5).
- Терминал сбора данных (расширенная версия).
- Термо-принтер этикеток (расширенная версия).

## 2.4.1. Настройка параметров терминала сбора данных

Терминал сбора данных (в дальнейшем — ТСД) используется при оформлении инвентаризации (кнопка «Загрузка с ТСД» в окне «Инвентаризация») либо оприходования (кнопка «Загрузка из ТСД» в окне «Оформление приходной накладной») товара.

Вы можете использовать следующие модели ТСД: Zebex Z-2030 или Cipher. Если вы планируете приобрести новый ТСД, то рекомендуем приобрести именно Cipher. В России продажей ТСД Cipher занимаются компании ScanCode (http://scancode.ru/) и ScanSity (http://scancity.ru/), широко представленные на Российском рынке. Эти компании продают одни и те же модели ТСД, однако устанавливают в них свое программное обеспечение: прошивка SCANCODE либо прошивка SCANSITY.

Для взаимодействия с ТСД Copher требуются следующие библиотеки: CipherLab.dll (от ScanCode), CitySoftWarehouseDos\_OLE.dll и CPT\_DOS.dll (от ScanSity) (эти библиотеки должны находиться в каталоге C:\DEXE\).

В том случае, если ТСД Cipher подключается к ЭВМ через USB, установите соответствующие драйвера (в результате в диспетчере устройств при наличии подключенной через USB подставки, должен появиться новый виртуальный СОМ-порт).

Подключите ТСД к СОМ-порту ЭВМ.

Для настройки параметров ТСД в меню «Магазин» выберите пункт подменю «Настройка», закладку «Оборудование». На экране высветится окно, соответствующее рис.6.

| Настройка                                                                                                    | <u>×</u>                                                                                                    |
|----------------------------------------------------------------------------------------------------|----------------------------------------------------------------------------------------------------|
| Категории настроек:                                                                                                    | Оборудование                                                                                                    |
| Категории настроек:<br>Основное<br>Программа<br>Оборудование<br>Платежные услуги<br>Отчеты<br>Дополнительно<br>Константы 1С<br>Префиксы | Оборудование<br>ТЕРМИНАЛ СБОРА ДАННЫХ (ТСД)<br>ТСЛ - это устройство, предназначенное для автоматизации складского учета. ТСД существенно<br>ускоряет проведение инвентаризации, при этом уменьшает вероятность ошибок.<br>✓ Использовать терминал сбора данных<br>Выберите тип ТСД: Cipher • Настройка<br>Перед использованием ТСД следует проверять параметры связи<br>Печать этикеток на принтере Windows<br>Настройте внешний вид этикетки. Этикетку можно будет напечатать на любом принтере.<br>Налечатаную этикетки ка принтере Windows<br>Настройте внешний вид этикетки. Этикетку можно будет напечатать на любом принтере.<br>Налечатаную этикетки шаблон 2 [Этикетка без шт] • Редактор этикеток<br>✓ Разрешить редактирование ценников в окне печати этикеток<br>Для печати использовать: Драйвер печати этикеток<br>Карайвер печати этикеток • Строенный модуль печати<br>На текущий момент поддерживаются термопринтерь: 828-2, EZ-2, EZ-4.<br>Рекомендуется печатать этикеток на обычном принтере, так как в этом случае вы можете<br>настроить шаблон этикетки на обычном принтере, так как в этом случае вы можете<br>настроить шаблон этикетки на обычном принтере, так как в этом случае вы можете<br>настроить шаблон этикетки на обычном принтерь: 829-2, EZ-2, EZ-4.<br>Рекомендуется печатать этикетки на обычном принтерь устанавливаются как обычные принтеры<br>✓ Использовать термо-принтер этикеток<br>Ширина этикетки (мм.) 50 • |
|                                                                                                    | Кол-во этикеток на странице 1 Настройка шрифта                                                                                                    |
|                                                                                                    | ✓ ОК 🕺 Отмена                                                                                                    |
|                                                                                                    | Рис 6                                                                                                    |

Установите флаг «Использовать терминал сбора данных», после чего выберите тип ТСД и

#### нажмите «Настройка...».

Информация. Если вы используете для инвентаризации несколько однотипных ТСД с разными параметрами связи, либо подключенных к разным СОМ-портам, то установите флаг «Перед использованием ТСД следует проверять параметры связи». В этом случае товаровед сможет указать правильный СОМ-порт, скорость и другие параметры связи.

| Если выбран терминал | Zebex Z-2030, | на экране появится окно на р | ыс.7. |
|----------------------|---------------|------------------------------|-------|
|----------------------|---------------|------------------------------|-------|

| Настройка 🛛 🗙                | Настройка 🔰                       | < |
|------------------------------|-----------------------------------|---|
| СОМ-порт Протокол            | СОМ-порт Протокол                 |   |
| Таблица<br>Номер таблицы 🛛 🏓 | СОМ-порт СОМ2                     |   |
| Поля                         | Скорость 9600 💌                   |   |
| "Штрих-код" 📔 🚖              | Пороверка четности НЕТ 💌          |   |
| "Количество" 2 🗲             | Количество бит<br>С 7 • 8 • 1 • 2 |   |
| Время ожидания (сек.) 60 👤   |                                   |   |
|                              |                                   |   |
|                              |                                   |   |
|                              |                                   |   |
|                              |                                   |   |
| V OK                         | V OK X Cancel                     |   |

Рис. 7

Рис. 8

В открывшемся окне на закладке «СОМ-порт» (рис.8) выполните настройку ТСД:

- задайте номер «СОМ-порта» ЭВМ, на который подключен терминал;

- задайте скорость, проверку четности, количество бит и стоп бит, которые должны совпадать с соответствующими настройками в терминале.

На закладке «Протокол» выполните настройку параметров протокола взаимодействия ТСД:

- задайте «Номер таблицы» – номер таблицы из которой считывать данные (0 – таблица по умолчанию);

- задайте поля «Штрих-код» и «Количество» - порядковые номера полей в таблице (нумерация начинается с 1).

Щелкните кнопку «ОК» для подтверждения или кнопку «Cancel» для отмены изменений. Перед началом работы убедитесь, что терминал находится в режиме ожидания связи.

Если выбран терминал Cipher, на экране высветится окно, соответствующее рис.9.

Внимание. Убедитесь, что подставка ТСД подключена к ЭВМ (по USB или COM-порту) и подключена к сети переменного тока.

В открывшемся окне выполните настройку параметров ТСД:

- укажите тип прошивки ТСД (SCANCODE или SCANSITY);

- задайте номер СОМ-порта ЭВМ, на который подключен терминал;

– задайте скорость, которая должна совпадать со скоростью, заданной в терминале (меню Утилиты\Настройки\Скорость);

- выберите номер документа, из которого следует считывать данные;

- выберите номер базы данных, в которую следует записывать номенклатуру товара;

– если вы используете ИК-подставку (кредл), то установите флаг «Использовать кредл». ИК-подставка соединяется с ЭВМ через кабель RS-232 или USB, но с ТСД непосредственного контакта не имеет (т.е. взаимодействует с ТСД с помощью инфра-красного излучения).

На закладке «База данных» заданы параметры формата базы данных (рис.10) установленной в ТСД Cipher. При сканировании штрих-кода терминал сбора данных может показывать наименование, цену и остаток товара. Для этого в ТСД следует записать номенклатуру товара. В зависимости от того, какая задача (т.е. интерфейс пользователя) записана в ТСД в данный момент, следует правильно указать номер базы данных, число полей в базе данных, а также указать из каких полей состоит база данных (указать имя поля и длину). Если в ТСД база данных НЕ НАСТРОЕНА, то вы имеете возможность записать в ТСД «задачу», в которой предусмотрена работа с базой данных.

в которой настроена база данных, Пример «задачи», находится в файле «simple 8000.AGX» на диске, идущим в комплекте с ТСД (при отсутствии данной задачи на диске, скачайте ее с нашего

ftp://www.automatikaplus.ru/ptkazs/ PTKAZS/PTKAZS 9/OTHER/Cipher Application). Прежде чем выполнять запись «задачи» в ТСД, проконсультируйтесь с продавцом, т.е. узнайте, не нарушится ли после этого работоспособность ТСД. Кроме того, вы можете настроить «задачу» под свои нужны. Для этого изучите документацию на вашу модель ТСД и на программу «Генератор Приложений».

| Параметры ТСД Cipher 🛛 🗙                                                     | Параметры ТСД Cipher                                                             |
|------------------------------------------------------------------------------|----------------------------------------------------------------------------------|
| Настройки База данных О терминале                                            | Настройки База данных О терминале                                                |
| Тип прошивки: SCANCODE    COM-порт: 1 24                                     | Кол-во полей в базе данных:<br>Разделитель полей: НЕХ код: 09 Справка            |
| Скорость обмена: 19200                                                       | Перечень полей                                                                   |
| Номер документа: Документ #1 🔻 от 1 до 10                                    | №1 Длина: 13 🎦 Поле: Штрих-код 💌 Текст:                                          |
| Номер базы данных: Параметры базы данных указаны на<br>вкладке "База данных" | №2 Длина: 50 1 Поле: Наимен. 	 Текст:<br>№3 Длина: 14 1 Поле: Зак. цена 	 Текст: |
| 🗹 Использовать кредл (ИК-подставку)                                          | №4 Длина: 10 1 Поле: Кол-во (остаток) 💌 Текст:                                   |
| Очистка документа после сохранения                                           | №5 Длина: 0 🚺 Поле: <Отсутствует> 💌 Текст:                                       |
| Требовать подтверждение оператора                                            | №6 Длина: 0 🚺 Поле: <Отсутствует> 💌 Текст:                                       |
|                                                                              | №7 Длина: 0 🚺 Поле: <Отсутствует> 💌 Текст:                                       |
|                                                                              | №8 Длина: 0 🚺 Поле: <Отсутствует> 💌 Текст:                                       |
|                                                                              |                                                                                  |
| ОК ХОтмена                                                                   | VIMEHA                                                                           |

Рис. 9

Рис. 10

Если вы оставите настройки такими, как указано на рисунке рис. 10, то при передаче номенклатуры в ТСД будут переданы данные в следующем виде:

| Сок"Добрый"0.2Яблоко  | 14.00                                                                                                    | 1                                                                                                    |
|-----------------------|----------------------------------------------------------------------------------------------------|----------------------------------------------------------------------------------------------------|
| Сок"Добрый"1л/Яблоко  | 37.00                                                                                                    | 10                                                                                                    |
| Сок"Добрый"Абрикос0.5 | 24.00                                                                                                    | 12                                                                                                    |
| Сок"Добрый"Ананас0.5  | 24.00                                                                                                    | 7                                                                                                    |
| Сок"Добрый"Апельсин1л | 37.00                                                                                                    | 3                                                                                                    |
|                       | Сок"Добрый"0.2Яблоко<br>Сок"Добрый"1л/Яблоко<br>Сок"Добрый"Абрикос0.5<br>Сок"Добрый"Ананас0.5<br>Сок"Добрый"Апельсин1л | Сок"Добрый"0.2Яблоко14.00Сок"Добрый"1л/Яблоко37.00Сок"Добрый"Абрикос0.524.00Сок"Добрый"Ананас0.524.00Сок"Добрый"Апельсин1л37.00 |

Щелкните кнопку «ОК» для подтверждения или кнопку «Отмена» для отмены изменений параметров Cipher.

Для передачи номенклатуры в ТСД соедините ТСД с ЭВМ, убедитесь в правильности настроек (в первую очередь проверьте, что скорость обмена выставлена одинаковой и в ТСД и в программе).

Выберите меню «Магазин \ Справочники \ Товары» и нажмите кнопку «Записать в ТСД...». Появится окно рис.11.

13

14 12009741.00007-01 34 01

| 👃 Запись номенклатуры в терминал сбора данных  | _ 🗆 🗙   |
|------------------------------------------------|---------|
| Передать в ТСД                                 |         |
| Все наименования товаров                       |         |
| О Наименования с отметкой "прайс-лист"         |         |
| О Только из текущей категории                  |         |
| С Текущая категория с отметкой "прайс-лист"    |         |
| 🔽 Учитывать дополнительные штрих-коды          |         |
| ☑ Передавать только корректные штрих-коды EAN8 | 3/EAN13 |
| Выполнить передачу базы данных в               | тсд     |
|                                                | Закрыть |
| Рис. 11                                        |         |

Укажите требуемые параметры. В частности, если установлен флаг «Учитывать дополнительные штрих-коды», то в ТСД одно и тоже наименование товара будет передано несколько раз, но с разными штрих-кодами. Установка флага «Передавать только корректные штрих-коды EAN8/EAN13» гарантирует, что в ТСД будут переданы наименования только с правильными штрих-кодами.

Включите ТСД и переведите его в основное меню (кнопка «ESC»).

Нажмите кнопку «Выполнить передачу базы данных в ТСД». При этом появится окно прогресса, в котором в любой момент можно нажать «Отмена» (рис.11а).

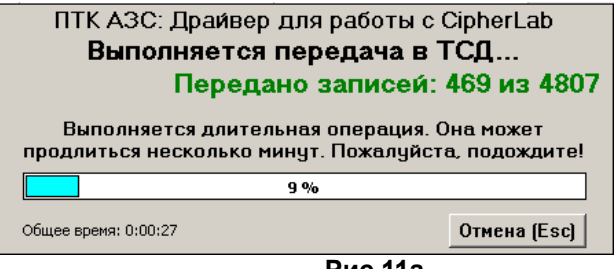

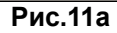

После окончания передачи будет выдано сообщение об успешном окончании операции.

Информация. Наряду с передачей номенклатуры в ТСД вам доступен дополнительный вид экспорта справочника товаров — экспорт в текстовый файл. Это возможно благодаря тому, что при подготовке данных для передачи в ТСД создается текстовый файл «C:\DEXE\TEMP\TempPDTBase.txt», и далее именно он будет передан в ТСД. Данный файл создается заново после каждого нажатия кнопки «Выполнить передачу данных в ТСД». Для осуществления данного вида экспорта фактическое наличие ТСД не требуется.

Для выполнения инвентаризации с использованием ТСД подключите подставку с установленным на ней ТСД к ЭВМ, откройте окно «Инвентаризация» (меню Магазин \ Инвентаризация) и нажмите кнопку «Загрузка с ТСД». В результате данные об отсканированных штрих-кодах и количестве будут загружены в программу. При этом на экране появится отчет по терминалу сбора данных, в котором указаны штрих-код, наименование и количество товаров, загруженных из ТСД. При необходимости распечатайте отчет на печатающем устройстве (в дальнейшем принтере). После закрытия окна просмотра отчета произойдет автоматическое заполнение таблицы инвентаризации.

#### Описание работы с ТСД Cipher800X с задачей «simple 8000.AGX»

Вы можете осуществлять работу по инвентаризации с применением ТСД Cipher с использованием базы данных, либо без нее. Если база данных не используется, то при сканировании штрих-кода на дисплее ТСД отображается только отсканированный штрих-код, также вы можете вручную ввести количество товара на складе. Для того, чтобы начать сканирование штрих-кода без использования базы данных, выберите в ТСД меню «1.Сбор \ 2.С вводом кол.». Отсканируйте какой-нибудь штрих-код (нажмите на большую кнопку в середине под дисплеем ТСД). В результате на дисплее в верхнем поле появится штрих-код (он может не

поместиться полностью в одной строке, поэтому будет обрезан, либо перенесен на вторую строку). Укажите количество товара и нажмите «Ввод» (нажмите кнопку слева или справа от кнопки сканирования штрих-кода). В результате введенный штрих-код и количество будут внесены в память ТСД.

Если используется база данных, то при сканировании штрих-кода на дисплее ТСД отображается следующая информация: штрих-код, наименование, цена, остаток, количество. Для того, чтобы начать сканирование штрих-кода с использованием базы данных, выберите в ТСД меню «1.Сбор \ 3.Работа с БД 1С \ 2.Автосуммиров.». Отсканируйте какой-нибудь штрих-код. В результате на дисплее появится штрих-код, наименование, цена и остаток. Введите количество товара и нажмите «Ввод». Если при сканировании штрих-кода на дисплее появилась ошибка «товар не найден», это означает, что номенклатура товара загружена в ТСД не полностью. В этом случае рекомендуется нажать клавишу «ESC», и войти в меню «3.Работа с БД 1С» еще раз. В противном случае при очередном сканировании штрих-кода этот штрих-код будет внесен в поле ввода количества.

2.4.2. Настройка параметров термо-принтера этикеток

Термо-принтер используется для печати этикеток на товары. Подключите термо-принтер к СОМ – порту ЭВМ.

**Примечание.** Для настройки параметров термо-принтера и печати этикеток можно использовать «Драйвер печати этикеток(ezlib\_v\_1\_1.exe)» или «Встроенный модуль печати». «Драйвер печати этикеток(ezlib\_v\_1\_1.exe)» обеспечивает более качественную печать. «Встроенный модуль печати» имеет больше возможностей настройки параметров для печати этикеток (например,позволяет выводить этикетки в цвете).

Выберите тип драйвера для печати этикеток в поле «Для печати использовать» (рис.6).

При выборе «Драйвер печати этикеток» необходимо установить драйвер для термопринтера этикеток(ezlib\_v\_1\_1.exe).

Для настройки параметров термо-принтера этикеток в меню «Магазин\Настройка\Оборудование» (рис.6) задайте настройку «Использовать термо-принтер этикеток» (поставьте галочку). Кнопка «Настройка» станет активной. Переведите курсор на кнопку «Настройка» и нажмите клавишу «Enter» в открывшемся окне (рис.12).

| EZ 2/4 Thermal Print Library - Установки термопринтера |                            |  |  |  |  |  |
|--------------------------------------------------------|----------------------------|--|--|--|--|--|
| Параметры печати<br>Порт : <mark>Руцеті –</mark>       | Тип принтера<br>ВZB 2/EZ 2 |  |  |  |  |  |
| Затемнение : 5                                         |                            |  |  |  |  |  |
| Промежуток (мм.): 2                                    |                            |  |  |  |  |  |
| Скорость печати (дюйм) : 2                             |                            |  |  |  |  |  |
| 🗸 OK 🔀 Cancel                                          |                            |  |  |  |  |  |

Рис. 12

В открывшемся окне выберите тип принтера (клавишей «Tab») и выполните настройку параметров термо-принтера этикеток:

- задайте номер «LPT1-порта» ЭВМ, на который подключен термо-принтер;

- задайте свойства печати: затемнение, промежуток, скорость печати.

Для сохранения внесенных изменений клавишей «Tab» переведите курсор на кнопку «Ok» и нажмите «Enter» (для отмены -«Cancel»).

В окне рис.7. задайте формат этикетки: ее высоту, ширину, количество этикеток на

странице и тип печатаемого штрих-кода.

Если лента имеет большой формат, то на одной этикетке можно разместить несколько ценников (например, если высота этикетки – 75 мм, то ставим значения «Высота» - 25, «Количество» - 3).

Для сохранения внесенных изменений клавишей «Tab» переведите курсор на кнопку «Ok» и нажмите «Enter»(для отмены -«Cancel»).

#### 2.4.3. Создание шаблона этикеток для печати на принтере.

Для печати этикеток на товары может быть использован обычный принтер. Для печати этикеток выберите меню «МАГАЗИН\Печать этикеток на принтере» (рис.13). При задании скидки в поле «Скидки %(до 3-х шт)» цена на этикетке будет печататься с учетом заданной скидки (или суммы скидок), если в шаблоне этикетки добавлен текст с выводом соответствующей переменной (Цена со скидкой1 или Цена со скидкой2 или, Цена со скидкой3).

Примечание. Если в окне «Оборудование» (меню МАГАЗИН\Настройка\Оборудование) стоит настройка «Разрешить редактирование ценников в окне печати этикеток», то окно «Редактор шаблона этикеток» можно открыть из окна «Торговля сопутствующими товарами.Печать этикеток на принтере», нажав кнопку «Редактор этикеток».

| 3                         |                                                     | Торговля соп               | іутствующими         | товарами. П        | ечать этик       | еток на г   | принтер | e.     |            |   | _ 🗆 🗙                     |
|---------------------------|-----------------------------------------------------|----------------------------|----------------------|--------------------|------------------|-------------|---------|--------|------------|---|---------------------------|
| Поиск по: коду (          | <mark>(F5)</mark><br>I <b>Сканер</b><br>I Автоочист | наименованию (F6           | i) Фильтр (F8        | 3) цен             | e (F7)<br>0.00p. |             |         |        |            |   | RU                        |
| 🖃 Отдел торговли т        | оварами 🔨                                           | Категория                  | Штрих-код            | Наименование       |                  |             | Остаток | Кол-во | Розн. цена | ^ |                           |
| <b>«</b> Платежи <b>»</b> |                                                     |                            | 3330000001           | Платежная услу     | га               |             | 9999    | 1      | 1.00       |   |                           |
| 🛓 АВТОМАСЛА               |                                                     | пополнение                 | 100000000092         | Пополнение топ     | ливной карть     | с АИ-92     | 9999    | 1      | 1.00       |   | Шаблон этикетки:          |
| АВТОМАСЛ                  | A_EBPO                                              | пикничок                   | 8015143000079        | Пластырь Luxpla    | ast телесн, тк   | ан.19*72 в  | 0       | 0      | 2.00       |   | Шаблон 1 [Стандартная : 💌 |
| 🖻 АВТОПРИНАД              | ЛЕЖНОС                                              | пикничок                   | 8015143000031        | Пластырь Luxpla    | ast телесн, не   | ткан.19*72  | 0       | 0      | 2.00       |   | Редактор этикеток         |
| ДИСКИ                     |                                                     | АВТОПРИНАДЛЕЖНОСТ          | 33455                | Предохранитель     | флажковый        | F в ассорт. | 0       | 0      | 2.00       |   |                           |
| - АВТОХИМИЯ               |                                                     | АВТОПРИНАДЛЕЖНОСТ          | 33456                | Предохранитель     | флажковый        | МТА в асс   | 0       | 0      | 2.00       |   | 9становить кол-во:        |
| - АЛКОГОЛЬ                |                                                     | Пикничок                   | 333444444444         | Стакан однораз.    | 330мл.           |             | 61      | 1      | 3.00       |   | 1 🏄 Установить ?          |
| – Б/П КОНСЕРВІ            | ы                                                   | Пикничок                   | 4607068624184        | Платочки бумаж     | ные "Аура"м      | ини в ассо  | 0       | 0      | 5.00       |   | Приходная нак дадная №    |
| - ВЫПЕЧКА                 | ~                                                   | Кондит.изделия             | 4601713005854        | Чупа чупс Ассор    | ти               |             | 0       | 0      | 5.00       |   |                           |
| <b>&lt;</b>               | >                                                   | Пикничок                   | 4607068620056        | Платочки бумаж     | ные "Я сама      | я" 10шт.    | U       | U      | 5.00       | × |                           |
| Категория                 | Штрих-код                                           | Наименование               |                      |                    | Остаток          | Кол-во      | Розн. ц | ена    |            | ^ | Скидки, % (до 3-х шт)     |
|                           | 3330000001                                          | Платежная услуга           |                      |                    | 9999             |             | 1       | 1.00   |            |   | 1: 10 2: 0 3: 0           |
| пополнение                | 100000000092                                        | 32 Пополнение топливной ка | арты: АИ-92          |                    | 9999             |             | 1       | 1.00   |            |   | 🔽 Предварительный         |
| _пикничок                 | 3334444444444                                       | 44 Стакан однораз. 330мл.  |                      |                    | 61               |             | 1       | 3.00   |            |   | просмотр                  |
|                           |                                                     |                            |                      |                    |                  |             |         |        |            |   | Провести (F4)             |
|                           |                                                     |                            |                      |                    |                  |             |         |        |            |   |                           |
|                           |                                                     |                            |                      |                    |                  |             |         |        |            |   | Отмена (ESC)              |
|                           |                                                     |                            |                      |                    |                  |             |         |        |            |   |                           |
|                           |                                                     |                            |                      |                    |                  |             |         |        |            |   |                           |
|                           |                                                     |                            |                      |                    |                  |             |         |        |            | ¥ |                           |
| Alt + 1 - список кате     | горий Alt +                                         | 2 - список товара Alt      | <b>+ 3</b> - таблица | а заказа <b>F3</b> | - общий п        | оиск ?      | ~ ×     |        |            |   |                           |
| Режим: ПОИСК              |                                                     |                            | 3/0                  |                    |                  |             |         |        |            | _ |                           |
|                           |                                                     |                            |                      | Р                  | ис. 13           |             |         |        |            |   |                           |

**Примечание.** Для печати этикеток можно использовать «Драйвер печати этикеток(ezlib\_v\_1\_1.exe)» или «Встроенный модуль печати». «Драйвер печати этикеток(ezlib\_v\_1\_1.exe)» обеспечивает более качественную печать. «Встроенный модуль печати» имеет больше возможностей настройки параметров для печати этикеток (например, позволяет выводить этикетки в цвете).

Создание шаблона этикетки осуществляется в редакторе этикеток (меню «Магазин\ Настройка\ Оборудование» в поле «Печать этикеток на принтере» кнопка «Редактор этикеток»).

Стандартный шаблон этикетки выглядит следующим образом (рис.13а).

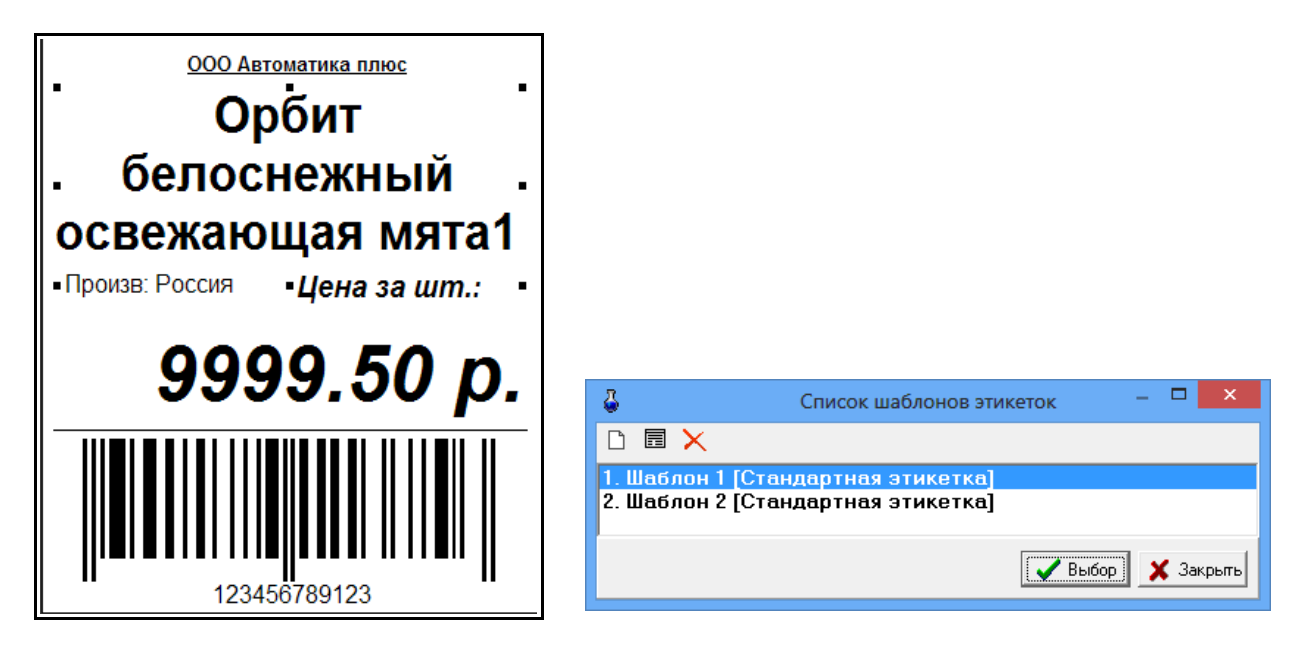

#### Рис.13а

Рис.13б

Для изменения шаблона этикетки нажмите кнопку «Редактор этикеток» и в открывшемся окне «Список шаблонов этикеток» выберите из списка нужный шаблон и нажмите «Enter» (или выполните двойной щелчок левой кнопкой мыши, или наберите номер шаблона).

Для создания нового шаблона нажмите в окне «Список шаблонов этикеток» (рис.13б)

нажмите кнопку <sup>□</sup> откроется пустой шаблон или кнопку <sup>□</sup> откроется шаблон на основе выделенного шаблона. Для создания текстового поля нажмите кнопку «Новый текст», откроется шаблон текста. Для ввода названия шаблона текста (в поле «Параметр», строка «Поле базы данных») в поле «Значение» в строке «Поле не выбрано» (щелчком левой кнопкой мыши) выберите из списка название поля базы данных, например «Название товара», задайте остальные параметры для данного шаблона текста (имя объекта, размер шрифта, имя шрифта, координаты нахождения данного названия на этикетке). В шаблон этикетки можно вывести все переменные, перечисленные в строке «Поле базы данных», например «Номер приходной накладной». Для этого нажмите на панели инструментов «А», В правом левом углу этикетки появится поле «Текст по умолчанию» ( рис.14). В правом нижнем поле в строке «Текст по умолчанию» введите текст, который будет выводиться на этикетке (например, «№») и нажмите «Enter». В строке «Поле базы данных» выберите «№ прих.накладной» и нажмите «Enter» (рис.14).

Аналогично введите другой шаблон текста и параметры для него и т.д.

После изменения шаблона необходимо сохранить изменения нажать кнопку 🗯

и закрыть окно «Редактор этикеток» (нажать кнопку «Закрыть»).

Новый шаблон появится в списке шаблонов этикеток.

# Пример настройки переменной для вывода розничной цены со скидкой в шаблоне этикетки.

В редакторе этикеток (меню Магазин/Печать этикеток на принтере или меню Магазин/Настройка/Оборудование)

создайте новый шаблон(на основе имеющегося выделенного) в окне "Список шаблонов этикеток".

В этом новом шаблоне в поле "Список объектов" сделайте клон элемента "текст".

Полученный элемент "текст" расположите на этикетке в нужном Вам месте,

в столбце "Параметр" найдите строку "Текст в начале" и в столбце "Значение" измените текст, например, на "Цена со скидкой за".

Далее в столбце "Параметр" найдите строку "Поле базы данных" и в столбце "Значение" выберите "Цена со скидкой1".

Сохраните шаблон(в левом верхнем углу окна нажмите на "дискету").

В окне "Торговля сопутствующими товарами. Печать этикеток на принтере" выберите в поле "Шаблон этикетки" созданный шаблон.

В поле "Скидки % (до 3-х)" 1: введите процент скидки, с которым будет пересчитан ценник. При печати этикетки из окна "Торговля сопутствующими товарами. Печать этикеток на принтере". Вы получите в этикетке 2 цены:розничную и со скидкой.

Внимание. Удаление шаблона этикетки возможно только из меню Магазин\Настройки\Оборудование\Редактор этикеток. Из меню Магазин\Печать этикеток на принтере\Редактор этикеток удаление шаблонов запрещено.

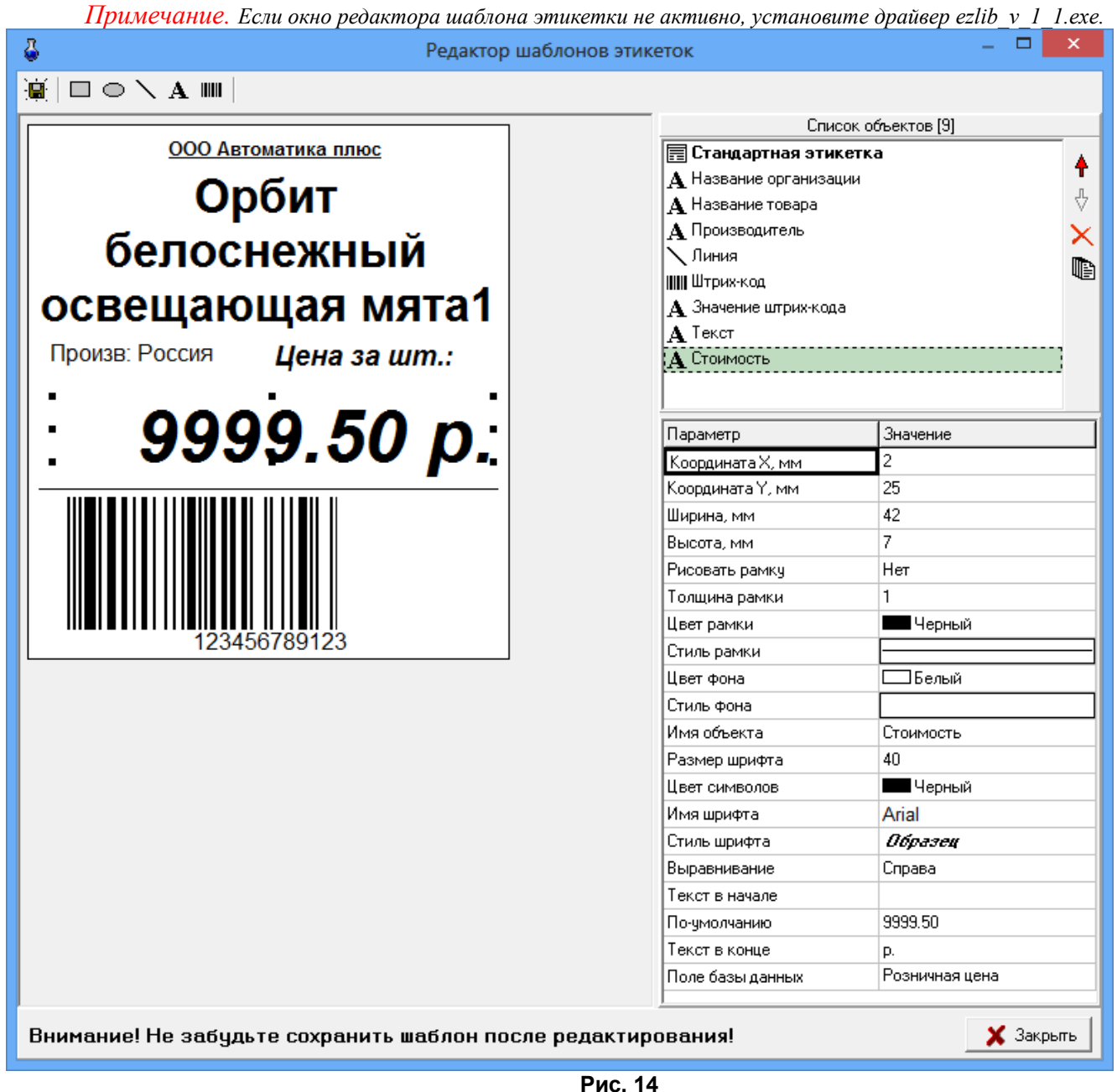

2.5. Настройки отчетов (добавление информации по товарам в отчеты по ГСМ)

На закладке «Отчеты» (меню Магазин\Настройка) можно задать следующие настройки:

1. «Добавлять информацию о реализации в фин. отчет для следующих секций ККМ», при наличии галочки информация о реализации товаров будет попадать в сменный отчет по ГСМ. Любую категорию товара можно отделить от магазина, присвоив ей другой номер секции ККМ (например, 9=МАСЛА). Чтобы в сменном отчете кроме суммы отображался объем(шт) или масса задайте после наименования секции через пробел дополнительный параметр в квадратных скобках (см рис.15).

2.«Добавлять информацию о возвратах в акт возврата», при наличии галочки информация о возвратах товаров будет попадать в сменный отчет по ГСМ.

3. «Округление для поля «Количество» в отчетах» необходимо задать количество знаков после запятой.

4. Задать десятичный разделитель и разделитель групп разрядов, если необходимо.

5. Поставить настройку «Детализация услуг в отчете по реализации», чтобы в отчете по реализации товары, составляющие услугу, входили в услугу и не выводились отдельно,

6. Поставить настройку «Детализация итогов в товарном отчете», чтобы в товарном отчете итоги расшифровывались(итого приход=возвраты от покупателя,поступления, перемещения, инвентаризации и т.д.),

|                                                                                                    | Настройка                                                                                                    |
|----------------------------------------------------------------------------------------------------|----------------------------------------------------------------------------------------------------|
| Категории настроек:                                                                                                    | Отчеты                                                                                                    |
| <ul> <li>Основное</li> <li>Программа</li> <li>Оборудование</li> <li>Платежные услуги</li> <li>Отчеты</li> <li>Дополнительно</li> <li>Константы 1С</li> <li>Префиксы</li> </ul> | <ul> <li>✓ Добавлять информацию о возвратах товара в общий акт возврата</li> <li>Добавлять информацию о реализации</li> <li>✓ товара в финансовую часть сменного<br/>отчета по ГСМ. Включать в отчет суммы<br/>только для следующих секций ККМ:</li> <li>Номера секций ККМ следует настраивать в справочнике<br/>товаров в таблице "Категории". По умолчанию все товары<br/>печатаются на ККМ в секции №11.</li> <li>Десятичный разделитель:</li> <li>✓ Разделитель групп ра:</li> </ul> |
|                                                                                                    | Округление для поля "Количество" в отчетах<br>Если вы продаете только штучный товар, то укажите 0 знаков после запятой. Если продаете<br>товар по весу, то поставьте 2 или 3 знака после запятой.<br>2                                                                                                    |
|                                                                                                    | 🗸 ОК 🗶 Отмена                                                                                                    |
|                                                                                                    |                                                                                                    |

Рис. 15

7. Поставить настройку «Детализация услуг в отчете по реализации» - если товар входит в услугу, то не следует выводить его отдельно в отчете по реализации. Выводить только наименование услуги.

8. Задать настройку для вывода товаров, входящих в услугу. Товары могут выводиться или в своей категории, или под услугой.

9. Поставить настройку «Разделять переоценку на наценку и уценку», чтобы в товарном

отчете в приходе появилась строка «Наценка», а в расходе -строка «Уценка». «Наценка»+«Уценка»= «Переоценка»,

10. Настройки товарного отчета. Выберите алгоритм формирования отчета. При наличии данной настройки в отчетах можно товар отсортировать группами по входному НДС. Для формирования отчетов с разбивкой по входному НДС необходимо переписать новые формы отчетов НДС в c:\dexe\Forms\TradePatterns (за формами отчетов обратиться к разработчикам ООО Автоматика плюс).

#### 2.6. Настройки для проведения платежей

Платежи за мобильную связь могут проводиться через e-port или через КиберПлат. Выбор интернет-сервера выполните в окне «Платежные услуги», рис.21.

#### 2.6.1. Настройки для e-port

При фиксации платежей за мобильную связь через e-port необходимо выполнить настройки е-рогt в меню «Настройка\Настройки e-port». На закладке «Точка доступа» введите данные доступа с карты e-port, которая покупается у группы «Платежная Система e-port» (рис.18). На закладке «Общие» задайте удобные для Вас параметры для пользования e-port (рис.16). Обязательна настройка «Сохранять служебную информацию по операциям E-port».

На закладке «Сервер» можно переключать сервер е-port при получении нового списка (рис.17). На закладке «ЭЦП» можно включить функцию «ЭЦП(электронно цифровая подпись)», если для Вашей точки доступа есть такая возможность (рис.18а). На закладке «Поддержка» имеются ссылки на сайты, где описана последовательность действий получения файла ключа для «ЭЦП»(рис.18б).

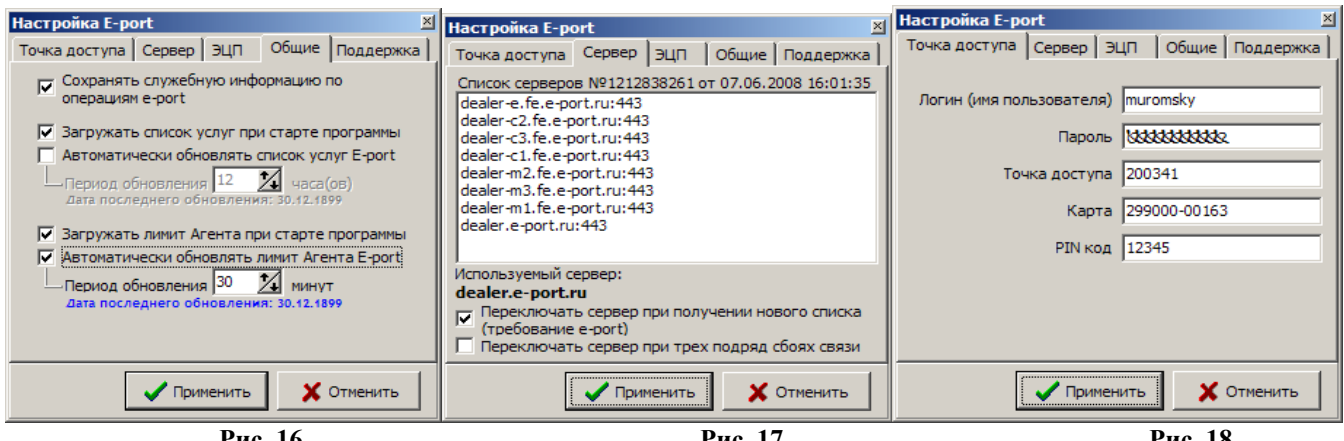

Рис. 16

Рис. 17

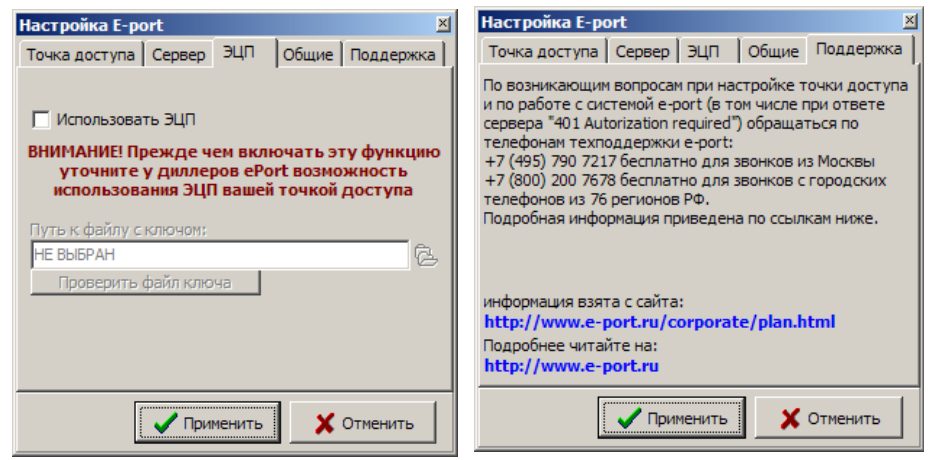

Рис. 18

Рис.18а

Рис.18б

**Внимание.** Задайте подключение для е-port (поставьте галочку) в окне «Настройка подключения к сети интернет» в меню «Связь с офисом/Настройки/Подключение к интернету».

2.6.2. Настройки для КиберПлат

При фиксации платежей за мобильную связь через КиберПлат необходимо выполнить настройки КиберПлат в меню «Настройка\Настройки КиберПлат», рис.19, 19а.

| Настройка CyberPlat                                                                                                    | ×                                     | Настройка Суb                                                               | erPlat                                                               |                                                                                   | ×        |
|----------------------------------------------------------------------------------------------------|---------------------------------------|-----------------------------------------------------------------------------|----------------------------------------------------------------------|-----------------------------------------------------------------------------------|----------|
| Точка доступа Общие Поддержка                                                                                                    |                                       | Точка доступа                                                               | Общие                                                                | Поддержка                                                                         |          |
| Код диллера 17031<br>Код точки приема 17032<br>Код оператора 17034<br>Номер откр. ключа сервера 64182<br>Пароль закр. ключа дилера 111111111<br>Номер сессии 000000000 |                                       | Сохраняти<br>операциян<br>Вагружати<br>Проверять ли<br><b>Дата последне</b> | ь служебн<br>4 e-port<br>5 лимит A<br>мит не ча<br><b>то обнов</b> л | ную информацию по<br>гента при старте п<br>аще, чем раз в 30<br>пення: 30.12.1899 | рограммы |
| Внимание!№ сессии генерируетс:<br>Изменять только при проблема» (                                                                                                    | а автоматически!<br>обмена с сервером |                                                                             |                                                                      |                                                                                   |          |
| Применить 🔪                                                                                                    | Отменить                              |                                                                             | 🗸 При                                                                | менить 🗙 С                                                                        | тменить  |
| Рис. 19                                                                                                    |                                       |                                                                             | Р                                                                    | ис.19а                                                                            |          |

2.6.3. Настройки для Кредит-Пилот

При фиксации платежей за мобильную связь через Кредит-Пилот необходимо выполнить настройки Кредит Пилот в меню «Настройка\Настройки Кредит-Пилот», рис.20.

| Настройки для систе                                                                                                    | мы платежей Кредит-Пилот 🛛 🗕 🗖 🗙                                                                                                    |  |  |  |  |  |
|----------------------------------------------------------------------------------------------------|----------------------------------------------------------------------------------------------------|--|--|--|--|--|
| Логин: sol_oper<br>Пароль: *******                                                                                                    | Допускается одинаковый логин и пароль для<br>всех АЗС и рабочих мест. Требуется для авторизации<br>в системе Кредит-Пилот.                                          |  |  |  |  |  |
| № рабочего места: 17457                                                                                                    | В рамках одной АЗС можно использовать один номер для<br>всех рабочих мест. Можно использовать номер АЗС.<br>Этот номер должен быть зарегистрирован в Кредит-Пилоте. |  |  |  |  |  |
| № терминала: 17457                                                                                                    | Если не знаете что здесь указать, то оставьте пустым                                                                                                    |  |  |  |  |  |
| № платежной системы: 111                                                                                                    | Номер внешней платежной системы.<br>Выдается системой Кредит-Пилот при<br>заключении договора.                                                                      |  |  |  |  |  |
| Обновлять информацию об услугах каждые                                                                                                    | 12 часов                                                                                                    |  |  |  |  |  |
| Обновлять информацию о балансе каждые                                                                                                    | 10 минут                                                                                                    |  |  |  |  |  |
| Ожидать проведение платежа                                                                                                    | 10 секунд (а потом поместить в очередь)                                                                                                    |  |  |  |  |  |
| <ul> <li>Кредит-Пилот позволяет выполнить настройку</li> <li>№ Использовать комиссии, настроенные у Кредит-Пилота комиссий для каждой услуги централизованно, на сервере.</li> <li>Тест подключения</li> </ul> |                                                                                                    |  |  |  |  |  |
|                                                                                                    | СК ХОК                                                                                                    |  |  |  |  |  |
|                                                                                                    | Рис. 20                                                                                                    |  |  |  |  |  |

На закладке «Платежи» (меню Магазин\Настройка) необходимо задать настройку «Использовать Интернет-сервер» (поставить галочку) и выбрать «Кредит-пилот». Задание дополнительных настроек описано в пп.2.6.4.

2.6.4. Настройки платежных услуг (в том числе за мобильную связь)

На закладке «Платежные услуги» (меню Магазин\Настройка) можно задать дополнительные настройки для расчета оплаты за сотовую связь(рис.21):

-изменить штрих-код, шаблон номера сотового телефона;

-ввести доп. комиссию, мин. комиссию, мин. платеж;

- перед фискальным чеком обязательно печатать предчеков;

- печатать текст предчека в фискальном чеке;
- печать предчека не на чековой ленте, а как подкладной документ;

-отображать пункт «Платежи» в главном меню (Магазин\Платежи);

- -задать настройку при фиксации платежей через e-port;
- всегда заносить платежи e-port в список отложенных;
- уведомлять о занесении в список отложенных платежей;
- передавать серверу сумму, взимаемую у клиента;
- предупреждать, если остаток на счете клиента менее

Данная настройка (рис.21), позволяет выдавать предупреждение кассиру (рис.21а), когда баланс агента меньше настроенной суммы. Для терминала выдается предупреждение(рис.21б).

- время хранения информации в окне «Отложенные платежи e-port».

**Внимание.** Когда фиксация через е-port проводится медленно, необходима настройка для занесения платежей в список отложенных, откуда они автоматически будут проводиться, не занимая дополнительного времени у операторов.

|                                                                                                    | Настройка 🗙                                                                                                    |
|----------------------------------------------------------------------------------------------------|----------------------------------------------------------------------------------------------------|
| Категории настроек:                                                                                                    | Платежные услуги                                                                                                    |
| <ul> <li>Основное</li> <li>Программа</li> <li>Оборудование</li> <li>Платежные услуги</li> <li>Отчеты</li> <li>Дополнительно</li> <li>Константы 1С</li> <li>Префиксы</li> </ul> | Настройка платежных услуг<br>Вы можете проводить платежи за мобильную связь, проводить оплату коммунальных услуг и т.д.<br>Можно проводить платежи на отдельном терминале, а в программе регистрировать лишь сумму<br>платежа. Также вы можете использовать для проведения платежей Интернет-сервер.<br>Штрих-код: 3330000001 Шаблон номера: (993)9939393;0;_<br>Перед фискальным чеком обязательно печатать предчеков: 2<br>Печатать предчек в фискальном чеке<br>Печатать предчек в фискальном чеке<br>Печатать предчек ва кассе как подкладной документ<br>Если флаг снят, то предчек будет распечатань а чековой ленте. Внешний вид предчека<br>можно отредактировать с помощью блокнота. Он хранится на СЕРВЕРЕ в файле:<br>С.\DEXE\FORMS\TradePatterns\Onnate мобильной связи.txt<br>Доп. комиссия: Мин. комиссия: Мин. платеж:<br>0.00 ♀ % 0.00 ♀ p. 0.00 ♀ p.<br>Внимание! Здесь настраивается МИНИМАЛЬНАЯ комиссия. Для каждого оператора<br>оплаты вы можете задать размер комиссии больший, чем указано здесь.<br>Проведение платежей через Интернет-сервер:<br><b>Г Использовать Интернет-сервер</b> : Кредит-Пилот<br><b>Г</b> Всегда заносить платежи в список "отложенных"<br>Проводить "отложенные" платежи в сегда на сервере<br><b>Г</b> Передавать серверу сумму, взимаемую с клиента<br>Предупреждать, если остаток на счете агента менее 30 ♀ p.<br>Время хранения информации о проведенных<br>платежах в окне "Отложенные платежи"<br>Внимание! Новые параметры встяят в силу после перезапуска!<br><b>Г</b> Отображать пункт "Платежи" в меню "Магазин" |
|                                                                                                    | 🗸 ОК 🔀 Отмена                                                                                                    |

Рис.21

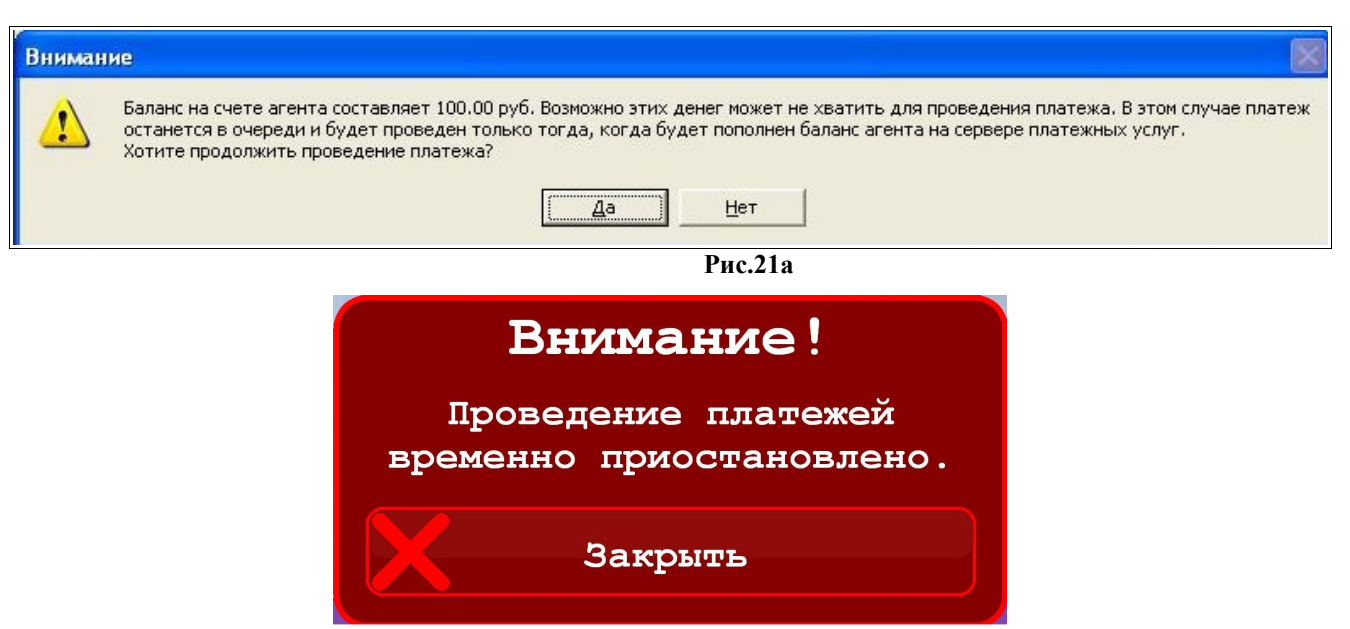

Рис.21б

Для сохранения внесенных изменений клавишей «Тав» переведите курсор на кнопку «Ok» и нажмите «Enter» (для отмены -«Cancel»).

2.7. Настройка видов оплаты и скидок при торговле сопутствующими товарами

Для торговли сопутствующими товарами используются:

- фиксированные виды оплаты - «наличные», «безналичные», «ЛНР», «платежный терминал», «дисконтная карта», «ЛБР». Данные виды оплаты нельзя изменить или удалить. В окне (рис.22) они выделены синим цветом.

– индивидуальные для данной A3C виды оплаты. Данные виды оплаты вводит администратор. Их можно удалять, изменять, и в окне (рис.22) они выделены черным цветом.

| 4                                 | 1 1 2                                        | Виды оплаты и а              | втоматиче              | ские скидки     |           | ×           |  |
|-----------------------------------|----------------------------------------------|------------------------------|------------------------|-----------------|-----------|-------------|--|
| Виды оплаты Автоматические скидки |                                              |                              |                        |                 |           |             |  |
| N♀                                | Наименование                                 | Вид оплаты                   | Чек                    | Скидка (%)      | Вкл       |             |  |
| <b>√</b> 0                        | наличные                                     | наличные                     | НАЛ                    | 0.00            | вкл       |             |  |
| ✓1                                | безналичные                                  | безналичные                  | Б/Н 1                  | 0.00            | вкл       |             |  |
| 82                                | ЛНР                                          | наличные                     | НАЛ                    | 0.00            | выкл      |             |  |
| <b>√</b> 3                        | платежный терминал                           | безналичные                  | нет                    | 0.00            | вкл       |             |  |
| 84                                | дисконтная карта                             | наличные                     | НАЛ                    | 0.00            | выкл      |             |  |
| ₿ 5                               | ЛБР                                          | безналичные                  | Б/Н 2                  | 0.00            | выкл      |             |  |
| √ 6                               | Ведомость+                                   | безналичные                  | Б/Н 2                  | 0.00            | вкл       |             |  |
| ₹7                                | Собственные нужды                            | безналичные                  | Б/Н 3                  | 0.00            | вкл       |             |  |
| Совет:                            | аля быстрого включения/от<br>бавить Изменить | тключения вида ог<br>Удалить | платы выбе<br>🟹 Импорт | рите его и щелк | ните (Про | бел]        |  |
| Г Разре                           | шить принимать настройки видов с             | оплат из офиса               |                        |                 | ~         | ОК 🖉 Отмена |  |

Рис. 22

#### 2.7.1. Ввод и настройка нового вида оплаты для товаров

Для ввода (или изменения) вида оплаты в меню «Магазин» выберите пункт «Виды оплаты и скидки», закладку «Виды оплаты». На экране высветится окно, соответствующее рис.22. В открывшемся окне нажмите кнопку «Добавить» (или выделите курсором нужный вид оплаты и нажмите кнопу «Изменить»). Откроется окно, соответствующее рис.23.

Внимание. Если на вид оплаты, например, на наличный, действует скидка с дисконтной карты, поставьте «✓» в строке «Брать скидку с дисконтной карты».

Для печати текста скидки в строке ниже наберите текст, который будет печататься в чеке и задайте переменную отображения скидки .Описание переменных смотрите в подсказке нажав «?» (рис.23а)

Если вид оплаты будет использоваться только для обычных продаж товаров в поле «Вид оплаты используется» выберите - «для обычных продаж» (в окне проведения электронных платежей этот вид оплаты будет не виден), если только для платежей - «для электронных платежей» (в окне продажи товаров этот вид оплаты будет не виден), если и для продаж товаров и для платежей — для любых продаж (и в окне продажи товаров и окне проведения электронных электронных платежей этот вид оплаты будет виден).

| Свед                                                                                   | ения о виде оплаты [изменение]                                                                                                    |
|----------------------------------------------------------------------------------------|----------------------------------------------------------------------------------------------------|
| Наименование: наличные                                                                 | Тип чека: наличный 🗸                                                                                                    |
| Оплата за<br>Поплата за Собезналичные                                                  |                                                                                                    |
| Контроль итога чека<br>Запретить продажу, если итог чека                               | меньше 0.01 у руб При указании нулевого значения будут разрешены<br>продажи с нулевым итогом чека. Настройка не<br>действует на платежный терминал. |
| Кратность итога чека кассы<br>Округлять до 1 🔹 копеек, есл                             | и итог превышает 0.00 🏒 руб                                                                                                    |
| Скидки<br>Брать скидку с дисконтной карть                                              | I Скидка (%): 1.0 Алгоритм расчета скидки можно<br>задать также при добавлении<br>"автоматической скидки"                                           |
| Текст для печати в чеке                                                                |                                                                                                    |
| С УЧЕТОМ СКИДКИ: #SumDsc#p. (#                                                         | Dsc#%)                                                                                                    |
| Параметры терминала<br>Номер устройства: 1 🚽 Номер терми                               | нала, настроенный с Номер кошелька: <mark>0 У</mark> Рубевый или<br>граммы конфигурации                                                             |
| Пересчет стоимости с учетом скид<br>С Вычисляется терминалом<br>Вычисляется программой | КИ<br>Для фиксации бонусов на<br>терминале и на карте должен быть<br>настроен рублевый (или валютный)<br>кошелек                                    |
| Соответствие с настроенным списко<br>Связан в видом оплаты ГСМ:                        | ом видов оплаты (в бензиновой части ПТК АЗС)                                                                                                    |
| Наличные                                                                               |                                                                                                    |
| 🗆 Использовать скидку, навешенну                                                       | ю на этот вид оплаты (эксперементальная опция)                                                                                                    |
| Печать товарного чека на кассе<br>Настроить товарный чек                               | Вид оплаты используется:<br>для обычных продаж<br>для обычных продаж<br>для обычных продаж                                                          |
| Вид оплаты включен                                                                     | для электронных платежей<br>для любых продаж                                                                                                    |

Рис. 23

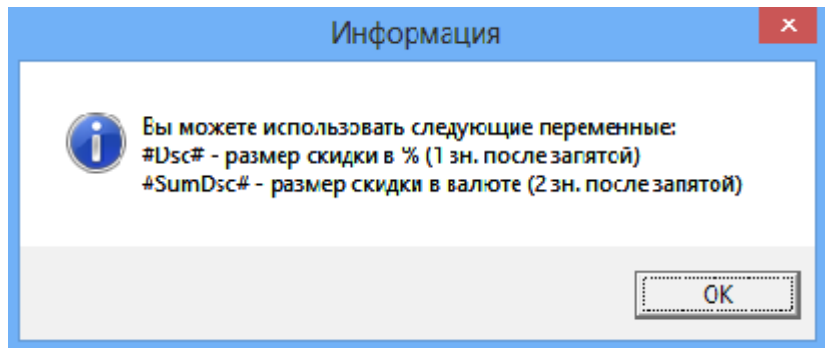

Рис. 23а

В открывшемся окне редактирования (рис. 23) установите следующие параметры:

- Наименование вида оплаты;
- Тип оплаты (наличные / безналичные);
- Наличие чека;

-

 Контроль итога чека. Запретить продажу, если итог чека меньше....(позволяет запретить или разрешить продажу товара с нулевой розничной ценой (с нулевым итогом чека))

Примечание. Разрешена операция "внутреннее перемещение-приход" товара с нулевой розничной ценой при обработке LOG-файла внутреннего перемещения.

- Процент скидки. На основании этого процента пересчитывается цена товара;

- Вид оплаты включен, т.е. будет отображен в списке видов оплаты при продаже (если не стоит галочка, то вид оплаты заблокирован);
- Связан с видом оплаты ГСМ. Выберите какому виду оплаты ГСМ соответствует данный вид оплаты для товаров;

Для удаления вида оплаты (рис.22) необходимо в окне выделить курсором строку с нужным видом оплаты и нажать кнопку «Удалить».

Введенные индивидуальные виды оплаты можно сохранить в файл, нажав кнопку «Экспорт». В любое время можно восстановить экспортированные ранее в файла виды оплаты, нажав кнопку «Импорт» (рис.22).

Команда «Не разрешать продажную стоимость ниже закупочной» (при наличии галочки) позволяет запретить устанавливать продажную стоимость ниже закупочной.

Для сохранения внесенных изменений клавишей «Tab» переведите курсор на кнопку «Ok» и нажмите «Enter» (для отмены -«Cancel»).

| Сведения о виде оплаты [изменение]                                                                                                    |  |  |  |  |  |  |
|----------------------------------------------------------------------------------------------------|--|--|--|--|--|--|
| Наименование: платежный терминал Тип чека: безналичный 3 🕞                                                                                                    |  |  |  |  |  |  |
| Оплата за<br>О наличные Печать суммы в чеке                                                                                                    |  |  |  |  |  |  |
| Контроль итога чека<br>Запретить продажу, если итог чека меньше 0.01 🖍 руб При указании нулевого значения будут разрешены<br>действует на платежный терминал.     |  |  |  |  |  |  |
| Кратность итога чека кассы<br>Округлять до 1 🚽 копеек, если итог превышает 0.00 🔀 руб                                                                             |  |  |  |  |  |  |
| Скидки<br>Брать скидку с дисконтной карты Скидка (%): 0.0 Алгоритм расчета скидки можно<br>задать также при добавлении<br>"автоматической скидки"                 |  |  |  |  |  |  |
| Текст для печати в чеке                                                                                                    |  |  |  |  |  |  |
| С УЧЕТОМ СКИДКИ: #SumDsc#p. (#Dsc#%)                                                                                                    |  |  |  |  |  |  |
| Параметры терминала<br>Номер устройства: 1 • Номер терминала, настроенный с<br>помощью программы конфигурации Номер кошелька: 0 • Pyбевый или<br>валютный кошелек |  |  |  |  |  |  |
| О Вычисляется терминалом                                                                                                    |  |  |  |  |  |  |
| <ul> <li>Вычисляется программой</li> </ul>                                                                                                    |  |  |  |  |  |  |
| Соответствие с настроенным списком видов оплаты (в бензиновой части ПТК АЗС)<br>Связан в видом оплаты ГСМ:                                                        |  |  |  |  |  |  |
| Карты_ПроцентКарт                                                                                                    |  |  |  |  |  |  |
| Использовать скидку, навешенную на этот вид оплаты (эксперементальная опция)                                                                                      |  |  |  |  |  |  |
| Печать товарного чека на кассе Вид оплаты используется: Оказывать про лажи в                                                                                      |  |  |  |  |  |  |
| Настроить товарный чек для обычных продаж 🗾 🥙 отчете по реализации                                                                                                |  |  |  |  |  |  |
| 🗵 Вид оплаты включен                                                                                                    |  |  |  |  |  |  |
| ✓ ОК 🗙 Отмена                                                                                                    |  |  |  |  |  |  |

Рис. 24

Примечание. Для возможности списывать бонусы «Спасибо» при продаже товаров необходимо в меню МАГАЗИН\Виды оплаты и автоматические скидки для видов оплаты «Наличный» и «Платежный терминал» (Спасибо от Сбербанка) задать настройку «Использовать скидку, навешенную на этот вид оплаты». Виды оплаты

«Наличный» и «Платежный терминал (Карты Сбербанка)» в магазине должны быть совмещены с видами оплаты для продажи ГСМ (Подробное описание настроек см. в инструкции «Спасибо от Сбербанка» с:\dexe\DOCUMENTS или на инсталляционном диске ПТК АЗС).

2.7.2. Настройка кошелька терминала пластиковых карт для вида оплаты «Платежный терминал»(ЛНР)

При торговле сопутствующими товарами по виду оплаты «ЛНР» (т. е. оплата за наличный расчет с использованием скидки с пластиковой карты) или «Платежному терминалу» необходимо настроить кошелек терминала пластиковых карт (рублевый или отдельный кошелек для сопутствующих товаров).

Например, в терминале пластиковых карт Petrol Plus в таблице соответствий порядковый номер строки рублевого кошелька — 1(код товара - 0), значит номер кошелька надо задать – 0. Этот номер (0) надо ввести и в окне «Сведения о виде оплаты (Изменение)» («Магазин\Виды оплаты и скидки» выделить вид оплаты «платежный терминал» и нажать кнопку «Изменить») в поле «Номер рублевого кошелька» задать – «0» (рис.24).

При оплате по виду оплаты «Платежный терминал» за сопутствующие товары можно задать настройку «Брать скидку с дисконтной карты» (поставьте галочку). В этом случае скидка будет браться с дисконтной карты, а деньги (с учетом скидки) будут сниматься с пластиковой карты.

Для вида оплаты «Дисконтная карта» обязательно должна быть настроена дисконтная скидка для ГСМ в программе конфигурации в окне «Настройка скидок» (см руководство администратора п.п.3.6.1.2.). Для использования скидки с дисконтной карты (дисконтной скидки) для сопутствующих товаров в окне «Редактирование скидок» в поле «Настройка масок дисконтных карт» в столбце «ГСМ» задайте «Магазин» (если скидка только для товаров) или «Все» (если скидка дается и для всех видов ГСМ, и для товаров).

**Внимание.** Чтобы при оплате по ЛНР за сопутствующие товары, полученные в результате скидки бонусы фиксировались на пластиковой карте (накапливались), поставьте галочку в строке «Фиксировать бонусы».

# 2.7.3. Настройка товарного чека

Настройку формы товарного чека можно выполнить в окне «Настройка произвольного чека» (нажав кнопку «Настроить товарный чек»).

В открывшемся окне (рис.24а) создайте нужную Вам форму товарного чека, вводя дополнительные переменные из Перечня допустимых переменных (напрмер, **<#CardNum>**).

Для сохранения проведенных изменений товарного чека нажмите кнопку «ОК».

Примечание. Наименование переменных изменять нельзя.

Созданную новую форму товарного чека можно сохранить в файле, нажав кнопку «Сохранить в файл», или нужную форму товарного чека загрузить из файла, созданного ранее, нажав кнопку «Загрузить из файла»

| Настройк                                                                                                    | а произвольного чека                                                                                                    |
|----------------------------------------------------------------------------------------------------|----------------------------------------------------------------------------------------------------|
| Внесите строки, которые будут выводиться<br>на ККМ в виде произвольного документа<br>Клише (шапка чека, максимум 3 строки с текстом):               | Перечень допустимых переменных:<br>Внимание! Для добавления к чеку щелкните мышкой на имени переменной<br>Переменные для заголовка, итога и подвала чека<br><#DateTime> - дата и время проведения продажи<br><#CurDateTime> - текущие дата и время (на момент печати)<br><#Kassir> - Ф.И.О. кассира<br><#AZS> - наименование АЗС                                                                                                    |
| Заголовок чека:<br>TOBAPHЫЙ ЧЕК: <#DateTime><br>Док.: <#BNSchet(10)> Оплата: <#Payment(11)><br>                                                     | <#Orgname> - наименование организации <#BNSchet> - номер счета (для безналичного покупателя) <#Pokupatel> - наименование контрагента-покупателя <#PokupINN> - ИНН контрагента-покупателя <#CardNum> - номер платежной или дисконтной карты <#Payment> - наименование вида оплаты <#Use CardNum> - общая слича слича |
| Повторяющаяся часть:<br><#Line(2.0)>.<#Tovar(33)><br><#Rod(13)> <#Count(5.1)>x<#Price(7.2)><#Summa(<br>< >><br>Итоги, подвал чека, рекламный текст: | (#Itog> - общая сумма покупки       <#DSCSum> - сумма скидки     <#DSCPr> - процент скидки       Переменные для повторяющейся части        <#Tovar> - наименование товара     <#Kod> - штрих-код товара       <#Categ> - категория товара     <#Country> - страна-изготовитель       <#Price> - цена (со скидкой)     <#Country - кол-во товара                                                                                                    |
| @ИТОГО: <#Itog(10.2)>p.<br>КАССИР <#Kassir(16)>                                                                                                    | <ul> <li>выделяет стоку чека жирным шрифтом</li> <li>Внимание! При печати текста и чисел вы можете управлять форматированием.</li> <li>Примеры: &lt;#Tovar(20)&gt; - наименование будет обрезано до 20 символов</li> <li>&lt;#Itog(10.2)&gt; - поле "Итог" будет занимать 10 знакомест</li> <li>&lt;#CurDateTime(dd.mm.yy)&gt; - выведет дату печати (без времени)</li> </ul>                                                                                                    |
| Сохранить в файл Загрузить из файла                                                                                                    | ✓ ОК ХОтмена                                                                                                    |

Рис.24а

#### 2.7.4. Автоматические скидки

На закладке «Автоматические скидки» для изменения скидки переведите курсор на строку с действующей уже скидкой и щелкните кнопку «Изменить», в открывшемся окне (рис.25) внесите изменения.

Для удаления уже действующей скидки переведите курсор на строку с действующей уже скидкой и щелкните кнопку «Удалить». Для ввода новой скидки щелкните кнопку «Добавить», в открывшемся окне (рис.25) настройте скидку: на выбранные виды оплаты, на выбранные товары или сумму чека, на время суток, на дни недели, на праздничные дни.

В поле «Имя вида оплаты» выберите нужный вид оплаты.

В поле «Название карты» наберите название скидки.

В поле «Действует на» выберите «Выбранные товары» и нажав на кнопку «Выбрать» в открывшемся окне задайте товары, на которые будет действовать скидка. Чтобы скидка действовала на сумму чека задайте «Сумму чека».

В поле «Временные скидки» задайте временной интервал действия скидки (начало, окончание и значение скидки).

В поле «Пороговые скидки» осуществляется ввод порога, с которого будет действовать скидка и значение скидки. Скидки могут быть заданы в процентах или в рублях (процент с цены, например, 10.00=1.00%, рубли с цены, например, 10.00=1.00р). Одновременно нельзя вводить скидку в процентах, скидку в рублях и бонусы. Для ввода скидок (в рублях или процентах) на любую сумму отпускаемых товаров задайте 0=1.00%, или 0=1.00р, или 0=1.00.

Для того, чтобы введенные скидки действовали, в определенные дни недели в поле «Дни недели действия скидки» задайте «Выборочно» и пометьте «✓» дни, в которые будет действовать скидка.

Для того, чтобы введенные скидки действовали только в праздничные дни недели нажмите кнопку «Добавить праздники». В появившемся списке измените (щелкните левой кнопкой мыши на записи, которую нужно изменить и введите с клавиатуры новое значение), удалите(щелкните левой кнопкой мыши на строке, которую нужно удалить и наберите

Ctrl+Del) или добавьте (щелкните левой кнопкой мыши на последней записи и нажмите на клавиатуре « $\Psi$ ») те праздничные дни, когда будет действовать заданная скидка.

Для запрещения продажи (например, алкогольной продукции) в определенные часы в поле «Временные скидки» нажмите кнопку «Добавить «скидку» запрета продажи».

Для того, чтобы введенные скидки действовали, поставьте галочку в поле «Скидка включена». В поле «Действие на выбранные товары/категории» должно стоять «По умолчанию».

Внимание. Для запрета действия скидки на выбранные товары задайте в поле «Действие на выбранные товары/категории» - «Запретить действие скидки». Эта команда будет приоритетной над ранее заданными скидками. Для отмены запрещения задайте в поле «Действие на выбранные товары/категории» - «Разрешить действие скидки».

Для сохранения сделанных изменений щелкните кнопку «ОК».

| ма вила о                                                      | платы: налични                                                                                      | ые                                                                   |                                                   | -                          | Дни нед                                                | ели ден                                                  | ствия скидки            |
|----------------------------------------------------------------|----------------------------------------------------------------------------------------------------|----------------------------------------------------------------------|---------------------------------------------------|----------------------------|--------------------------------------------------------|----------------------------------------------------------|-------------------------|
|                                                                |                                                                                                    |                                                                      |                                                   | 🕞 Ежед                     | невно                                                  |                                                          |                         |
| азвание карты: 12                                              |                                                                                                    |                                                                      | Понед                                             | рочно                      |                                                        |                                                          |                         |
| Действует на: Выбранные товары ▼ Выбрать                       |                                                                                                    |                                                                      | Вторник                                           |                            |                                                        |                                                          |                         |
| Суточный период действия скидки                                |                                                                                                    |                                                                      | П Четверг                                         |                            |                                                        |                                                          |                         |
| 🔿 Заданн                                                       | ый период:                                                                                          |                                                                      |                                                   |                            | Пятница                                                |                                                          |                         |
| c 0:00:0                                                       | 0 <u>до</u> 23:                                                                                     | 59:59                                                                |                                                   |                            | П Воскр                                                | а<br>всенье                                              |                         |
| Промежут<br>(если нет н                                        | ки времени, в<br>ни одного инто                                                                     | которых д<br>ервала, то                                              | олжна<br>скидк                                    | действо<br>а действ        | вать скидк<br>ует постоя                               | а<br>нно) <u>Д</u> (                                     | обавить праздники       |
| Дата нач                                                       | . Время нач.                                                                                        | Дата ко                                                              | н. Вр                                             | емя кон.                   | Действуе                                               | г                                                        |                         |
|                                                                |                                                                                                    |                                                                      |                                                   |                            |                                                        |                                                          |                         |
|                                                                |                                                                                                    |                                                                      |                                                   |                            |                                                        |                                                          |                         |
| Внима                                                          | ние! Среди пој<br>автоматич                                                                         | роговых и<br>Іеских ски                                              | време<br>док вы                                   | нных ски<br>берет на       | док програ<br>ибольшую                                 | имма прі<br>скидку                                       | и расчете               |
| Внима<br>"Временны                                             | ние! Среди пој<br>автоматич<br>ие" скидки                                                           | роговых и<br>Іеских ски                                              | време<br>док вы                                   | нных ски<br>берет на<br>П  | док програ<br>ибольшую<br>ороговые (                   | имма прі<br>скидку<br>жидки                              | и расчете               |
| Внима<br>"Временны<br>Добави                                   | ние! Среди пој<br>автоматич<br>зе" скидки<br>ить "скидку" «                                         | роговых и<br>јеских ски<br>запрета пр                                | време<br>док вы<br>юдажи                          | нных ски<br>берет на       | док програ<br>ибольшую<br>ороговые с<br>Сумма          | мма прі<br>скидку<br>скидки<br>Скидка                    | и расчете               |
| Внима<br>"Временны<br>Добави<br>Начало                         | ние! Среди пој<br>автоматич<br>ие" скидки<br>ить "скидку" з<br>Окончание                            | роговых и<br>іеских ски<br>запрета пр<br>Скидка                      | времен<br>док вы<br>юдажи<br>Ед.                  | нных ски<br>берет на<br>10 | док програ<br>ибольшую<br>ороговые (<br>Сумма 0<br>0 9 | имма прі<br>скидку<br>жидки<br>Скидка                    | и расчете<br>а Ед.<br>% |
| Внима<br>"Временни<br>Добави<br>Начало<br>0:00:00              | ние! Среди пој<br>автоматич<br>ие" скидки<br>ить "скидку" з<br>Окончание<br>8:00:00 а               | роговых и<br>неских скии<br>запрета пр<br>Скидка<br>запрет           | <mark>време</mark><br>док вы<br>одажи<br>Ед.<br>Р | нных ски<br>берет на       | док програ<br>ибольшую<br>ороговые (<br>Сумма<br>0 {   | <mark>мма прі<br/>скидку</mark><br>скидки<br>Скидка      | и расчете<br>а Ед.<br>% |
| Внима<br>"Временни<br>Добави<br>Начало<br>0:00:00<br>23:00:00  | ние! Среди по<br>автоматич<br>че" скидки<br>ить "скидку" з<br>Окончание<br>8:00:00 а<br>23:53:53 з  | роговых и<br>неских скии<br>запрета пр<br>Скидка<br>запрет<br>запрет | <mark>време</mark><br>док вы<br>одажи<br>Ед.<br>Р | нных ски<br>берет на<br>10 | док програ<br>ибольшую<br>ороговые (<br>Сумма<br>0 {   | мма прі<br>скидку<br>кидки<br>Скидка<br>5                | и расчете<br>а Ед.<br>% |
| Внима<br>"Временни<br>Добави<br>Начало<br>0:00:00<br>23:00:00  | ние! Среди по<br>автоматич<br>че" скидки<br>ить "скидку" з<br>Окончание<br>8:00:00 с<br>23:59:59 с  | роговых и<br>неских скии<br>запрета пр<br>Скидка<br>запрет<br>запрет | <mark>време</mark><br>док вы<br>одажи<br>Ед.<br>р | нных ски<br>берет на       | док програ<br>ибольшую<br>ороговые (<br>Сумма<br>0 {   | <mark>мма прі<br/>скидку</mark><br>:жидки<br>Скидка<br>5 | и расчете<br>з Ед.<br>% |
| Внима<br>"Временни<br>Добави<br>Начало<br>0:00:00<br>23:00:00  | ние! Среди пор<br>автоматич<br>же" скидки<br>ить "скидку" з<br>Окончание<br>8:00:00 с<br>23:59:59 с | роговых и<br>неских скил<br>запрета пр<br>Скидка<br>запрет<br>запрет | <b>време</b><br>док вы<br>одажи<br>Ед.<br>Р       | нных ски<br>берет на       | док програ<br>ибольшую<br>ороговые (<br>Сумма<br>0 {   | <mark>мма прі<br/>скидку</mark><br>:жидки<br>Скидка<br>5 | и расчете<br>а Ед.<br>% |
| Внимал<br>"Временни<br>Добавя<br>Начало<br>0:00:00<br>23:00:00 | ние! Среди пор<br>автоматич<br>же" скидки<br>ить "скидку" з<br>Окончание<br>8:00:00 с<br>23:59:59 с | роговых и<br>неских скир<br>запрета пр<br>Скидка<br>запрет<br>запрет | <b>време</b><br>док вы<br>одажи<br>Ед.<br>Р       | нных ски<br>берет на<br>10 | док програ<br>ибольшую<br>ороговые с<br>Сумма<br>0 [   | има пр<br>скидку<br>жидки<br>Скидка                      | и расчете<br>а Ед.<br>% |
| Внима<br>"Временни<br>Добави<br>Начало<br>0:00:00<br>23:00:00  | ние! Среди по<br>автоматич<br>же" скидки<br>ить "скидку" з<br>Окончание<br>8:00:00 с<br>23:59:59 с  | роговых и<br>неских скир<br>запрета пр<br>Скидка<br>запрет<br>запрет | време<br>док вы<br>юдажи<br>Ед.<br>Р<br>Р         | нных ски<br>берет на<br>10 | док програ<br>ибольшую<br>ороговые с<br>Сумма<br>0 !   | мма прі<br>скидку<br>жидки<br>Скидка                     | и расчете<br>а Ед.<br>% |

Рис. 25

Для сохранения всех сделанных изменений щелкните кнопку «Записать». Если после введения новых скидок надо вернуться к предыдущим (т.е. выйти из окна без сохранения изменений), щелкните кнопку «Отмена».

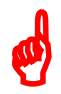

Внимание. В рабочей программе оператора, в окне «Продажа» (при продаже товара на сумму, на которую введен процент скидок или бонусы (с учетом вида отпуска)), автоматически высветится в правой нижней части окна процент скидки или бонусы, и в стоимости отпускаемого товара будут учтены введенные проценты скидок или бонусы. На товары, по которым существует запрет скидки, бонусное начисление тоже не будет производиться.

Примечание. Вся информация по продаже товара с учетом скидок и бонусов отображается в кассовом и товарном чеке, товарном отчете и отчете по реализации.

# 3. ПРОДАЖА

# 3.1.Выбор отдела (склада)

Товар, отпускаемый в магазине, можно разделить по отделам (складам) и вести учет (приход, продажу, возврат) товара каждого отдела (склада) отдельно.

Для создания внутреннего «отдела» выполните щелчок правой кнопкой мыши на (расположенном в правом нижнем углу экрана). На экране появится окно, в котором выберите «Управление сервером\Список отделов Магазина» и нажмите «Enter», появится окно рис.26. На закладке «Расположение баз данных отделов» нажатием кнопки «Добавить» (клавиши « $\Psi$ ») введите новую строку, на ней наименование нового отдела (склада) товаров и путь нахождения базы данных введенного отдела (склада).

Для сохранения введенных изменений нажмите кнопку «Сохранить» (или клавишу «F4»), для отмены - кнопку «Отмена».

| 😪 Редактирование списка отделов Магазина |                                               |  |  |  |  |
|------------------------------------------|-----------------------------------------------|--|--|--|--|
| Список отделов для АЗС                   |                                               |  |  |  |  |
| Наименование                             | Путь к базе данных                            |  |  |  |  |
| Отдел торговли товарами<br>Урень         | III C:\DEXE\DB\TradeDB<br>C:\DEXE\DB5\TradeDB |  |  |  |  |
| Добавить И                               | зменить Удалить                               |  |  |  |  |
|                                          | Buc 26                                        |  |  |  |  |

Рис. 26

Если товары разделены по отделам (складам), то перед открытием любого окна для оформления прихода, продажи, инвентаризации и т.д. товара, необходимо выбрать отдел (склад), где расположен данный товар. Это можно сделать из главного окна «Торговля сопутствующими товарами.Продажа товара» (рис.28), или из меню «Магазин» командой «Выбор отдела». Откроется окно (рис.27), в котором надо перевести курсор на отдел, с товарами которого хотите выполнить операции прихода, продажи, инвентаризации и т.д. и нажать кнопку «Выбрать». Для отмены выбора нажать кнопку «Отмена».

| Выбор отдела                                                          | ×       |
|-----------------------------------------------------------------------|---------|
| Выбрать отдел:<br>● Отдел торговли товарами<br>● НАПИТКИ<br>© НАПИТКИ | Выбрать |
|                                                                       | Отмена  |
| Рис. 2                                                                | 7       |

3.2. Описание окна «Торговля сопутствующими товарами. Продажа товара»

e e Внимание. При сканировании штрих-кода товара окно «Торговля сопутствующими товарами.Продажа товара» открывается автоматически, если задана соответствующая настройка.

# В меню «Магазин» выберите пункт подменю «Продажа» и нажмите «Enter»

или наберите «F9» из основного меню, или нажмите кнопку «Товары F9» из окна отпуска ГСМ. На экране высветится окно, соответствующее рис.28. При открытии окна продажи товаров будут отображены все доступные товары.

Внимание. В окне отпуска ГСМ можно предъявить дисконтную карту со скидкой на товары. Скидка будет браться максимальная - максимальная: скидка с дисконтной карты или скидка, настроенная в виде оплаты магазина. При продаже в появившемся дополнительном окне «Товар» есть столбец, в котором показывается процент скидки на каждый выбранный товар.

В верхней части открывшегося окна расположены поля для ввода номера документа и

данных о документе при безналичном виде оплаты.

Ниже расположены поля поиска и окно, указывающее, что сканер подключен в разъем Сканер Автоочистка 🗹 Сканер

клавиатуры 🔽 Автоочистка или к СОМ-порту ЭВМ

В центре окна расположен список имеющихся товаров.

Поиск товара можно осуществить из всего списка или из списка категории товара.

При нажатии кнопки «Весь список» (т.е. клавиши «F9») на экране появится весь список товаров. При нажатии кнопки «По категориям» (или клавиши «F9») экране появится список категорий товаров. Выберите категорию (подкатегорию).

| \$                                    | Торговля сопутствующими товарами. Продажа товара.                                             | - 🗆 🗙                              |
|---------------------------------------|-----------------------------------------------------------------------------------------------|------------------------------------|
| Выберите отдел: Отдел торговли товара | ми Стінд                                                                                      |                                    |
| Номер (Ctrl+Y) РН- 552                | от 01.07.2019 Покупатель ИП Сидоров Стинк                                                     | Весь список (F9)                   |
|                                       | Примечания                                                                                    | Сумма:                             |
| Поиск по: коду (F5) на                | именованию (F6) Фильтр (F8) цене (F7) дисконтная карта<br>0.00р. Введите код карты (Ctrl + 1) | 1 415.00p.                         |
| Категория \land 🛛 Штрих-код           | Наименование Остаток Кол-во Розн.цена                                                         | Скидка: 0.00%                      |
| АВТОМАСЛА 40                          | Масло моторное LUX-OIL Станд. 1 1 122.00                                                      | Вид оплаты                         |
| АВТОПРИНАД 41                         | Масло моторное LUX-OIL Станд, 2 1 426.00                                                      | 💽 наличные                         |
| АНТИФРИЗ                              | Macno Motophoe OILRIGHT M10 5 0 839.00                                                        | О безналичные                      |
|                                       | Macro Motophoe UILRIGHT MTU 3 U 431.00                                                        | С Ведомость+                       |
|                                       |                                                                                               | С Собственные нужаы                |
|                                       |                                                                                               |                                    |
| МАСЛА ИНДУ                            | Macano моторное OILBIGHT M8B 2 0 432.00                                                       | Введите адрес клиента              |
| МАСЛА МОТОІ 18                        | Масло моторное SHELL HELIX H 10 0 385.00                                                      | 🔽 Напечатать кассовый чек          |
| МАСЛА ТРАНС 17                        | Macло моторное SHELL HELIX F 1 0 1250.00                                                      | 🔽 Печатать товарный чек            |
| Пополнение ка 🛛 🚺 11                  | Масло моторное Лукойл станда 🛛 11 🛛 0 193.00 🗸                                                |                                    |
| СИГАРЕТЫ 🗸 🧹 <                        | >                                                                                             | ИП Сидоров                         |
|                                       |                                                                                               | 111111222                          |
| Категория Штрих-код                   | Наименование Остаток Кол-во Розн.цена                                                         | Провести (Е4)                      |
| МАСЛА МОТОР 40                        | Масло моторное LUX-OIL Стандарт 10W40 S( 1 1 122.00                                           |                                    |
| МАСЛА МОТОР 41                        | Масло моторное LUX-OIL Стандарт 10W40 S( 2 1 426.00                                           | Отмена (Esc)                       |
| ▶ МАСЛА МОТОР 42                      | Масло моторное OILRIGHT M10ДМ (10 л.) 2 1 867.00                                              |                                    |
|                                       |                                                                                               | Скидка с терминала<br>№ карты: Нет |
|                                       |                                                                                               | Скидка: 0 % Запрос                 |
|                                       | v                                                                                             |                                    |
| (F3) - Общий поиск (Alt+1) - Категор  | ии (Alt+2) - Товар (Alt+3) - Заказ                                                            |                                    |
| Режим: ПОИСК                          | 3.0 Скидка: 0.00% Выбор вида оплаты: РасеUp. РасеDown                                         |                                    |
|                                       |                                                                                               | ///                                |

Рис. 28

Поиск из списка товаров выбранной категории можно осуществить:

- по коду товара - клавиша F5;

- по наименованию товара – клавиша F6 (перемещение к записи, начинающейся с введенной строки);

- по цене товара – клавиша F7).

Примечание. При поиске по наименованию можно использовать фильтр, т.е. при нажатии клавиши F8 на экране монитора выведется фильтрованный список товаров (т.е. список товаров, содержащих в своем наименовании элементы осуществленного поиска по наименованию).

Далее расположен список заказанных покупателями товаров – список заказа.

В правой части окна находятся:

- поле общей суммы заказа;
- фиксированные виды отпуска: безналичный, наличный;
- дополнительные виды отпуска, введенные администратором;
- кнопка отпуска заказа (клавиша F4)
- кнопка отмены заказа (клавиша Esc).

Ниже списка заказанных покупателями товаров находится строка комбинаций клавиш быстрого открытия следующих списков:

- общего поиска – F3 (курсор в любом поле, нажать F3, перевести курсор в нужное поле и набрать начальные буквы или цифры искомого наименования (в верхней строке окна они отобразятся), а курсор переместится на искомое наименование);

- списка категорий – Alt+1;

- списка товара - Alt+2;

- списка заказа - Alt+3.

В информационной строке (самой нижней строке окна) индицируется вид поиска, процент скидки.

3.2.1. Описание действий оператора при продаже товаров.

3.2.1.1. Выберите отдел торговли товарами. При безналичном расчете наберите номер документа, по которому будет осуществляться расчет, введите данные о документе и покупателе.

Примечание. Для печати в чеке наименования покупателя (организации) и ИНН, необходимо выбрать в поле «Покупатель» покупателя из списка, ИНН покупателя подставится автоматически (если он задан у этого покупателя в настройках (в окне «Информация об организации\Реквизиты»)).

3.2.1.2. Используя поиск, выберите наименование товара (около найденного товара будет «▶» нажать «Enter»), введите количество, запрашиваемое покупателем, и нажмите кнопку «Enter». Количество отпускаемого товара не должно превышать расчетный остаток.

В поле «Сумма» появится общая стоимость заказанного товара, в списке заказа появится наименование выбранного товара.

Внимание. Если товар маркирован кодом DataMatrix, то необходимо считать сканером данный код, иначе товар нельзя будет продать.

3.2.1.3. Для выбора нескольких видов товара повторите п.3.2.1.2 для каждого вида товара.

3.2.1.4. После выбора всех видов товара, заказанных покупателем, переведите курсор на «Безналичный» и нажмите клавишу «Провести» (F4). При наличном виде оплаты переведите курсор на «Наличный» и нажмите клавишу «Провести» (F4). При виде оплаты с дисконтной скидкой (по дисконтной карте) переведите курсор на вид оплаты для которого задана дисконтная скидка, введите код карты (или считайте сканером штрих-кода). Стоимость выбранного товара пересчитается с учетом скидки. Нажмите клавишу «Провести» (F4).

При наличном (или дисконтном) виде оплаты (и при безналичном, если при настройке данного вида оплаты задан тип чека «Безналичный1(или 2, или 3)») на экране высветится окно, соответствующее рис.29.

| 🥈 Пробитие чека               |         |                         |
|-------------------------------|---------|-------------------------|
| Коплате 4,00р.                |         | ✓ <u>П</u> робить       |
| Получено 8.00<br>Сдача 4.00p. | <u></u> | <b>Х</b> <u>О</u> тмена |
| 1 · · ·                       | Рис.    | 29                      |

В строке «Получено» введите сумму, полученную от покупателя. В строке «Сдача» автоматически высветится сумма, которую необходимо возвратить покупателю. Щелчком левой кнопки мыши нажмите кнопку «Пробить» и выдайте сдачу. На ККМ выбьется чек.

Примечание. Чтобы пробить товарный чек, поставьте галочку в строке «Печатать товарный чек» (puc.28). После нажатия кнопки «Пробить»(puc.29) появится окно «Товарный чек» (puc.29a), в котором выберите на чем будет печататься товарный чек (на принтере или на кассе) и нажмите кнопку «Распечатать F4», на экране отобразится товарный чек. Для печати на принтере нажмите кнопку «Печать».

Примечание. В этом окне (рис.29а), нажав на кнопку «Настройка шаблона товарного чека», можно настроить шаблон товарного чека.

Внимание. Если в «Услугу», входит товар, который закончился на складе, то при продаже данной услуги появится соответствующее сообщение об ошибке.

Примечание. При продаже товаров из окна отпуска ГСМ информация о продаже ГСМ и товаров будет биться в одном чеке. Товары можно выбирать из разных отделов (сначала выбрать отдел в верхней строке окна, а потом наименование товара).

| Ş              | )<br>                                             |                                                   | • /               |                 | Товарн                 | ый чек                                         |                                               |                |               | - 🗆 🗙               |
|----------------|---------------------------------------------------|---------------------------------------------------|-------------------|-----------------|------------------------|------------------------------------------------|-----------------------------------------------|----------------|---------------|---------------------|
|                | Отображать<br>• За после                          | продажи<br>дние 10 🏒 д                            | ней               |                 |                        |                                                |                                               |                |               |                     |
|                | О За перио                                        | Начало пер<br>д: 22.03.2013                       | иода:<br>14:33:12 | 23.03.2         | :015 🔽 14:33:1         | 2 × C                                          | мены О                                        | бновить списон | <             |                     |
| E              | Зыберите до                                       | кумент о реализа                                  | ции из списк      | a:              |                        |                                                |                                               | Ka             | личество ра   | аспечаток: (        |
|                | Номер                                             | Дата и время                                      | Наименова         | ние             | Примечание             |                                                | Раб. место                                    | Операция       | Сумма         | Организ             |
|                | 247464                                            | 23.03.2015 15:05:13                               | 3 PH-243804       |                 |                        |                                                | 1 (бокс 1)                                    | продажа        | 14            | 7.00                |
| <br>  k<br>  k | <<br>Комментарий<br>Очистить (F2                  | а (ТОЛЬКО для печ<br>)]                           | ати на прин       | тере)           |                        |                                                | Открыть ф                                     | айл (Ctrl + O) | Сохранить в ф | )<br>айл (Ctrl + S) |
|                |                                                   |                                                   |                   |                 |                        |                                                |                                               |                |               | ~                   |
| 1              | Оператор:  С                                      | ервис-служба                                      | Долж              | ность:          |                        |                                                |                                               |                |               |                     |
|                | Печатать то<br>• На при<br>Резерв: 5<br>Распечата | оварный чек<br>НТЕРЕ<br>Строк<br>ать пустой бланк |                   | С<br>Кол-во ког | На кассе (<br>лий: 1 1 | на чеков<br>П Предва<br>аблон това<br>тать (F4 | зой ленте<br>рительный п<br>арного чека<br>1) | )<br>росмотр   | 🗶 Закі        | оыть (Esc)          |
|                | Распечата                                         | <br>ать пустой бланк                              |                   |                 | настроить ш<br>Распеча | аблон това<br>тать (F4                         | арного чека<br><b>1)</b>                      |                | 🗙 Зақ         | рыть (Ея            |

Рис.29а

Примечание. Если задана настройка «Печать чеков:разбивать категории товаров по ККМ» (меню МАГАЗИН\Настройка\Программа) можно для каждой категории товара задать номер ККМ, на которой будут биться чеки при продаже товаров данной категории. В этом случае сначала выбираются товары категорий, подключенных к ККМ с одинаковым номером и пробивается чек, аналогично потом выбираются товары категорий, подключенных к ККМ с другим номером и пробивается чек. В противном случае, при выборе товара из категории, подключенной к другой ККМ на экране появится соответствующее сообщение (рис.296).

| вним | АНИЕ!                                                                                                    |
|------|----------------------------------------------------------------------------------------------------|
| 1    | Выбранные товары относятся к категориям, на которые<br>настроена печать чеков на разных кассах:<br>ККМ №2, ККМ №3<br>ЧЕК ПРОДАЖИ / ВОЗВРАТА МОЖНО НАПЕЧАТАТЬ ТОЛЬКО НА<br>ОДНОЙ КАССЕ! УБЕРИТЕ ЛИШНИЙ ТОВАР! |
|      | OK                                                                                                    |

#### 3.2.2. Безналичный отпуск (по ведомостям) товаров

Для отпуска товаров по ведомостям в меню «Магазин\Справочники\Безналичное обслуживание» (рис.30) ввести клиентов, которым разрешено безналичное обслуживание.

Для этого необходимо в верхней строке набрать данные клиента и нажать кнопку «Добавить» и т.д., ввести данные всех клиентов, которым разрешено безналичное обслуживание. Клиентов (контрагентов), которым разрешено безналичное обслуживание

можно перенести из справочника контрагентов. Нажав кнопку «Добавить из справочника» откроется окно, в котором необходимо пометить галочками нужных контрагентов и нажать «Добавить». Выделенные крнтрагеты попадут в таблицу рис.30.

Можно дать разрешение на обслуживание, а можно его снять (убрать галочку). Для сохранения изменений нажмите кнопку «Сохранить».

| 4         |                            | Клиенты          | , которым разреше       | но безналично                 | е обслуж   | ивание –                    | ×     |
|-----------|----------------------------|------------------|-------------------------|-------------------------------|------------|-----------------------------|-------|
| Opra      | низация:                   | инн              | ФИО:                    | Номер ма                      | шины:      | Марка машины:               |       |
|           | Добавить <mark>(I</mark> r | ns) Доба         | авить из справочника    | 9далить <mark>(Ctrl+</mark> E | )el)       | Сохранить <mark>(F4)</mark> |       |
| Орган     | изация                     | инн              | ФИО                     | Номер машины                  | Марка      | Разрешение                  | <br>^ |
| Бербе     | нцов (р)                   |                  |                         |                               |            | <b>~</b>                    |       |
| ATΠ       |                            |                  | Петров                  | ×B 555                        | PEHO       | ✓                           |       |
| ЦСМ       |                            | 7901001010       |                         |                               |            | <b>~</b>                    |       |
|           |                            |                  |                         |                               |            |                             | ~     |
| (Enter) - | - заполнить                | поля ввода (пров | зерить разрешени (F2) - | разрешение (F3)               | - поиск по | одному полю                 |       |
| (Alt+0)   | - поля ввода               | а (Alt+1) - таб  | лица (Esc) - закры      | ть окно                       |            |                             | 11.   |

Рис. 30

При продаже по безналичному расчету (по ведомостям) в окне продажи выберите товар, задайте вид оплаты «Безналичное обслуживание», нажмите кнопку «Покупатели», откроется окно «Клиенты, которым разрешено безналичное обслуживание». Выберите покупателя из списка, нажмите «Enter» и, вернувшись в окно «Торговля сопутствующими товарами.Продажа товара» нажмите кнопку «Провести».

*Примечание*. Если при выборе безналичного вида оплаты кнопку «Покупатели» в окне продажи не видно, удлините нижнюю часть окна левой кнопкой мыши.

По результатам безналичного обслуживания формируются «счета на оплату», которые можно в любой момент времени посмотреть или распечатать из меню «Отчеты товарные\Счета на оплату\Документы».

На основе данных «Счетов на оплату» можно сформировать «Отчет по покупателям». В меню «Отчеты товарные» выберите «Счета на оплату», откроется окно (рис.31), в котором на закладке «Покупатели» в поле «Компания» выберите покупателя, задайте период или выберите смену, действие (отчет о продаже или о возврате) и нажмите «ОК».

| Компания                                                                                                    | ФИО           | Номер машины | Марка машины |
|----------------------------------------------------------------------------------------------------|---------------|--------------|--------------|
| Мясокомбинат                                                                                                  | Мясокомбинат  |              |              |
| 🛛 Платежный терминал                                                                                          | Платежный тер | UCS          |              |
| Платежный терминал                                                                                            | Платежный тер | Сбербанк     |              |
| Пазсервис                                                                                                    | Газсервис     |              |              |
| · •                                                                                                    |               |              |              |
| 🗸 За период                                                                                                   |               |              |              |
| За период За смену За текущую смену От: 05.10.2008 💌 до: 05.11.2008                                           | I             |              |              |
| За период За смену За текущую смену От: 05.10.2008 💌 до: 05.11.2008                                           |               |              |              |
| За период За смену За текущую смену От: 05.10.2008 до: 05.11.2008                                             | J             |              |              |
| За период За смену За текушую смену От: 05.10.2008 до: 05.11.2008 С                                           | 2             |              |              |
| За период За смену За текущую смену<br>От: 05.10.2008 до: 05.11.2008<br>Единый отчёт<br>Действие<br>© Продажа | 2             |              |              |

Рис. 31

| 08.09.2008 8:50:18<br>08.09.2008 5:51:57<br>05.09.2008 21:18:16<br>05.09.2008 21:16:56<br>05.09.2008 8:44:14 |                                                                                                    | 1 1 1 1 1                                                                                                    |                                                                                                    |                                                                                                    |
|----------------------------------------------------------------------------------------------------|----------------------------------------------------------------------------------------------------|----------------------------------------------------------------------------------------------------|----------------------------------------------------------------------------------------------------|----------------------------------------------------------------------------------------------------|
| 08.09.2008 5:51:57<br>05.09.2008 21:18:16<br>05.09.2008 21:16:56<br>05.09.2008 8:44:14                       |                                                                                                    | 1                                                                                                    |                                                                                                    |                                                                                                    |
| 05.09.2008 21:18:16<br>05.09.2008 21:16:56<br>05.09.2008 8:44:14                                             |                                                                                                    | 1                                                                                                    |                                                                                                    |                                                                                                    |
| 05.09.2008 21:16:56<br>05.09.2008 8:44:14                                                                    |                                                                                                    | 4                                                                                                    |                                                                                                    |                                                                                                    |
| )5.09.2008 8:44:14                                                                                           |                                                                                                    | 1                                                                                                    |                                                                                                    |                                                                                                    |
|                                                                                                    |                                                                                                    | 1                                                                                                    |                                                                                                    |                                                                                                    |
| )5.09.2008 8:19:08                                                                                           |                                                                                                    | 1                                                                                                    |                                                                                                    |                                                                                                    |
| )4.09.2008 13:42:31                                                                                          |                                                                                                    | 1                                                                                                    |                                                                                                    |                                                                                                    |
| 04.09.2008 13:41:53                                                                                          |                                                                                                    | 1                                                                                                    |                                                                                                    |                                                                                                    |
| )1.09.2008 9:41:00                                                                                           |                                                                                                    | 1                                                                                                    |                                                                                                    |                                                                                                    |
| 29.08.2008 15:03:28                                                                                          |                                                                                                    | 1                                                                                                    |                                                                                                    |                                                                                                    |
| 29.08.2008 14:36:04                                                                                          |                                                                                                    | 1                                                                                                    |                                                                                                    |                                                                                                    |
| 28.08.2008 18:10:37                                                                                          |                                                                                                    | 1                                                                                                    |                                                                                                    |                                                                                                    |
| 28.08.2008 17:53:54                                                                                          |                                                                                                    | 1                                                                                                    |                                                                                                    |                                                                                                    |
| 27.08.2008 18:00:50                                                                                          |                                                                                                    | 1                                                                                                    |                                                                                                    |                                                                                                    |
| 27.08.2008 8:45:54                                                                                           |                                                                                                    | 1                                                                                                    |                                                                                                    |                                                                                                    |
| 25.08.2008 12:05:08                                                                                          |                                                                                                    | 1                                                                                                    |                                                                                                    |                                                                                                    |
| 25.08.2008 9:28:00                                                                                           |                                                                                                    | 1                                                                                                    |                                                                                                    |                                                                                                    |
| 22.08.2008 20:18:49                                                                                          |                                                                                                    | 1                                                                                                    |                                                                                                    |                                                                                                    |
|                                                                                                    | 14.05.2008         13:42.31           14.09.2008         13:41:53           14.09.2008         13:41:53           11.09.2008         13:41:53           12.08.2008         15:03:28           12.08.2008         15:03:28           12.08.2008         15:03:28           12.08.2008         15:03:28           12.08.2008         15:03:28           12.08.2008         16:10:37           12.08.2008         17:53:54           12.08.2008         18:00:50           12.08.2008         12:05:08           12.08.2008         12:05:08           12.08.2008         9:28:00           12.08.2008         20:18:49 | 14. 03. 2008         13. 42. 31           14. 09. 2008         13. 41. 53           17. 09. 2008         14. 100           19. 08. 2008         15. 03. 28           19. 08. 2008         14. 36. 04           28. 08. 2008         18. 10. 37           28. 08. 2008         17. 53. 54           27. 08. 2008         18. 00. 50           27. 08. 2008         12. 05. 08           25. 08. 2008         12. 05. 08           26. 08. 2008         2. 28. 00           22. 08. 2008         20. 18. 49 | 14.03.2008 13:42:31       1         14.09.2008 13:41:53       1         17.09.2008 13:41:53       1         19.08.2008 14:36:04       1         29.08.2008 14:36:04       1         28.08.2008 18:10:37       1         28.08.2008 18:00:50       1         27.08.2008 18:00:50       1         27.08.2008 12:05:08       1         25.08.2008 12:05:08       1         25.08.2008 20:18:49       1 | 14.03.2008 13:42:31       1         14.09.2008 13:41:53       1         17.09.2008 13:41:53       1         19.08.2008 14:36:04       1         19.08.2008 14:36:04       1         18.08.2008 14:36:04       1         18.08.2008 14:30:04       1         19.08.2008 14:30:04       1         19.08.2008 14:30:04       1         19.08.2008 14:30:05       1         10.08.2008 14:00:50       1         17.08.2008 18:00:50       1         17.08.2008 12:05:08       1         15.08.2008 9:28:00       1         12.08.2008 20:18:49       1 |

Рис. 32

#### 3.2.3. Оформление оплаты за мобильный телефон (платежи)

Примечание. Перед оформлением оплаты за мобильный телефон необходимо: - выполнить настройки п.2.6;

- создать услугу «Платежи» (меню Магазин\Составление и расчет услуг).

Для оформления оплаты за мобильный телефон через e-port (или кредит-пилот) с пробитием предчека в меню «Магазин» выберите подменю «Платежи» и нажмите «Enter». В появившемся окне выберите платежную услугу из списка (рис.33).

Примечание. Для добавления новой платежную услуги в окне «Перечень платежных услуг» (меню Магазин\Справочники\Платежные услуги), нажмите кнопку «Добавить» (рис.36). В открывшемся окне (рис.34) нажмите кнопку «Выбрать из списка услуг е-port». Из открывшегося списка добавьте услугу, например, Билайн (рис.36). Переведите курсор на

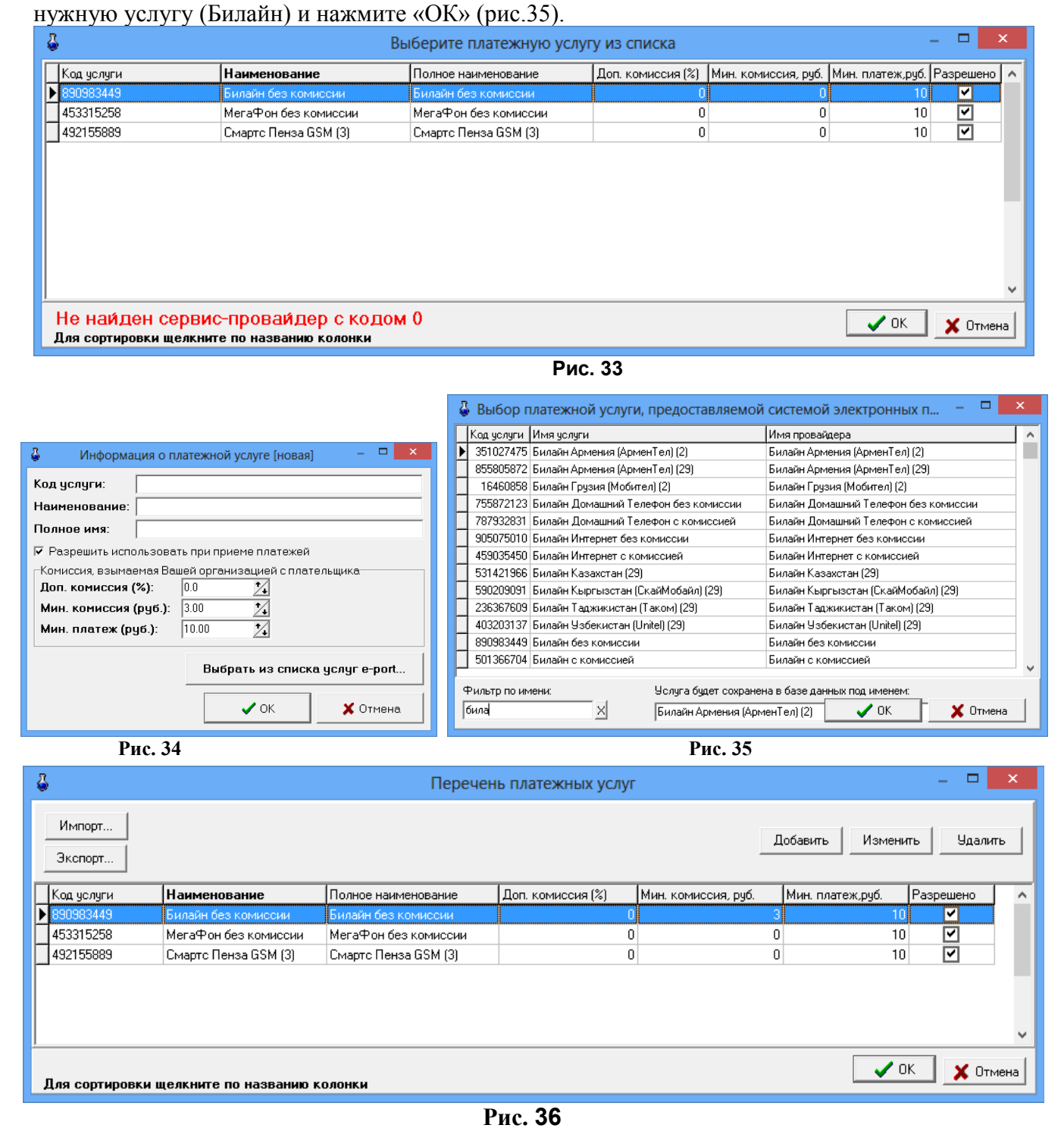

В открывшемся окне (рис.37) введите номер мобильного телефона, сумму, дополнительные параметры (если они имеются в выбранной платежной услуге, например, «Номер брони», «Пароль» рис.37а) и нажмите кнопку «Распечатать предчек».

Примечание. Шаблон предчека создается автоматически при нажатии кнопки «Распечатать предчек». Текст шаблона предчека можно изменить в любом текстовом редакторе. Файл шаблона находится в c:\dexe\forms\TradePatterns\Oплата мобильной связи.txt.
| Прием платежей                                                        | Прием платежей |  |  |  |  |
|-----------------------------------------------------------------------|----------------|--|--|--|--|
| Остаток на счете агента: 1000000.00 руб. Обновлено: НЕ ИЗВЕСТНО       |                |  |  |  |  |
| 1) Оплачиваемая услуга                                                |                |  |  |  |  |
| Билайн без комиссии                                                   | F2             |  |  |  |  |
| Билайн без комиссии                                                   |                |  |  |  |  |
| Комиссия: 0.00% Минимальная комиссия: 3 руб. Минимальный платеж: 10 р | уб.            |  |  |  |  |
| 2) Параметры электронного платежа<br>№ телефона (10 цифр)             |                |  |  |  |  |
| (960)3212896 F5                                                       |                |  |  |  |  |
| 3) Оплата услуги                                                      |                |  |  |  |  |
| Сумма 100.00 7 F6 К начислению: 97р. Вычтено: 3р.                     |                |  |  |  |  |
| 4) Предчек                                                            |                |  |  |  |  |
| Распечатать предчек F7                                                |                |  |  |  |  |
| Обновить данные                                                       | 🗙 Отмена (Esc) |  |  |  |  |
|                                                                       |                |  |  |  |  |

Рис. 37

| Прием платежей                                                           |          |  |  |  |  |  |  |
|--------------------------------------------------------------------------|----------|--|--|--|--|--|--|
| Остаток на счете агента: 1000000.00 руб. Обновлено: НЕ ИЗВЕСТНО          |          |  |  |  |  |  |  |
| 1) Оплачиваемая услуга                                                   |          |  |  |  |  |  |  |
| 3 Лимона (ООО Вэллка Тревел) (2) 🛛 🗧                                     | 2        |  |  |  |  |  |  |
| 3 Лимона (ООО Вэллка Тревел) (2)                                         |          |  |  |  |  |  |  |
| Комиссия: 0.00% Минимальная комиссия: 0 руб. Минимальный платеж: 10 руб. |          |  |  |  |  |  |  |
| 2) Параметры электронного платежа                                        |          |  |  |  |  |  |  |
| Номер брони                                                              |          |  |  |  |  |  |  |
| 123456 F5                                                                |          |  |  |  |  |  |  |
| Пароль                                                                   |          |  |  |  |  |  |  |
| 555                                                                      |          |  |  |  |  |  |  |
|                                                                          | <u> </u> |  |  |  |  |  |  |
| 3) Оплата услуги                                                         |          |  |  |  |  |  |  |
| Сумма 100.00 🔨 F6 К начислению: 100р. Вычтено: 0р.                       |          |  |  |  |  |  |  |
| 4) Предчек                                                               |          |  |  |  |  |  |  |
| Распечатать предчек F7                                                   |          |  |  |  |  |  |  |
| Обновить данные Упринять (F4) У Отмена (Esc                              | )        |  |  |  |  |  |  |
| Рис.37а                                                                  |          |  |  |  |  |  |  |

| 3                                   | Торговля сопутствующими товарами. Оформление платежа – 🗖 🗙 |                                             |                                             |                            |                     |              |                |   |                                                                                                    |
|-------------------------------------|------------------------------------------------------------|---------------------------------------------|---------------------------------------------|----------------------------|---------------------|--------------|----------------|---|----------------------------------------------------------------------------------------------------|
| Номер <mark>(Ctrl+Y)</mark>         | PH- 281326                                                 | or 15.03.2017 9c<br>Cue                     | луга Билайн без коми<br>ет № 9603212896     | нссии                      | <u> </u>            | itrl+R       |                |   | По категориям                                                                                                    |
| Поиск по: код                       | ıy (F5)                                                    | наименованию (F6) ф                         | ильтр цене                                  | e <mark>(F7)</mark><br>Op. |                     |              | RU             | J | К начислению:                                                                                                    |
| Категория<br><Платежи><br><Платежи> | Штриккод<br>333000002<br>3330000001                        | Наименование<br>мегафон<br>Платежная услуга | Остаток Кол-во Ро<br>услуга 0<br>услуга 100 | лэнцена<br>1<br>1          |                     |              |                | < | Комнсс: 3.00%<br>Вид оплаты<br>• Платежи<br>Введите адрес клиента<br>✓ Напечатать кассовый чек<br>Провести (F4)<br>Отмена (Esc) |
| Категория<br>▶<Платежи>             | Штрижкод<br>3330000001                                     | Наименование<br>Платежная услуга            |                                             |                            | Остаток К<br>УСЛУГА | ол-во<br>100 | Розн.цена<br>1 |   |                                                                                                    |
| (F3) - Общий поиск<br>Режим: ПОИСК  | (Alt+1) - Kate                                             | гории (Alt+2) - Товар<br>1.0                | (Alt+3) - Зак<br>Комисс: 3.00%              | аз<br>Выбор вида           | оплаты: Ра          | ageUp.       | . PageDown     |   |                                                                                                    |
|                                     |                                                            | j                                           | P                                           | IC 38                      |                     | 5 - 1        | J              |   | 1/4                                                                                                    |

После пробития предчека нажмите клавишу «Принять» (F4), на экране появится окно, соответствующее рис.38, в котором выберите вид оплаты и нажмите кнопку «Провести».

На экране появится окно, соответствующее рис.39, в котором нажмите кнопку «Продолжить», появится окно «Пробитие чека», если неоходимо в поле «Получено» введите полученную сумму (в поле «Сдача» высветится сдача) и нажмите «Пробить» при наличном виде оплаты на кассовом аппарате выбьется чек.

| Размер платежа                            | Пробитие чека                                                |
|-------------------------------------------|--------------------------------------------------------------|
| Платеж: 100 руб.<br>К начислению: 97 руб. | К оплате 100р.<br>Получено 100 <u>, Пробить</u><br>Сдача 0р. |
| ✓ Продолжить Х Отмена                     | Скидка: БЕЗ СКИДКИ.                                          |

При наличии настройки «Всегда заносить платежи е-port в список отложенных» в меню можно открыть для просмотра список отложенных платежей через e-port (меню «Магазин\Отложенные платежи e-port»). Если телефон был назван (или введен) неправильно, то отложенная запись будет выделена красным цветом. Если программа ожидает, когда платеж будет проведен сервером, то отложенная запись будет выделена желтым цветом (рис.40). В случае, когда сервер отказался, программа будет выполнять попытку проведения платежа через каждые полчаса (отложенная запись будет выделена красным шрифтом и подсвечена желтым цветом).

Внимание. Для перезапуска оформления платежа нажмите кнопку "Перезапустить". Ее действие аналогично действию "Изменить услугу" за исключением того, что услуга остается старой (ее не надо выбирать). Нельзя перезапустить проведенные или удаленные оператором платежи. При перезапуске платежа генерируется новый (фиктивный) номер чека Ерогt аналогично тому, как это происходит при изменении платежной услуги.

Примечание. В отчет о платежных услугах помимо статуса платежей "проведен"/"не проведен" выводятся статусы: "ошибка" и "отменен". Так же в отчет выводится сообщение об ошибке или отмене платежа. При наличии переменной <#EPayParams> в отчёт будут выводиться параметры платежа.

| 4                                                                                                    |                                   |                  | Список отложенных э            | лектронных пла | тежей             |                     |                 | – 🗆 🗙              |
|----------------------------------------------------------------------------------------------------|-----------------------------------|------------------|--------------------------------|----------------|-------------------|---------------------|-----------------|--------------------|
| Поиск по                                                                                                    | о чеку: Поиск по догов            | ору:             |                                |                |                   |                     |                 | Оформить возврат   |
| Вкл                                                                                                    | Номер чека Номер телефона / догов | ора Код услуги I | Название услуги                | Размер платежа | Кначислению       | Время печати чек    | Число попыток 🔺 |                    |
|                                                                                                    | 2 555555555                       | 310928370        | МегаФон Поволжский ф-л по № сч | 100.00 p.      | 98.00 p.          | 31.01.2014 11:29:57 | 1410            | изменить услугу    |
|                                                                                                    | 4 9275678901                      | 310928370 1      | МегаФон Поволжский ф-л по № сч | 50.00 p.       | 49.00 p.          | 07.02.2014 15:43:58 | 1321            |                    |
|                                                                                                    | 5 9603212896                      | 890983449 8      | Билайн без комиссии            | 100.00 p.      | 97.00 p.          | 15.03.2017 14:25:05 | 59              | 🙀 Выделить все     |
|                                                                                                    | 6 9603212896                      | 890983449        | Билайн без комиссии            | 100.00 p.      | 97.00 p.          | 15.03.2017 14:26:31 | 59              | 🔓 Снять выделение  |
|                                                                                                    |                                   |                  |                                |                |                   |                     | _               | 🗙 Удалить платежи  |
|                                                                                                    |                                   |                  |                                |                |                   |                     |                 | ٶ Ускорить платежи |
| ·                                                                                                    |                                   |                  |                                |                |                   | 🕨 Перезалустить     |                 |                    |
| Проведение платежа отложено из-за ошибки: HTTP.HTTPMethod(POST, URL); -> Неудачный обмен информацией с сервером ePort <# Exception #> ^ |                                   |                  |                                |                | 🚭 Обновить список |                     |                 |                    |
|                                                                                                    |                                   |                  |                                |                |                   |                     | ~               | 券 Закрыть (Esc)    |

Рис. 40

# 4. ВОЗВРАТЫ

# 4.1. Возврат от покупателя

В меню «Магазин» выберите пункт подменю «Возврат от покупателя» и нажмите «Enter» или наберите «F11» из основного меню. На экране высветится окно (рис.41), в котором необходимо выбрать нужный документ продажи из списка документов продаж. После выбора соответствующей продажи в списке товаров для возврата присутствуют только те товары, которые реально были проданы в выбранном документе продажи (рис.41а).

Примечание. Возврат товара возможен только по тому виду оплаты, по которому эти товары были проданы. Предлагается возврат на карту, если при продаже товара деньги были списаны, а чек не был выбит. Если по какой-то причине возврат на карту в текущее время невозможен, то можно потом сделать возврат снова. Возвраты будут отображены в отчете «Не произведенные возвраты на терминал» (меню Журналы/отчеты).

Внимание. Для вывода в отчет информации, введенной в Примечании, необходимо в отчетах «Возврат от покупателя» и "Возврат поставщику" добавить переменную <#Note> (в Html-редакторе (HTMLEditor.exe) меню Настройка\Отчеты\Настройки отчетов\Настройки шаблонов отчетов).

| \$                        | 🕹 Продажи – 🗆 🗙                                                                                                    |                |            |                            |           |             |   |  |
|---------------------------|----------------------------------------------------------------------------------------------------|----------------|------------|----------------------------|-----------|-------------|---|--|
|                           | Для в                                                                                                    | возврата товар | ов выб     | ерите продажу              | из списка |             |   |  |
| Отображаты<br>С За послед | Отображать продажи<br>С За последние 10 🔀 дней                                                                           |                |            |                            |           |             |   |  |
| Эа период                 | Начало периода:         V Окончание периода:           12.01.2016         10:45:53           13.04.2016         10:45:53 |                |            |                            |           |             |   |  |
| Номер                     | Дата и время                                                                                                    | Наименование   | Вид оплаты | Примечание                 | Сумма     | Организация | ^ |  |
| 285053                    | 13.04.2016 10:45:41                                                                                                    | PH-281291      | наличные   |                            | 1285      |             |   |  |
| 285052                    | 06.04.2016 17:11:23                                                                                                    |                | наличные   | Пополнение карты 625500300 | 1000      |             |   |  |
| 285050                    | 06.04.2016 11:21:35                                                                                                    | PH-281289      | наличные   |                            | 128       |             |   |  |
| 285049                    | 06.04.2016 11:18:52                                                                                                    | PH-281288      | наличные   |                            | 104       |             |   |  |
| 285048                    | 06.04.2016 11:16:30                                                                                                    | PH-281287      | наличные   |                            | 85        |             |   |  |
| <                         |                                                                                                    |                |            |                            |           |             |   |  |
|                           | 🗸 ОК 🗶 Закрыть                                                                                                    |                |            |                            |           |             |   |  |
|                           |                                                                                                    |                |            | D 41                       |           |             |   |  |

Рис. 41

| 4                                                                                                    | Торговля сопутствующими товарами. Возврат товара от покупателя.                              | - 🗆 🗙                                            |
|----------------------------------------------------------------------------------------------------|----------------------------------------------------------------------------------------------|--------------------------------------------------|
| Выберите отдел: Отдел торговли това                                                                                                    | рамиCtrl+D                                                                                   |                                                  |
| Номер (Сtrl+Y) РН- 91                                                                                                    | от 13.04.2016 Покупатель СтІнк                                                               |                                                  |
| Возврат товара от по                                                                                                    | купателя Примечания                                                                          |                                                  |
| Поиск по: коду (F5)<br>Сканер<br>Автоочистка                                                                                                    | наименованию (F6) Фильтр (F8) цене (F7) дисконтная карта 0.00p, Введите код карты (Ctil + 1) | RU                                               |
| Отдел торговли товарал Кат<br>АВТОМАСЛА                                                                                                    | гегория Штрижкод <b>Наименование</b> Остаток Колео Розн.цена                                 | Весь список (F9)                                 |
| АВТОМАСЛА<br>АВТОПРИНАДЛЕЖНИ<br>АВТОХИМИЯ<br>БАКАЛЕЯ<br>БАКАЛЕЯ<br>БЫПЕЧКА<br>ГАЗ.ВОДА<br>ГОРЯЧИЕ НАПИТКИ<br>ЖВАЧКА<br>ИГРУШКИ<br>КАРТЫ<br>КАРТЫ |                                                                                              | Сумма:<br>1 285.00р.<br>Вид оплаты<br>• Наличные |
| Категория Штрих-код                                                                                                    | Наименование Остаток Колео Розн.цена                                                         | -                                                |
| ▶ АВТОПРИНАДЛ47159641182                                                                                                    | 60 "Попутчик"щётка бескарк.в ассорт. 7 5 257.00                                              | Провести (F4)<br>Отмена (Esc)                    |
| і<br>(F3) - Общий поиск (Alt+1) - Катеі                                                                                                    | ории (Alt+2) - Товар (Alt+3) - Заказ                                                         | Скидка: 0.00%                                    |
| Режим: ПОИСК                                                                                                    | 1.0 Скидка: 0.00% Выбор вида оплаты: PageUp, PageDown                                        |                                                  |

Рис.41a

Открывшееся окно состоит из трех таблиц:

- таблица категорий товара;
- таблица справочник товара;

- таблица – список выбранного товара (табличная часть накладной).

Для редактирования доступно только поле «Количество». При вводе «Количества» товар автоматически заносится в список выбранного товара. Добавление записи не допускается. Удаление записи не допускается.

4.1.1. При безналичном расчете наберите номер документа, по которому будет осуществляться расчет, введите данные о документе и покупателе (кнопка в поле ввода означает возможность выбора из списка). Для выбора покупателя нажмите на кнопку или разместите курсор в поле и нажмите «Enter».

4.1.2. Используя поиск, выберите наименование товара для возврата (около найденного товара будет «►»), введите количество, возвращаемое покупателем, и нажмите кнопку «Enter». В поле «Сумма» отразится итоговая сумма накладной в розничных ценах, в списке заказа появится выбранный товар.

4.1.3. При возврате нескольких видов товара повторите п.п.4.1.1, 4.1.2. для каждого вида товара.

4.1.4. После выбора всех видов товара, подлежащих возврату покупателю, переведите курсор на «Вид оплаты». Выбор «Вида оплаты» осуществляется клавишами «Page Up» и «Page Down» или щелчком мышки на строке с названием вида оплаты. Выбранный вид оплаты выделяется красным цветом.

Нажмите клавишу «Провести» (F4). При наличном виде оплаты (и при безналичном при заданной опции «Тип чека - Безналичный2») на экране высветится окно, соответствующее рис.29.

В окне «Получено» автоматически высветится сумма, которую необходимо возвратить покупателю. Щелчком левой кнопки мыши нажмите кнопку «Пробить» и выдайте сдачу. На кассовом аппарате выбьется чек возврата.

4.2. Возврат поставщику

В меню «Магазин» выберите пункт подменю «Возврат поставщику» и нажмите «Enter». На экране высветится окно, соответствующее рис.42.

| 🕹 Т                                                                 | орговля | сопутствующи  | ми товарами. Возвратная накладная       | я.     |         |           |          |          |              |             |
|---------------------------------------------------------------------|---------|---------------|-----------------------------------------|--------|---------|-----------|----------|----------|--------------|-------------|
| Номер (Сtil+H) BH-2 от 15.08.2008 Поставщик Русское Застолье Сtil+K |         |               |                                         |        |         |           |          |          |              |             |
| (F9) Основание                                                      |         |               |                                         |        |         |           |          |          |              |             |
|                                                                     |         |               |                                         |        |         |           |          |          |              |             |
| '                                                                   | Тоиск   | по: коду (F5) | наименованию (Рь) Фильтр                | (F8)   |         | цене (F7) | _        |          | RU           |             |
|                                                                     |         |               |                                         |        |         | 0.00p     |          |          | 110          |             |
| N≗                                                                  | партии  | Штрих-код     | Наименование                            | Приход | Остаток | Кол-во    | Зак.цена | Наце 🔺   |              |             |
|                                                                     | 1235    | 3330000001    | Платежная услуга                        | 9999   | 9999    |           | 0.00p.   |          |              |             |
|                                                                     | 1       | 4606171002117 | Водка Джапро в асс. 0,5 40%             | 10     | 10      | 1         | 105.00p. | 1904     | CUMMA        |             |
|                                                                     | 2       | 4606171001844 | Водка"Русское Застолье" в асс. 0,5 40   | 14     | 14      | 1         | 71.50p.  | 1328     | Сумма.       |             |
|                                                                     | 3       | 4606171001516 | Водка Русское Заст. в асс. 1л           | 7      | 7       | 1         | 148.50p. | 1313     | 325.00 ±     | ωб          |
|                                                                     | 4       | 4607034770372 | Водка''Волжская охота'' 0,5 40%         | 9      | 9       |           | 50.00p.  |          | 1525.00 F    | <i>y0</i> . |
|                                                                     | 5       | 2220000000914 | Наст.гор. "Русс.заст" перц. с медом 0,5 | 8      | 7       |           | 88.30p.  | 17825!   |              |             |
|                                                                     | 1       |               |                                         |        |         |           |          |          |              |             |
| 끋                                                                   | _       |               | 1                                       |        | ,       |           |          | <u> </u> |              |             |
| N≗                                                                  | партии  | Штрих-код     | Наименование                            | Приход | Остаток | Кол-во    | Зак.цена | Нац 🔺    |              |             |
|                                                                     | 1       | 4606171002117 | Водка Джапро в асс. 0,5 40%             | 10     | 10      | 1         | 105.00p  | . :1904  |              |             |
|                                                                     | 2       | 4606171001844 | Водка"Русское Застолье" в асс. 0,540    | ំ 14   | 14      | 1         | 71.50p   | 1328     |              |             |
|                                                                     | 3       | 4606171001516 | Водка Русское Заст. в асс. 1л           | 7      | / 7     | 1         | 148.50p  | . 11313  |              |             |
|                                                                     |         |               |                                         |        |         |           |          |          |              |             |
|                                                                     |         |               |                                         |        |         |           |          |          | Провести (Е4 | n [         |
|                                                                     | 1       |               |                                         |        |         |           |          |          |              | <u>v</u>    |
|                                                                     |         |               |                                         |        |         |           |          |          | Отмена (Esc  | 3)          |
| (Alt+                                                               | 1)-спи  | сок товара    | (Alt+2) - таблица заказа                |        |         |           |          |          |              |             |
|                                                                     |         |               |                                         | 3      |         |           |          |          |              | 1.          |

Рис. 42

Открывшееся окно состоит из двух таблиц:

- список партий товара, имеющих ненулевой остаток;
- \_ список выбранного товара (табличная часть накладной).

Для редактирования доступно только поле «Количество». При вводе «количества» товар автоматически заносится в список выбранного товара. Количество товара не должно превышать расчетный остаток. Ввод «0» в поле «Количество» означает, что товар не будет возвращаться и поэтому его наименование удаляется из формирующейся таблицы возврата поставщику. Добавление записи не допускается. Удаление записи не допускается.

4.2.1. Наберите номер документа, по которому будет осуществляться возврат поставщику, введите данные о поставщике (необязательно), примечания (необязательно).

Нажмите кнопку «Основание» или клавишу F9 для выбора приходной накладной, на основании которой будет проводиться возврат. На основании выбранной накладной заполняется поле «Поставщик». В список выбранного товара заносится товар из табличной части приходной накладной. Значение поля «Кол-во» приравнивается к текущим расчетным остаткам данной партии товара на складе.

4.2..2. Используя поиск, выберите наименование товара для возврата (около найденного товара будет «▶»), переведите курсор в поле «Количество» и введите количество, возвращаемое поставщику, и нажмите кнопку «Enter». Если товар не подлежит возврату, то в поле «Количество» поставьте «О». В поле «Сумма» отразится итоговая сумма накладной в закупочных ценах (т.е. появится общая стоимость возвращаемого товара), в списке заказа появится выбранный товар.

4.2.3. После выбора всех видов товара, подлежащих возврату покупателю, переведите курсор на «Провести» и нажмите Enter или клавишу F4.

5. СОСТАВЛЕНИЕ И РАСЧЕТ УСЛУГ (В ТОМ ЧИСЛЕ ПОПОЛНЕНИЯ КАРТ, ТОПЛИВНЫХ

# ТАЛОНОВ И ЗА МОБИЛЬНУЮ СВЯЗЬ)

## 5.1. Создание обычной услуги

На АЗС, где имеются мойка, кафе, шиномонтаж, возникает необходимость в составлении услуг (из имеющихся на складе товаров) и их расчете.

Для этого в меню «Магазин» необходимо выполнить команду «Составление и расчет услуг». На экране появится окно рис.43.

| 🕹 Составление и расчет услуг – 🗖 🗙                                                                                             |                                                   |                                  |                 |                      |             |          |                                                  |
|----------------------------------------------------------------------------------------------------|---------------------------------------------------|----------------------------------|-----------------|----------------------|-------------|----------|--------------------------------------------------|
| Поиск по наименованию:                                                                                                    |                                                   |                                  |                 |                      |             |          | Расчёт цена:                                     |
|                                                                                                    | Фильтр                                            |                                  |                 |                      |             |          | 144.00p.                                         |
| Категория Штрих-код                                                                                                    | Наименование услу                                 | ги                               | Розн. цена      | Наценк               | ⊧ндс        | ^        | ,<br>Внимание! Расчетная цена                    |
| 333000001                                                                                                    | Платежная услуга                                  |                                  | 1               | 0                    | 5ез НДС     | :        | услуги не совпадает с<br>розничной ценой,        |
| АВТОХИМИЯ 100000000085                                                                                                    | подарок                                           |                                  | 735             | 20                   | Без НДС     |          | введенной вручную. Вы<br>можете назначить услуге |
| пополнение 100000000092                                                                                                    | Пополнение топлие                                 | зной карты                       | 1               |                      | Без НДС     |          | расчетную цену, нажав<br>кнопку "Переоценить".   |
| ▶ЖЕВАТ.РЕЗИН 1000000000108                                                                                                    | набор                                             |                                  | 139             | 15                   | Без НДС     |          | Depeonenter (Otrl+P)                             |
|                                                                                                    |                                                   |                                  |                 |                      |             | <b>~</b> | Переоценить (Сант)                               |
| Управление списком услуг                                                                                                    | 1                                                 | 1                                |                 |                      |             |          |                                                  |
| Добавить услугу -> Релактиолеат                                                                                                | ь <u>Улалить</u>                                  |                                  |                 |                      |             |          |                                                  |
| Поиск по: коду         Добавить платежную услугу         F7)         RU           Добавить услугу пополнения карт         00р. |                                                   |                                  |                 |                      |             |          |                                                  |
| пополнение Добавить усл                                                                                                    | /гу выдачи топливных                              | талонов                          | 0c              | тато Кол-во          | Зак.цена Ро | зн.цеі 🔺 | Список (F9)                                      |
| - РАЗВЛЕЧЕНИЯ                                                                                                    | 6146625 Ж.р "Орбит"<br>С141520 Ж.е. "Орбит"       | XXL 20,4rp.                      |                 | 14 1                 | 19.37       | 25       |                                                  |
|                                                                                                    | 6141538 ж.р. Uроит<br>2189138 Ж.р. "Орбит"        | вирріетіні тагр<br>апельсин/клюк | о.<br>ква 14гр. | 0 0                  | 13.33       | 20       | Серестримость.                                   |
| 🛛 🖻 ТАБАЧНЫЕ ИЗД. 📃 🔤                                                                                                    | 2155287 Ж.р. "Орбит"                              | ' арбуз/дыня 14                  |                 | 56 1                 | 14.12       | 20       | 129.00p.                                         |
| ЗАЖИГАЛКИ                                                                                                    |                                                   |                                  |                 |                      |             | >        |                                                  |
| Категория Штрих-код Наим                                                                                                    | енование                                          | Остаток Кол-                     | во Зак.цена Р   | <sup>о</sup> зн.цена | Наценка     | ^        | Сохранить (F4)                                   |
| ▶ ЖЕВАТ.РЕЗИН 46146625 Ж.р."                                                                                                   | Орбит'' XXL 20,4гр.                               | 14                               | 1 19.37         | 29.00                |             |          | (Eac)                                            |
| жеват. РЕЗИН 42155287 ж.р. 1<br>ЖЕВАТ РЕЗИН 50173464 ж.р. 1                                                                    | Орбит" арбуз/дыня т4г.<br>"Побит" земланичный 14г | 29                               | 1 14.12         | 20.00                |             |          | Отмена (СSC)                                     |
| ЖЕВАТ.РЕЗИН 42203179 Ж.р.                                                                                                    | Орбит'' клубн.экзотика 14г.                       | 10                               | 1 14.12         | 20.00                |             |          |                                                  |
| ЖЕВАТ.РЕЗИН 42203100 Ж.р. '                                                                                                    | Орбит'' клубника/банан 14г.                       | 25                               | 1 14.12         | 20.00                |             |          |                                                  |
| (Alt+1) - список категорий (Alt+2) - список товара (Alt+3) - состав группы                                                     |                                                   |                                  |                 |                      | -           |          |                                                  |
| Режим: ПОИСК                                                                                                    |                                                   |                                  | -               |                      |             |          |                                                  |
| (Alt+4) - группы (Alt+5) - расч. цена                                                                                          | 1                                                 |                                  | ,               |                      |             |          | //                                               |
|                                                                                                    |                                                   |                                  |                 |                      |             |          |                                                  |

Рис. 43

Для добавления услуги нажмите кнопку «Добавить услугу», далее выберите «Добавить обычную услугу» в окне (рис.43, «Магазин\Составление и расчет услуг») появится окно «Новая услуга» аналогичное рис.43а. Выберите из списка категорию, к которой хотите отнести услугу, введите наименование услуги. Для генерирования штрих-кода нажмите кнопку «Ввести штрих-код услуги».

| Новая услуга                                          | ×                                   |
|-------------------------------------------------------|-------------------------------------|
| Наименование услуги<br>Подарок1                       |                                     |
| Дополнительная информация                             |                                     |
| <br>Штрих-код<br>200000000053<br>Категория<br>Магазин | Ввести штрих-код<br>Новая категория |
| Розничная цена Наценка 1000 10 10                     | ндс<br>▼                            |
| Co                                                    | хранить Отмена                      |

Рис.43а

Примечание. Если надо ввести новую категорию, то нажмите кнопку «Новая категория» в

открывшемся окне введите новую категорию.

После создания услуги в поле ниже выберите товары, которые войдут в услугу (вводя количество и нажимая «Enter»). Стоимость выбранных товаров отобразиться справа в окнах «Расчет.цена», «Себестоимость».

Примечание. Если надо удалить ошибочно выбранные товары для услуги в нижнем поле в столбце «Колво» (в строках этих товаров) наберите «0».

Если это необходимо, щелкните мышкой на поле «Наценка» и в открывшемся окне введите значение наценки и нажмите кнопку «Сохранить». В поле «Расчет. цена» появится стоимость услуги = Себестоимость выбранных товаров+Наценка. При нажатии кнопки «Переоценить» стоимость услуги появится в графе «Розн.цена».

Примечание. При вводе отрицательной наценки выводится соответствующее сообщение.

Значение в графе «Расчет.цена» мигает красным, если оно больше значения в графе «Розн.цена». Это напоминание оператору о том, что розничная цена не должна быть меньше расчетной.

Внимание. Если в «Услугу», входит товар, который закончился на складе, то при продаже данной услуги появится соответствующее сообщение об ошибке.

Для сохранения услуги нажмите кнопку «Сохранить», для отмены - «Отмена».

Для удаления, выберите услугу и нажмите кнопку «Удалить».

#### 5.2. Создание платежной услуги

Для составления услуги «Плата за мобильную связь(платежи)» нажмите кнопку «Добавить услугу», далее выберите «Добавить платежную услугу» (окно рис.43) появится окно-подтверждение рис.43б. Нажмите «Ок». Появится окно «Внимание», в котором сообщается, что услуга добавлена и описана последовательность дальнейших действий, нажмите «Ок». Появится окно «Новая услуга».

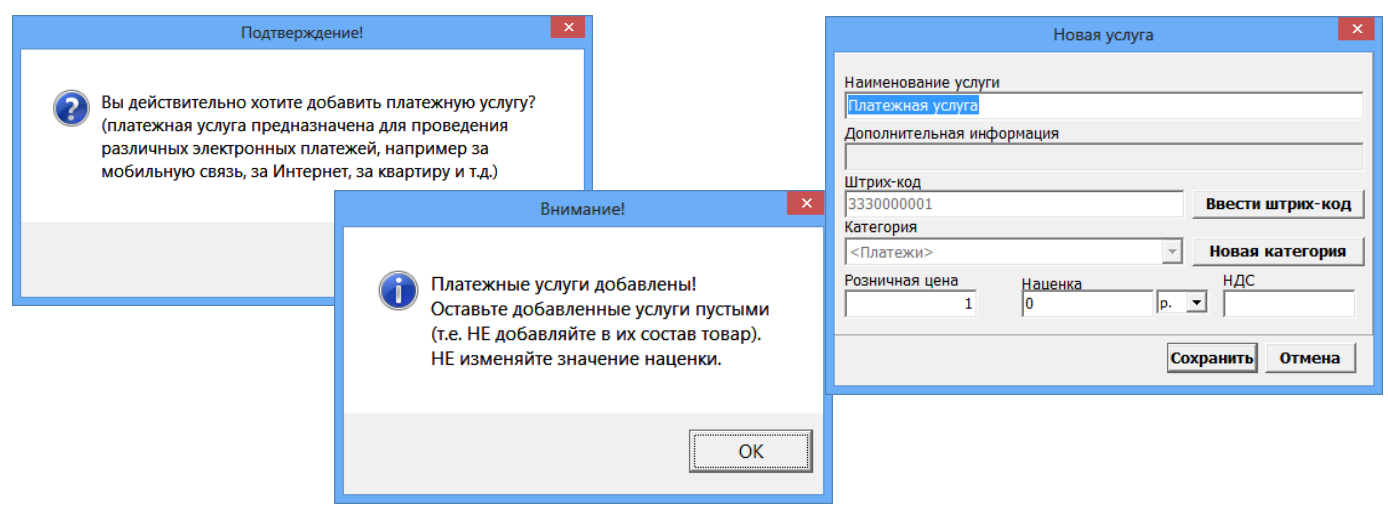

Рис.43б

Для сохранения услуги нажмите кнопку «Сохранить», для отмены - «Отмена».

## 5.3. Создание услуги пополнения пластиковых карт

#### Внимание. Для возможности пополнения карт ПроЦентКарт на АЗС в

окне «Данные по ПроЦентКарт» (меню Настройка\Просмотр\Настройка данных ПроЦентКарт) на закладке Настройки должна быть включена настройка «Разрешить пополнение карт ПроЦентКарт(необходима опция магазин)».

Для создания услуги пополнения пластиковых карт нажмите кнопку «Добавить

услугу», в открывшемся подменю выберите «Добавить услугу пополнения карт». Появится окно - подтверждение (рис.43в) на создание услуги пополнения карт. Нажмите «Ок». В открывшемся окне «Укажите продукт для услуги» (рис.43в) выберите вид ГСМ (или ВАЛЮТА), для которого хотите создать услугу пополнения и нажмите «Ок».

| Подтверждение!                                                                       | 🖁 Укажите продукт для услуги 🛛 🗖 🗙 |
|--------------------------------------------------------------------------------------|------------------------------------|
|                                                                                      | УКАЖИТЕ ПРОДУКТ ДЛЯ НОВОЙ УСЛУГИ   |
| Хотите добавить услугу пополнения карт?<br>(услуга пополнения карт предназначена для | АИ-80                              |
| оборудование и драйвера!                                                             | АИ-95<br>ГАЗ<br>ДТ<br>Рубли        |
| ОК Отмена                                                                            | Стмена Котмена                     |

Рис.43в

Появится окно «Внимание» (рис.43г), в котором сообщается, что услуга добавлена и описана последовательность дальнейших действий, нажмите «Ок». Появится окно «Новая услуга», в котором задайте необходимые данные. Для сохранения услуги нажмите кнопку «Сохранить», для отмены - «Отмена». Созданная услуга пополнения карт попадет в таблицу услуг рис.43.

Для пополнения карт выберите меню Ридер\Пополнение/Продажа карт ПроЦентКарт. В открывшемся окне укажите кошелек, сумму или литры и нажмите "Пополнить".

| Внимание! 🗙                                                                                                    | Редактирование услуги 🗙                                                                                                    |
|----------------------------------------------------------------------------------------------------|----------------------------------------------------------------------------------------------------|
| <ul> <li>Услуга пополнения карт добавлена!</li> <li>Укажите категорию услуги!<br/>Введите штрих-код для услуги!<br/>Укажите стоимость услуги<br/>(сумма за пополнение 1 единицы)!</li> <li>Оставьте добавленные услуги пустыми<br/>(т.е. НЕ добавляйте в их состав товар).<br/>НЕ изменяйте значение наценки!</li> <li>Данная услуга будет ЖЕСТКО связана с<br/>кошельком: АИ-92</li> </ul> | Наименование услуги<br>Пополнение топливной карты: АИ-92<br>Дополнительная информация<br>ПОПОЛНЕНИЕ:АИ-92<br>Штрих-код<br>200000000046<br>Категория<br>Пополнение<br>Розничная цена<br>Наценка<br>НДС |
| ОК                                                                                                    | Сохранить Отмена                                                                                                    |
|                                                                                                    |                                                                                                    |

Рис.43г

## 5.4. Создание услуги выдачи топливных талонов

Если к ПТК АЗС подключен терминал самообслуживания и используется возможность дозаправки по талонам необходимо создать услугу выдачи топливных талонов для учета выданных талонов дозаправки.

Для создания услуги выдачи топливных талонов нажмите кнопку «Добавить услугу», в открывшемся подменю выбрать «Добавить услугу выдачи топливных талонов». Появится окно - подтверждение (рис.43д) на создание услуги выдачи талонов. Нажмите «Ок». В открывшемся окне «Укажите продукт для услуги» (аналогичное рис.43в) выберите вид ГСМ, для которого хотите создать услугу выдачи талонов и нажмите «Ок». Появится окно «Внимание» (рис.43е), в котором сообщается, что услуга добавлена и описана последовательность дальнейших действий, нажмите «Ок». Появится окно «Новая услуга», в

котором задайте необходимые данные. Для сохранения услуги нажмите кнопку «Сохранить», для отмены - «Отмена». Созданная услуга выдачи топливных талонов попадет в таблицу услуг рис.43.

| Подтверждение!                                                                                                    |  |
|----------------------------------------------------------------------------------------------------|--|
| Хотите добавить услугу выдачи топливных талонов?<br>Данная услуга требуется для терминалов самообслуживания,<br>оснащенных считывателем штрих-кода с топливных<br>талонов. Талон выдается вместо возврата наличных<br>денежных средств покупателю. Покупатель может в любой<br>момент заправить топливо по талону, либо обменять<br>у кассира талон на денежный эквивалент |  |
| ОК Отмена                                                                                                    |  |

Рис.43д

Рис.43е

товаром: АИ-92

Внимание!

Укажите категорию услуги! Введите штрих-код для услуги! Оставьте добавленные услуги пустыми (т.е. НЕ добавляйте в их состав товар). НЕ изменяйте значение наценки! Данная услуга будет ЖЕСТКО связана с

Услуга выдачи топливных талонов добавлена!

ОК

# 6. ИНВЕНТАРИЗАЦИЯ

Внимание. Инвентаризация проводится для сравнения фактических остатков (реальных остатков) в подразделении и документальных остатков в системе (с остатками в справочнике товаров).

В меню «Магазин» выберите пункт подменю «Инвентаризация» и нажмите «Enter». На экране высветится окно, соответствующее рис.44.

Клавишей F9 осуществляется переключение между режимами «По категориям» (список товара разделен по категориям) и «Список» (список товара не разделен по категориям).

Для редактирования доступно только поле «Кол-во» для ввода фактических остатков на складе. Добавление невозможно. Удаление невозможно.

Если ввести количество товара вручную (или через ТСД), то в поле «Изм.» появится «✓», подтверждающая, что оператор сам ввел это количество.

Можно изменить цвет выделения строк с избытками и недостачами (кнопки «Избытки», «Недостача»).

Можно провести инвентаризацию товаров всех категорий (т.е. по умолчанию, все категории помечены «✓») или выбранных категорий, отмеченных «✓», а с остальных категорий «✓» должна быть снята.

| 4                                                                                       |                                            | Торговля сопутствующими                                         | товарам  | и. Инвентар  | оизаци   | я.           |          |              | – 🗆 🗙                  |
|-----------------------------------------------------------------------------------------|--------------------------------------------|-----------------------------------------------------------------|----------|--------------|----------|--------------|----------|--------------|------------------------|
| Номер (Ctrl+H) ИНВ· 111                                                                 | στ 09.07.2015                              | Примечание                                                      |          |              |          |              |          |              |                        |
| Поиск по: коду (F5) наимен                                                              | ованию <mark>(F6)</mark> ф <sub>и</sub>    | ильтр (F8) цене                                                 | e (F7) 🗖 | Автоматич    | ески     | DII          |          |              |                        |
|                                                                                         |                                            |                                                                 | 0.00p.   | Заполнить по | учету    | KU           |          |              |                        |
| Внимание! Если вам не нужно делать инвента<br>"По категориям" и снимите флажки. Инвента | аризацию всех товар<br>ризация будет прове | ов, переключитесь в режим<br>адена ТОЛЬКО для отмеченных катего | рий.     |              |          |              |          |              |                        |
| 🖃 🗹 Отдел торговли товарами 🔺                                                           | Штрих-код                                  | Наименование                                                    | Остаток  | Кол-во Изм   | и. Откл. | Расчет.сумма | Зак.цена | Факт.сумма 🔺 | (50)                   |
| <Платежи>                                                                               | 4823012234784                              | Ш.К.Вдохновение 150гр.                                          | 0        | 0            | 0        | 0.00         | 88.30    | 0.00         | Весь список (F9)       |
| 🗄 🗹 АВТОМАСЛА                                                                           | 4606272023882                              | "Кит Кат" Трио 102гр.                                           | 3        | 0            | -3       | 131.37       | 43.79    | 0.00         | Π                      |
|                                                                                         | 4607150088900                              | "Кит-Кат" Кинг Сайз шоколад с вафл                              | 9        | 0            | -9       | 323.64       | 35.96    | 0.00         | По учету, руб. ?       |
|                                                                                         | 46033901                                   | "Кит-Кат"шоколад с вафл. 46 гр.                                 | 25       | 0            | -25      | 548.67       | 21.95    | 0.00         | 1 025 352.00           |
| 🛛 🗹 диски                                                                               | 403                                        | CD                                                              | 15       | 0            | -15      | 1935.00      | 129.00   | 0.00         |                        |
| — 🗹 АВТОХИМИЯ                                                                           | 400                                        | DVD                                                             | 7        | 0            | -7       | 679.00       | 97.00    | 0.00         | По факту, руб.         |
| — 🗹 АЛКОГОЛЬ                                                                            | 009603056117                               | НСОчиститель и защита пласт. и вин                              | 0        | 0            | 0        | 0.00         | 171.98   | 0.00         | 0.00                   |
| — 🗹 Б/П КОНСЕРВЫ                                                                        | 401                                        | MP3                                                             | 12       | 0            | -12      | 2376.00      | 198.00   | 0.00         |                        |
| — 🗹 ВЫПЕЧКА                                                                             | 33310254                                   | АБ 52 БД VARTA (обр.пол)                                        | 1        | 0            | -1       | 3100.00      | 3100.00  | 0.00         | Терминал сбора данных  |
| 🛛 🗹 ГАЗ.ВОДА                                                                            | 8696693106147                              | АБ 60 MUTLU (прямая пол)                                        | 0        | 0            | 0        | 0.00         | 3585.00  | 0.00         | Загрузка из ТСД        |
| - ГОРЯЧИЕ НАПИТКИ                                                                       | 333102888                                  | АБ 60 Polar ( пр.пол)                                           | 0        | 0            | 0        | 0.00         | 2295.00  | 0.00         | Добавлять к            |
|                                                                                         | 33331407                                   | АБ 60 Б.Д. VARTA D43 (пр.пол.)                                  | 1        | 0            | -1       | 3558.50      | 3558.50  | 0.00         | текущему количеству    |
| 🛛 🗹 КАРТЫ ОПЛАТЫ                                                                        | 8696693106161                              | АБ 60MUTLU (обр. пол)                                           | 1        | 0            | -1       | 3585.00      | 3585.00  | 0.00         |                        |
| 🛛 🗹 кондит.изделия                                                                      | 3332456                                    | АБ 60БД VARTA D24 (обр.пол.)                                    | 1        | 0            | -1       | 3102.34      | 3102.34  | 0.00         | Печать ведомости       |
|                                                                                         | 330125                                     | АБ 6ст.60 Тюменский медведь(прям                                | 0        | 0            | 0        | 0.00         | 2285.00  | 0.00         |                        |
| - ☑ МОРОЖЕНОЕ                                                                           | 338000                                     | АБ 6ст.62 Тюменский медведь пр.по                               | 1        | 0            | -1       | 2501.90      | 2501.90  | 0.00         | Сличительная ведомость |
| — 🗹 пиво                                                                                | 338014                                     | АБ6ст.55 Тюменский медведь(прям.                                | 3        | 0            | -3       | 6376.00      | 2125.33  | 0.00         | Deeperry (E4)          |
|                                                                                         | 333871023                                  | АБ6ст.60 Тюменский медведь обр. п                               | 0        | 0            | 0        | 0.00         | 2316.50  | 0.00         | провести (г-ч)         |
| < >                                                                                     | 742450607674                               | Аварийный набор "КОТО"                                          | 0        | 0            | 0        | 0.00         | 376.42   | 0.00         | 1                      |
| Включить все Выключить все                                                              | <                                          |                                                                 |          |              |          |              |          | >            | Загрузить              |
| (Alt+1) - список категорий (Alt+2)                                                      | - список товара                            |                                                                 |          |              |          |              |          |              | Сохранить              |
| Режим: ПОИСК                                                                            |                                            | 0                                                               |          |              |          |              |          |              |                        |
|                                                                                         |                                            | 1- 1                                                            |          |              |          |              |          |              | //.                    |

Рис. 44

**При наличии ТСД**, переведите ТСД в режим ожидания связи (т.е. в режим «Сбор данных\Работа с БД для 1С\Автосуммирование»), запишите информацию о товаре со склада в ТСД. При подключении ТСД к ЭВМ, нажав кнопку «Загрузка с ТСД», осуществится загрузка информации о количестве товара на складе с ТСД. С ТСД считываются данные в виде: «Штрихкод», «Наименование», «Количество».

Если считанный на ТСД товар (часть товара, которая хранится отдельно от основной) надо добавить к имеющемуся уже в базе данных количеству, установите настройку «Добавить к текущему количеству».

Инвентаризацию можно делать в закупочных ценах или в розничных (данная настройка (ЗАКУПОЧНАЯ ЦЕНА.Учет товарных операций осуществляется в) задается в меню «Магазин\Настройка\Основное» см рис.3).

При выполнении инвентаризации автоматически производятся следующие операции:

- Оприходуются излишки товара;

- Списываются недостачи товара.

В поле «Кол-во» внесите по каждой позиции фактическое количество товара на складе.

В поле «По учету (руб)» на правой панели окна отражается расчетная стоимость товара на складе (в закупочных ценах).

В поле «По факту (руб)» на правой панели окна отражается фактическая стоимость товара на складе (в закупочных ценах).

Для проведения инвентаризации нажмите кнопку «Провести». На экране появится окно (рис.44а), в котором будут показаны:

- Сумма товара по учету
- Сумма товара по факту
- Недостача на сумму
- Излишки на сумму.

Если с выведенной информацией Вы согласны, в строке «Да, мною вся информация проверена, можно продолжить проведение инвентаризации» поставьте «✓» и нажмите кнопку «Провести (F4)» (она станет активной).

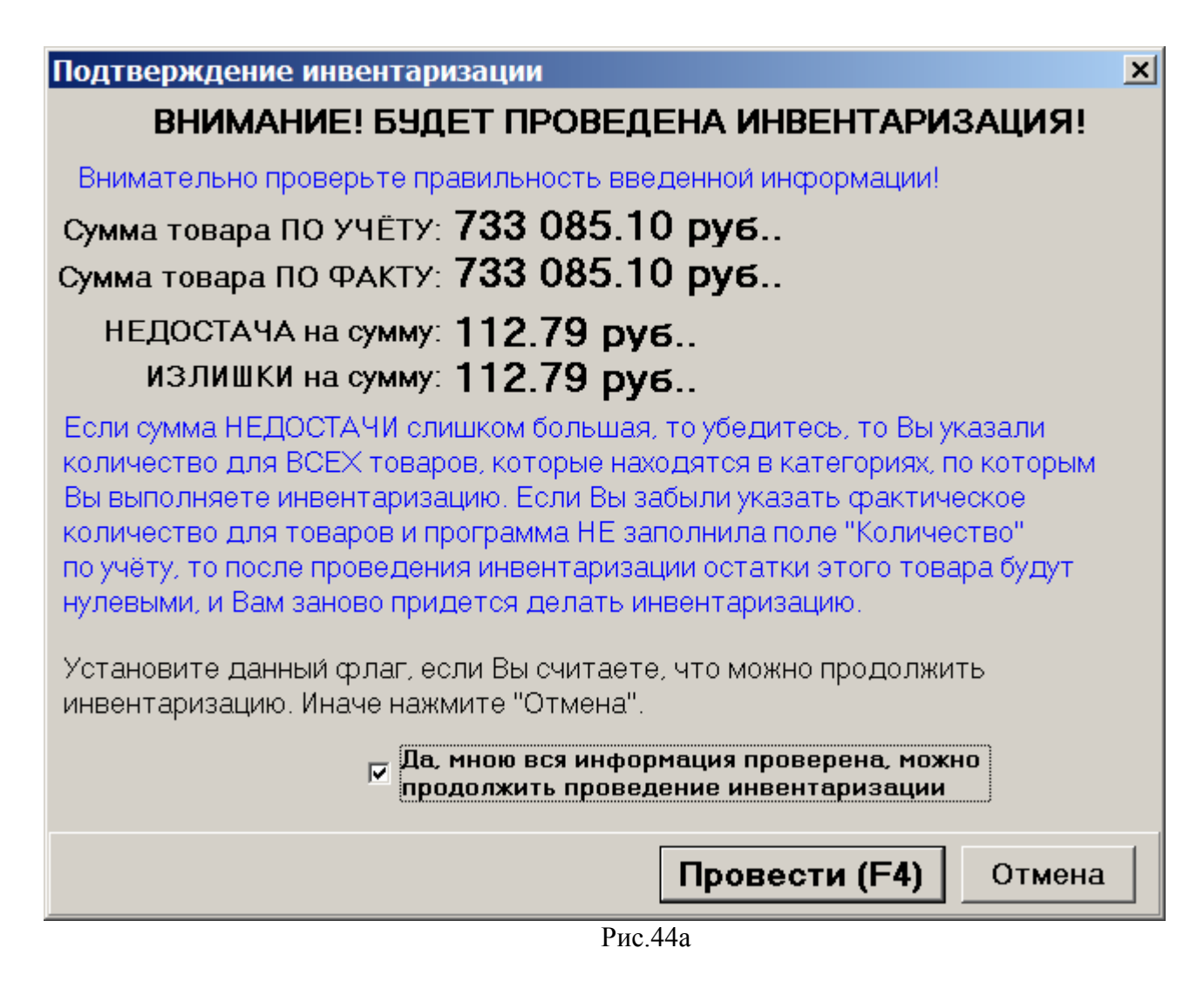

Для отмены (закрыть окно без сохранения изменений) нажмите кнопку «Отмена» или клавишу «Esc».

Примечания: 1.При проведении инвентаризации вручную рекомендуем во избежание потери данных в результате ошибочных действий оператора перед проведением инвентаризации нажать кнопки «Весь список» и задать настройку «Автоматически» «Заполнить по учету» и только после этого проводить инвентаризацию (т.е сравнивать остатки из справочника товаров с реальными остатками на складе и в случае отличий изменять значение введенное по учету).

2.Проведение инвентаризации можно прервать, сохранив введенные данные в файле (нажав кнопку «Сохранить») и распечатав, и позже продолжить инвентаризацию, загрузив данные начала инвентаризации из файла (кнопкой «Загрузить»).

## 6.1. Пересчет остатков

Перед проведением инвентаризации рекомендуем выполнить команду «Пересчет остатков» (меню «Магазин\Дополнительные операции»).

Если при проведении инвентаризации выдается ошибка «Недостаточно товара на складе», сохраните введенные данные для инвентаризации в файле (команда «Сохранить» в окне «Инвентаризация») и после сохранения данных выполните команду «Пересчет остатков» (меню «Магазин\Дополнительные операции\Пересчет остатков на складе»).

После проведения пересчета остатков откройте окно инвентаризации командой «Загрузить», загрузите из файла подготовленные данные для инвентаризации и проведите инвентаризацию.

# 7. ПРИХОД.СВОЙСТВА КАТЕГОРИИ (ВЫБОР СИСТЕМЫ НАЛОГООБЛОЖЕНИЯ).

Внимание. Оформление прихода нового товара можно выполнять в меню «Магазин\Справочники» или в меню «Магазин\Приход».

В меню «Магазин» выберите пункт подменю «Приход» и нажмите «Enter» или наберите «F12» из основного меню. На экране высветится окно, соответствующее puc.45.

Окно «Оформление приходной накладной» состоит из трех таблиц:

- Таблица категорий товара.
- Таблица справочник товара.
- Таблица список выбранного товара (табличная часть накладной).

Примечание. Если стоит настройка «Использовать иерархическое представление категорий» (меню «Магазин\Настройка\Основное»), то в окне «Оформление приходной накладной» можно вводить и редактировать иерархический список категорий.

«+» - Добавить категорию\подкатегорию.

«×» - Удалить категорию\подкатегорию.

«-» - Переименовать категорию\подкатегорию.

« Э» - Свойства категории\подкатегории.

Для каждой категории можно задать(изменить) отдел ККМ, №ККМ, Налоговую систему.

Для переноса товара из категории в подкатегорию (или в другую категорию) сначала необходимо создать подкатегорию, выбрать товар для перемещения, в столбце «Категория» щелкнуть мышкой на ↓ и выбрать подкатегорию (или другую категорию), в которую хотите перенести выбранный товар.

| Свойства категории                                |
|---------------------------------------------------|
| Наименование<br>Кондитерские изделия              |
| Отдел ККМ № ККМ<br>5 1                            |
| Налог.система<br>0 - Не определена                |
| Родительская категория<br>Отдел торговли товарами |
| Ок Отмена                                         |

Для переноса выбранной категории в подкатегорию другой категории, выберите из списка родительскую категорию, куда хотите перенести выбранную ктегорию и нажмите «Ok».

Внимание. Если в услуге используются товары из категорий с разными СНО (даже если СНО не определена), то при продаже такой услуги выводится ошибка.

Если у всех категорий и в общей настройке для СНО будет стоять "не определена", то выведется та же ошибка. Если у категори товаров не определена СНО а у вида оплаты «Наличные» определена, то совместную продажу нельзя осуществить. Если у категори товаров не определена СНО а у вида оплаты «Наличные» тоже не определена СНО, то совместную продажу нельзя осуществить.

49 12009741.00007-01 34 01

| 3 Оформление приходной насладной                                                                                                    | - 🗆 X                          |
|----------------------------------------------------------------------------------------------------|--------------------------------|
| № документа (Ctrl+H) ПН- 4 от (00.04.2020 Постаевцик //ПАнтонов А.В. <u>Ctrl+C</u> Г Комиссия Примечания (Ctrl+R)                                            |                                |
| Первичный документ №: 2 от Ср 08.04.20 • Счет-Фактура № 2 от Ср 08.04.20 •                                                                                   |                                |
| Поиск по: коду (F5) неиненовении (F6) Фильтр (F8) цене (F7)                                                                                                  | BII                            |
| Сканер 0.00р                                                                                                    | RO                             |
| Категория Идрин Ка Ирине Остатик Колево Зак. ценд Зак. сунд Наценка. % Розик ценн НДС, % Сунны НДС Произвадитель. Енжость, л Кад ОКЛД По изстан Гаден до. Ко | эмиссионный ^ Весь список (F9) |
| Performana     10000 BMV 0430 in 12 4 65000 26000 10 71500 20 433.30 0                                                                                       | Сумма:                         |
| Продукты на кузие 100007 САSTROL Diesel 5ни0 п/с 1л 0 0 22000 0.00 13.6 250.00 20 0                                                                          |                                |
| 100008 LASTHUL Deset 5w40 m/c 4n U U 440.00 0.00 6.8 470.00 20 U L                                                                                           | <u> </u>                       |
|                                                                                                    | в т.ч. НДС                     |
| Категория Штрих-Код Наименование Остаток Кол-во Зак. цена Зак. сумма Наценка, %/Розн. цена НДС, % Сумма НДСГоден до                                          | 656.61p.                       |
| ABTONACAA 100001 BMW 0w30 1n 12 4 650.00 2600.00 10 715.00 20 433.30                                                                                         | Barovoxa vo TCD                |
| ▶ Astromacna • 100002 BMW 5w30 1л 6 2 670.00 1340.00 10 737.00 20 223.31                                                                                     | Экспорт данных 🕞               |
|                                                                                                    | Импорт данных 🙈                |
|                                                                                                    | Параметры наценки              |
|                                                                                                    | Автонаценка                    |
|                                                                                                    | v 0.00 🔀                       |
|                                                                                                    | Расчет розн. цены (F2) ?       |
| Режин: ПОИСК [4/0                                                                                                    | Провести (F4)                  |

Рис. 45

## 7.1. Оформление прихода товаров

В открывшемся окне заполните шапку документа прихода:

- Номер документа;
- Дата документа (заполняется текущей датой);
- Номер первичного документа;
- Дата первичного документа;
- Счет фактуры №
- Дата оформления счета фактуры

Примечание. При экспорте приходов в файл экспорта добавлены поля: InvcName - название/номер счетафактуры; InvcDate - дата счета-фактуры.

- Поставщик. Кнопка в поле ввода означает возможность выбора из списка. Для выбора нажмите на кнопку или разместите курсор в поле и нажмите «Enter»;
- Примечания;
- Отметка о взятии товара на комиссию. Для возможности использовать эту настройку необходимо поставить настройку «Разрешить прием товара по комиссии» в окне Настройка\Программа.

Внимание. Для товаров, взятых на комиссию, поле "Количество" будет разрешено для изменения только в том случае, если признак "Комиссионный" товара, заданный в справочнике товаров (меню Магазин\Справочники\Товары) товара и галка "Комиссия" сверху (рис.45) совпадают.

Изменение текущих остатков не допускается (поле «Остаток» не редактируется). Обязательные поля для ввода в таблице товаров: «штрих-код», «наименование», «Зак.цена», «Розн.цена».

Примечание. Значение цены товара по умолчанию ограничено до 1000000. Но это значение можно изменить в файле c:\dexe\ini\Trade.set в секции [Var] - параметр MaxPrice.

При вводе «количества» товар автоматически заносится в список выбранного товара.

Для добавления записи в таблицу- справочник товара (или таблицу категорий товара) выполните следующие действия:

- Используя поиск, выберите нужную категорию, к которой относится поступивший товар (около найденного товара будет «►»). В правой части таблицы высветятся наименования товаров этой категории и их характеристики.

- Переведите курсор на строку, над которой хотите ввести новый товар и нажмите «+». В таблице появится пустая строка.

- Введите наименование и характеристики нового товара. Введите все поступившие товары, относящиеся к этой категории и нажмите «✓» (для сохранения).

Аналогично можно ввести новую категорию товара.

Внимание. При оприходовании товара изменения можно вносить и в нижней таблице (рис.45).

Для удаления записи перевести курсор на наименование товара (или категории) и нажмите «-» (Ctrl+Del).

Возможно удаление товара только с ненулевым остатком.

Примечание. Категорию можно удалить, если входящий в нее товар имеет нулевой остаток.

– Для автоматического расчета розничной цены поставьте настройку «Автонаценка» (в поле «Параметры наценки» и введите процент наценки в поле таблицы «Наценка», розничная цена рассчитается автоматически.

Примечание. Аналогично настройка «Автонаценка» работает в окнах «Приход» и «Акт переоценки».

Примечание. Для расчета закупочной цены достаточно ввести закупочную сумму (стоимость товара), количество товара (шт). Цена расчитается автоматически.

Если на правой панели в поле «Параметры наценки» выставить галочку «Процент наценки», задать процент наценки и нажать кнопку «Расчет цены» (клавишу F2), «Розн.цена» рассчитается для списка выбранного товара (введенные в таблицу значения розничной цены игнорируются), возьмется общий для документа процент наценки. (Цены пересчитываются только для выбранного товара).

Внимание. В окнах "Оформление приходной накладной", "Оформление накладной на внутреннее перемещение (приход) при наличии настройки «Разрешить корректировку поля "Сумма НДС"» можно вручную изменить "Сумму НДС". Введенное значение суммы НДС не должно отличаться от расчетного значения более чем на 1%. При изменении полей: "Количество", "Закупочная цена", "Ставка НДС" значение "Сумма НДС" автоматически пересчитается.

Итоги по ставкам НДС отображены в отчетах по поступлению товара, возврата товара поставщику, в сопроводительных счет-фактурах.

Для сохранения внесенных изменений нажмите кнопку «Провести» (щелкнув на ней левой кнопкой мыши), для отмены - кнопку «Отмена».

Примечание. Оформление прихода товара можно отложить на некоторое время, а потом продолжить. Нажмите кнопку «Отмена», появится окно (рис.46), где задайте ячейку (1,2,3 или 4) для сохранения введенных данных прихода и нажмите F4 – для сохранения.

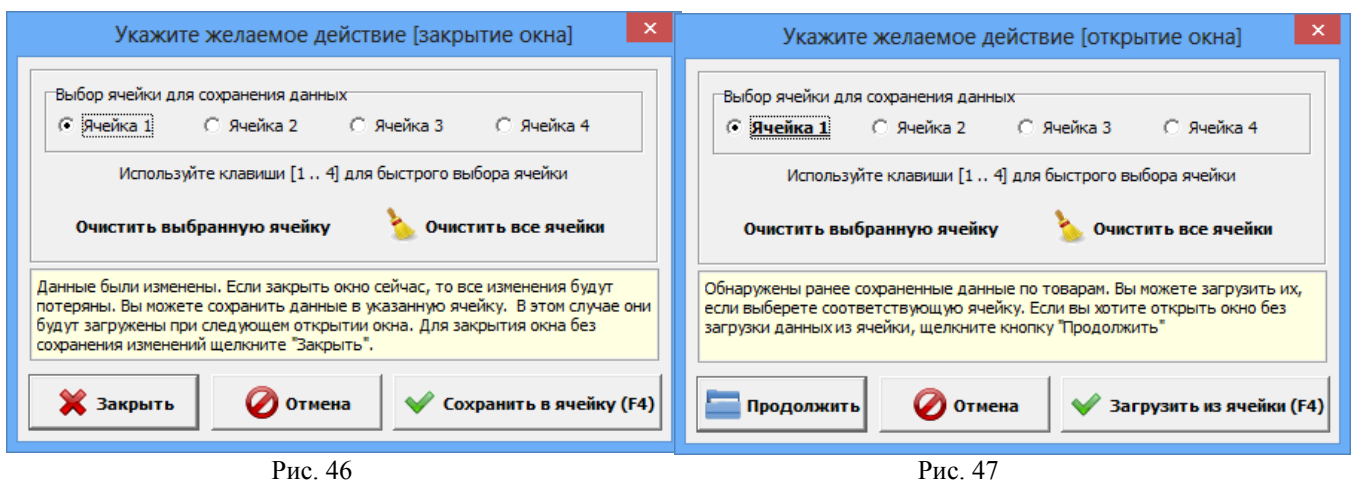

Для продолжения оформления прихода нажмите F12, в появившемся окне задайте ячейку (1, 2, 3 или 4), где были сохранены данные прихода и нажмите F4. В открывшемся окне «Торговля сопутствующими товарами. Приходная накладная» отобразятся сохраненные данные прихода. (Если Вы не хотите загружать сохраненные в ячейке данные, нажмите «Продолжить».) Можно продолжить оформление прихода или нажать F4 для сохранения данных прихода.

В поле «Сумма» на правой панели окна отражается итоговая сумма накладной в закупочных ценах.

Все изменения, выполненные в окне прихода, будут отражены в Справочнике товара.

Внимание. В окне прихода работает механизм автосохранения введенного списка товаров. Поэтому если при внесении товара произойдет внезапный выход из программы или перезагрузка компьютера, все внесенные записи сохраняться кроме последней. После повторного запуска программы, перед открытием окна Оформления приходной накладной на экране появится рекомендательное сообщение, после закрытия которого в открывшемся окне необходимо нажать «Провести» для завершения оформления прихода. Примечание. При наличии сканера штрих-кода приход можно осуществить следующим образом:

- открыть окно «Торговля сопутствующими товарами.Приходная накладная»;

- сканером штрих-кода сканировать штрих-код товара, штрих-код товара появится в списке товаров, и на экране появится сообщение о вводе новой категории товара (или открытии имеющейся);

- введите категорию, наименование товара, закупочную и розничную цены, количество этого товара и нажмите кнопку «Провести».

Примечания. 1.При наличии у партии товара кроме основного еще и дополнительного штрих-кода, его тоже необходимо ввести при оформлении прихода данной партии товара (нажатием кнопки «Добавить дополнительный штрих-код» и вводом данного штрих-кода).

2.В окне «Сопутствующие товары.Приходная накладная» можно товар перенести из одной категории в другую. Для этого нажмите кнопку «Весь список», переведите курсор на нужный товар, в графе «Категория» этого товара выполните щелчок мышкой, появится стрелочка, нажав на которую откроется список категорий. Выберите нужную и сохраните изменения.

**Внимание.** Если при оформлении прихода была допущена ошибка, исправить ее можно в приходной накладной в меню «Магазин\Документы\Приходная накладная».

Внимание. Если в окне «Оформление приходной накладной» (справа в низу) стоит настройка «Печать этикеток», то после нажатия кнопки «Провести F4» автоматически открывается окно печати этикеток, в котором по умолчанию количество печатаемых этикеток стоит равное количеству проведенного товара. Для того, чтобы печаталось по одной этикетке каждого проведенного товара задайте в поле «Установить кол-во» -1 и нажмите кнопку «Установить». Для печати этикеток нажмите кнопку «Провести», для отмены - «Отмена».

7.2. Оформление прихода товаров с использованием функций «импорт» и «экспорт»

Для удобства работы оператора можно создать файл (имя .dbf) со списком поступивших сопутствующих товаров в редакторе «Excel» и потом импортировать этот файл в базу данных сопутствующих товаров.

Запустите редактор «Excel», откройте файл «пример.dbf», имеющий формат совместимый с форматом базы данных сопутствующих товаров. В этом файле введите список поступивших сопутствующих товаров, параметры каждого товара и нажмите «Сохранить как», т.е. сохраните с новым именем.

Формат файла импорта.

| CATEGORY | ID            | NAME             | KOLVO  | ZPRICE  | RPRICE  |
|----------|---------------|------------------|--------|---------|---------|
|          |               | Пиво"Ячменный    |        |         |         |
| Пиво     | 4600068001962 | колос"креп.2.25л | 5.0000 | 44.5700 | 60.5000 |

Далее откройте окно «Торговля сопутствующими товарами.Приходная накладная» и нажмите кнопку «Импорт» (клавишу F11). Откроется окно поиска файла, который надо импортировать. Задайте имя, созданного в «Excel» файла, и нажмите кнопку «Открыть» (клавишу «Enter»).

Содержимое файла занесется в базу данных сопутствующих товаров.

Аналогично можно воспользоваться функцией «экспорт» (клавишей F12) для сохранения в отдельном файле поступивших сопутствующих товаров.

*Внимание.* Перед нажатием кнопки «экспорт» нижнее поле окна прихода должно содержать хотя бы одну запись.

Примечание. Импорт остатков товаров можно осуществить через приход, т.е. создать файл экспорта выбранных товаров в окне «Торговля сопутствующими товарами.Приходная накладная». Этот файл экспорта можно использовать как файл импорта там, где надо добавить эти товары.

#### 7.3. Внутреннее перемещение (приход)

Примечание. При наличии настройки «Использовать иерархическое представление категорий» (меню «Магазин\Настройка\Основное»), в окне «Оформление приходной накладной» можно вводить и редактировать иерархический список категорий.

Чтобы оформить перемещение сопутствующих товаров с одного склада на другой в меню «Магазин» выберите «Внутреннее перемещение (приход)» и нажмите «Enter». На экране высветится окно, соответствующее рис.46.

| Nt документа (Синн)       34       or (00.72015       Принекчания (Синн)       Конносия         Cxxaa       A3C NF1 35-R KM. a/a/Taepb-Pxket Only       Konnocus       RU         D       Cxxaa       A3C NF1 35-R KM. a/a/Taepb-Pxket Only       Konnocus       RU         D       Cxxaa       A3C NF1 35-R KM. a/a/Taepb-Pxket Only       Konnocus       RU         D       Cxxaa       A3C NF1 35-R KM. a/a/Taepb-Pxket Only       Konnocus       RU         D       Cxxaa       A3C NF1 35-R KM. a/a/Taepb-Pxket Only       Konnocus       RU         D       Cxxaa       A3C NF1 35-R KM. a/a/Taepb-Pxket Only       Konnocus       RU         D       Cxxaa       Karropse       Warropse       Warropse       Warropse       Warropse       RU         D       Cxxaa       A3C NF1 35-R KM. a/a/Taepb-Pxket Only       Warropse       Warropse       Ru       Ru         D       Cxxaa       Karropse       Warropse       Warropse       Ru       Ru       Ru       Ru         D       Cxxaa       Karropse       Warropse       Karropse       Startopse       Startopse       Ru       Ru         ABTOMACIA       Bartopse with Cit       Corran       Koneo       Startopse       Startopse       Ru <th>4</th> <th></th> <th></th> <th></th> <th>Оформление накл</th> <th>адной на внутре</th> <th>еннее пер</th> <th>емещение</th> <th>(приход)</th> <th></th> <th></th> <th>- • ×</th>                                                                                                    | 4                           |               |                   |                            | Оформление накл             | адной на внутре      | еннее пер   | емещение       | (приход)      |                        |                      | - • ×                    |
|----------------------------------------------------------------------------------------------------|-----------------------------|---------------|-------------------|----------------------------|-----------------------------|----------------------|-------------|----------------|---------------|------------------------|----------------------|--------------------------|
| Сказа         АЗСКН1 35-й км. и/д Тверь-Риег шене         Кынасан           Поиск. по: коду (5)<br>Автосинство         наиненованию (5)<br>Филота         циене (7)<br>000p         Сумма:           0.000         0.000         0.000         0.000         0.000         0.000         0.000         0.000         0.000         0.000         0.000         0.000         0.000         0.000         0.000         0.000         0.000         0.000         0.000         0.000         0.000         0.000         0.000         0.000         0.000         0.000         0.000         0.000         0.000         0.000         0.000         0.000         0.000         0.000         0.000         0.000         0.000         0.000         0.000         0.000         0.000         0.000         0.000         0.000         0.000         0.000         0.000         0.000         0.000         0.000         0.000         0.000         0.000         0.000         0.000         0.000         0.000         0.000         0.000         0.000         0.000         0.000         0.000         0.000         0.000         0.000         0.000         0.000         0.000         0.000         0.000         0.000         0.000         0.0000         0.0000         0.0000 <td>№ документа (Ctrl+H)</td> <td></td> <td>34 от 08.0</td> <td>7.2015 Приме</td> <td>чания (Ctrl+R)</td> <td></td> <td></td> <td></td> <td></td> <td></td> <td></td> <td></td>                                                                                                    | № документа (Ctrl+H)        |               | 34 от 08.0        | 7.2015 Приме               | чания (Ctrl+R)              |                      |             |                |               |                        |                      |                          |
| Поиск по: коду (F5)         наименованию (F6)         цене (F7)         RU           0 Отдел торговли товарания         Категория (-тка)         0.00p         RU           0 Отдел торговли товарания         Категория (-тка)         0.00p         0         83.0         35.9         120.00 Бее НДД         Категория (-тка)         Категория (-тка)         Категория (-тка)         Категория (-тка)         Категория (-тка)         0.00p         0         0         83.0         35.9         120.00 Бее НДД         0         0         0         0         0         0         0         0         0         0         0         0         0         0         0         0         0         0         0         0         0         0         0         0         0         0         0         0         0         0         0         0         0         0         0         0         0         0         0         0         0         0         0         0         0         0         0         0         0         0         0         0         0         0         0         0         0         0         0         0         0         0         0         0         0         0                                                                                                    |                             |               |                   | Скла                       | <b>щ</b>  АЗС№135-й км      | 1. а/д Тверь-Рже     | Ctrl+C      | Комиссия       | 1             |                        |                      |                          |
| СКВНер<br>Акториел торговли товерани<br>– «Платвики<br>в АВТОМАСЛА. К. н. 48220122378.1 Ш. К. Вазовенение 150:р.       0       0       88.30.3       35.9       120.00 Бев НДС<br>100.00 Бев НДС<br>ШОКОЛАД. К. н. 48220122378.2 Ш. К. Вазовенение 150:р.       0       0       88.30.3       35.9       120.00 Бев НДС<br>100.00 Бев НДС<br>ШОКОЛАД. К. н. 48220122378.2 Ш. К. Вазовенение 150:р.       0       0       88.30.3       35.9       120.00 Бев НДС<br>100.00 Бев НДС<br>ШОКОЛАД. К. н. 4822012202822 "Кит. Кат" Грие 102:р.       3       0       43.37       3       60.00 Бев НДС<br>100.00 Бев НДС<br>ПОЛАД. К. н. 48220123000 "Кит. Кат" Ките Сайз шоколад с веел. 46 гр.       7       0       35.95       39       50.00 Бев НДС<br>100.00 Бев НДС<br>10                                                                                                    | Поиск по: коду              | (F5)          | наименован        | ию <mark>(F6)</mark> Фильт | р <mark>(F8)</mark> цене    | e (F7)               |             |                |               |                        |                      | RI                       |
| В. Отлав порговли товарании       Категория       Штрижкаа       Наименование       Остаток       Колео       Зак. цена       Зак. сум Нашенка, %       Рози. цена НДС       Голо       Сум Ма: <ul> <li>АВТОМАСЛА_</li> <li>АВТОМАСЛА_</li> <li>Категория</li> <li>Штрижкаа</li> <li>Нависина и 40027003800</li> <li>"Кит.Кат" Тики Сайз шоколад с вери. 66 гр.</li> <li>25</li> <li>22.00</li> <li>25.0</li> <li>22.00</li> <li>26.4</li> <li>43.00</li> <li>26.4</li> <li>26.00</li> <li>26.0</li> <li>26.0</li> <li>27.00</li> <li>26.0</li> <li>27.00</li> <li>28.00</li> <li>28.00</li></ul>                                                                                                    |                             | Автоочистк    | (a.               |                            |                             | 0.00p.               |             |                |               |                        |                      | KU                       |
|                                                                                                    | 🖃 Отдел торговли            | товарами 🔺    | Категория         | Штриж-Код                  | Наименование                |                      | Остаток     | Кол-во         | Зак. цена     | Зак. сумь Наценка, % Р | Розн. цена НДС 🛛 🗛 🕹 |                          |
|                                                                                                    | — <b>«</b> Платежи <b>»</b> |               | 🕨 ШОКОЛАД, К( 🚽   | 4823012234784              | Ш.К.Вдохновение 150г        | p.                   | (           | ) (            | 88.30         | 35.9                   | 120.00 Без НДС       | ~                        |
|                                                                                                    | 🖻 АВТОМАСЛА                 |               | ШОКОЛАД, КОН      | 4606272023882              | "Кит Кат" Трио 102гр.       |                      |             | 3 0            | 43.79         | 37                     | 60.00 Без НДС        | Сумма:                   |
| В АВТОЛРИНАДЛЕЖНОС<br>ДИСКИ<br>АВТОХИМИЯ<br>АВЛЕЧЕНИЯ 403<br>СС<br>РАЗВЛЕЧЕНИЯ 403<br>СС<br>РАЗВЛЕЧЕНИЯ<br>СС<br>РАЗВЛЕЧЕНИЯ<br>СС<br>РАЗВЛЕЧЕНИ<br>СС<br>РАЗВЛЕЧЕНИЯ<br>СС<br>РАЗВЛЕЧЕНИИ<br>РАЗВЛЕЧЕНИ<br>СС<br>РАЗВЛЕЧЕНИЯ<br>СС<br>РАЗВЛЕЧЕНИЯ<br>СС<br>РАЗВЛЕЧЕНИЯ<br>СС<br>РАЗВЛЕЧЕНИЯ<br>СС<br>РАЗВЛЕЧЕНИЯ<br>СС<br>РАЗВЛЕЧЕНИЯ<br>СС<br>РАЗВЛЕЧЕНИЯ<br>СС<br>РАЗВЛЕЧЕНИЯ<br>СС<br>РАЗВЛЕЧЕНИЯ<br>СС<br>РАЗВЛЕЧЕНИЯ<br>СС<br>РАЗВЛЕЧЕНИЯ<br>СС<br>РАЗВЛЕЧЕНИЯ<br>СС<br>РАЗВЛЕЧЕНИИ<br>СС<br>РАЗВЛЕЧЕНИЯ<br>СС<br>РАЗВЛЕЧЕНИ | - ABTOMAC                   | 1A_EBPO       | шоколад, кон      | 4607150088900              | "Кит-Кат" Кинг Сайз шо      | околад с вафл. 68 гр |             | 9 0            | 35.96         | 39                     | 50.00 Без НДС        | 1 492 10.                |
| Назвистнытия 403       СО       15       0       12300       0.8       13000       0.8       13000       0.8       13000       0.8       13000       0.8       13000       0.8       13000       0.8       13000       0.8       13000       0.8       13000       0.8       13000       0.8       13000       0.8       13000       0.8       13000       0.8       13000       0.8       13000       0.8       13000       0.8       13000       0.8       13000       0.8       13000       0.8       13000       0.8       13000       0.8       13000       0.8       13000       0.8       13000       0.8       13000       0.8       13000       0.8       13000       0.8       13000       0.8       13000       0.8       13000       0.8       13000       0.8       13000       0.8       13000       0.8       13000       0.8       13000       0.8       13000       0.8       13000       0.8       13000       0.8       13000       0.8       13000       0.8       13000       0.8       13000       0.8       13000       0.8       13000       0.8       13000       13000       13000       130000       130000       130000 <td< td=""><td></td><td>лежнос  </td><td>ШОКОЛАД, КОН</td><td>46033901</td><td>"Кит-Кат"шоколад с вач</td><td>фл. 46 гр.</td><td>25</td><td></td><td>22.02</td><td>54.4</td><td>34.00 Без НДС</td><td>1 485.10p.</td></td<>                                                                                                    |                             | лежнос        | ШОКОЛАД, КОН      | 46033901                   | "Кит-Кат"шоколад с вач      | фл. 46 гр.           | 25          |                | 22.02         | 54.4                   | 34.00 Без НДС        | 1 485.10p.               |
| AB IOK/IM/ISH       Hadbitsteining 400       DVD       i       i                                                                                                    | - ДИСКИ                     |               | РАЗВЛЕЧЕНИЯ       | 403                        |                             |                      | 13          |                | 129.00        | 0.8                    | 130.00 Без НДС       |                          |
| АКСТОТОЛО       ОСТАТОК КОЛЕО       ОСТАТОК КОЛЕО       ОСТАТОК КОЛЕО       Зак. цена       Зак. сумна       Наценка, % Рози. цена       Наценка, % Рози. цена       Наценка       Процент наценка       Процент наценка       Проце                                                                                                    |                             |               | АВТОУИМИЯ         | 400                        | UVD<br>НСПинститель и защит | a paser u suuua ofi  |             |                | 171.99        | 3.1                    | 200.00 Ees H.DC      | Загрузка из ТСД          |
| + × - С       // н н н н н н н н н н н н н н н н н н                                                                                                    | AJIKULUJIB                  | `             | ABTOZNIMNA        | 003603036117               | порактитель и защиг         | а пласт, и винил. оо |             | , .            | 171.30        | 50                     | 200.00 Bes H.dc      | Экспорт данных 🔚         |
| + X - С       Implementation       Implementation       Implementat                                                                                                    |                             |               | <                 |                            |                             |                      |             |                |               |                        | >                    | Импорт данных 👌          |
| Категория       Штрик-Код       Наименование       Остаток       Колео       Зак. цена       Зак. цена       Зис. сумма       НдС       Годен до       Автонаценка       Автонаценка       Колео       Зак. цена       Зак. цена       Зис. цена       Зис. цена       Зис. сумма       НдС       Годен до       Автонаценка       Автонаценка       Колео       Зак. цена       Зак. цена       Зис. сумма       НдС       Годен до       Автонаценка       Автонаценка       Колео       Зак. цена       Зак. цена       Зак. цена       Зак. сумма       НдС       Годен до       Автонаценка       Автонаценка       Колео       Зак. цена       Зак. цена       Зак. сумма       Наименование       Автонаценка       Колео       Зак. цена       Зак. цена       Зак. сумма       Наименование       Автонаценка       Колео       Зак. цена       Зак. цена       Зак. сумма       Наименование       Автонаценка       Колео       Зак. цена       Зак. сумма       Наименов       Наименов       Автонаценка       Колео       Колео       Зак. цена       Зак. сумма       Зак. сумма       Зак. сума       Колео       Sak       Sak       Sak       Sak       Sak       Sak       Sak       Sak       Sak       Sak       Sak       Sak       Sak       Sak       Sak       <                                                                                                    | + × - ୯                     |               |                   |                            |                             |                      | •   -   -⁄  | 50             |               |                        |                      | Параметры наценки        |
| ▶ВТОМАСПА 5011987249165 Масло Shell Heik HX8 5/40 синт. 1л. 10 1 368.10 368.10 35.6 499.00 Без НДС<br>АВТОМАСЛА 4260041010574 Масло ВР Visco 3000 10w40 n/c (1л) 11 1 312.10 312.10 37.5 429.00 Без НДС<br>АВТОМАСЛА 4260041010581 Масло ВР Visco 3000 10w40 n/c (4л) 1 1 802.90 802.90 37 1100.00 Без НДС 27.11.2009 Alt + 1 - список категорий Alt + 2 - список товара Alt + 3 - таблица заказа F3 - общий поиск ?  Режин: ПОИСК 3/0                                                                                                    | Категория                   | Штрих-Код     | Наименование      |                            | Остаток Кол-во              | Зак. цена З          | ак. сумма Н | łаценка, %   F | озн. цена   Н | ІДС Годен до           | ^                    | П Автонаценка            |
| АВТОМАСЛА 4260041010574 Масло ВР Visco 3000 10w40 n/c (1л) 11 1 312.10 312.10 37.5 423.00 Без НДС<br>АВТОМАСЛА 4260041010581 Масло ВР Visco 3000 10w40 n/c (4л) 1 1 802.30 802.90 37 1100.00 Без НДС 27.11.2009 Россет розн. цены (F2) ?<br>Провести (F4) Отмена (Esc)<br>Ввести штрижкод<br>Лобавить доп. штрижкод<br>Повать этикеток                                                                                                    | ▶АВТОМАСЛА                  | 5011987249165 | Macлo Shell Helix | : HX8 5/40 синт. 1л.       | 10                          | 1 368.10             | 368.10      | 35.6           | 499.00        | Без НДС                |                      |                          |
| АВТОМАСЛА 4260041010581 Масло ВР Visco 3000 10w40 n/c (4л) 1 1 802.90 802.90 37 1100.00 Без НДС 27.11.2009 Ресчет розн. цены (F2) ?<br>Провести (F4)<br>Отмена (Esc)<br>Ввести штрижкод<br>Добавить доп. штрижкод<br>П. Печать этикеток                                                                                                    | АВТОМАСЛА                   | 4260041010574 | Macлo BP Visco 3  | 000 10w40 п/с (1л)         | 11                          | 1 312.10             | 312.10      | 37.5           | 429.00        | Без НДС                |                      |                          |
| Аlt + 1 - список категорий Alt + 2 - список товара Alt + 3 - таблица заказа F3 - общий поиск ? < Поевсти (F4)   Режин: ПОИСК 3/0                                                                                                    | АВТОМАСЛА                   | 4260041010581 | Macлo BP Visco 3  | 000 10w40 п/с (4л)         | 1                           | 1 802.90             | 802.90      | 37             | 1100.00       | Без НДС 27.11.2009     | _                    | Расчет розн. цены (F2) ? |
| Alt + 1 - список категорий Alt + 2 - список товара Alt + 3 - таблица заказа F3 - общий поиск ? < < < < > < < > < < < > < < > < > < < > < < < < < < < < < < > < < < < < < < < < < < < < < < < < < < <                                                                                                    |                             |               |                   |                            |                             |                      |             |                |               |                        |                      | Провести (F4)            |
| Alt + 1 - слисок категорий Alt + 2 - список товара Alt + 3 - таблица заказа F3 - общий поиск ?         Вести штрижкод         Добавить доп. штрижкод           Режин: ПОИСК         3/0         Печать этижеток         Печать этижеток                                                                                                    |                             |               |                   |                            |                             |                      |             |                |               |                        |                      |                          |
| Alt + 1 - список категорий Alt + 2 - список товара Alt + 3 - таблица заказа F3 - общий поиск ? < < < < > < < > < < < > < < > < < > < < > < < > < < > < < > < < > < < > < < > < < > < > < < > < > < < > < < < < < > < < < > < < < < < < < < < < < < < < < < < < < <                                                                                                    |                             |               |                   |                            |                             |                      |             |                |               |                        |                      | Отмена (ESC)             |
| Alt + 1 - список категорий Alt + 2 - список товара Alt + 3 - таблица заказа F3 - общий поиск ?         Лобавить доп. штрижкод           Режим: ПОИСК         3/0         Печать этижеток                                                                                                    |                             |               |                   |                            |                             |                      |             |                |               |                        |                      | Ввести штрих-код         |
| Режин: ПОИСК 3/0 Печать этикеток                                                                                                    | Alt + 1 - список ката       | aronuŭ Alt+2  | - COUCOK TOPAR    | na <b>∆lt +3</b> -τa6      | nuua pakapa F3              | - общий поиск        |             | -1             |               |                        | *                    | Добавить доп. штрих-код  |
| Режин: ПОИСК 3/0                                                                                                    | AR . I CHUCOK KATE          |               | список товар      | 50 miles 5 - 100           | miga sanasa 13              | общин ПОИСК          |             |                |               |                        |                      | 🔲 Печать этикеток        |
|                                                                                                    | Режим: ПОИСК                |               |                   | 3/0                        |                             |                      |             |                |               |                        |                      |                          |

Рис. 48

В открывшемся окне «Торговля сопутствующими товарами.Накладная на внутреннее перемещение(приход)» заполните шапку документа:

- Номер документа;
- Дата документа (заполняется текущей датой);
- Склад. Кнопка в поле ввода означает возможность выбора из списка. Для выбора нажмите на кнопку или разместите курсор в поле и нажмите «Enter»;
- Примечания.

Для редактирования могут быть доступны поля «Штрих-Код», «Наименование», «Колво» или только поле «Кол-во», если стоит настройка «Разрешить изменение наименования и Штрих-Кода из окна прихода» (меню Магазин\Настройка\Программа). При вводе «количества» товар автоматически заносится в список выбранного товара. Количество выбранного товара не должно превышать расчетный остаток. Добавление записи: Добавление невозможно. Удаление невозможно.

Для оформления перемещения (приход) товара внесите по каждой позиции накладной количество товара.

В поле «Сумма» на правой панели окна отразится итоговая сумма документа в закупочных ценах.

Для сохранения внесенных изменений нажмите кнопку «Провести» (щелкнув на ней левой кнопкой мыши). Для отмены (закрыть окно без сохранения изменений) нажмите кнопку «Отмена» или клавишу «Esc».

Примечание. При Если по каким-то причинам надо прервать операцию внутреннего перемещения, то необходимо введенные данные записать в DBF файл, нажав кнопку «Сохранить в DBF». Для продолжения оформления операции внутреннего перемещения необходимо вновь запустить программу и восстановить из DBF- файла введенные данные, нажав кнопку «Загрузить из DBF- файла». При сохранении записываются имя товара, штрих-код, количество. При загрузке учитывается только штрих-код и количество.

Аналогично оформляется накладная на внутреннее перемещение (расход) товара.

# 8. СПРАВОЧНИКИ

# 8.1. Создание справочников

В модуле «Магазин» наименования товаров, контрагентов, складов, платежных услуг и т.д. хранятся в справочниках. При оформлении прихода вся информация о поступившем товаре автоматически переписывается в справочник товара. В справочник контрагентов необходимо внести всех контрагентов, поставляющих товары. В справочник складов необходимо внести все наименования складов, где хранятся товары данного предприятия. В справочнике «Платежные услуги» хранится перечень платежных услуг. В справочнике «Безналичное обслуживание» хранится информация о клиентах, которым разрешено безналичное обслуживание.

Внимание. Все изменения передаются всегда в офис при обмене без каких-либо действий со стороны оператора .

Для создания справочников в меню «Магазин» выберите «Справочники». На экране появится список справочников (рис.49).

| Ma | газин Смена Касса Ридер Журналы/                                                                                                    | Отчеты        | Отчеты товарные          | Экспорт     | Настройка |
|----|----------------------------------------------------------------------------------------------------|---------------|--------------------------|-------------|-----------|
|    | Продажа<br>Платежи<br>Отложенные электронные платежи<br>Возврат от порудателя                                                                                       | F9<br>Ctrl+F9 |                          |             |           |
|    | Приход<br>Возврат поставщику<br>Инвентаризация<br>Внутреннее перемещение (расход)<br>Внутреннее перемещение (приход)<br>Списание товара со склада<br>Акт переоценки | F12           |                          |             |           |
|    | Составление и расчет услуг<br>Тесты<br>Планирование заказа                                                                                                    |               |                          |             |           |
|    | Печать этикеток на термопринтере<br>Печать этикеток на принтере<br>Печать прайс-листа<br>Выбор отдела                                                               | Ctrl+D        |                          |             |           |
|    | Справочники                                                                                                    |               | • Товары                 |             |           |
|    | Товар на складе<br>Документы                                                                                                    |               | Контрагенты<br>Платежные | ы<br>услуги |           |
|    | Дополнительные операции<br>Настройка<br>Виды оплаты и скидки                                                                                                    |               | • Склады<br>Безналично   | е обслужи   | вание     |

Рис. 49

## 8.2. Справочник «Товары»

Выберите пункт подменю «Товары» и в открывшемся окне (рис.50) внесите нужную информацию.

Примечание. При наличии настройки «Использовать иерархическое представление категорий» (меню «Магазин\Настройка\Основное»), в окне «Оформление приходной накладной» можно вводить и редактировать иерархический список категорий.

«+» - Добавить категорию\подкатегорию.

«×» - Удалить категорию\подкатегорию.

«-» - Переименовать категорию\подкатегорию.

«Э» - Свойства категории\подкатегории.

**Внимание.** Если на всех торговых точках наименования категорий товаров идентичны, то можно на одной настроить иерархическую структуру категорий и выполнить выгрузку файла привязки иерархии категорий к штрих-

кодам/наименованиям товаров в файл (Privyzki), нажав кнопку «Экспорт привязок». На других торговых точках, используя полученный файл привязок (Privyzki), выполнить импорт привязок, нажав соответствующую кнопку «Импорт привязок». Такая возможность повысит продуктивность работы специалистов, выполняющих задачу распределения товара по подкатегориям.

Примечание. Если задана настройка «Печать чеков:разбивать категории товаров по ККМ» (меню МАГАЗИН\Настройка\Программа) можно для каждой категории товара задать номер ККМ, на которой будут биться чеки при продаже товаров данной категории. Щелкните правой кнопкой мыши на нужной категории, в открывшемся подменю выберите «Свойства» и в появившемся окне можно задать «Отдел ККМ», «Номер ККМ». Данный номер ККМ должен быть подключен к ПТК АЗС.

|                  |                           |                                   |                |              |                    |                    | Topropr  |            | DUROUUMANA   | TOPODO      |            |              | DOB                      |                 |                         |                       |                  | _              |
|------------------|---------------------------|-----------------------------------|----------------|--------------|--------------------|--------------------|----------|------------|--------------|-------------|------------|--------------|--------------------------|-----------------|-------------------------|-----------------------|------------------|----------------|
|                  |                           |                                   |                |              |                    |                    | торговл  | in conyrci | бующими      | товарам     | и. справо  | учник това   | pob.                     |                 |                         |                       |                  |                |
| Поиск по: коду ( | (F5)<br>Сканер<br>Автоочи | наименовани                       | ю (F6) Фильтр  | (F8)         | цене (F7)<br>0.00р | Записать в Т       | сд       |            |              |             |            |              |                          |                 |                         |                       |                  | I              |
| Категория 0      | тдел ККМ N= I             | (KN Haлог.система 🗠               | Прайс-лист     | Штрих-код На | именование         | Доп. сведе Остатон | с Едизм. | Страна 3   | Зак.цена Нац | ценка, % Ро | зн.цена НЈ | 10 Мин. зак  | аз Мин. партия Поставщик | По частям Ко    | а ОКПД Производите.     | в Емкость, л Маркиров | ка Комисси \land | Beck courses ( |
| ЖИДКОСТИ ОХЛАЖ   | 11                        | <ul> <li>Не определена</li> </ul> |                | 25 AH        | тифриз FELIX C     |                    | 0 шт.    | Россия     | 420.00       | 35          | 567.00     | 20           |                          |                 |                         | · 🗌                   |                  |                |
| АВТО ЛАМПОЧКИ    | 11                        | 1 · OCH                           |                | 26 AH        | тифриз FELIX P     |                    | 0 шт.    | Россия     | 397.00       | 37.3        | 545.00     | 20           |                          |                 |                         |                       |                  | Кол-во то      |
| АВТОМАСЛА        | 11                        | <ul> <li>Не определена</li> </ul> | _ <b>~</b>     | 24 AH        | тифриз OILRIGF     |                    | 1 wr.    | Россия     | 70.00        | 35          | 95.00      | 20           |                          |                 |                         |                       |                  | 1001 00 10     |
| АВТОПРИНАДЛЕЖН   | 11                        | <ul> <li>Не определена</li> </ul> | _ <b>~</b>     | 23 AH        | тифриз OILRIGE     |                    | 4 ur.    | Россия     | 270.00       | 35          | 365.00     | 20           |                          |                 |                         |                       |                  | 47 m           |
| АНТИФРИЗ         | 11                        | 1 - OCH                           |                |              |                    |                    |          |            |              |             |            |              |                          |                 |                         |                       |                  |                |
| ГЕРМЕТИКИ        | 11                        | <ul> <li>Не определена</li> </ul> |                |              |                    |                    |          |            |              |             |            |              |                          |                 |                         |                       |                  |                |
| жидкости для ом  | 11                        | <ul> <li>Не определена</li> </ul> |                |              |                    |                    |          |            |              |             |            |              |                          |                 |                         |                       |                  |                |
| жидкости тормо:  | 11                        | <ul> <li>Не определена</li> </ul> |                |              |                    |                    |          |            |              |             |            |              |                          |                 |                         |                       |                  | Экспорт данна  |
| МАСЛА ГИДРАВЛИЧ  | 11                        | 1 - OCH                           |                |              |                    |                    |          |            |              |             |            |              |                          | Fourporto       |                         | X                     |                  |                |
| МАСЛА ИНДУСТРИА  | 11                        | 1 - OCH                           |                |              |                    |                    |          |            |              |             |            |              |                          | тенерато        | р штрих-кодов           |                       |                  | импорт данны   |
| МАСЛА МОТОРНЫЕ   | 11                        | 1 - OCH                           |                |              |                    |                    |          |            |              |             |            |              | , 🕒 Генерация            | я штрих-кода но | кет занять несколько с  | екунд, при этом       |                  | Автонаценка    |
| МАСЛА ТРАНСМИССІ | 11                        | 1 - OCH                           |                |              |                    |                    |          |            |              |             |            |              | получения                | е значение буде | т уникально для этой В  | Д.<br>Жола            |                  | Провести (     |
| Пополнение карт  | 11                        | <ul> <li>Не определена</li> </ul> |                |              |                    |                    |          |            |              |             |            |              |                          |                 | nariep grit booga arpro | NO40                  | ~                |                |
| СИГАРЕТЫ         | 11                        | <ul> <li>Не определена</li> </ul> | <              |              |                    |                    |          |            |              |             |            |              | Параметры генератор      | a               |                         |                       |                  | Отмена (Е:     |
| СМАЗКИ           | 11                        | <ul> <li>Не определена</li> </ul> |                |              |                    |                    |          |            |              | 1           | 11         | Label        | Тип штрих-кода:          | EAN-13          | C EAN-8                 |                       |                  |                |
| талоны           | 11                        | <ul> <li>Не определена</li> </ul> |                |              |                    |                    |          |            |              | 12          | H + -      | - <u>~ X</u> | Префикс штрих-кода:      | 100             |                         |                       |                  | Percention     |
| тосол            | 11                        | 1 - OCH                           | Дополнитель    | ные штрих-ко | <b>ды</b>          |                    |          |            |              |             |            |              | -                        | 24              | Cree                    | ерировать             | X                | вести штри     |
| ФИЛЬТРА          | 11                        | • Не определена                   | Использов      | ать сканер   | Штрих-ко           | u.                 | Ko.      | и-во: ()   |              |             |            |              | стартовое значение:      | 31 2            |                         |                       |                  |                |
| шоколад          | 11                        | <ul> <li>Не определена</li> </ul> | 🗘 для ввода і  | штрих-кодов  | Þ                  |                    |          |            |              |             |            |              |                          |                 |                         |                       |                  |                |
|                  |                           |                                   |                |              |                    |                    |          |            |              |             |            |              | штрих-код                |                 |                         | (                     |                  |                |
|                  |                           |                                   | Looaeru        | ъ штрия-код  |                    |                    |          |            |              |             |            |              | 100000000306             |                 | Пересчитать кон         | трольную сумму        |                  |                |
|                  |                           |                                   | Удалит         | ь штрих-код  | 1                  |                    |          |            |              |             |            |              |                          |                 |                         | _                     |                  |                |
|                  |                           |                                   |                |              |                    |                    |          |            |              |             |            |              | Штрих-код ко             | рректен!        | 🖌 OK (F4                | 💥 Отмена              |                  |                |
| + - ~ ×          |                           |                                   |                |              | 1                  |                    |          |            |              |             |            |              |                          |                 |                         |                       |                  |                |
|                  |                           | 2 - COUCOV TORADO                 | Alt + 3 - TOFO |              | E2                 |                    |          |            |              |             |            |              |                          |                 |                         |                       |                  |                |

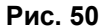

Внимание. В окне «Торговля сопутствующими товарами. Справочник товаров» графы «Код ОКПД» (вводится из файла "Коды алкоголя.txt", который находится в C:\DEXE\FORMS), «Производитель», «Емкость» могут быть использованы только для алкогольной продукции. Эти данные используются для формирования отчетов (деклараций) по алкогольной продукции (см п.11.17).

При занесении в базу данных алкогольной продукции обязательно заполнение поля «Емкость,л» в окне оформления прихода (окно «Торговля сопутствующими товарами.Приходная накладная» или «Торговля сопутствующими товарами.Справочник товаров»). Иначе, данные по алкогольной продукции при формировании «Отчетов по алкогольной продукции» учитываться не будут.

Примечание. Если заданы соответствующие настройки (меню МАГАЗИН\Настройка\Программа) «неправильные» штрих-коды будут выделены другим цветом, удаленные ранее категории товаров (наименования товаров) будут выделены черным цветом (рис.50).

Формат справочника товары (рис.50):

- категории товара (таблица слева), выбранная категория отмечается меткой слева от поля (черный треугольник);
- список товара из выбранной категории (таблица справа).

При редактировании записи обязательные поля для ввода в таблице товаров: «штрихкод», «наименование», «Зак.цена», «Розн.цена». При редактировании полей «Зак.цена» и «Наценка» автоматически пересчитывается значение поля «Розн.цена», если стоит настройка «Автонаценка». Если настройка «Автонаценка» не стоит, значение в поле «Розн.цена» считается и вводится вручную.

Внимание. Если товар маркирован кодом DataMatrix, то необходимо в поле «Маркировка» поставить галочку ☑. В этом случае товар нельзя будет продать, не считав сканером код DataMatrix. Информацию о движении товаров, маркированных кодом DataMatrix, можно посмотреть в отчете «Движение маркированной продукции». Чтобы сканер корректно сканировал код DataMatrix, необходимо в файл ScanKod.set (c:\dexe\ini) добавить :

[Chars]

Allow=0123456789ABCDEFGHIJKLMNOPQRSTUVWXYZabcdefghijklmnopqrstuvwxyz~!@#\$%^:;&?\*()-\_=+[]

**DataMatrix** — двумерный матричный идентификатор в виде квадрата или прямоугольника, предназначенный для кодирования информации о составе продукции, производителе и прочем.

Добавление записи осуществляется следующим образом: переместите курсор в строку выше которой хотите ввести новый товар и нажмите кнопку «+» или переместите курсор на последнюю запись и нажмите стрелку «Вниз». Для отмены введенных изменений нажмите кнопку «✓».

Для удаления записи нажмите кнопку «-» или «Ctrl+Del», подтвердить.

Примечание. Категорию\подкатегорию можно удалить, если входящий в нее товар имеет нулевой остаток.

Для удобства работы оператора можно воспользоваться функциями «Импорта» и «Экспорта». Для сохранения всего списка товаров в файл нажмите кнопку «Экспорт», в открывшемся окне наберите путь, имя файла и нажмите «Enter».

Для импортирования в базу данных нового списка товаров из файла (имя.dbf), созданного в редакторе «Excel», нажмите кнопку «Импорт», в открывшемся окне наберите путь, имя файла и нажмите «Enter».

Формат файла импорта справочника товаров.

| CATEGORY,C,8 | KOD,C,5 | NAME,C,50 | ZPRICE,N,19,4 | RPRICE,N,5,2 |
|--------------|---------|-----------|---------------|--------------|
| Сигареты     | 55555   | петр      | 20            | 21           |
| Пепси        | 55557   | лайм      | 15            | 18           |
| Мыло         | 5558    | лесное    | 12            | 15           |
| Шампунь      | 55577   | медовый   | 50            | 55           |

Примечания: 1.В окне «Торговля сопутствующими товарами.Справочник товаров» графа «Есть в прайс листе» используется для создания прайса-листа на отмеченные галочкой в этой графе товары. Прайс-лист можно вывести на печать командой «Печать прайс-листа» из меню «Магазин».

2.В окне «Сопутствующие товары.Справочник товаров» можно товар перенести из одной категории в другую. Для этого нажмите кнопку «Весь список», переведите курсор на нужный товар, в графе «Категория» этого товара выполните два щелчка мышкой, появится «стрелочка вниз» (см ниже),

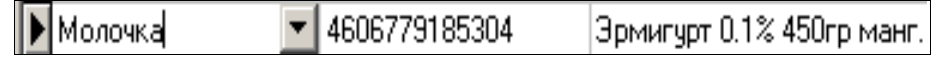

при нажатии на которую, откроется список категорий. Выберите нужную и сохраните изменения.

Если при внесении товара в справочник штрих-код выделен цветом, значит этот штрихкод некорректен, его надо изменить, т.е. в окне «Генератор штрих-кодов» (нажатие кнопки «Ввести штрих-код») надо нажать кнопку «Пересчитать контрольную сумму» и «Ок».

Если у товара отсутствует штрих-код, нажмите кнопку «сгенерировать».

В поле «Дополнительные штрих- коды» в строке «Штрих-код» можно внести (или просканировать) дополнительные штрих-коды для товаров. Для этого выделите товар, для которого надо ввести дополнительный штрих-код (в верхней части окна). В нижней части окна нажмите кнопку «Добавить штрих-код» (для ввода вручную), введите дополнительный штрих-код и нажмите «Enter», или поставьте галочку в окне «Использовать сканер для ввода штрих-кодов», просканируйте, дополнительный штрих-код будет внесен для данного товара.

При использовании ТСД по нажатию кнопки «Записать в ТСД» произойдет передача номенклатуры Базы Данных в ТСД (см п. 2.4.1).

## 8.3. Справочник «Контрагенты»

Внимание. Добавлять контрагентов можно в ПТК АЗС-Офисе в общем справочнике контрагентов или в индивидуальном справочнике АЗС. Если контрагент был добавлен в ПТК АЗС-Офис в общем справочнике контрагентов (меню Настройка\Общий справочник контрагентов), то и вносить изменения разрешено только в общем справочнике контрагентов.

Для изменения списка контрагентов выберите меню «Магазин\Контрагенты». В открывшемся окне, нажав кнопку «Добавить», внесите поставщиков (покупателей) и всю необходимую информацию о них. Для изменения выберите контрагента (для удобства используя режим поиска или фильтрации, рис.51) нажмите кнопку «Изменить» и измените данные о контрагенте.

Формат справочника контрагенты (рис.51, 52, 53, 54):

- Наименования контрагентов
- Полное наименование организации контрагента
- Адрес
- Телефон
- Факс
- Контактная информация
- Является поставщиком
- Является производителем
- ИНН
- КПП
- р/сч
- кор/сч
- Банк
- БИК
- ОКПО
- Серия, номер лицензии
- Кем выдана
- Дата выдачи.

В окне «Справочник.Контрагенты» можно выполнить сортировку (по алфавиту). Для этого достаточно щелкнуть мышкой на названии столбца (например, на «Наименование»).

При нажатии на «<u>Синхронизировать</u>» выполняется синхронизация справочника контрагентов между базой данных Магазина и базой данных ГСМ.

Для удобства работы оператора можно воспользоваться функцией «Импорта», т.е. список контрагентов можно набрать в редакторе «Excel» (имя .dbf) и потом импортировать этот файл в базу данных.

Формат файла импорта для справочника контрагентов.IDINNNAMEFULLNAMEADDRESS

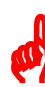

**Внимание.** Файл импорта для справочника контрагентов не должен содержать пустых столбцов и количество записей (строк) не должно превышать -255.

| 4                          |                                  | Информация о контрагент      | rax – 🗆 🗙                                               |
|----------------------------|----------------------------------|------------------------------|---------------------------------------------------------|
| Импорт<br>Экспорт<br>Текст | грация/Поиск<br>лю: Имя С<br>: П | Поиск<br>Фильтр<br>Зыполнить | <u>Синхронизировать</u><br>Добавить Изменить Удалить    |
| инн                        | Наименование                     | Полное наименование          | Адрес                                                   |
| 6904003609                 | 000 "Макон"                      | 000 "Макон"                  | 170024 г.Тверь, пр-кт 50 лет Октября, д.5 тел: 44-40-31 |
| 6901022032                 | 000 "РИФ"                        | 000 "РИФ"                    | 170000, г.Тверь, ул.Коминтерна, д.81                    |
| 6950119823                 | 000 "Рубин"                      | 000 "Рубин"                  |                                                         |
| 6901022427                 | 000 "ТехноОйл"                   | 000 "TexноОйл"               | 170040 г.Тверь,пр-кт 50лет Октября , д.№5.              |
| 6952012988                 | 000 "Торнадо"                    | 000 "Торнадо"                | 170039 Тверь г.Паши Савельевой,84                       |
|                            | ПРИЧУДА                          | ПРИЧУДА                      |                                                         |
| ▶ 7900000158               | Прокуратура ЕАО                  | Прокуратура ЕАО              |                                                         |
|                            | Психинтернат                     | Психинтернат                 |                                                         |
| 790105138387               | Романова                         | Романова                     |                                                         |
|                            | Самцов                           | Самцов                       |                                                         |
|                            | Семенцов                         | Семенцов                     | ×                                                       |
| <                          |                                  |                              | >                                                       |
| Для сортировки щел         | кните по названию колонки        |                              | 🗸 ОК 🔀 Отмена                                           |

Рис. 51

57 12009741.00007-01 34 01

| Наименование: Прокуратура ЕА | .0                           |
|------------------------------|------------------------------|
| Полное имя: Прокуратура ЕА   | ،0<br>                       |
| Адрес:                       |                              |
| Телефон:                     | Код страны:  643             |
| Факс:                        |                              |
| Конт. информ.:               |                              |
| 🔲 Является поставщиком       |                              |
| Является производителем      | 1                            |
|                              | чоне, что и Ваша организация |
| 🔲 Находится в том же ре      |                              |
| Находится в том же ре        |                              |

Внимание. Наличие настроек «Является поставщиком», «Является производителем» для создания дополнительных отчетов («Отчеты по алкогольной продукции»).

| Информация об организации [изменение / просмотр] | Информация об организации [изменение / просмотр] |
|--------------------------------------------------|--------------------------------------------------|
| Основное Реквизиты Лицензия Дополнительно        | Основное Реквизиты Лицензия Дополнительно        |
| ИНН: 7900000158                                  | Серия, номер лицензии:                           |
| КПП:                                             | Кем выдана:                                      |
| p/cv:                                            | Дата выдачи: 31.12.1899 🔽                        |
| кор/сч:                                          |                                                  |
| Банк:                                            |                                                  |
| БИК:                                             |                                                  |
| ОКПО:                                            |                                                  |
|                                                  |                                                  |
|                                                  |                                                  |
| ОК                                               |                                                  |
|                                                  |                                                  |

Рис. 53

Рис. 54

#### 8.4. Справочник «Безналичное обслуживание»

Для отпуска товаров по ведомостям в меню «Магазин\Справочники\Безналичное обслуживание» (см.п.п.3.2.2.) ввести клиентов, которым разрешено безналичное обслуживание.

Для этого необходимо в верхней строке набрать данные клиента и нажать кнопку «Добавить» и т.д., ввести данные всех клиентов, которым разрешено безналичное обслуживание.

Можно дать разрешение на обслуживание, а можно его снять (убрать галочку).

Для сохранения изменений нажмите кнопку «Сохранить».

8.5. Справочник «Платежные услуги»

Примечание. Перед оформлением оплаты за мобильный телефон необходимо:

- выполнить настройки п.2.6.

Для оформления оплаты за мобильный телефон через e-port в меню «Магазин\Справочники\Платежные услуги» задайте операторов сотовой связи (см.п.п.3.2.3.).

Для этого в появившемся окне нажмите кнопку «Добавить». В открывшемся окне нажмите кнопку «Выбрать из списка услуг e-port». Из открывшегося списка добавьте услугу, например, Билайн. Переведите курсор на нужную услугу (Билайн) и нажмите «ОК». Аналогично введите в справочник «Платежные услуги» других операторов сотовой связи.

8.6. Справочник «Склады»

Товар, отпускаемый в магазине, можно разделить по внутренним отделам (складам) и внешним. В этом случае можно будет вести учет (приход, продажу, возврат) товара каждого отдела (склада) отдельно.

Для создания внутреннего «отдела» (склада) выполните щелчок правой кнопкой мыши на (расположенном в правом нижнем углу экрана). На экране появится окно, в котором выберите «Управление сервером» и нажмите «Enter». В появившемся окне на закладке «Расположение баз данных отделов» нажатием клавиши « $\downarrow$ » введите новую строку, на ней наименование нового отдела (склада) товаров и путь нахождения базы данных введенного отдела (склада).

Для создания внешнего «отдела» (склада) выберите меню «Магазин\Справочники\Склады». В открывшемся окне будут отображены все введенные внутренние склады. Для ввода внешнего нажатием клавиши « $\Psi$ » введите новую строку, на ней наименование нового отдела (склада). Наименование отдела (склада) используется для операций внутреннего перемещения. Для синхронизации с 1С введите «Код товара».

Для сохранения введенных изменений нажмите кнопку «Сохранить» (или клавишу «F4»), для отмены - кнопку «Отмена».

# 9. ПЕЧАТЬ ЭТИКЕТОК

## 9.1. Печать этикеток на термопринтере

В меню «Магазин» выберите пункт подменю «Печать этикеток на термопринтере» и нажмите «Enter». На экране высветится окно, соответствующее рис.55.

| 👃 Торговля сопутст   | 🖁 Торговля сопутствующими товарами. Печать этикеток на термопринтере. |                                          |                            |                       |                   |          |          |                    |
|----------------------|-----------------------------------------------------------------------|------------------------------------------|----------------------------|-----------------------|-------------------|----------|----------|--------------------|
| Поиск по: коду       | y (F)                                                                 | <mark>5)</mark><br>Сканер<br>Автоочистка | наименованию (F6)          | Фильтр (F8) цен       | ie (F7)<br>0.00p. |          |          | RU                 |
| Категория            |                                                                       | Штрих-код                                | Наименование               |                       | Остато            | к Кол-ве | • 🔺      | <b>Dec. (E9)</b>   |
| АМИ зажигалка        |                                                                       | 97716058850                              | 02 – "XXL" мужской журна.  | n                     |                   | 0        | 0        | весь список (г 5)  |
| Ароматизаторы        |                                                                       | 97716803420                              | 01 "Вертикальный мир"      |                       |                   | 0        | 0        |                    |
| Вина                 |                                                                       | 46070673200                              | 18 "Популярные финансь     | a''                   |                   | 0        | 5        |                    |
| Вода                 |                                                                       | 97710273980                              | 05 7 ДНЕЙ ТВ-программ      | э                     |                   | 0        | 0        |                    |
| Водка                |                                                                       | 97716832080;                             | 21 AD-Architectural Digest |                       |                   | 0        | 2        |                    |
| ▶ Газеты             |                                                                       | 97717268760                              | 33 ANTIG INFO              |                       |                   | 0        | 0        |                    |
| Гигиена              | -1                                                                    |                                          |                            |                       |                   |          |          | Эстановить кол-во: |
| L                    |                                                                       |                                          |                            |                       |                   |          | <u> </u> | 1 14 Установить    |
| Категория            | Ш                                                                     | трих-код                                 | Наименование               |                       | Остаток           | Кол-во   | Pos 🔺    |                    |
| Газеты               | 46                                                                    | 607012120076                             | 5 Колесо                   |                       | 0                 |          | 3        |                    |
| Газеты               | 46                                                                    | 607067320018                             | "Популярные финансы"       |                       | 0                 |          | 5        |                    |
| Газеты               | 97                                                                    | 771683208021                             | AD-Architectural Digest    |                       | 0                 |          | 2        |                    |
|                      |                                                                       |                                          |                            |                       |                   |          |          |                    |
|                      |                                                                       |                                          |                            |                       |                   |          |          | Провести (F4)      |
|                      |                                                                       |                                          |                            |                       |                   |          | -        | Orsteva (Esc)      |
|                      |                                                                       |                                          |                            |                       |                   |          |          |                    |
| Alt + 1 - список кат | тего                                                                  | рий Alt + 2                              | - список товара Alt +      | 3 - таблица заказа F3 | - общий п         | оиск ?   |          |                    |
| Режим: ПОИСК         |                                                                       |                                          |                            | 3/0                   |                   |          |          |                    |
|                      |                                                                       |                                          |                            |                       |                   |          |          |                    |

Рис. 55

Окно «Торговля сопутствующими товарами. Печать этикеток» состоит из трех таблиц:

- Таблица категорий товара.

- Таблица – справочник товара.

- Таблица – список выбранного товара.

Для печати этикеток на товар внесите по каждой позиции, для которой требуется напечатать этикетку, количество копий этикеток в поле «Кол-во». При вводе «количества» товар автоматически заносится в список выбранного товара.

Если выводимых этикеток каждого товара должно быть одинаковое количество в поле «Установить количество» задать нужное количество и нажать кнопку «Установить». Нажмите кнопку «Провести».

Для отмены (закрыть окно без сохранения изменений) нажмите кнопку «Отмена» или клавиша «Esc».

# 9.2. Печать этикеток на принтере

Примечание. Перед печатью этикеток необходимо создать шаблон этикетки в редакторе этикеток (меню «Магазин/Настройка/Оборудование/Печать этикеток на принтере» в окне «Редактор шаблонов этикеток»

или в меню «Магазин\Печать этикеток на принтере» в окне «Редактор этикеток»). В шаблон этикетки можно вывести все переменные, перечисленные в строке «Поле базы данных» (см п.п.2.4.3., рис.14).

В меню «Магазин» выберите пункт подменю «Печать этикеток на принтере» и нажмите «Enter». На экране высветится окно, соответствующее рис.56.

Для печати этикеток на товар внесите по каждой позиции, для которой требуется напечатать этикетку, количество копий этикеток и нажмите кнопку «Провести».

Если выводимых этикеток каждого товара должно быть одинаковое количество (например, 4) в поле «Установить количество» задать нужное количество и нажать кнопку «Установить».

Для отмены (закрыть окно без сохранения изменений) нажмите кнопку «Отмена» или клавиша «Esc».

На экране появится окно «Предварительный просмотр» (рис.57), в котором будут отображены все заданные этикетки. Для печати выполните команду «Печать» из меню «Файл».

| 🐭 Торговля с          | опутствун                 | ощими товарами. Печать эт                     | гикеток на принт          | epe. 📃 🗆 🗙                |
|-----------------------|---------------------------|-----------------------------------------------|---------------------------|---------------------------|
| Поиск по: коду        | (F5)                      | наименованию (F6) Фильтр (F8)                 | цене <mark>(F7)</mark>    | RI                        |
|                       | — Сканер<br>— Автоочистка |                                               | 0.00p.                    | KU                        |
| Категория 🔺           | Штрих-код                 | Наименование                                  | Остаток Кол-во Розн. цена |                           |
| <Платежи>             | 460706888023              | 38 Жев. Резинка Таежная Смолка 10гр           | 0 33.00                   |                           |
| Coca-Cola             | 46071423900               | 11 Живичка жевательная смола лиственницы сиб  | ίu 3 1 16.00              | ) 🔜 Шаблон этикетки:      |
| Автохимия             | 40430410056               | 54 Леденцы Орбит 35гр                         | 80 2 23.00                | ) Шаблон 2 [Стандартная 🔻 |
| Алкоголь              | ▶ 46100054                | Ментос PURE 100гр 50шт                        | 10 3 143.00               | Редактор этикеток         |
| Дисконтные карты      | 80741817                  | Mentroc PURE Fresh 30rp                       | 16 0 53.00                |                           |
| • Жевательная резин   | 80749899                  | Ментос Аква Кисс 18шт 24.3гр                  | 19 0 76.00                | у установить кол-во:      |
| Закусочная 🗾 💌        |                           |                                               |                           | I 1 Установить ?          |
| Категория             | Штрих-код                 | Наименование                                  | Остаток Кол-во            | Р 🔺 Приходная накладная № |
| • Жевательная резинка | 4607142390011             | Живичка жевательная смола лиственницы сибирси | кой 5г 3 1                | 123                       |
| — Жевательная резинка | 4043041005654             | Леденцы Орбит 35гр                            | 80 2                      | Скиаки, % (до 3-х шт)     |
| — Жевательная резинка | 46100054                  | Ментос PURE 100гр 50шт                        | 10 3                      |                           |
|                       |                           |                                               |                           |                           |
|                       |                           |                                               |                           | Предварительный просмотр  |
|                       |                           |                                               |                           | Провести (F4)             |
| •                     |                           |                                               |                           | •                         |
| Alt + 1 - список кате | горий Alt + 2             | - список товара Alt + 3 - таблица заказа      | а F 3-общий поиск ?       | Uтмена (ESC)              |
| Режим: ПОИСК          |                           | 3/0                                           |                           |                           |
|                       |                           | Рис. 5                                        | 56                        |                           |

**Внимание.** Для печати этикеток, где будет отображена цена со скидкой, необходимо в редакторе этикеток создать новый шаблон этикетки, в котором добавить новое поле «Цена со скидкой», в окне рис.62 задать размер скидки и выбрать этот шаблон.

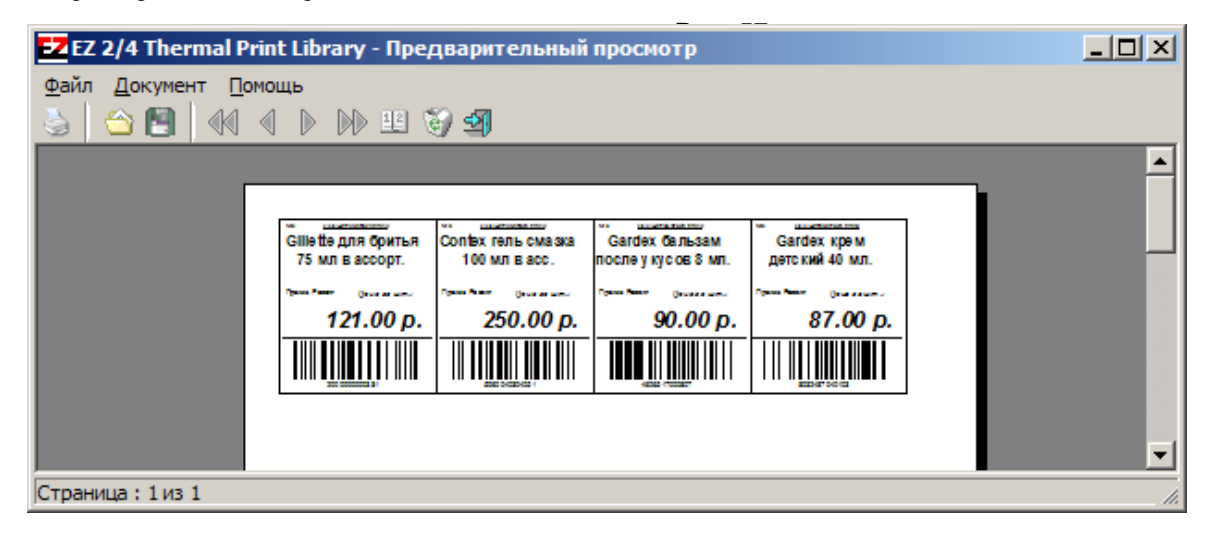

# 10. ДОПОЛНИТЕЛЬНЫЕ ВОЗМОЖНОСТИ

# 10.1. Печать прайс-листа

В окне «Торговля сопутствующими товарами.Справочник товаров» в графе «Есть в прайс-листе» отметьте галочкой (клавишей «Пробел») товары, которые должны быть в прайслисте.

Чтобы напечатать прайс–лист откройте в меню «Магазин» подменю «Печать прайслиста». На экране отобразиться прайс-лист. Для вывода на печать нажмите клавишу F5.

# 10.2. Планирование заказа

Для проведения операции планирования заказа откройте в меню «МАГАЗИН» окно «Планирование заказа». Задайте значение следующих параметров «Перед планированием заказа проанализировать объемы продажи товара за последние:» (30) дней, «Запланировать поступления товара на:» (5) дней.

Параметр «Перед планированием заказа проанализировать объемы продажи товара за последние ... дней» - это период, в течение которого будет анализироваться продажа товара, и на основе этого анализа будет взято значение максимального числа продаж товара (каждого вида) в день. Это максимальное значение будет использовано при (расчете) планировании заказа товара.

Параметр «Запланировать покупку товара на ... дней» - это период, на который планируется заказ.

| \$                                                                                       | Торговля сопутствующими товарами. Заказ товара. – 🗖 🗙                                       |             |  |  |  |  |  |  |  |
|------------------------------------------------------------------------------------------|---------------------------------------------------------------------------------------------|-------------|--|--|--|--|--|--|--|
| Номер (Сtrl+H) 1 392 от 12.02.2016 Поставщик Прок-Сервис ООО <u>Сtrl+K</u><br>Примечания |                                                                                             |             |  |  |  |  |  |  |  |
| Поиск по: коду (F5) наименованию (F6) <u>Фильтр (F8)</u> цене (F7)<br>0.00р.             |                                                                                             |             |  |  |  |  |  |  |  |
| Перед планированием заказа г<br>Запланировать поступления то                             | а проанализировать объемы продаж товара за последние 30 🚖 дней.<br>овара на <u>5 </u> дней. |             |  |  |  |  |  |  |  |
| 🖃 Отдел торговли то 🔺                                                                    | Категория Штрих-код Наименование Остаток Кол-во Зак.цена Мин. зак Мин. пар НДС А            | список (F9) |  |  |  |  |  |  |  |
| <b>«</b> Платежи <b>»</b>                                                                | Кока Кола 5449000148Энергетический Напиток Б 52 0 62.54 0 0 ез НДС                          |             |  |  |  |  |  |  |  |
| ⊡-Автоаксессуарь                                                                         | Кока Кола 54490001613нергетический Напиток Б 22 10 85.55 12 0 53 НДС СУМ                    | ма:         |  |  |  |  |  |  |  |
| Ароматизатс                                                                              | Koka Koha 9449000155 Pres Park Hech 0.337 #70 0 6 20.83 6 035 HJL 7                         |             |  |  |  |  |  |  |  |
| Автомасла                                                                                | Kora Kora 3443000146 Liai kerru 1a 48 49 56 28 48 1 as HIIC 3                               | 754.07p.    |  |  |  |  |  |  |  |
| Бекедор                                                                                  | Koka Kona 344300162 a Hannech In 1 40 40 34.20 40 153 Hgc                                   |             |  |  |  |  |  |  |  |
|                                                                                          |                                                                                             | Рассчитать  |  |  |  |  |  |  |  |
| < >                                                                                      |                                                                                             |             |  |  |  |  |  |  |  |
| Категория Штрих-к                                                                        | код Наименование   Остаток   Кольо   Зак.цена  Мин. зак.  Мин. пар/НДС                      |             |  |  |  |  |  |  |  |
| Кока Кола 5449000                                                                        | 00151Энергетический Напиток Б 22 10 85.55 12 0 вз НДС                                       |             |  |  |  |  |  |  |  |
| Кока Кола 5449000                                                                        | 00155 яЧай Нести 0.33л ж/б 0 6 20.83 6 0 ≥з НДС                                             |             |  |  |  |  |  |  |  |
| Кока Кола 5449000                                                                        | 0015/2 Вода питьевая Бонаква Ви 21 5 33.63 6 1 вз НДС                                       |             |  |  |  |  |  |  |  |
| Кока Кола 5449000                                                                        | 0014£Чай Нести 1л 48 48 54.28 48 1 вз НДС От                                                | крыть (F2)  |  |  |  |  |  |  |  |
|                                                                                          | For                                                                                         | David (E4)  |  |  |  |  |  |  |  |
|                                                                                          |                                                                                             |             |  |  |  |  |  |  |  |
|                                                                                          | le indu                                                                                     | печагать    |  |  |  |  |  |  |  |
|                                                                                          |                                                                                             | мена (Esc)  |  |  |  |  |  |  |  |
| (Alt+1) - список категорий                                                               | н (Alt+2) - список товара (Alt+3) - таблица заказа                                          |             |  |  |  |  |  |  |  |
| Режим: ПОИСК                                                                             | 4                                                                                           |             |  |  |  |  |  |  |  |
|                                                                                          |                                                                                             |             |  |  |  |  |  |  |  |

Рис.57а

Для планирования заказа нажмите кнопку «Рассчитать». Расчет заказа будет проведен на основании введенных параметров и отобразится в столбце «Мин.зак.». С учетом расчитанных по заданным параметрам значений заказа и остаткам товара введите количество для заказа в столбце «Кол-во».

Для сохранения полученного документа планирования заказа нажмите кнопку «Сохранить (F4)» для отмены – кнопку «Отмена» (клавиша - «Esc»).

Для вывода на печать поставьте галку в «Распечатать».

Для просмотра документов планирования заказа, созданных ранее нажмите кнопку «Открыть» (клавиша F2).

10.3. Очистка базы данных

Для очистки базы данных товаров в окне «Очистка текущей базы данных товаров» (меню «Магазин\Дополнительные операции\Очистка базы данных») задайте один из четырех режимов очистки и нажмите кнопку «Выполнить» (рис.58).

На закладке «С сохранением последних документов» можно задать дату и время до которых необходимо выполнить очистку данных (рис.58а). Рекомендации, как правильно выполнить очистку базы до указанной даты, приведены в окне рис.58а.

**Примечание.** При очистке до указанного времени в базе данных могут остаться множество старых документов с пометкой "документ не действительный", причем все приходные документы, которые не удалось удалить, программа отметит как "Приходная накладная". Номера документов программа не трогает, т.е. могут остаться записи "ПН-1", "ПН-2" и т.п.

| 🕹 Очистка базы данных: C:\DEXE\DB\TradeDB\ – 🗖 🗙                                                                                                    |  |  |  |  |  |  |  |  |
|----------------------------------------------------------------------------------------------------|--|--|--|--|--|--|--|--|
| Без сохранения документов С сохранением последних документов                                                                                                    |  |  |  |  |  |  |  |  |
| Выберите режим очистки базы данных                                                                                                    |  |  |  |  |  |  |  |  |
| • 1 - с сохранением наименований, остатков товара, справочников, видов оплаты                                                                                                    |  |  |  |  |  |  |  |  |
| С 2 - с сохранением наименований товара, справочников, видов оплаты                                                                                                    |  |  |  |  |  |  |  |  |
| С 3 - с сохранением справочников и видов оплаты                                                                                                    |  |  |  |  |  |  |  |  |
| С 4 - с сохранением видов оплаты                                                                                                    |  |  |  |  |  |  |  |  |
| ВЫБРАН РЕЖИМ ОЧИСТКИ №1<br>БЫДЭТ ВЫПОЛНЕНЫ СЛЕДЭЮЩИЕ ДЕЙСТВИЯ:<br>* БУДЭТ УДАЛЕНЫ ДАННЫЕ ПО ВСЕМ ОПЕРАЦИЯМ С ТОВАРАМИ<br>(ПОСТЧПЛЕНИЯ, ПРОДАЖИ, ИНВЕНТАРИЗАЦИИ И ДР.). В РЕЗУЛЬТАТЕ ВСЕ<br>ОТЧЕТЫ ПО ЭТОМУ ТОВАРНОМУ ОТДЕЛУ БУДУТ ПУСТЫМИ<br>* ТЕКУЩИЕ ОСТАТКИ ТОВАРА БУДУТ СОХРАНЕНЫ. ВЫ СМОЖЕТЕ<br>ПРОДОЛЖИТЬ ТОРГОВЛЮ СРАЗУ ЖЕ ПОСЛЕ ОЧИСТКИ БАЗЫ ДАННЫХ. |  |  |  |  |  |  |  |  |
| К справочникам относятся: таблица контрагентов, таблица клиентов,<br>обслуживаемых по безналу, таблица складов. При выборе 1 или 2 будут<br>сохранены также автоматические скидки. Пункт 1 позволяет<br>немедленно продолжить торговлю товарами после очистки базы данных.                                                                                   |  |  |  |  |  |  |  |  |
| 🗸 Выполнить 🛛 🗶 Отмена                                                                                                    |  |  |  |  |  |  |  |  |

Рис. 58

62 12009741.00007-01 34 01

| 🕹 Очистка базы данных: C:\DEXE\DB\TradeDB\ – 🗆 🗙                                                                                                    |  |  |  |  |  |  |  |  |  |
|----------------------------------------------------------------------------------------------------|--|--|--|--|--|--|--|--|--|
| Без сохранения документов С сохранением последних документов                                                                                                    |  |  |  |  |  |  |  |  |  |
| Будут очищены все документы ДО указанной даты. Все документы ПОСЛЕ<br>указанной даты затронуты не будут. Резервная копия старой базы данных будет<br>сохранена.                                                                                                    |  |  |  |  |  |  |  |  |  |
| Если не удастся удалить некоторые старые документы, то на них ставится<br>отметка "Документ недействительный". Не формируйте отчеты за старый<br>(очищенный) период. В отчет попадут данные, но они не будут соответствовать<br>действительности.                                                                                                    |  |  |  |  |  |  |  |  |  |
| После очистки базы данных, для получения ее в Офисе, необходимо выполнить<br>запрос базы данных полностью. Наиболее простой способ: заранее подготовить<br>файл запроса в Офисе и сохранить его "на сменных диск". На АЗС, после очистки<br>базы данных, выбрать пункт меню "Сохранить на сменный диск".<br>После очистки базы данных рекомендуется ее оптимизировать. Для этого<br>воспользуйтесь утилитой "PTKOptimizeDB.exe". Ее можно найти на Сервере в<br>каталоге C\DEXE\Utils либо на найти на FTP сайта www.automatikaplus.ru |  |  |  |  |  |  |  |  |  |
| Дата, до которой следует очистить базу данных: 🕕 01.01.2018 💌 0:00:00 🔹                                                                                                    |  |  |  |  |  |  |  |  |  |
|                                                                                                    |  |  |  |  |  |  |  |  |  |
| 🗸 Выполнить 🗶 Отмена                                                                                                    |  |  |  |  |  |  |  |  |  |

Рис.58а

После выполнения операции очистки базы данных товаров в c:\dexe\db появляется папка TradeDB 2008.04.01 16.01.26 (резервная копия удаленной базы данных).

Внимание. После очистки базы данных необходимо при обмене с офисом запросить с АЗС «Базу данных полностью».

10.4. Редактирование документов (накладных)

Под администратором из меню «Магазин/Документы» можно открыть накладную, одну из перечисленных на рис.59, и изменить в ней данные. Это удобно, когда при оформлении прихода (возврата, перемещений, акта списания) товаров были допущены ошибки.

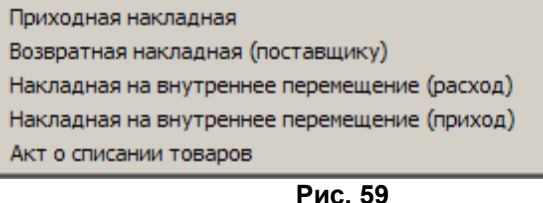

10.5. Тип товара на складе

Для просмотра типа товара (собственный или комиссионный) откройте окно «Товар на складе» из меню «Магазин» (рис.60).

В открывшемся окне комиссионные товары выделены синим цветом, собственные товары – серым, товары, у которых закончился срок годности, - красным. Чтобы установить или снять признак комиссии, выберите нужный товар и щелчком мышки поставьте/удалите галочку в окне столбца «Комиссионный».

Для сохранения изменений нажмите кнопку «Ок» (клавиша F4), для отмены – «Esc».

| Торговля сопутствующими товарами. Товар на складе. |                          |                                              |                                   |           |                            |  |
|----------------------------------------------------|--------------------------|----------------------------------------------|-----------------------------------|-----------|----------------------------|--|
| Поиск по: коду (F5)                                | н<br>канер<br>втоочистка | наименованию (F6) фильтр (F8)<br>пи          | цене <mark>(F7)</mark><br>0.00р., |           | RU                         |  |
| Комиссионный № партии                              | Штрих-код                | Наименование                                 | Поставщик                         | Остаток 🔺 |                            |  |
| 715                                                | 4605622000115            | Пиво''Старый Мельник Светлое''0,5лж/б        |                                   | 1         |                            |  |
| 666                                                | 4605622000115            | Пиво''Старый Мельник Светлое''0,5лж/б        | 000''Центр Напитков''             | 1         |                            |  |
| 667                                                | 4605622004243            | Пиво''Старый Мельник Светлое''1,5л           | 000''Центр Напитков''             |           |                            |  |
| 718                                                | 4041485071457            | Пиво"Старый Мельник"Бархатное 0.5            |                                   | 1         |                            |  |
| 719                                                | 6922424842452            | Пиво''Старый мельник''из бочонка 0.5         |                                   | 1         |                            |  |
| 660                                                | 4605622003314            | Пиво''Старый Мельник''Мягкое0,5л             | 000''Центр Напитков''             |           |                            |  |
| 712                                                | 4605622003314            | Пиво''Старый Мельник''Мягкое0,5л             |                                   | 1         |                            |  |
| 28                                                 | 4600721005160            | Пиво"Толстяк Доброе" 2.5                     | ИП Гатина ЕГ                      |           |                            |  |
| 27                                                 | 4600721005207            | Пиво"Толстяк Светлов" 2.5                    | ИП Гатина ЕГ                      |           |                            |  |
| 944                                                | 4605622000047            | Пиво"Эфес Пилснер"0,5л ж/б                   | ИП Ефимова                        |           |                            |  |
| 668                                                | 4605622000016            | Пиво'Эфес Пилснер''0,5л стекло               | 000''Центр Напитков''             |           |                            |  |
| 29                                                 | 321                      | пополнение смарт карт                        |                                   | 46097     | Экспорт данных 📊           |  |
| 731                                                | 5060040305287            | Пр-вы "Гусарские"                            | ООО "МЕГАПОЛИС ТОЛЬЯТ             | 1         |                            |  |
| 643                                                | 6934439702782            | Презервативы Luxe Mini Box Экстрим           | ИП Староверов В.П                 | 1         |                            |  |
| 882                                                | 4607015235357            | Пряники яшкино в глазури 350г                | КДВ -"Групп"                      |           |                            |  |
| 908                                                | 4607015235364            | Пряники Яшкино в сахарной и шоколад. глазури | КДВ -"Групп"                      |           |                            |  |
| 640                                                | 4607038815413            | Пюре Бизнес Ланч Курица+соус 46г             | ИП Староверов В.П                 |           |                            |  |
| 898                                                | 4607024893913            | PRO-чипсы со вкусом бекона 60г               | КДВ -"Групп"                      | 2         |                            |  |
| 81                                                 | 4607042431555            | РИЧ Сок Апельсин 0,2л                        | ИП Гатина ЕГ                      | <b></b>   | Провести (Е4)              |  |
| •                                                  |                          |                                              |                                   |           |                            |  |
| Alt + 1 - список категор                           | ий <b>Alt+2</b> -с       | писок товара Alt + 3 - таблица заказа        | а <b>F3</b> - общий поиск ?       |           | Отмена <mark>(Esc</mark> ) |  |
| Режим: ПОИСК                                       |                          | 0/0                                          |                                   |           |                            |  |

Рис. 60

Кнопка «Экспорт данных» используется для создания файла остатков товара (\*.dbf), который можно использовать в 1С бухгалтерии.

## 10.6. Акт переоценки

Для проведения операции переоценки товара откройте окно «Акт переоценки» из меню «Магазин». В открывшемся окне введите новое значение наценки для определенных товаров и рассчитайте новые розничные цены для этих товаров.

Для сохранения изменений нажмите кнопку «Провести» (клавиша F4), для отмены – кнопку «Отмена» (клавиша - «Esc»).

## 10.7. Списание товара

Для проведения операции списания товара со склада откройте окно «Списание товара со склада» из меню «Магазин». В графе «Количество» для товаров, которые необходимо списать введите число, на какое надо списать данный товар.

Для проведения операции нажмите кнопку «Провести» (клавиша F4) для отмены – кнопку «Отмена» (клавиша - «Esc»).

## 10.8. Настройка префиксов отчетов

Префиксы документов можно изменять при оформлении прихода (в окне «Оформление приходной накладной»), если стоит соответствующая настройка или в окне «Префиксы» (меню Магазин\Настройка\Префиксы, рис.60а). По умолчанию стоит настройка: «Можно выбрать из списка или ввести вручную». Каждому выбранному типу документа можно задать префикс (один или несолько через «;»), изменив или набрав префикс в поле «Префиксы документа» и поставив галочку в поле «Префикс обязателен».

Для записи изменений нажмите кнопку «Ok», для отмены – кнопку «Отмена» (клавиша - «Esc»).

64 12009741.00007-01 34 01

| атегории настроек:                                  | -                                                                                                    | Префиксы               |                       |  |  |  |  |  |
|-----------------------------------------------------|----------------------------------------------------------------------------------------------------|------------------------|-----------------------|--|--|--|--|--|
| — Программа<br>— Оборудование<br>— Платежные услуги | Тип документа                                                                                                    | Префиксы для документа | Префикс<br>обязателен |  |  |  |  |  |
| Отчеты                                              | Приходная накладная                                                                                                    | ПН-                    | 🗆 Да                  |  |  |  |  |  |
| Дополнительно                                       | Возврат поставщику                                                                                                    | BH-                    | 🗖 Да                  |  |  |  |  |  |
| … Константы 1С<br>… Префиксы                        | Продажа                                                                                                    | PH-                    | 🗖 Да                  |  |  |  |  |  |
| префиксы                                            | Возврат продажи                                                                                                    | PH-                    | 🗖 Да                  |  |  |  |  |  |
|                                                     | Внутр. перемещ. (приход)                                                                                                    | Нет                    | 🗖 Да                  |  |  |  |  |  |
|                                                     | Внутр. перемещ. (расход)                                                                                                    | Нет                    | 🗖 Да                  |  |  |  |  |  |
|                                                     | Инвентаризация                                                                                                    | ИНВ-                   | 🗖 Да                  |  |  |  |  |  |
|                                                     | Списание товара                                                                                                    | Нет                    | 🗖 Да                  |  |  |  |  |  |
|                                                     | Акт переоценки                                                                                                    | Нет                    | 🗖 Да                  |  |  |  |  |  |
|                                                     | Заказ товара                                                                                                    | Нет                    | 🗖 Да                  |  |  |  |  |  |
|                                                     | Если допускается не указывать префикс документа, то укажите префикс "Нет"<br>Префиксы документа можно отделять символом ";" (точка с запятой)<br>Режим выбора/редактирования префиксов<br>© Только выбор из списка (редактировать нельзя)<br>© Можно выбрать из списка или ввести вручную |                        |                       |  |  |  |  |  |

Рис. 61

10.9. Временное ограничение на продажу выбранного типа товара

Для ввода временного ограничения на продажу товара из меню МАГАЗИН\Виды оплаты и скидки откройте окно «Виды оплаты и автоматические скидки» закладку «Автоматические скидки» и нажмите кнопку «Добавить». В открывшемся окне «Настройка карты автоматических скидок...» выберите вид оплаты, название карты(например, Алкоголь), действует на: Выбранные товары (нажмите кнопку «Выбрать» и в открывшемся окне выберите товар (или категорию), на который будет действовать временное ограничение продажи), в поле «Временные скидки» нажмите кнопку «Добавить скидку запрета продажи». В поле появится диапазон, в течение которого будет запрещена продажа выбранного товара товара. Для сохранения изменений нажмите кнопку «ОК» для отмены – кнопку «Отмена».

#### 11. ТОВАРНЫЕ ОТЧЕТЫ

Все операции по торговле сопутствующими товарами отражаются в специальных отчетах (рис.62).

**Внимание.** Некоторые отчеты могут быть сформированы для вывода в двух формах: по умолчанию и в Torg-12.html (дополнительной). Для вывода отчета в дополнительной форме (Torg-12.html) в окне «Магазин.Шаблоны отчетов» (меню «Отчеты товарные\Перечень шаблонов отчетов») в поле «Список шаблонов отчетов» выберите вид отчета, в поле «Новая форма отчета» укажите файл Torg-12.html.

Для изменения выбранной формы отчета нажмите кнопку «Открыть в редакторе» (меню «Отчеты товарные\Перечень шаблонов отчетов», в поле «Список шаблонов отчетов» выберите отчет). Откроется HTML-Редактор, в котором можно изменить форму выбранного отчета (например, добавить столбцы с дополнительными переменными).

| Отчеты товарные Экспорт Настройка Окна | а Связь с офисом Помощь Статистика                  |
|----------------------------------------|-----------------------------------------------------|
| Товарный чек                           |                                                     |
| Приходная накладная                    |                                                     |
| Приходы по поставщикам                 | Реализация                                          |
| Возвратная накладная (поставщику)      | Реализация по картам                                |
| Отчеты по реализации                   | Реализация по категориям товаров                    |
| Отчет о платежных услугах              | Реализация по наименованиям товара                  |
| Возврат от покупателей                 | Реализация по поставщику                            |
| Внутреннее перемещение (расход)        | Реализация по покупателям                           |
| Внутреннее перемещение (приход)        | Сумма реализации по категориям                      |
| Отчеты по инвентаризации               | Списание товаров                                    |
| Акт переоценки                         | Оприходование товаров                               |
| Отчет о переоценке товара              | Сличительная ведомость                              |
| Финансовый отчет                       | Инвентаризационная ведомость                        |
| Остатки товара                         | <ul> <li>Пустая инвентаризационная опись</li> </ul> |
| Товары с истекшими сроками             | • Остатки товара по категориям                      |
| Движение товара                        | Остатки товара по поставщику                        |
| Товарный отчет                         | Остатки товара по наименованию                      |
| Рейтинговый отчёт                      | Товары с истекшими сроками по категориям            |
| Счета на оплату                        | Товары с истекшими сроками по поставщику            |
| Отчеты по алкогольной пролукции        | Товары с истекшими сроками по наименованию          |
| стеляно влютоя продукции               | Декларация об объемах розничной продажи             |
| Перечень шаблонов отчетов              | Декларация об объемах поступления                   |
|                                        | Продажи в разрезе муниц. образований                |
|                                        | Сформировать файл алкогольной декларации            |
|                                        | Puc 62                                              |

## 11.1. Приходная накладная

Для просмотра или печати приходной накладной откройте меню «Отчеты товарные», выберите отчет «Приходная накладная» и нажмите «Enter». На экране появится окно «Документы» (рис.63).

Внимание. Для приходной накладной формируются одновременно две формы вывода c:\Dexe\Forms\TradePatterns\ReceiptRep.html (по умолчанию) и c:\Dexe\Forms\TradePatterns\Torg-12.html (дополнительная). Для вывода приходной накладной в дополнительной форме (Torg-12.html) в окне «Магазин.Перечень шаблонов отчетов» (меню «Отчеты товарные\Перечень шаблонов отчетов») в поле «Список шаблонов отчетов» выберите «Приходная накладная» и в поле «Новая форма отчета» укажите Torg-12.html.

| 2 | Документ | гы.   |                     |                |                     |           | × |
|---|----------|-------|---------------------|----------------|---------------------|-----------|---|
|   | N≗       | Номер | Дата проведения     | Дата накладной | Номер накладной     | Поставщик |   |
|   | 65       | ПН-13 | 04.07.2008 16:05:24 | 04.07.2008     |                     |           | _ |
|   | 113      | ПH-14 | 29.07.2008 16:01:46 | 29.07.2008     |                     |           |   |
| ▶ | 164      | ПН-15 | 31.07.2008 16:47:24 | 31.07.2008     |                     |           | - |
|   |          |       |                     |                |                     | Þ         |   |
|   |          |       |                     | 🖌 ок           | - F4 🛛 🖉 Отменить - | Esc       |   |
|   |          |       |                     | D              |                     |           |   |

Рис. 63

Выберите интересующую вас накладную и нажмите «Enter». На экране появится Приходная накладная №... (рис.63а).

| 🥇 прихо,    | дная накладная                                        |               |            |        |         |          |       |           |             |        |             |                                 |                                           |                                         |
|-------------|-------------------------------------------------------|---------------|------------|--------|---------|----------|-------|-----------|-------------|--------|-------------|---------------------------------|-------------------------------------------|-----------------------------------------|
| Время печат | и: 15.05.2009 11:07                                   |               |            |        |         |          |       |           |             |        | У)<br>Утвеј | нифицирова<br>рждена пост<br>Р( | нная форма<br>тановлением<br>оссии от 25. | № ТОРГ-12<br>Госкомстата<br>12.98 № 132 |
|             |                                                       |               |            |        |         |          |       |           |             |        |             |                                 | Код                                       | [                                       |
|             |                                                       |               |            |        |         |          | Φ     | орма по О | куд         | 03302  | 12          |                                 |                                           |                                         |
| Грузоотп    | 1 рузоотправитель                                     |               |            |        |         |          | по О  | кпо       |             |        |             |                                 |                                           |                                         |
|             | Вид деятельности по ОКДП                              |               |            |        |         |          |       |           |             |        |             |                                 |                                           |                                         |
| Грузопол    | цучатель                                              |               |            |        |         |          |       |           |             |        | по О        | кпо                             |                                           |                                         |
| Поставщі    |                                                       |               |            |        |         |          |       |           |             |        | по О        | кпо                             |                                           |                                         |
| Плательц    | лик                                                   |               |            |        |         |          |       |           |             |        | по О        | кпо                             |                                           |                                         |
| Основани    | 1e                                                    |               |            |        |         |          |       |           |             |        | H           | омер                            |                                           |                                         |
|             |                                                       |               |            |        |         |          |       | 1 -       |             |        |             | дата                            |                                           |                                         |
|             |                                                       | H             | омер доку  | мента  | Дата    | составл  | ения  | Трано     | портная нак | ладная | H           | омер                            |                                           |                                         |
|             | ТОВАРНАЯ НАКЛ                                         | адная         |            |        | 5       | 1.07.200 | \$    | ]         |             | Į      |             | дата                            |                                           |                                         |
|             |                                                       |               |            |        |         |          |       |           |             |        | Вид опер    | ации                            |                                           |                                         |
| Номер       | Товар                                                 |               | Един       | ища    | Вид     | Колич    | ество | Macca     | Количество  | Цена.  | Сумма       | H                               | дс                                        | Сумма с                                 |
| по          | •                                                     |               | измер      | ения   | упаков- |          |       | брутто    | (масса      | руб.   | без         |                                 |                                           | учетом                                  |
| порядку     | наименование, характеристика, сорт.                   |               | наиме-     | код по | КИ      | в        | мест, |           | нетто)      | коп    | учета       | ставка,                         | сумма,                                    | НДС,                                    |
|             | артикул товара                                        | код           | нование    | ОКЕИ   |         | одном    | штук  |           |             |        | руб. коп    | %                               | руб. коп                                  | руо. коп                                |
| 1           | 2                                                     | 3             | 4          | 5      | 6       | 7        | 8     | 9         | 10          | 11     | 12          | 13                              | 14                                        | 15                                      |
| 1           | Жев.Резинка Таежная Смолка 10гр                       | 4607068880238 | Вшт        | 796    | -       |          | -     |           | 1.00        | 21.00  |             |                                 |                                           | 21.00                                   |
| 2           | Живичка жевательная смола лиственницы<br>сибирской 5г | 4607142390011 | шт         | 796    |         |          |       |           | 1.00        | 12.00  |             |                                 |                                           | 12.00                                   |
| 3           | Леденцы Орбит Апельсин и Мята 35гр                    | 4043041000062 | 2          |        |         |          |       |           | 1.00        | 15.00  | )           |                                 |                                           | 15.00                                   |
| 4           | Леденцы Орбит Груша 35гр                              | 4043041004374 | t.         |        |         |          |       |           | 1.00        | 15.00  |             |                                 |                                           | 15.00                                   |
| 5           | Леденцы Орбит Лесные Ягоды 35гр                       | 404304100043  | шт         | 796    |         |          |       |           | 1.00        | 16.20  |             |                                 |                                           | 16.20                                   |
| 6           | Леденцы Орбит Лимон и Мята 35гр                       | 404304100000  | шт (       | 796    |         |          |       |           | 1.00        | 16.20  |             |                                 |                                           | 16.20                                   |
| 7           | Леденцы Орбит Натуральная Мята 35гр                   | 4043041000093 | 3          |        |         |          |       |           | 1.00        | 16.20  |             |                                 |                                           | 16.20                                   |
| _           |                                                       |               |            |        |         | Итого    |       |           | 7.00        |        | 0           |                                 | 0                                         | 111.60                                  |
| Товарная    | и накладная имеет приложение на                       |               |            |        | и содеј | эжит     |       | сем       | (b          | _поряд | KOBELX HON  | еров заг                        | исей                                      |                                         |
|             |                                                       |               |            |        |         |          |       | пропи     | LENU        |        |             |                                 |                                           |                                         |
| <b>D</b>    |                                                       | Масса гру     | за (нетто) |        |         |          |       |           |             |        | _           |                                 |                                           |                                         |
| BCELO WE    | CT                                                    | Macca         | aa (6mm    | 2)     |         |          |       | прописью  |             |        |             |                                 |                                           |                                         |
|             |                                                       |               |            |        |         |          |       | прописью  |             |        | -           |                                 |                                           |                                         |
|             |                                                       |               |            |        |         |          |       |           |             |        |             |                                 |                                           |                                         |
| (паспортя   | ния<br>а.                                             |               |            |        |         |          |       |           |             |        |             |                                 |                                           |                                         |
| сертифия    | аты, и                                                |               |            |        |         |          |       |           |             |        |             |                                 |                                           |                                         |
| т.п.) на    |                                                       | листах        | По до      | веренн | ости №  |          |       |           | от          |        |             |                                 |                                           | г                                       |
|             | прописью                                              |               | выдан      | ной    |         |          |       |           |             |        |             |                                 |                                           |                                         |
| 🛃 Стал      | ый формат Дополнительно >>                            |               |            |        |         |          |       |           | 🔄 Прось     | нотр   | 🚴 Печа      | тать(F5)                        | ×                                         | Отмена                                  |
| 0. ap       | Action in Constant of State                           |               |            |        |         |          |       |           |             |        | 1455        |                                 |                                           |                                         |

Рис.63а

Для получения распечатки нажмите клавишу F5 (кнопку «Печать»), для выхода щелкните кнопку «Отмена».

11.2. Возвратная накладная (поставщику)

Нажатием клавиши «F10» (или «Alt») перейдите в строку основного меню.

Для просмотра или печати отчета по возвратной накладной поставщику товара откройте меню «Отчеты товарные», выберите раздел подменю «Возвратная накладная (поставщику)» и нажмите «Enter». На экране появится окно «Документы» (аналогичное рис.62).

Выберите интересующую Вас накладную и нажмите «Enter». На экране появится Возвратная накладная (поставщику) №... (аналогичная рис.63).

Для получения распечатки нажмите клавишу F5 (кнопку «Печать»), для выхода щелкните кнопку «Отмена».

## 11.1.1. Приходы по поставщикам

Для просмотра или печати отчета «Приходы по поставщикам» откройте меню «Отчеты товарные», выберите отчет «Приходы по поставщикам» и нажмите «Enter». На экране появится окно «Приходы по поставщику» в котором задайте период, за который должен быть сформирован отчет, отметьте поставщиков, по которым необходимо сформировать отчет и нажмите кнопку «ОК». На экране появится отчет сформированный по заданным параметрам.

Для получения распечатки нажмите клавишу F5 (кнопку «Печать»), для выхода щелкните кнопку «Отмена».

- 11.3. Отчеты по реализации
- 11.3.1. Реализация товаров

Для просмотра или печати текущего или сменного отчета по реализации сопутствующих товаров откройте меню «Отчеты товарные», выберите раздел подменю «Реализация» и нажмите «Enter». В появившемся на экране окне (рис.64) переведите курсор на нужную смену или нажмите кнопку «Текущая» и нажмите «Enter».

В конце отчета в строках «Всего наличные» и «Всего безналичные» отображается суммарное значение столбца «Кол-во», которое будет отображать общее количество приобретенных товаров за смену.

| 2 | 🖁 Выберите смену – 🗖     |                     |               |       |   |  |  |  |
|---|--------------------------|---------------------|---------------|-------|---|--|--|--|
|   | Как выбрать смену        |                     |               |       |   |  |  |  |
|   | Номер сме Время открытия | Время закрытия      | Оператор      | Сумма | ^ |  |  |  |
| 2 | 8347 10.02.2020 16:05:25 | 13.02.2020 11:18:30 | Сервис-служба | 444   |   |  |  |  |
|   | 8346 04.02.2020 14:24:25 | 10.02.2020 16:05:00 | Сервис-служба | 457.5 |   |  |  |  |
|   | 8345 03.02.2020 13:30:36 | 03.02.2020 13:59:09 | Сервис-служба | 460   |   |  |  |  |
|   | 8344 25.12.2019 9:41:29  | 03.02.2020 13:30:14 | Сервис-служба | 0     |   |  |  |  |
|   | 8343 05.12.2019 11:38:34 | 25.12.2019 9:40:38  | Сервис-служба | 0     |   |  |  |  |
|   | 8342 04.12.2019 11:36:11 | 05.12.2019 11:38:23 | Сервис-служба | 0     |   |  |  |  |
|   | 8341 03.12.2019 11:41:33 | 04.12.2019 11:35:57 | Сервис-служба | 0     |   |  |  |  |
|   | 8340 11.11.2019 12:11:21 | 03.12.2019 11:41:15 | Оператор1     | 0     |   |  |  |  |
|   | 8339 07.11.2019 15:48:19 | 11.11.2019 12:11:07 | Сервис-служба | 0     |   |  |  |  |
|   | 8338 07.11.2019 15:24:39 | 07.11.2019 15:48:08 | Сервис-служба | 0     |   |  |  |  |
|   | 8337 07.11.2019 11:14:55 | 07.11.2019 15:24:27 | Сервис-служба | 0     |   |  |  |  |
|   | 8336 05.11.2019 14:47:38 | 07.11.2019 11:10:26 | Сервис-служба | 0     |   |  |  |  |
|   | 8335 05.11.2019 14:43:53 | 05.11.2019 14:47:27 | Сервис-служба | 0     |   |  |  |  |
|   | 8334 16.10.2019 14:30:04 | 22.10.2019 10:33:29 | Сервис-служба | 0     |   |  |  |  |
|   | 8333 16.10.2019 12:03:00 | 16.10.2019 12:03:14 | Сервис-служба | 0     |   |  |  |  |
|   | 8332 16.10.2019 11:39:29 | 16.10.2019 12:02:40 | Сервис-служба | 0     |   |  |  |  |
|   | 8331 09.09.2019 17:09:38 | 16.10.2019 11:37:02 | Оператор1     | 0     |   |  |  |  |
|   | 5204 04.09.2019 10:36:43 | 09.09.2019 16:40:34 | Сервис-служба | 0     |   |  |  |  |
|   | 5203 03.09.2019 10:05:38 | 04.09.2019 10:36:11 | Сервис-служба | 0     |   |  |  |  |
|   | _                        |                     |               |       | ~ |  |  |  |
|   | 🗸 Текущая (F4)           | 🗶 Отмена            |               |       |   |  |  |  |
|   |                          |                     |               |       |   |  |  |  |

Рис. 64

На экране появится сменный (или текущий) отчет (рис.65). Для получения распечатки нажмите клавишу F5 (кнопку «Печать»), для выхода щелкните кнопку «Отмена».

При изменении формы в редакторе отчетов (Настройка\Отчеты\Настройки отчетов\Настройки шаблонов отчетов) можно задать переменную для вывода оператора смены (например, Сервис-служба (рис.65)).

| Answer of the second second s                                                                                                    | \$                       |                                                                                                    | PEAJ                                                                                                    | ИЗАЦИЯ                   | TOBAPA                          |                |                    |                | _ □               |  |  |
|----------------------------------------------------------------------------------------------------|--------------------------|----------------------------------------------------------------------------------------------------|----------------------------------------------------------------------------------------------------|--------------------------|---------------------------------|----------------|--------------------|----------------|-------------------|--|--|
| Код.         Код.         Код.         Код.         Код.         Код.         Стой-<br>зак. цена         Стой-<br>зак.         Разловация           ЖИДКОСТИ-Ц. Д.18 ОМЫВАТЕ ЛЯ СТЕК.ТА<br>Малиризация списновая законск Анлая (2.8)         2.00         74.0         141.0         100.00         200.0         законска           АНДКОСТИ-Ц. Д.18 ОМЫВАТЕ ЛЯ СТЕК.ТА<br>Малиризация списновая законск Анлая (2.8)         2.00         74.0         141.0         100.00         200.0         законска           авличиана<br>полиции списновая законск Анлая (2.8)         2.00         74.0         141.0         100.00         200.00         законска           АНЦИОСТИ ОРМОЗНЫЕ         3.00         222.21         300.00         300.0         110.0         61.0         61.00         140.0         140.0         140.0         140.0         140.0         140.0         140.0         140.0         140.0         140.0         140.0         140.0         140.0         140.0         140.0         140.0         140.0         140.0         140.0         140.0         140.0         140.0         140.0         140.0         140.0         140.0         140.0         140.0         140.0         140.0         140.0         140.0         140.0         140.0         140.0         140.0         140.0         1                                                                                                    |                          |                                                                                                    | Отчет о реализ<br>(10.02.2020 1                                                                                                    | ации това<br>6:05 - 13.0 | ра за смену 8<br>)2.2020 11:18) | 3347           |                    |                |                   |  |  |
| Код         Наименовалие         Во         Столь         Полоть         Полоть<                                                                                                    |                          | Реализация                                                                                                    |                                                                                                    |                          |                                 |                |                    |                |                   |  |  |
| жил Для Омінальтеля Стер.та.         советника в малко Алтак (л.)         2.00         74.07         100.00         200.07         валичама           в Нивандаводая стерловая владколь Алтак (л.)         2.00         74.07         100.00         200.07         валичама           в Аличама         1.00         74.07         100.00         200.07         валичама         100.00         200.07         валичама         100.00         200.07         валичама         100.00         200.07         валичама         100.00         200.07         100.00         200.07         100.00         200.07         100.00         200.07         100.00         200.07         100.00         200.07         100.00         200.07         100.00         200.07         100.00         200.07         100.00         200.07         100.00         200.07         100.00         200.00         100.00         200.00         100.00         200.00         100.00         200.00         100.00         200.00         100.00         200.00         100.00         200.00         100.00         200.00         100.00         200.00         100.00         200.00         100.00         200.00         100.00         200.00         100.00         200.00         100.00         100.00         100.00 <td< td=""><td>Код</td><td>Нанменов</td><td>зание</td><td>Кол-<br/>во</td><td>зак. цена</td><td>СТОН-<br/>МОСТЬ</td><td>продаж. цена</td><td>СТОН-<br/>МОСТЬ</td><td>оплата</td></td<>                                                                                                    | Код                      | Нанменов                                                                                                    | зание                                                                                                    | Кол-<br>во               | зак. цена                       | СТОН-<br>МОСТЬ | продаж. цена       | СТОН-<br>МОСТЬ | оплата            |  |  |
| i         Влаверащие спектована жидость Антан (5 д.)         2.00         14.07         14.14         100.00         200.00         маличана           in Brancessana constructure constructure frames (5 д.)         2.00         14.07         14.14         200.00         100.00         100.00         100.00         100.00         100.00         100.00         100.00         100.00         100.00         100.00         100.00         100.00         100.00         100.00         100.00         100.00         100.00         100.00         100.00         100.00         100.00         100.00         100.00         100.00         100.00         100.00         100.00         100.00         100.00         100.00         100.00         100.00         100.00         100.00         100.00         100.00         100.00         100.00         100.00         100.00         100.00         100.00         100.00         100.00         100.00         100.00         100.00         100.00         100.00         100.00         100.00         100.00         100.00         100.00         100.00         100.00         100.00         100.00         100.00         100.00         100.00         100.00         100.00         100.00         100.00         100.00         100.00         100.00 <td>жидкости</td> <td>ДЛЯ ОМЫВАТЕЛЯ СТЕКЛ</td> <td>A</td> <td></td> <td></td> <td></td> <td></td> <td></td> <td></td>                                                                                                    | жидкости                 | ДЛЯ ОМЫВАТЕЛЯ СТЕКЛ                                                                                                  | A                                                                                                    |                          |                                 |                |                    |                |                   |  |  |
| алимани:         100         14.07         14.01         100.08         100.08         100.08         100.08         100.08         100.08         100.08         100.08         100.08         100.08         100.08         100.08         100.08         100.08         100.08         100.08         100.08         100.08         100.08         100.08         100.08         100.08         100.08         100.08         100.08         100.08         100.08         100.08         100.08         100.08         100.08         100.08         100.08         100.08         100.08         100.08         100.08         100.08         100.08         100.08         100.08         100.08         100.08         100.08         100.08         100.08         100.08         100.08         100.08         100.08         100.08         100.08         100.08         100.08         100.08         100.08         100.08         100.08         100.08         100.08         100.08         100.08         100.08         100.08         100.08         100.08         100.08         100.08         100.08         100.08         100.08         100.08         100.08         100.08         100.08         100.08         100.08         100.08         100.08         100.08         100.08 </td <td>8 He</td> <td>езамерзающая стеклоомыв. жидкость А</td> <td>лтын (5 л.)</td> <td>2.00</td> <td>74.07</td> <td>148.14</td> <td>100.00</td> <td>200.00</td> <td>наличные</td>                                                                                                    | 8 He                     | езамерзающая стеклоомыв. жидкость А                                                                                  | лтын (5 л.)                                                                                                    | 2.00                     | 74.07                           | 148.14         | 100.00             | 200.00         | наличные          |  |  |
| Плание         100         100         100           Польдани         3.00         92.23         3.00         92.23         3.00         92.23         3.00         92.23         3.00         92.23         3.00         92.23         3.00         92.23         3.00         92.23         3.00         92.23         3.00         92.23         3.00         92.23         3.00         92.23         3.00         92.23         3.00         92.23         3.00         92.23         3.00         92.23         3.00         92.23         3.00         92.23         3.00         92.23         3.00         92.23         3.00         3.00         3.00         3.00         3.00         3.00         3.00         3.00         3.00         3.00         3.00         3.00         3.00         3.00         3.00         3.00         3.00         3.00         3.00         3.00         3.00         3.00         3.00         3.00         3.00         3.00         3.00         3.00         3.00         3.00         3.00         3.00         3.00         3.00         3.00         3.00         3.00         3.00         3.00         3.00         3.00         3.00         3.00         3.00         3.00 <td< td=""><td>8 He</td><td>езамерзающая стеклоомыв. жидкость А</td><td>лтын (5 л.)</td><td>1.00</td><td>74.07</td><td>74.07</td><td>100.00</td><td>100.00</td><td>патежный терминал</td></td<>                                                                                                    | 8 He                     | езамерзающая стеклоомыв. жидкость А                                                                                  | лтын (5 л.)                                                                                                    | 1.00                     | 74.07                           | 74.07          | 100.00             | 100.00         | патежный терминал |  |  |
| тоте, рб:                                                                                                    | аличные:<br>безналичные: |                                                                                                    |                                                                                                    | 1.00                     |                                 | 74.07          |                    | 100.00         |                   |  |  |
| ЖДСОСТИ ТОРМОЗНЫЕ                                                                                                    | Ітого, руб.:             |                                                                                                    |                                                                                                    | 3.00                     |                                 | 222.21         |                    | 300.00         |                   |  |  |
| Проделяня зодиность ОLEXORT Нава.П (45 гр.)         1.00         0.00         0.00         0.00         0.00         0.00         2.00         118.0         110.0         10.00         10.00         10.00         10.00         10.00         10.00         10.00         10.00         10.00         10.00         10.00         10.00         10.00         10.00         10.00         10.00         10.00         10.00         10.00         10.00         10.00         10.00         10.00         10.00         10.00         10.00         10.00         10.00         10.00         10.00         10.00         10.00         10.00         10.00         10.00         10.00         10.00         10.00         10.00         10.00         10.00         10.00         10.00         10.00         10.00         10.00         10.00         10.00         10.00         10.00         10.00         10.00         10.00         10.00         10.00         10.00         10.00         10.00         10.00         10.00         10.00         10.00         10.00         10.00         10.00         10.00         10.00         10.00         10.00         10.00         10.00         10.00         10.00         10.00         10.00         10.00         10.00                                                                                                    | жидкости                 | ТОРМОЗНЫЕ                                                                                                    |                                                                                                    |                          |                                 |                |                    |                |                   |  |  |
| 2         Переонан жиллисть ОЦАЮНТ НиелП (910 гр.)         1.00         118.00         106.00         200.00         200         200         200         200         200         200         200         200         200         200         200         200         200         200         200         200         200         200         200         200         200         200         200         200         200         200         200         200         200         200         200         200         200         200         200         200         200         200         200         200         200         200         200         200         200         200         200         200         200         200         200         200         200         200         200         200         200         200         200         200         200         200         200         200         200         200         200         200         200         200         200         200         200         200         200         200         200         200         200         200         200         200         200         200         200         200         200         200         20                                                                                                    | 1 To                     | ормозная жидкость OILRIGHT Нева-П                                                                                    | (455 rp.)                                                                                                    | 1.00                     | 62.00                           | 62.00          | 84.00              | 84.00          | наличные          |  |  |
| Link Name         2 40         100 mm         241 Mm           1000.         200         100.00         244 Mm           MAC.IA HH_LYCTPHA.TBHBE         100         550 00         755 00         755 00           MAC.IA HH_LYCTPHA.TBHBE         0.00         550 00         755 00         755 00         755 00           MAC.IA HH_LYCTPHA.TBHAE         100         550 00         755 00         755 00         755 00           MAC.IA MOTOPHE         100         550 00         755 00         755 00         755 00           MAC.IA MOTOPHE         100         550 00         755 00         755 00         755 00           MAC.IA MOTOPHE         100         315 00         426 00         755 00         755 00           MAC.IA MOTOPHE         100         315 00         426 00         755 00         755 00           Macro surgers LUX-OIL Change 100 Wd SG CD sunc (4 m.)         100         315 00         426 00         426 00           Marrowskie         0.00         315 00         315 00         426 00         426 00           Marrowskie         3.00         948.07         1281.00         444.00           Intrivisite -         444.00         1281.00         1286.00         1286.00 </td <td>2 To</td> <td>ормозная жидкость OILRIGHT Нева-П</td> <td>(910 rp.)</td> <td>1.00</td> <td>118.00</td> <td>118.00</td> <td>160.00</td> <td>160.00</td> <td>наличные</td>                                                                                                    | 2 To                     | ормозная жидкость OILRIGHT Нева-П                                                                                    | (910 rp.)                                                                                                    | 1.00                     | 118.00                          | 118.00         | 160.00             | 160.00         | наличные          |  |  |
| Поте, ррб:         2.00         0000         0000           МАС.ЛА ИНДУСТРИАЛЬНЫЕ         100         559 00         755 00         755 00         755 00         755 00         755 00         755 00         755 00         755 00         755 00         755 00         755 00         755 00         755 00         755 00         755 00         755 00         755 00         755 00         755 00         755 00         755 00         755 00         755 00         755 00         755 00         755 00         755 00         755 00         755 00         755 00         755 00         755 00         755 00         755 00         755 00         755 00         755 00         755 00         755 00         755 00         755 00         755 00         755 00         755 00         755 00         755 00         755 00         755 00         755 00         755 00         755 00         755 00         755 00         755 00         755 00         755 00         755 00         755 00         755 00         755 00         755 00         755 00         755 00         755 00         755 00         755 00         755 00         755 00         755 00         755 00         755 00         755 00         755 00         755 00         755 00         755 00                                                                                                    | аличные:                 |                                                                                                    |                                                                                                    | 0.00                     |                                 | 180.00         |                    | 244.00         |                   |  |  |
| МАСЛА ИНЦУСТРИАЛЬНЫЕ         000           Далов веретивное ОЦКІОНТ И20А (10 л.)         1.00         559.00         755.00         755.00           даличные         1.00         559.00         755.00         755.00         755.00           даличные         1.00         559.00         755.00         755.00         755.00           даличные         1.00         559.00         755.00         755.00         755.00           МАСЛА МОТОРНЫЕ         1.00         315.00         426.00         755.00         755.00           МАСЛА МОТОРНЫЕ         1.00         315.00         426.00         755.00         755.00           Тоток, ртб.:         1.00         315.00         426.00         755.00         755.00           Toro, prfs:         1.00         335.00         426.00         755.00         755.00           Toro, prfs:         1.00         335.00         426.00         755.00         755.00           Ionuradic         1.00         335.00         426.00         755.00         755.00           Ionuradic         1.00         328.14         444.00         755.00         755.00           Ionuradic         1.00         246.00         755.00         1276.31 <td< td=""><td>TOPO, DVŐ.:</td><td></td><td></td><td>2.00</td><td></td><td>180.00</td><td></td><td>244.00</td><td></td></td<>                                                                                                    | TOPO, DVŐ.:              |                                                                                                    |                                                                                                    | 2.00                     |                                 | 180.00         |                    | 244.00         |                   |  |  |
| Масло вретевно ОШ.20НТ ИЗОА (10 л.)         1.00         559.00         755.00         755.00         755.00           анличны:         1.00         559.00         755.00         755.00         756.00           токов, роб.         1.00         559.00         756.00         756.00           MAC.TA MOTOPHILI         1.00         559.00         756.00         756.00           MAC.TA MOTOPHILI         1.00         315.00         426.00         756.00           аличны:         1.00         315.00         426.00         756.00           аличны:         1.00         315.00         426.00         756.00           аличны:         1.00         315.00         426.00         756.00           аличны:         1.00         315.00         426.00         756.00           аличны:         1.00         315.00         426.00         6.00           аличны:         1.00         315.00         426.00         426.00           аличны:         1.00         315.00         426.00         426.00           аличны:         1.00         315.00         426.00         426.00           аличны:         3.00         948.07         1.201.00         70.00                                                                                                    | МАСЛА ИНЛ                | УСТРИАЛЬНЫЕ                                                                                                    |                                                                                                    |                          |                                 |                |                    |                |                   |  |  |
| Аличны:         0.00         0.00         0.00         0.00           Каличны:         1.00         559.00         755.00           МАСЛА МОТОРНЫ         100         559.00         756.00           Аличны:         0.00         315.00         426.00         426.00           Аличны:         0.00         315.00         426.00         426.00           Аличны:         0.00         315.00         426.00         426.00           Аличны:         1.00         315.00         426.00         426.00           Аличны:         1.00         315.00         426.00         426.00           Кака (или):         1.00         315.00         426.00         426.00           Кака (или):         1.00         315.00         426.00         426.00           Кака (или):         1.00         315.00         426.00         426.00           Кака (или):         1.00         315.00         426.00         426.00           Кака (или):         3.00         348.07         1281.00         426.00           Кака (или):         3.00         948.07         1281.00         426.00           Кака (или):         1.00         1276.11         1281.00         426.00 <td>M</td> <td>асло веретенное OILRIGHT И20А (10 л</td> <td>.)</td> <td>1.00</td> <td>559.00</td> <td>559.00</td> <td>755.00</td> <td>755.00</td> <td>патежный терминал</td>                                                                                                    | M                        | асло веретенное OILRIGHT И20А (10 л                                                                                  | .)                                                                                                    | 1.00                     | 559.00                          | 559.00         | 755.00             | 755.00         | патежный терминал |  |  |
| еналичные:<br>еналичные:<br>1.00 559.00 755.00<br>МАСЛА МОТОРНЫЕ<br>Масто которное LUX-OIL Стинанет 10W40 5G-CD конк. (4 л.)<br>1.00 315.00 426.00<br>еналичные:<br>1.00 315.00 426.00<br>200 426.00<br>200 426.00                                                                                                    | Іаличные:                |                                                                                                    |                                                                                                    | 0.00                     |                                 | 0.00           |                    | 0.00           |                   |  |  |
| изото, ро                                                                                                    | езналичные:              |                                                                                                    |                                                                                                    | 1.00                     |                                 | 559.00         |                    | 755.00         |                   |  |  |
| антучные<br>антучные<br>антучные<br>Аспо исторное LUX-OL Стиндерт 10W40 SG-CD кон. (4 л.)<br>100<br>1000<br>1000 | MAC TA MOT               | OPHLIF                                                                                                    |                                                                                                    | 1.00                     |                                 | 559.00         |                    | 755.00         |                   |  |  |
| аличные:<br>аличные:<br>алич                                                                                                    | 1 MACJIA MOI             | IOFHBIE                                                                                                    | 40 SG/CD arms (4 = )                                                                                                    | 1.00                     | 215.00                          | 215.00         | 426.00             | 426.00         |                   |  |  |
| еналичные:<br>тото, ряб.:<br>его ялличные:<br>его ялличные:<br>его ялличные:<br>его ялличные:<br>его бялаличные:<br>аличные:<br>аличные:<br>400<br>328.14<br>44.00<br>328.14<br>44.00<br>300<br>948.07<br>1281.00<br>гото, ряб.:<br>1725.00<br>Iаличные:<br>- 444.00<br>Глатёжный терминал -<br>1 781.00<br>Готот:<br>1 725.00<br>Iодпись оператора:<br>Масшлаб:<br>Годенчий<br>С Печатать фон<br>С ОренОffice Calc<br>С ОренOffice Calc<br>С ОренOffice Calc<br>С Ореноffice Calc<br>С Ореноffice Calc<br>С ОренOffice Calc<br>С Ореноffice Calc<br>С Ореноffice Calc<br>С ОренOffice Calc<br>С ОренOffice Calc<br>С ОренOffice Calc<br>С ОренOffice Calc<br>С ОренOffice Calc<br>С ОренOffice Calc<br>С Ореноffice Calc<br>С Ореноffice Calc<br>С Ореноffice Calc<br>С Орен                                                                                                    | аличные                  | асно моторное сол-онс стандарт то w                                                                                  | 40 30/СД мин. (4 л.)                                                                                                    | 0.00                     | 313.00                          | 0.00           | 420.00             | 420.00         | патежный терминал |  |  |
| тоте, ртб.: 1.00 315.00 426.00<br>сего валачные: 4.00 328.14 444.00<br>килка (ал.): 400 328.14 444.00<br>килка (белал): 1210.00<br>килка (белал): 1276.21 128.00<br>Галичные - 444.00<br>Lлатёжный терминал - 1281.00<br>Ггог: 1725.00<br>Iogrifucb oneparopa:<br>Iogrifucb oneparopa:<br>Iogrifucb oneparopa:<br>Macurad: 100 24 Кспорт данных<br>С містозой Кохові Кохові Кохові С містозой Кохові Кана<br>С Френоблією Witter<br>С Френоблією Witter<br>С Френоблією Vitter<br>С Френоблією Vitter<br>С Френоблією V                                                                                                    | езналичные:              |                                                                                                    |                                                                                                    | 1.00                     |                                 | 315.00         |                    | 426.00         |                   |  |  |
| сего влаличные:     4.00     328.14     444.00       калия (вал):     3.00     948.07     1.281.00       сего белаличные:     3.00     948.07     1.281.00       тог. pp6:     7.00     1.276.21     1.725.00                                                                                                    | Ітого, руб.:             |                                                                                                    |                                                                                                    | 1.00                     |                                 | 315.00         |                    | 426.00         |                   |  |  |
| Сего якличные:         3.00         328.14         444.00           сего белаличные:         3.00         948.07         1.281.00           сего белаличные:         3.00         948.07         1.281.00           какиа (акл):         7.00         1.276.21         1.725.00           Галичные -         444.00         1.281.00         1.276.21         1.725.00           Галичные -         444.00                                                                                                    |                          |                                                                                                    |                                                                                                    | 1 00                     |                                 |                |                    |                |                   |  |  |
| Асполнительно >><br>3.00<br>948.07<br>1.281.00<br>948.07<br>1.281.00<br>1.281.00                                                                                                    | Зсего наличные:          |                                                                                                    |                                                                                                    | 4.00                     |                                 | 328.14         |                    | 444.00         |                   |  |  |
| хаджа (безвал):<br>тог. руб: 7.00 1 276.21 1 725.00<br>Таличиные - 444.00<br>Слатёжный терыинал - 1 281.00<br>Ггог: 1 725.00<br>Содптись оператора:<br>Масштаб: 100 № Закспорт данных<br>Печатать фон<br>Ориентация<br>С Лечатать фон<br>Ориентация<br>С Альбомная<br>Размер шрифта:<br>Средний<br>С РОР-Файл<br>С РОР-Файл<br>С РОР-Файл<br>С РОР-Файл<br>С РОР-Файл<br>С РОР-Файл                                                                                                    | Зсего безналичные:       |                                                                                                    |                                                                                                    | 3.00                     |                                 | 948.07         |                    | 1 281.00       |                   |  |  |
| таот, руб:: 7.00 1 276.2Ц 1 725.00<br>аличные - 444.00<br>Глатёжный терминал - 1 281.00<br>Глат: 1 725.00<br>Подпись оператора:<br>Масштаб: 100 2<br>Печатать фон<br>Ориентация<br>С Альбомная<br>Размер шрифта:<br>С Фередний<br>С ОреоЛбие Саlс<br>С буфер обмена<br>С Мистозоft Ехсеl<br>С ОреоЛбие Саlс<br>С буфер обмена<br>С Мистозоft Ехсеl<br>С ОреоЛбие Саlс<br>С буфер обмена<br>С НТМL-файл<br>С РРБ-файл<br>С РРБ-файл<br>С РБ-файл                                                                                                    | Скидка (безнал):         |                                                                                                    |                                                                                                    |                          |                                 |                |                    |                |                   |  |  |
| Аличиные - 444.00<br>Слатёжный терминал - 1 281.00<br>Гтог: 1 725.00<br>Подпись оператора:<br>Масштаб: 100 % Зкспорт данных<br>Экспорт данных<br>Экспорт данных<br>Экспорт данных<br>Экспорт данных<br>Экспорт данных<br>О місгозоft Word<br>С Місгозoft Word<br>С Місгозoft Word<br>С ОреоЛбісе Witer<br>С ОреоЛбісе Calc<br>С буфер обмена<br>е НТМL-файл<br>С РРБ-файл<br>С РРБ-файл<br>С РБ-файл<br>С РБ-файл                                                                                                    | Ітог, руб.:              |                                                                                                    |                                                                                                    | 7.00                     |                                 | 1 276.21       |                    | 1 725.00       |                   |  |  |
| Ілатёжный терминал - 1 281.00<br>Гтог: 1 725.00<br>Іодпись оператора:<br>Масштаб: 100 %<br>Гонечатать Фон<br>Ориентация<br>С Книжная<br>С Альбомная<br>Размер шрифта:<br>Средний<br>Средний<br>Средний<br>Средний<br>Средний<br>С РОГ-Файл<br>Среднить<br>ВЫПОЛНИТЬ<br>Аополнительно >>                                                                                                    | Наличные -               | 444.00                                                                                                    |                                                                                                    |                          |                                 |                |                    |                |                   |  |  |
| Iner: 1725.00<br>Подпись оператора:<br>Масштаб: 100 2<br>Г Печатать Фон<br>Ориентация<br>С Альбомная<br>Размер шрифта:<br>С Орелий<br>С ОрелоТfice Writer<br>О ОрелоTfice Writer<br>С ОрелоТfice Writer<br>С Орелий<br>С ОрелоTfice Writer<br>С Орелий<br>С Орелотfice Writer<br>С Орелий<br>С Орелий<br>С РОГ-Файл<br>С РОГ-Файл<br>С РОГ-Файл<br>С РОГ-Файл                                                                                                    | Ілатёжный терм           | инал - 1 281.00                                                                                                    |                                                                                                    |                          |                                 |                |                    |                |                   |  |  |
| Іодпись оператора:<br>Масштаб: 100 24<br>Г Печатать фон<br>Ориентация<br>С Альбомная<br>Размер шрифта:<br>Средний<br>Поверх всех окон<br>Дополнительно >><br>Массиорт данных<br>С Мисгозоїt Word<br>С Мисгозоїt Word<br>С Мисгозоїt Excel<br>С ОренОffice Vaiter<br>С ОренОffice Calc<br>С будер обмена<br>ЭНПО ЛНИТЬ<br>Дополнительно >>                                                                                                    | Itor:                    | 1 725.00                                                                                                    |                                                                                                    |                          |                                 |                |                    |                |                   |  |  |
| Дополнительно >> 🚺 Просмотр 🔒 Печатать(F5) 🗶 Отмена                                                                                                    | Іодпись опера            | итора:<br>Масштаб: 100 24<br>Г Печатать Фон<br>Ориентация<br>С Книжная<br>С Альбомная<br>Размер шрифта:<br>Средний Т | Экспорт данных<br>Экспортировать в:<br>С Microsoft Word<br>С Microsoft Excel<br>С OpenOffice Writer<br>С OpenOffice Calc<br>С буфер обмена<br>С НТМ-файл<br>С PDF-файл<br>Выполнить | ×                        |                                 |                |                    |                |                   |  |  |
|                                                                                                    | Дополнительно            | >>                                                                                                    |                                                                                                    |                          |                                 | 🔎 Просм        | отр 🍃 <u>П</u> еча | тать(F5)       | 🗶 Отмена          |  |  |

11.3.2. Реализация по картам (пластиковым, дисконтным, прокси, магнитным)

Нажатием клавиши «F10» (или «Alt») перейдите в строку основного меню.

Для просмотра или печати отчета по картам откройте меню «Отчеты товарные\Отчеты по реализации», выберите раздел подменю «Реализация по картам», в окне «Выберите смену» выберите номер смены или текущую смену, в окне «Выберите вид оплаты» укажите типы карт, по которым хотите получить отчет (отметьте галочкой), щелкните «ОК». В отчете отобразятся: номер карты, дата, время, наименование товара, количество, цена (для ЛНР с учетом скидки), сумма и вид оплаты (ЛНР или Платежный терминал) (рис.66).

Для получения распечатки нажмите клавишу F5 (кнопку «Печать»), для выхода щелкните кнопку «Отмена».

69 12009741.00007-01 34 01

| 🥈 РЕАЛИЗАЦИ                                | Я ТОВАРА ПО КАРТ                                                    | AM       |         |           |          |            |           |                |           |               |                |
|--------------------------------------------|---------------------------------------------------------------------|----------|---------|-----------|----------|------------|-----------|----------------|-----------|---------------|----------------|
| Реализация                                 | товаров по плат                                                     | тежном   | у терм  | иналу     |          |            |           |                |           |               | <b>^</b>       |
| Код                                        | Код Наименование Кол-во Реализация                                  |          |         |           |          |            |           |                |           |               |                |
|                                            | зак. стоимость продаж. стоимость скидка скидка № Операция совершена |          |         |           |          |            |           |                |           | совершена     |                |
|                                            |                                                                     | 1        | цена    |           | цена     |            | JIHP      |                | карты     | Дата          | Время          |
| Итого по всему отчету (руб): 0.00 0.00     |                                                                     |          |         |           |          |            |           |                |           |               |                |
|                                            |                                                                     |          |         |           |          |            |           |                | Дата и вр | емя печати 14 | .11.2008 12:00 |
|                                            |                                                                     | ~        |         |           |          |            |           |                |           |               |                |
|                                            |                                                                     | 0        | тчет (  | о реализа | ции то   | вара по к  | артам     |                |           |               |                |
|                                            |                                                                     |          |         | 3a c      | мену 4   | 48         |           |                |           |               |                |
|                                            |                                                                     |          | (18.03) | .2008 07: | 22 - 19. | 03.2008 07 | /:11)     |                |           |               |                |
|                                            |                                                                     |          |         |           |          |            |           |                |           |               |                |
|                                            |                                                                     |          |         |           |          |            |           |                |           |               |                |
|                                            |                                                                     |          |         |           |          |            |           |                |           |               |                |
| D                                          |                                                                     |          |         |           |          |            |           |                |           |               |                |
| Реализация                                 | товаров по диси                                                     | контны   | м карт  | ам        |          |            |           |                |           |               |                |
| Код                                        | Наименование                                                        | Кол-     |         | 1         |          | P          | еализация |                |           | •             |                |
|                                            |                                                                     | BO       | зак.    | стоимость | продаж   | стоимость  | скидка    | скидка         | JNg       | Опер          | рация          |
|                                            |                                                                     |          | цена    |           | цена     |            | JIN       |                | карты     | Совер         | Рессия         |
| Товары категории                           | Фасовка                                                             |          |         |           |          |            |           |                |           | дата          | Бремя          |
| 555555555555555555555555555555555555555    | Масло M10ДM 5 OIL<br>RIHGT                                          | 1.00     | 440.0   | 0 440.0   | 426.8    | 0 426.8    | 3.00      | 3.009          | 6004297   | 18.03.08      | 07:34          |
| Итого (руб):                               |                                                                     |          |         | 440.0     | D        | 426.8      | D         |                |           |               |                |
| Товары категории                           | Автол                                                               |          |         |           |          |            | -         |                |           |               |                |
| 111111111111111                            | Автол                                                               | 5.00     | 29.5    | 0 147.5   | 0 30.0   | 7 150.3    | 5 3.00    | 3.009          | 6004226   | 18.03.08      | 16:25          |
| 11111111111111                             | Автол                                                               | 4.00     | 29.5    | 0 118.0   | 0 30.0   | 7 120.2    | 8 3.00    | 0 3.009        | 6004231   | 18.03.08      | 19:11          |
| Итого (руб):                               |                                                                     |          |         | 265.5     | D        | 270.6      | 3         |                |           |               |                |
| Итого по всему отчету (руб): 705.50 697.43 |                                                                     |          |         |           |          |            |           |                |           |               |                |
| Дата и время печати 14.11.2008 12:00       |                                                                     |          |         |           |          |            |           |                |           |               |                |
| 🛃 Старый ф                                 | ормат Дополни                                                       | гельно > | >       |           |          | 🗾 🍺 Пр     | осмотр    | <u> کے П</u> е | чатать(   | F5) 🔰         | 🕻 Отмена 🗌     |
|                                            |                                                                     |          |         |           | -        | Рис 66     |           |                |           |               |                |

# 11.3.3. Реализация по категориям товаров

Отчет реализации по категориям товаров – это возможность формирования отчета по реализации только выделенных групп товаров за заданный период времени.

Нажатием клавиши «F10» (или «Alt») перейдите в строку основного меню. Для просмотра или печати отчета реализации по категориям товаров откройте меню «Отчеты товарные\Отчеты по реализации», выберите раздел подменю «Реализация по категориям товаров» и нажмите «Enter».

| \$                                                                                | Реализация по категориям товара                                                                                                    | _ □      | ×       |
|-----------------------------------------------------------------------------------|----------------------------------------------------------------------------------------------------|----------|---------|
| Начало период<br>10.01.2017 💌 10:3<br>Для быстрого выбора<br>При этом время начал | а: Конец периода:<br>0:39 - × 10.10.2017 - 11:55:33 - × Смены<br>даты щелкните на кнопку (выше) для выпадения календарика.<br>а будет сброшено в 0:00:00, время окончания в 23:59:59 |          |         |
|                                                                                   | вли товарами<br>ГТИ ОХЛАЖДАЮЩИЕ<br>ФРИЗ<br>П<br>СЛА<br>А ГИДРАВЛИЧЕСКИЕ<br>А ИНДУСТРИАЛЬНЫЕ<br>А МОТОРНЫЕ<br>А ТРАНСМИССИОННЫЕ<br>ИНАДЛЕЖНОСТИ<br>ЛАМПОЧКИ<br>ИКИ                    |          | ~       |
| — ЖИДКОС<br>— ЖИДКОС<br>Пополне                                                   | ТИ ДЛЯ ОМЫВАТЕЛЯ СТЕКЛА<br>ТИ ТОРМОЗНЫЕ<br>ние карт                                                                                                    |          | ~       |
|                                                                                   | Снять все птоиск ✓ Выполнить (F4)                                                                                                    | 🗙 Отмена | . (Esc) |
|                                                                                   | Рис. 67                                                                                                    |          |         |

В появившемся на экране окне (рис.67) выделите галочками, те категории\подкатегории товаров, которые должны войти в отчет, задайте период времени и нажмите «Enter».

Через некоторое время на экране появится отчет, в который войдут реализованные товары из выделенных категорий (рис.68).

Для получения распечатки нажмите клавишу F5 (кнопку «Печать»), для выхода щелкните кнопку «Отмена».

Примечание. При нажатии кнопки "Выбрать оператора", можно выбрать оператора из выпадающего списка. В этом случае отчет будет построен с учетом выбранного оператора. В отчёт будут включены товары, проданные только указанным оператором в выбранном временном диапазоне с учётом выбора категорий. Если выбран пункт "ВСЕ", то отчет будет построен в обычном режиме. Для построения отчета по оператору необходимо добавить над таблицей переменную "OperName" в файле SaleRep.html или удалить файл для создания нового.

**Внимание.** Для получения отчета за нужную смену нажмите кнопку «Смена», в открывшемся окне выберите смену, нажмите «Enter», произойдет возврат в предыдущее окно, где нажмите кнопку «Выполнить (F4)».

|                                      | \$                                                                         | 🕹 Выбор оператора – 🗖                      |                             |                    |                  |                    |                           |  |  |
|--------------------------------------|----------------------------------------------------------------------------|--------------------------------------------|-----------------------------|--------------------|------------------|--------------------|---------------------------|--|--|
|                                      | Выберите опера                                                             | Выберите оператора:                        |                             |                    |                  |                    |                           |  |  |
|                                      | BCE                                                                        |                                            |                             |                    |                  | •                  |                           |  |  |
|                                      |                                                                            | 🗸 ок                                       | ]                           | Х от               | мена             |                    |                           |  |  |
|                                      |                                                                            | I                                          | Рис. 67а                    |                    |                  |                    |                           |  |  |
| 3                                    | PEAJ                                                                       | ЛИЗАЦИЯ ПО КАТЕГ                           | ОРИЯМ ТОВ                   | APA                |                  |                    | _ 🗆 🗙                     |  |  |
|                                      | Отче<br>(10.                                                               | т о реализации тов<br>01.2017 10:30 - 10.1 | ара за смен<br>0.2017 11:55 | y 0<br>))          |                  | Дата и время печат | и 30.11.2017 17:05        |  |  |
|                                      |                                                                            | Кол                                        |                             |                    | Реализация       |                    |                           |  |  |
| Код                                  | Наименование                                                               | BO                                         | зак. цена                   | СТОН-<br>МОСТЬ     | продаж. цена     | СТОН-<br>МОСТЬ     | оплата                    |  |  |
| жидкост                              | И ОХЛАЖДАЮЩИЕ / ТОСОЛ                                                      |                                            |                             |                    |                  |                    |                           |  |  |
| 19                                   | Госол OILRIGHT Дзержинский (10 кг.)<br>Госол OILRIGHT Дзержинский (10 кг.) | 2.00                                       | 466.67                      | 933.34<br>2.150.00 | 630.00<br>581.00 | 1 260.00           | наличные                  |  |  |
| 20                                   | Тосол OILRIGHT Дзержинский (5 кг.)                                         | 9.00                                       | 235.56                      | 2 120.04           | 318.00           | 2 862.00           | наличные                  |  |  |
| 20                                   | Тосол OILRIGHT Дзержинский (5 кг.)                                         | 18.00                                      | 215.00                      | 3 870.00           | 318.00           | 5 724.00           | наличные                  |  |  |
| 20                                   | Госол ОІLRIGHT Дзержинский (5 кг.)<br>Тосол OILRIGHT Дзержинский (5 кг.)   | 4.00                                       | 215.00                      | 942.24             | 318.00           | 1 272.00           | оезналичные<br>Веломость+ |  |  |
| 21                                   | Тосол OILRIGHT Дзержинский (3 кг.)                                         | 14.00                                      | 155.56                      | 2 177.84           | 210.00           | 2 940.00           | наличные                  |  |  |
| 21                                   | Tocon OILRIGHT Дзержинский (3 кг.)                                         | 12.00                                      | 140.00                      | 1 680.00           | 190.00           | 2 280.00           | наличные                  |  |  |
| 22                                   | Тосол OILRIGHT Дзержинский (1 кг.)                                         | 21.00                                      | 70.37                       | 1 477.77           | 83.00            | 1 743.00           | наличные                  |  |  |
| Наличные:                            | тосол опсклонтт дзержинский (ткг.)                                         | 98.00                                      | 33.00                       | 15 343.99          | 85.00            | 21 125.00          | наличные                  |  |  |
| Безналичные:                         |                                                                            | 5.00                                       |                             | 1 157.24           |                  | 1 590.00           |                           |  |  |
| Итого, руб.:                         |                                                                            | 103.00                                     |                             | 16 501.23          |                  | 22 715.00          |                           |  |  |
| ABTOMAC                              | ЛА / МАСЛА ГИДРАВЛИЧЕСКИЕ                                                  |                                            |                             |                    |                  |                    |                           |  |  |
| 43                                   | Macno гидравлическое OILRIGHT BMF3 (10 л.)                                 | 1.00                                       | 620.00                      | 620.00             | 837.00           | 837.00             | оезналичные<br>Веломость+ |  |  |
| Наличные:                            | and approximative official parts (10 it.)                                  | 0.00                                       | 020.00                      | 0.00               | 007100           | 0.00               | a support of the          |  |  |
| Безналичные:                         |                                                                            | 2.00                                       |                             | 1 240.00           |                  | 1 674.00           |                           |  |  |
| MTOTO, pyő.:                         | A THEREBOCTH / APTO TAMPOUNT                                               | 2.00                                       |                             | 1 240.00           |                  | 1 674.00           |                           |  |  |
| АВТОПРИН<br>37                       | APTO REMEMBER MARKER HA 24V 75/70W                                         | 7.00                                       | 62.04                       | 440.70             | 95.00            | 505.00             | Battowortt                |  |  |
| Наличные:                            | LETO MEMBURNE MARK 111 214 / J//UW                                         | 0.00                                       | 02.90                       | 0.00               | 65.00            | 0.00               | DEMONIOCIET               |  |  |
| Безналичные:                         |                                                                            | 7.00                                       |                             | 440.72             |                  | 595.00             |                           |  |  |
| Итого, руб.:                         |                                                                            | 7.00                                       |                             | 440.72             |                  | 595.00             |                           |  |  |
| Всего наличные:                      |                                                                            | 98.00                                      |                             | 15 343.99          |                  | 21 125.00          |                           |  |  |
| Скидка (нал):<br>Всего безна тинична | •                                                                          | 14.00                                      |                             | 2 827 06           |                  | 3 850 00           |                           |  |  |
| Скидка (безнал):                     |                                                                            | 14.00                                      |                             | 2 00 7.90          |                  | 3 659.00           |                           |  |  |
| Итог, руб.:                          |                                                                            | 112.00                                     |                             | 18 181.95          |                  | 24 984.00          |                           |  |  |
| Дополнительн                         | io >>                                                                      |                                            | C                           | 계 Просмот          | р 🍰 Печ          | атать(F5)          | 🗙 Отмена                  |  |  |

Рис. 68

11.3.4. Реализация товаров по поставщику

Отчет реализации товаров по поставщику – это возможность формирования отчета по

реализации товаров только конкретных поставщиков.

Для возможности в дальнейшем формировать такой отчет, необходимо при оформлении прихода товара задать поставщика в окне «Торговля сопутствующими товарами.Приходная накладная».

Нажатием клавиши «F10» (или «Alt») перейдите в строку основного меню.

Для просмотра или печати отчета реализации товаров по поставщику откройте меню «Отчеты товарные\Отчеты по реализации», выберите раздел подменю «Реализация по поставщику» и нажмите «Enter».

В появившемся на экране окне (рис.69) выделите галочками тех поставщиков, товары которых должны войти в отчет, задайте период времени и нажмите «Enter». Через некоторое время на экране появится отчет, в который войдут реализованные товары выделенных поставщиков (рис.70).

| 🕹 Реализация по поставщику                                                                                                    |
|----------------------------------------------------------------------------------------------------|
| Начало периода: Конец периода:                                                                                                    |
| 21.02.2010 🕶 14:54:11 🛨 🗙 22.12.2011 💌 14:44:17 🛨 Х Смены                                                                                                   |
| Для быстрого выбора даты щелкните на кнопку (выше) для выпадения календарика.<br>При этом время начала будет сброшено в 0:00:00, время окончания в 23:59:59 |
| ☑ ЗАО"Игристые вина"                                                                                                    |
| Васо"Кристалл"                                                                                                    |
| ✓ ЗАО"Первый ликеро-во                                                                                                    |
|                                                                                                    |
| Миптанжап.г. ——<br>Мип⊓орейкице                                                                                                    |
| ✓ ИПТДеваикина ✓ ИП Ештокин А И                                                                                                    |
| III ИП Леонова H В                                                                                                    |
| ИП Селезнева Елена Юрьевна                                                                                                    |
| 🗹 ИП Синицина Ольга Па                                                                                                    |
| 🗹 ИП Скворцов А.А.                                                                                                    |
| 🗹 ИП Татаринова М.А.                                                                                                    |
| Испания                                                                                                    |
| Выделить все Снять все Поиск Х                                                                                                    |
| ✓ Выполнить (F4) Х Отмена (Esc)                                                                                                    |
| Рис. 69                                                                                                    |

Для получения распечатки нажмите клавишу F5 (кнопку «Печать»), для выхода щелкните кнопку «Отмена».

| 🍐 РЕАЛИЗ          | оп кира        | ПОСТАВЦ        | цику                |                            |                           |                   |                   |                    | >                    |
|-------------------|----------------|----------------|---------------------|----------------------------|---------------------------|-------------------|-------------------|--------------------|----------------------|
|                   |                |                |                     |                            |                           |                   | ;                 | Дата и время печат | и 17.03.2011 17:47 📕 |
|                   |                |                | Отчет о<br>(17.03.2 | реализациі<br>2011 09:54 - | и товара за<br>17.03.2011 | смену 0<br>17:46) |                   |                    |                      |
| Код               | 1              | Наименование   | •                   | Кол-во                     |                           |                   | Реализация        |                    |                      |
|                   |                |                |                     |                            | зак. цена                 | стои-<br>мость    | продаж.<br>цена м | стои-<br>мость     | оплата               |
| 4036021101552     | MANNOL Molibde | n 10/40 π/c 1π |                     | 1.00                       | 145                       | 145               | 189.00            | 189                | наличные             |
| 4036021101606     | MANNOL RACINO  | 3 15/40 1л     |                     | 1.00                       | 80                        | 80                | 104.00            | 104                | наличные             |
| Наличные:         |                |                |                     |                            |                           | 225               |                   | 293                |                      |
| Безналичные:      |                |                |                     |                            |                           | 0                 |                   | 0                  |                      |
| Итого, тг.:       |                |                |                     |                            |                           | 225               |                   | 293                |                      |
| Всего наличные:   |                |                |                     |                            |                           | 225               |                   | 293                |                      |
| Скидка (нал):     |                |                |                     |                            |                           |                   |                   |                    |                      |
| Всего безналичные | ¢              |                |                     |                            |                           | 0                 |                   | 0                  |                      |
| Скидка (безнал):  |                |                |                     |                            |                           |                   |                   | 202                |                      |
| В том чисте       | с разлелени    | ем по НЛС:     |                     |                            |                           |                   |                   | 273                |                      |
| Cronwo HTC        | e pusquieini   | Наличные       |                     |                            | Безналичные               | •                 |                   | Bcero              |                      |
| ставка ндс        | Количество     | Зак. сумма     | Розн. сумма         | Количество                 | Зак. сумма                | Розн. сумма       | Количество        | Зак. сумма         | Розн. сумма          |
| Без НДС           | 2.00           | 225            | 293                 |                            |                           |                   | 2.00              | 225                | 293                  |
| 10%               |                |                |                     |                            |                           |                   |                   |                    |                      |
| 18%               |                |                |                     |                            |                           |                   |                   |                    |                      |
|                   | 1              |                |                     |                            |                           |                   |                   |                    |                      |
| Дополнитель       | ыно >>         |                |                     |                            |                           | Просм             | ютр 🔄 😓 🛛 е       | чатать(F5)         | X Отмена             |
|                   |                |                |                     |                            |                           | -                 |                   |                    |                      |

Рис. 70

11.3.5. Реализация товаров по покупателям

Отчет реализации товаров по покупателям – это возможность формирования отчета по реализации товаров конкретным покупателям.

Чтобы была возможность сформировать такой отчет необходимо при продаже товара выбирать покупателя из списка контрагентов. В случае отсутствия такового в списке контрагентов, его необходимо внести, а потом осуществить продажу товара.

Нажатием клавиши «F10» (или «Alt») перейдите в строку основного меню.

Для просмотра или печати отчета реализации товаров по покупателям в меню «Отчеты товарные\Отчеты по реализации», выберите раздел подменю «Реализация по покупателям» и нажмите «Enter».

В появившемся на экране окне выделите галочками тех покупателей, товары, купленные которыми, должны войти в отчет, задайте период времени и нажмите »Enter». Через некоторое время на экране появится отчет, в который войдут товары, купленные выделенными покупателями.

Для получения распечатки нажмите клавишу F5 (кнопку «Печать»), для выхода щелкните кнопку «Отмена».

11.3.6. Реализация по наименованиям товаров

Отчет реализации по наименованиям товаров – это возможность формирования отчета по реализации товаров только выделенных наименований.

Нажатием клавиши «F10» (или «Alt») перейдите в строку основного меню.

Для просмотра или печати отчета реализации по наименованиям товаров откройте меню «Отчеты товарные\Отчеты по реализации», выберите раздел подменю «Реализация по наименованию товаров» и нажмите «Enter».

В появившемся на экране окне (рис.71) выделите галочками те наименования товаров, которые должны войти в отчет, задайте период времени и нажмите «ОК». Через некоторое время на экране появится отчет, в который войдут реализованные товары, которые были выделены (рис.72).
73 12009741.00007-01 34 01

| 🕹 Реализация по наименованиям тов 💻 🗖 🗙                                                                                                    |  |  |  |  |  |  |  |  |  |
|----------------------------------------------------------------------------------------------------|--|--|--|--|--|--|--|--|--|
| Начало периода: Конец периода:                                                                                                    |  |  |  |  |  |  |  |  |  |
| 22.09.2010 🔽 14:47:17 🛨 🗙 02.02.2011 🔽 14:39:50 🛨 🗙 Смены                                                                                                   |  |  |  |  |  |  |  |  |  |
| Для быстрого выбора даты щелкните на кнопку (выше) для выпадения календарика.<br>При этом время начала будет сброшено в 0:00:00, время окончания в 23:59:59 |  |  |  |  |  |  |  |  |  |
| 🗆 "Жико" Фисташки 130гр 🔹                                                                                                    |  |  |  |  |  |  |  |  |  |
| 🗹 "Жико" Фисташки 40гр 🥅                                                                                                    |  |  |  |  |  |  |  |  |  |
| Ш "Жико" Фисташки 450гр                                                                                                    |  |  |  |  |  |  |  |  |  |
| Ш "Столичные Штучки" Вишня в шоколаде 100гр                                                                                                    |  |  |  |  |  |  |  |  |  |
| Палада и портания в портания в поколаде попр                                                                                                    |  |  |  |  |  |  |  |  |  |
| III "Чака" Арахис в шоколаде і зогр                                                                                                    |  |  |  |  |  |  |  |  |  |
| Пака Арахис соленый тоогр<br>И "Чеке" Арехис соленый 250гр                                                                                                  |  |  |  |  |  |  |  |  |  |
| П "Чака" Арахис соленый 200 р                                                                                                    |  |  |  |  |  |  |  |  |  |
| П "Чака" Вишня в шокодале 130гр                                                                                                    |  |  |  |  |  |  |  |  |  |
| П "Чака" Грен Ореу/Фрикты 130гр                                                                                                    |  |  |  |  |  |  |  |  |  |
| ✓ "Чака" Изюм в шоколаде 130гр                                                                                                    |  |  |  |  |  |  |  |  |  |
| 🖵 "Чака" Кешью 250гр 🛛 🚽                                                                                                    |  |  |  |  |  |  |  |  |  |
|                                                                                                    |  |  |  |  |  |  |  |  |  |
| Выделить все Снять все Поиск Х                                                                                                    |  |  |  |  |  |  |  |  |  |
| ✓ Выполнить (F4) 🕺 Отмена (Esc)                                                                                                    |  |  |  |  |  |  |  |  |  |

Рис. 71

| 🤞 РЕАЛ                               | ИЗАЦИЯ ПО НАИМЕН                   | ОВАНИ       | ям то     | BAPA     |         |                  | _ 🗆 ×                   |  |  |
|--------------------------------------|------------------------------------|-------------|-----------|----------|---------|------------------|-------------------------|--|--|
|                                      |                                    |             |           |          | ;       | Цата и время печ | нати 02.02.2012 15:13 📥 |  |  |
|                                      | 0                                  |             |           |          |         |                  |                         |  |  |
| Отчет о реализации товара за смену 0 |                                    |             |           |          |         |                  |                         |  |  |
|                                      | (22.09.2)                          | 010 14:47 - | 02.02.201 | 1 14:39) |         |                  |                         |  |  |
| Код                                  | Код Наименование Кол-во Реализация |             |           |          |         |                  |                         |  |  |
|                                      |                                    |             | зак. цена | стои-    | продаж. | стои-            | оплата                  |  |  |
|                                      |                                    |             |           | MOCID    | цена    | MOCID            |                         |  |  |
| 4607004160073                        | "Жико" Фисташки 40гр               | 1.00        | 34.69     | 34.69    | 46.00   | 46.00            | наличные                |  |  |
| Наличные:                            | •                                  |             |           | 34.69    |         | 46.00            |                         |  |  |
| Безналичные:                         |                                    |             |           | 0.00     |         | 0.00             |                         |  |  |
| Итого (руб):                         |                                    |             |           | 34.69    |         | 46.00            |                         |  |  |
| 4607004161162                        | "Чака" Арахис соленый 250го        | 2.00        | 49,83     | 99.66    | 65.00   | 130.00           | наличные                |  |  |
| Наличные:                            | •                                  |             |           | 99.66    |         | 130.00           |                         |  |  |
| Безналичные:                         |                                    |             |           | 0.00     |         | 0.00             |                         |  |  |
| Итого (руб):                         |                                    |             |           | 99.66    |         | 130.00           |                         |  |  |
| 4607004162572                        | "Чака" Изюм в шоколале 130го       | 1.00        | 30.20     | 30.20    | 52.00   | 52.00            | наличные                |  |  |
| Наличные:                            |                                    |             |           | 39.29    |         | 52.00            |                         |  |  |
| Безналичные:                         |                                    |             |           | 0.00     |         | 0.00             |                         |  |  |
| Итого (руб):                         |                                    |             |           | 39.29    |         | 52.00            |                         |  |  |
| Всего наличные:                      |                                    |             |           | 173.64   |         | 228.00           |                         |  |  |
| Скидка (нал):                        |                                    |             |           |          |         |                  |                         |  |  |
| Всего безналични                     | bre:                               |             |           | 0.00     |         | 0.00             |                         |  |  |
| Скидка (безнал):<br>Итог (руб):      |                                    |             |           | 173.64   |         | 228.00           | <b>•</b>                |  |  |
|                                      |                                    |             |           | <b>D</b> |         |                  |                         |  |  |
| Дополните.                           | льно >>                            |             |           | Просмот  |         | чатать(F5)       | 👗 Отмена                |  |  |

Рис. 72

Для получения распечатки нажмите клавишу F5 (кнопку «Печать»), для выхода щелкните кнопку «Отмена».

11.3.7. Сумма реализации по категориям за период

В отчете «Сумма реализации по категориям за период» против каждой выбранной категории выводится сумма реализации в ценах продажи (сумма реализации в категории

включает реализацию по всем подкатегориям) за заданный период времени.

Для просмотра или печати отчета реализации по категориям товаров откройте меню «Отчеты товарные\Отчеты по реализации», выберите раздел подменю «Сумма реализации по категориям за период» и нажмите «Enter». В появившемся на экране окне (рис.67) выделите галочками, те категории\подкатегории товаров, которые должны войти в отчет, задайте период времени и нажмите «Enter». Через некоторое время на экране появится отчет, в который войдут выделенные категории.

Для получения распечатки нажмите клавишу F5 (кнопку «Печать»), для выхода щелкните кнопку «Отмена».

11.3.8. Товарный чек

Для формирования товарного чека необходимо при продаже товара в окне «Торговля сопутствующими товарами. Продажа товара» (меню «Магазин\Продажа») поставить галочку в окошке «Печатать товарный чек». Распечатать товарный чек можно сразу при продаже товара или позже из окна «Товарный чек» (меню «Отчеты товарные\Товарный чек»). Выберите дату и время (или смену), за которые хотите распечатать «Товарный чек», задайте на чем будет печататься товарный чек на принтере или на кассе (рис.73) и нажмите кнопку «Распечатать F4». На экране появится содержимое товарного чека (рис.74), для распечатки нажмите F5.

Примечание. Для учета количества сформированных товарных чеков при каждом формировании товарного чека на A3C информация о печати товарного чека сохраняется в базе данных.

Для отображения в окне «Товарный чек» только распечатанных документов поставьте соответствующую настройку («Показывать только распечатанные документы»).

| 4                                                               |                                                                                                    |                                   | Това                                        | рный чек                                             |                                                  |                       |                           | _ 🗆       | x     |
|-----------------------------------------------------------------|----------------------------------------------------------------------------------------------------|-----------------------------------|---------------------------------------------|------------------------------------------------------|--------------------------------------------------|-----------------------|---------------------------|-----------|-------|
| Отображать прод<br>С За последние<br>С За период:               | ажи<br>10 1<br>Начало пе<br>22.03.2013                                                                                 | дней<br>ариода:<br>💌 14:33:12 🐳 2 | 3.03.2015 🔽 🚺                               | 4:33:12                                              | Показывать<br>документы<br>Смены                 | только р<br>Обнови    | аспечатанные<br>ть список |           |       |
| Выберите докуме                                                 | нт о реализ                                                                                                    | ации из списка:                   |                                             |                                                      |                                                  |                       | Количество                | распечато | эк: О |
| Номер Дата                                                      | а и время                                                                                                    | Наименование                      | Примечание                                  | Раб. место                                           | Операция                                         | Сумма                 | Организация               | Распечата | ано   |
| 247465 31.03                                                    | 3.2015 16:39:                                                                                                    | 51 PH-243805                      |                                             | 1 (бокс 1)                                           | продажа                                          | 384.00                |                           |           | 0     |
| -Комментарий (ТО)<br>Очистить (F2)                              | Комментарий (ТОЛЬКО для печати на принтере)<br>Очистить (F2)<br>Открыть файл (Ctrl + O)<br>Сохранить в файл (Ctrl + S) |                                   |                                             |                                                      |                                                  |                       |                           |           |       |
| Оператор: Серви                                                 | с-служба                                                                                                    | Должност                          | ъ                                           |                                                      |                                                  |                       |                           |           |       |
| Печатать товарн<br>• На принте<br>Резерв: 5 2<br>Распечатать пу | ный чек<br>ре<br>строк<br>устой бланк                                                                                  | Кол-1                             | С На кас<br>во копий: 1<br>Настрои<br>Распе | ссе (на чен<br>2 П Пред<br>ить шаблон т<br>чатать (F | ковой лент<br>цварительный<br>оварного чек<br>4) | ге)<br>й просмо<br>ка | тр<br>За                  | крыть (Es | c)    |

Рис. 73

| <u>a</u>                                                                     | ТОВАРНЫЙ ЧЕК                                             |        |               |                        | - 🗆 🗙                    |  |  |
|------------------------------------------------------------------------------|----------------------------------------------------------|--------|---------------|------------------------|--------------------------|--|--|
| Продавец: ООО "Митекс-Выборгский", ИНН/<br>Адрес: Выборгское шоссе д.ба литА | КПП 7802193046/780201001<br>Товарный чек<br>31 Март 2015 |        |               | Дата и время печ       | arus 31.03.2015 16:43:08 |  |  |
| № Товар                                                                      | Кол-во Ед.                                               | Цена   | Сумма без НДС | Размер НДС             | Сумма с НДС              |  |  |
| 1 Антифриз Felix зелёный 1 л                                                 | 1.00                                                     | 116.00 | 98.31         | 17.69                  | 116.00                   |  |  |
| 2 Антифриз Felix желтый 1 л                                                  | 1.00                                                     | 130.00 | 110.17        | 19.83                  | 130.00                   |  |  |
| 3 Антифриз Z40 зеленый 1кг                                                   | 1.00                                                     | 138.00 | 138.00        | 0.00                   | 138.00                   |  |  |
| 4                                                                            |                                                          |        |               |                        |                          |  |  |
| 5                                                                            |                                                          |        |               |                        |                          |  |  |
| 6                                                                            |                                                          |        |               |                        |                          |  |  |
|                                                                              |                                                          | Итого: | 346.47        | 37.53                  | 384.00                   |  |  |
| Сумма прописью: Триста восемьдесят четыре рубля 00 копеек Отпустил           |                                                          |        |               |                        |                          |  |  |
| <b>Е Старый формат</b> Дополнительно >>                                      |                                                          |        | Просмотр      | <u>— П</u> ечатать(F5) | 🗶 Отмена                 |  |  |
|                                                                              | Рис.                                                     | 74     |               |                        |                          |  |  |

11.4. Возврат от покупателей

Нажатием клавиши «F10» (или «Alt») перейдите в строку основного меню.

Для просмотра или печати отчета «Возврат от покупателей» откройте меню «Отчеты товарные», выберите раздел подменю «Возврат от покупателей» и нажмите «Enter». На экране появится окно «Выберите смену» (аналогичное рис.64).

Выберите интересующую Вас смену (или нажмите кнопку «Текущая» (F4)) и нажмите «Enter». На экране появится отчет о возврате товара от покупателя (аналогичный рис.65).

Для получения распечатки нажмите клавишу F5 (кнопка «Печать»), для выхода клавишей «Tab» выберите кнопку «Отмена» и нажмите «Enter».

11.5. Внутреннее перемещение (расход)

При внутреннем перемещении (расходе) товаров создается соответствующая накладная.

Для просмотра или печати накладной нажатием клавиши «F10» (или «Alt») перейдите в строку основного меню, откройте меню «Отчеты товарные», выберите раздел подменю «Внутреннее перемещение (расход)» и нажмите «Enter». На экране появится окно «Документы» (рис.75).

| Ł | Документы. |                     |                  |                |
|---|------------|---------------------|------------------|----------------|
|   | Номер      | Дата                | Склад-получатель | Примечания 🔺   |
|   | 1          | 14.11.2008 15:12:22 |                  |                |
|   | 2          | 14.11.2008 15:12:53 |                  |                |
| Г |            |                     |                  | -              |
| ∎ |            |                     |                  | ▶              |
|   |            |                     | 🖌 ОК - F4 🧯      | Отменить - Езс |
|   |            |                     | Рис. 75          |                |

Выберите интересующий вас документ и нажмите «Enter». На экране появится выбранная накладная (рис.76). Перед выводом на печать можно изменить шрифт и выбрать редактор для сохранения файла (кнопка «Дополнительно»).

Для получения распечатки нажмите клавишу F5 (кнопка «Печать»), для выхода клавишей «Tab» выберите кнопку «Отмена» и нажмите «Enter».

76 12009741.00007-01 34 01

| 🕹 ВНУТРЕ                                                                                                    | 🗼 ВНУТРЕННЕЕ ПЕРЕМЕЩЕНИЕ (РАСХОД) ТОВАРОВ                                       |               |      |           |                          |             |  |  |  |  |
|----------------------------------------------------------------------------------------------------|---------------------------------------------------------------------------------|---------------|------|-----------|--------------------------|-------------|--|--|--|--|
|                                                                                                    |                                                                                 |               |      | Дата      | и время печати: 14.11.20 | 008 15:14 🔺 |  |  |  |  |
|                                                                                                    | Накладная на внутреннее перемещение (расход)<br>товаров, тары № 2 от 14.11.2008 |               |      |           |                          |             |  |  |  |  |
| Отправи                                                                                                    | Отправитель:                                                                    |               |      |           |                          |             |  |  |  |  |
| Получатель:<br>Основание:                                                                                            |                                                                                 |               |      |           |                          |             |  |  |  |  |
| NeNe                                                                                                    | Наименование                                                                    | Штрих-код     | Кол. | Цена зак. | Сумма зак.               |             |  |  |  |  |
| 1                                                                                                    | Антизапотеватель                                                                | 3333344       | 1.00 | 37.00     | 37.00                    |             |  |  |  |  |
| 2                                                                                                    | Быстьрый старт АВРО АЭР 312мл                                                   | 4602022003807 | 1.00 | 150.00    | 150.00                   |             |  |  |  |  |
| 3                                                                                                    | Амортизационная жидкость АЖ 12Т                                                 | 4606882002383 | 1.00 | 30.00     | 30.00                    |             |  |  |  |  |
| 4                                                                                                    | Воронка с фильтром 4 в 1                                                        | 658954871256  | 1.00 | 67.50     | 67.50                    |             |  |  |  |  |
| Итого (руб)                                                                                                    |                                                                                 |               |      |           | 284.50                   |             |  |  |  |  |
| Отпустил<br>товар и тару по количеству и надлежащему качеству<br>на сумму: Двести восемьдесят четыре рубля 50 копеек |                                                                                 |               |      |           |                          |             |  |  |  |  |
| Получил                                                                                                    | Получил                                                                         |               |      |           |                          |             |  |  |  |  |
| 👌 Старі                                                                                                    | 😢 Старый формат Дополнительно >> 🗾 📝 Просмотр 🛛 🇞 <u>П</u> ечатать(F5) 🗙 Отмена |               |      |           |                          |             |  |  |  |  |

Рис. 76

#### 11.6. Внутреннее перемещение (приход)

Внутреннее перемещение (приход) – это перемещение товара между складами (магазинами), принадлежащими одной организации, которая торгует этими товарами на A3C.

При внутреннем перемещении (приходе) товаров создается соответствующая накладная.

Для просмотра или печати ее нажатием клавиши «F10» (или «Alt») перейдите в строку основного меню, откройте меню «Отчеты товарные», выберите раздел подменю «Внутреннее перемещение (приход)» и нажмите «Enter». На экране появится окно «Документы» (рис.77).

| Ł | Документы. |                     |                      |             |
|---|------------|---------------------|----------------------|-------------|
|   | Номер      | Дата                | Склад-получатель При | имечания    |
|   | 3          | 14.11.2008 15:16:42 |                      |             |
|   |            |                     |                      |             |
|   |            |                     |                      |             |
| 1 |            |                     |                      |             |
|   |            |                     | 🖌 ОК - F4 🛛 💋 Отмі   | енить - Esc |
|   |            |                     |                      |             |
|   |            |                     | Рис. 77              |             |

Выберите интересующий вас документ и нажмите «Enter». На экране появится выбранная накладная (рис.78). Перед выводом на печать можно изменить шрифт и выбрать редактор для сохранения файла (кнопка «Дополнительно»).

Для получения распечатки нажмите клавишу F5 (кнопка »Печать»), для выхода клавишей «Tab» выберите кнопку «Отмена» и нажмите «Enter»(рис.78).

| 🕹 внутре                                                                                                    | ЕННЕЕ ПЕРЕМЕЩЕНИЕ (ПРИХОД) ТОВА                                                                                            | POB           |         |          |                        |          |  |  |  |
|----------------------------------------------------------------------------------------------------|----------------------------------------------------------------------------------------------------|---------------|---------|----------|------------------------|----------|--|--|--|
|                                                                                                    | Дата и время печати: 14.11.2008 15:17 ▲<br>Накладная на внутреннее перемещение (приход)<br>товаров, тары № 3 от 14.11.2008 |               |         |          |                        |          |  |  |  |
| Отправи                                                                                                    | Отправитель:                                                                                                    |               |         |          |                        |          |  |  |  |
| Получат<br>Основа                                                                                                    | гель:<br>ние:                                                                                                    |               |         |          |                        |          |  |  |  |
| No No                                                                                                    | Наименование                                                                                                    | Штрих-кол     | Кол-во  | Пена зак | Сумма зак              |          |  |  |  |
| 1                                                                                                    | гипромасто ВМГЗ 10п                                                                                                    | 1111112225555 | 3.00    | 512.00   | 1 536.00               |          |  |  |  |
| 2                                                                                                    | Жилкость омывающая "Up-sammer"4л                                                                                           | 156123        | 3.00    | 65.00    | 195.00                 |          |  |  |  |
| 3                                                                                                    | Macno MANNOL Legend Ester0W40 11                                                                                           | 4036021102405 | 1.00    | 346.00   | 346.00                 |          |  |  |  |
| 4                                                                                                    | Macno MANNOL Poper Standard 15W40 5II                                                                                      | 4036021502151 | 1.00    | 455.00   | 455.00                 |          |  |  |  |
| 5                                                                                                    | Гипромасло ВМГЗ 5л                                                                                                    | 4606882004714 | 3.00    | 276.00   | 828.00                 |          |  |  |  |
| 6                                                                                                    | Macno ESSO UITRA 10W40 4 m                                                                                                 | 505000002222  | 3.00    | 666.00   | 1 998 00               |          |  |  |  |
| (ovc) otorN                                                                                                    |                                                                                                    |               |         |          | 5 358.00               |          |  |  |  |
| Отпустил<br>товар и тару по количеству и надлежащему качеству<br>на сумму: Пять тысяч триста пятьдесят восемь рублей 00 копеек<br>Получил |                                                                                                    |               |         |          |                        |          |  |  |  |
|                                                                                                    |                                                                                                    |               |         | 1        | 1                      | -        |  |  |  |
| 😢 Стар                                                                                                    | ый формат Дополнительно >>                                                                                                 |               | 🗾 🔁 Про | смотр 🔔  | а <u>П</u> ечатать(F5) | 🗙 Отмена |  |  |  |

Рис. 78

11.7. Сличительная ведомость. Инвентаризационная ведомость

11.7. 1. Сличительная ведомость.

Если в результате инвентаризации у некоторых товаров значения по учету, по факту не совпадают создается сличительная ведомость, где приводятся остатки: по учету, по факту и разница. В сличительную ведомость входят только товары с ненулевым значением разницы по учету и по факту.

Нажатием клавиши «F10» (или «Alt») перейдите в сличительной ведомости откройте меню «Отчеты товарные\Отчеты по инвентаризации», выберите «Сличительная ведомость» и нажмите «Enter». На экране появится окно «Документы».

Выберите интересующий вас документ и нажмите «Enter». На экране появится сличительная ведомость.

Для получения распечатки нажмите клавишу F5 (кнопка «Печать»), для выхода клавишей «Tab» выберите кнопку «Отмена» и нажмите «Enter».

#### 11.7.2. Инвентаризационная ведомость

По результатам инвентаризации создается инвентаризационная ведомость, где приводятся остатки: по учету, по факту и разница(т.е. все товары с ненулевыми остатками).

Нажатием клавиши «F10» (или «Alt») перейдите в строку основного меню.

Для просмотра или печати инвентаризационной ведомости откройте меню «Отчеты товарные\Отчеты по инвентаризации», выберите «Инвентаризационная ведомость» и нажмите «Enter». На экране появится окно «Документы» (рис.79).

| Ł   | Документы. |                     |                            |   |
|-----|------------|---------------------|----------------------------|---|
|     | Номер      | Дата                | Примечания                 |   |
|     | ИНВ-1      | 24.01.2007 15:20:34 |                            |   |
|     | ИНВ-2      | 05.02.2007 12:41:14 |                            |   |
|     |            |                     |                            |   |
| L., |            |                     |                            | - |
|     |            |                     | 🗸 ОК - F4 💋 Отменить - Esc |   |
|     |            |                     | D <b>7</b> 0               |   |

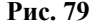

Выберите интересующий вас документ и нажмите «Enter». На экране появится инвентаризационная ведомость (рис.80).

Для получения распечатки нажмите клавишу F5 (кнопка «Печать»), для выхода клавишей «Tab» выберите кнопку «Отмена» и нажмите «Enter».

| 🕹 ин | ІВЕНТАРИЗАЦИ                 | ЮННАЯ ВЕДОМОСТЬ            |            |          |                   |        |                |              |              | _ 0         | × |
|------|------------------------------|----------------------------|------------|----------|-------------------|--------|----------------|--------------|--------------|-------------|---|
|      |                              |                            |            |          |                   |        | Дата           | и время печа | ати 14.11.20 | 08 15:32:54 |   |
|      |                              |                            |            |          |                   |        |                |              |              |             |   |
|      |                              |                            |            |          |                   |        |                |              |              |             |   |
|      | Инвентаризационная ведомость |                            |            |          |                   |        |                |              |              |             |   |
|      |                              | по результатам инвенгари   | ізации т   | оварно   | - матер<br>1 2007 | иальнь | іх ценн        | остей        |              |             |   |
|      |                              | Nº N                       | HB-1 0     | r 24.0   | 1.2007            |        |                |              |              |             |   |
| NeN  | 🛚 Код                        | Наименование               | Οςτατοκ Ρο |          |                   | Розн.  | Зак. сумма     |              | Розн. сумма  |             |   |
|      |                              |                            | По         | По       | Разница           | цена   | До             | После        | До           | После       |   |
|      |                              |                            | учету      | факту    |                   |        |                |              |              |             |   |
| Авт  | ол                           |                            |            |          |                   |        |                |              |              |             |   |
| 1    | 1111111111111111             | Автол                      | 997.00     | 997.00   | 0.00              | 29.50  | 29 411.50      | 29 411.50    | 29 411.50    | 29 411.50   |   |
|      |                              | Итого по категории:        | 997.00     | 997.00   | 0.00              |        | 29 411.50      | 29 411.50    | 29 411.50    | 29 411.50   |   |
| Mac. | ла                           |                            |            |          |                   |        |                |              |              |             |   |
| 2    | 4600103006549                | Лукойл стандарт SAE 15W-40 | 4.00       | 4.00     | 0.00              | 71.00  | 284.00         | 284.00       | 284.00       | 284.00      |   |
|      |                              | Итого по категории:        | 4.00       | 4.00     | 0.00              |        | 284.00         | 284.00       | 284.00       | 284.00      |   |
|      |                              |                            |            |          |                   |        |                |              |              |             |   |
|      |                              | ИТОГО:                     | 1 001.00   | 1 001.00 | 0.00              |        | 29 695.50      | 29 695.50    | 29 695.50    | 29 695.50   | - |
|      | Старый форма                 | ат Дополнительно >>        |            |          | 卢 Про             | смотр  | ಿ <u>П</u> еча | атать(F5)    | ×            | Отмена      | Ī |
|      |                              |                            |            | _        |                   |        |                |              |              |             | _ |

Рис. 80

#### 11.7.3. Инвентаризационная опись

По результатам инвентаризации создается инвентаризационная опись, в которую входят все данные по товарам (и с нулевыми остатками и с ненулевыми, расчетными и реальными остатками на складе).

Внимание. Для инвентаризационной описи формируются одновременно две формы вывода с:\Dexe\Forms\TradePatterns\InvListRep.html (по умолчанию) и c:\Dexe\Forms\TradePatterns\Inv-3.html (дополнительная). Для вывода инвентаризационной описи в дополнительной форме (Inv-3.html) в окне «Магазин.Перечень шаблонов отчетов» (меню «Отчеты товарные\Перечень шаблонов отчетов») в поле «Список шаблонов отчетов» выберите «Инвентаризационная опись» и в поле «Новая форма отчета» укажите Inv-3.html.

Посмотреть и распечатать инвентаризационную опись можно из окна «Торговля сопутствующими товарами. Инвентаризация» (меню Магазин\Инвентаризация), нажав мышкой кнопку «Печать ведомости».

#### 11.7.4. Пустая инвентаризационная ведомость

Пустая инвентаризационная ведомость содержит расчетные данные по всем товарам, и предназначена для проведения инвентаризации вручную (занесения вручную фактического количества товара).

#### 11.8. Списание товаров

При списании товаров по результатам инвентаризации создается специальный отчет.

Нажатием клавиши «F10» (или «Alt») перейдите в строку основного меню.

Для просмотра или печати отчета по списанию товаров, в меню «Отчеты товарные/Отчеты по инвентаризации» выберите «Списание товаров» и нажмите «Enter». На экране появится окно, «Документы», в котором выберите номер документа для просмотра или печати. На экране появится Акт о списании товара (рис.81).

Для получения распечатки нажмите клавишу F5 (кнопка «Печать»), для выхода клавишей «Tab» выберите кнопку «Отмена» и нажмите «Enter».

| 🥈 СПИСА | НИЕ ТОВАРА ПО РЕЗУЛЬТАТАМ ИНЕ                                      | ВЕНТАРИЗАЦИИ  |        |          |                   |                       | <u>_                                    </u> |  |  |
|---------|--------------------------------------------------------------------|---------------|--------|----------|-------------------|-----------------------|----------------------------------------------|--|--|
|         |                                                                    |               |        |          |                   |                       | *                                            |  |  |
|         |                                                                    |               |        |          | Дата и            | время печати 14.11.20 | 08 15:34                                     |  |  |
|         |                                                                    |               |        |          |                   |                       |                                              |  |  |
|         | Акт о списании товара<br>№ 2 от 05.02.2007                         |               |        |          |                   |                       |                                              |  |  |
|         |                                                                    |               |        |          |                   |                       |                                              |  |  |
| NoNo    | Наименование                                                       | Код           | Кол-во | Цена     | Сумма             | Примечание            |                                              |  |  |
| 1       | Лукойл стандарт SAE 15W-40                                         | 4600103006549 | 9.00   | 71.00    | 639.00            |                       |                                              |  |  |
| Итого   |                                                                    |               |        |          | 639.00            |                       |                                              |  |  |
| Сумма   | Сумма списания прописью: Шестьсот тридцать девять рублей 00 копеек |               |        |          |                   |                       |                                              |  |  |
| 😢 Стар  | ый формат Дополнительно >>                                         |               | Ø      | Просмотр | 🌦 <u>П</u> ечатат | ь(F5) 🛛 🗙 От          | мена                                         |  |  |
|         |                                                                    |               | Рис. 8 | 1        |                   |                       |                                              |  |  |

#### 11.9. Оприходование товаров

При оприходовании товаров по результатам инвентаризации (фактически на складе товара больше чем по БД) создается специальный отчет.

Нажатием клавиши «F10» (или «Alt») перейдите в строку основного меню.

Для просмотра или печати отчета по списанию товаров, в меню «Отчеты товарные\Отчеты по инвентаризации» выберите «Оприходование товаров» и нажмите «Enter». На экране появится окно «Документы», в котором выберите номер документа для просмотра или печати. На экране появится отчет по оприходованию товаров (рис.82).

Для получения распечатки нажмите клавишу F5 (кнопка «Печать»), для выхода клавишей «Tab» выберите кнопку «Отмена» и нажмите «Enter».

| 🤞 опри | ХОДОВАНИЕ ТОВАРА ПО РЕЗУЛЬТА                   | ТАМ ИНВЕНТАРИЗА  | ции         |            |                 |                         |                 |
|--------|------------------------------------------------|------------------|-------------|------------|-----------------|-------------------------|-----------------|
|        |                                                |                  |             |            | д               | ата и время печати: 14. | 11.2008 15:38 📥 |
|        |                                                |                  |             |            |                 |                         |                 |
|        |                                                | Оприходо         | вание това  | ba         |                 |                         |                 |
|        | TO DESVILT                                     | atam uupeutanu:  | ании № ИН   | В-3 от 14  | 1 11 2008       |                         |                 |
|        | порезульт                                      | атам инвентариз  | adun 302 mm | B-5 01 1-  |                 |                         |                 |
|        |                                                |                  |             |            |                 |                         |                 |
|        |                                                |                  |             |            |                 |                         | _               |
| NeNe   | Наименование                                   | Штрих-код        | Кол.        | Цена       | Сумма           | Примечание              |                 |
| 1      | Жидкость омывающая "Up-sammer"4л               | 156123           | 1.00        | 65.00      | 65.00           |                         |                 |
| 2      | Автошампунь "Химлюкс" 0,375мл                  | 2000000150741    | 1.00        | 22.00      | 22.00           |                         |                 |
| 3      | Антизапотеватель                               | 3333344          | 1.00        | 37.00      | 37.00           |                         |                 |
| 4      | Лампа авт 12v 100/90 43ц ГАЛОГЕН<br>МАЯК 52450 | 4606735522112    | 1.00        | 54.00      | 54.00           |                         |                 |
| 5      | Гидромасло ВМГЗ 5л                             | 4606882004714    | 1.00        | 276.00     | 276.00          |                         |                 |
| 6      | Дезодорант VIOLIN AITELE citrus 411            | 4607021504720    | 1.00        | 140.00     | 140.00          |                         |                 |
| 7      | Воронка с фильтром 4 в 1                       | 658954871256     | 1.00        | 67.50      | 67.50           |                         |                 |
|        |                                                |                  |             | Итого:     | 661.50          |                         |                 |
|        |                                                |                  |             |            |                 |                         | _               |
|        |                                                |                  | ~           |            |                 |                         |                 |
| Оприх  | одовано товара на сумму: Шо                    | естьсот шестдеся | т один рубл | њ 50 копе  | ек              |                         | -               |
| 👌 Ста  | рый формат Дополнительно >>                    | •                | J           | 👌 Просмотј | р 🌦 <u>П</u> еч | атать(F5)               | 🕻 Отмена        |
|        |                                                |                  | Рис. 8      | 32         |                 |                         |                 |

#### 11.10. Остатки товара

Для просмотра или печати отчета о текущих остатках (расчетное значение), в меню «Отчеты товарные» выберите раздел «Остатки товара» и нажмите «Enter». На экране появится подменю:

- остатки товара по категориям
- остатки товара по поставщику
- остатки товара по наименованию. Выберите нужный вид отчета, появится

окно рис.83 в котором задайте период (или смену(ы)), за который хотите получить отчет, тип товаров, выделите категории\подкатегории и нажмите «Ok».

| 🕹 Отчет по остаткам товаров – 🗆 🗙                                                                                                    |  |  |  |  |  |  |  |
|----------------------------------------------------------------------------------------------------|--|--|--|--|--|--|--|
| Начало периода: Конец периода:<br>01.07.2014 у 16:33:30 × X 03.07.2014 у 15:10:30 × Смены                                                                                                    |  |  |  |  |  |  |  |
| Для быстрого выбора даты щелкните на кнопку (выше) для выпадения календарика.<br>При этом время начала будет сброшено в 0:00:00, время окончания в 23:59:59                                                      |  |  |  |  |  |  |  |
| -Формировать отчет по следующим типам товаров<br>© Собственные С Комиссионные С Все товары                                                                                                    |  |  |  |  |  |  |  |
| <ul> <li>□ РАЗВЛЕЧЕНИЯ</li> <li>□ СНЕКИ</li> <li>□ СОКИ</li> <li>□ ТАБАЧНЫЕ ИЗД.</li> <li>□ ЗАЖИГАЛКИ</li> <li>□ ЧАЛ, КОФЕ</li> <li>□ ШОКОЛАД, КОНФЕТЫ</li> <li>□ ЭЛЕКТРОТОВАРЫ</li> <li>□ ЭНЕРГЕТИКИ</li> </ul> |  |  |  |  |  |  |  |
| Выделить все Снять все Поиск Х                                                                                                    |  |  |  |  |  |  |  |
| 🖌 Выполнить (F4) 🕺 Отмена (Esc)                                                                                                    |  |  |  |  |  |  |  |
|                                                                                                    |  |  |  |  |  |  |  |

Рис. 83

На экране появится отчет о товарах выбранных категорий\подкатегорий (рис.84).

Для получения распечатки нажмите клавишу F5 (кнопка «Печать»), для выхода клавишей «Таb» выберите кнопку «Отмена» и нажмите «Enter».

| \$            | ΟΤΥЁΤ ΠΟ                | ОСТАТКАМ ТОВА               | PA        |            |                   | _ □                  | × |
|---------------|-------------------------|-----------------------------|-----------|------------|-------------------|----------------------|---|
|               |                         |                             |           |            | Дата и время печа | ти: 09.07.2015 10:39 | ~ |
|               | Оста<br>на 03.0         | тки товара<br>07.2014 15:10 |           |            |                   |                      |   |
| Код           | Наименование            | Остаток                     | Зак. цена | Зак. сумма | Розн. цена        | Розн. сумма          |   |
| ТАБАЧНЫЕ      | ИЗД. / ЗАЖИГАЛКИ        |                             |           |            |                   |                      |   |
| 4607009331270 | Зажигалка "ONIX" OX-002 | 1.00                        | 268.41    | 268.41     | 370.00            | 370.00               |   |
| 4607009331270 | Зажигалка "ONIX" OX-002 | 1.00                        | 268.41    | 268.41     | 370.00            | 370.00               |   |
| 4607009331270 | Зажигалка "ОNIX" ОХ-002 | 1.00                        | 268.41    | 268.41     | 370.00            | 370.00               |   |
|               |                         |                             |           | 805.23     |                   | 1 110.00             |   |
|               |                         |                             |           | 805.23     |                   | 1 110.00             |   |
|               |                         |                             |           |            |                   |                      | ~ |
| Дополнител    | ьно >>                  |                             | 🔎 Прос    | мотр 👌 🗋 е | чатать(F5)        | 🗙 Отмена             |   |
|               |                         | Due 94                      |           |            |                   |                      |   |

РИС. 84

11.11. Периодический отчет о движении товаров

Для создания периодического отчета по движению товаров создается отчет «Движение товара за период».

Нажатием клавиши «F10» (или «Alt») перейдите в строку основного меню.

Для просмотра или печати отчета о движении товара за период, в меню «Отчеты товарные» выберите раздел подменю «Движение товара» и нажмите «Enter». На экране появится окно, в котором задайте период, за который хотите сформировать отчет, и цены, в которых должен быть сформирован отчет (рис.85). Нажмите клавишу «Enter» (кнопку «ok») для формирования отчета и «Esc» (кнопку «Cancel») – для отмены.

81 12009741.00007-01 34 01

| 🕹 Отчет по движению                                                 | товаров                                                                  | <u> </u>                |
|---------------------------------------------------------------------|--------------------------------------------------------------------------|-------------------------|
| Начало периода:                                                     | Конец периода:                                                           |                         |
| 27.12.2010 - 0:00:00 - ×                                            | 12.08.2011 💌 23:59:59 🕂 🗙                                                | Смены                   |
| Для быстрого выбора даты щелкни<br>При этом время начала будет сбро | пе на кнопку (выше) для выпадения<br>цено в 0:00:00, время окончания в 2 | календарика.<br>3:59:59 |
| Формировать отчет по след<br>• Собственные • Ко                     | цующим типам товаров<br>омиссионные СВсе то                              | вары                    |
|                                                                     |                                                                          |                         |
| B                                                                   | ыполнить (F4) 🛛 🗴                                                        | Отмена (Esc)            |
|                                                                     | Рис. 85                                                                  |                         |

На экране появится отчет по движению товара за заданный период (рис.86).

Для получения распечатки нажмите клавишу F5 (кнопка «Печать»), для выхода клавишей «Тав» выберите кнопку «Отмена» и нажмите «Enter».

Из окна отчета можно настроить шрифт, осуществить постраничный просмотр периодического отчета. Для получения распечатки нажмите клавишу F5 (кнопка «Печать»), для выхода клавишей «Таb» выберите кнопку «Отмена» и нажмите «Enter».

| па и время пе | чати: 12.08.2011 14:37             |                |               |                   |                       |                       |          |          |        |             |            |
|---------------|------------------------------------|----------------|---------------|-------------------|-----------------------|-----------------------|----------|----------|--------|-------------|------------|
|               |                                    | Отчет<br>02.03 | одві<br>5.201 | ижении<br>1 00:00 | товарон<br>- 12.08.2( | з за пери<br>011 23:5 | 10д<br>9 |          |        |             |            |
| Код           | Наименование                       |                | ндс           | Нача.<br>ост      | тьный<br>аток         | Прн                   | ход      | Pac      | ход    | Конечнь     | ій остаток |
|               |                                    |                |               | Кол-во            | Сумма                 | Кол-во                | Сумма    | Кол-во   | Сумма  | Кол-во      | Сумма      |
| Товары ка     | тегории Магазин                    |                |               |                   |                       |                       |          |          |        |             |            |
| 1111          | АНТИ⊕РИЗ                           | E              | ies НДС       | 0.00              | 0.00                  | 5.00                  | 625.00   | 0.00     | 0.00   | 5.00        | 625.00     |
| 046920028004  | Шоколад Экселленс 70%              | E              | ез НДС        | 6.00              | 500.10                | 0.00                  | 0.00     | 0.00     | 0.00   | 6.00        | 500.10     |
| 046920028363  | Шоколад Экселленс 85%              | E              | ез НДС        | 4.00              | 333.40                | 0.00                  | 0.00     | 0.00     | 0.00   | 4.00        | 333.40     |
| 046920028370  | Шоколад Экселленс с апельсином     | E              | ез НДС        | 5.00              | 416.75                | 0.00                  | 0.00     | 0.00     | 0.00   | 5.00        | 416.75     |
| 046920028721  | Шоколад Экселленс 99%              | E              | іез НДС       | 5.00              | 597.25                | 0.00                  | 0.00     | 0.00     | 0.00   | 5.00        | 597.25     |
| 046920028752  | Шоколад Экселленс Мята             | E              | ез НДС        | 4.00              | 333.40                | 0.00                  | 0.00     | 0.00     | 0.00   | 4.00        | 333.40     |
| 600520659701  | Уголь древесный 3 кг               | E              | les НДС       | 4.00              | 264.00                | 0.00                  | 0.00     | 0.00     | 0.00   | 4.00        | 264.00     |
| 00817777776   | Macπo Castrol Formula OW-30 4π     | E              | les НДС       | 1.00              | 1 390.00              | 0.00                  | 0.00     | 0.00     | 0.00   | 1.00        | 1 390.00   |
| 009900399012  | Мармелад Джуси Фрут колечки 100г   | E              | les НДС       | 3.00              | 96.90                 | 0.00                  | 0.00     | 0.00     | 0.00   | 3.00        | 96.90      |
| 009900399029  | Мармелад Джуси Фоут банан 35г      | F              | les HДC       | 8.00              | 104.00                | 0.00                  | 0.00     | 0.00     | 0.00   | 8.00        | 104.00     |
| 009900399036  | Мармелал Лжуси Фрут банан 100г     | E              | ез НЛС        | 3.00              | 96.90                 | 0.00                  | 0.00     | 0.00     | 0.00   | 3.00        | 96.90      |
| 000000300081  | Марменан Лжуси Фрут яголный 100    | r E            | es HJIC       | 3.00              | 96.90                 | 0.00                  | 0.00     | 0.00     | 0.00   | 3.00        | 96.90      |
| 000000300008  | Марменан Джуси Фрут ягодный 35г    |                | es HJIC       | 15.00             | 195.00                | 0.00                  | 0.00     | 0.00     | 0.00   | 15.00       | 195.00     |
| 000000445863  | Орбит порфессионал уристальная нис | 7079 F         | as HIIC       | 11.00             | 170 30                | 0.00                  | 0.00     | 0.00     | 0.00   | 11.00       | 170 30     |
| 000000445804  | Орбит профессионал кристальная чис | 1012           | AN HIIC       | 12.00             | 105.60                | 0.00                  | 0.00     | 0.00     | 0.00   | 12.00       | 105.60     |
|               |                                    |                |               | 2.00              | 400.00                | 0.00                  |          | 0.00     |        |             | 480.00     |
| 003955801181  | SHELL Spirax Tpanchuccuonnoe 80/9  |                | ез ндс        | 3.00              | 480.00                | 0.00                  | 0.00     | 0.00     | 0.00   | 3.00        | 480.00     |
| 0111143       | Конфеты РОНДО мята                 |                | ез ндс        | 7.00              | 74.90                 | 0.00                  | 0.00     | 0.00     | 0.00   | 7.00        | /4.90      |
| 0111150       | Конфеты РОНДО лимон                |                | ез ндс        | 7.00              | 74.90                 | 0.00                  | 0.00     | 0.00     | 0.00   | 7.00        | 74.90      |
| 0494406       | BOH AKBA U.S                       |                | ез ндс        | 40.00             | 777.00                | 0.00                  | 0.00     | 0.00     | 0.00   | 40.00       | 777.00     |
| 0494499       | 02.09.11                           | E              | іез НДС       | 7.00              | 1/9.41                | 0.00                  | 0.00     | 0.00     | 0.00   | 7.00        | 1/9.41     |
| 0494741       | Чаи Нести Лимон 0.5                |                | іез НДС       | 20.00             | 689.40                | 0.00                  | 0.00     | 0.00     | 0.00   | 20.00       | 689.40     |
| -             |                                    | Итого, руб:    |               |                   | 263 768.29            |                       | 1 170.37 |          | 338.22 | 2           | 264 600.44 |
| Товары ка     | тегорни карты                      |                |               |                   |                       |                       |          |          |        |             |            |
|               | Дисконтные карты                   | E              | les НДС       | 30.00             | 4 500.00              | 0.00                  | 0.00     | 0.00     | 0.00   | 30.00       | 4 500.00   |
|               |                                    | Итого, руб:    |               |                   | 4 500.00              |                       | 0.00     |          | 0.00   | )           | 4 500.00   |
| Товары ка     | тегории пополнение                 |                |               |                   |                       |                       |          |          |        |             |            |
| 21            | пополнение смарт карт              | E              | les НДС       | 460 972.00        | 460 972.00            | 0.00                  | 0.00     | 0.00     | 0.00   | 460 972.00  | 460 972.00 |
|               |                                    | Итого, руб:    |               |                   | 460 972.00            |                       | 0.00     |          | 0.00   |             | 460 972.00 |
| Товары ка     | тегории продажа карт               |                |               |                   |                       |                       |          |          |        |             |            |
| 22            |                                    |                | as UTC        | 22.00             | 3 200 00              | 0.00                  | 0.00     | 0.00     | 0.00   | 22.00       | 3 200 00   |
| 23            | дасконтяве карты                   | Mana and       | ез пдо        | 33.00             | 3 200 00              | 0.00                  | 0.00     | 0.00     | 0.00   | 33.00       | 3 200.00   |
|               |                                    | more, pyo      |               |                   | 5 500.00              |                       | 0.00     |          | 0.00   |             | 5 500.00   |
|               | 05                                 | . 605 m        |               |                   | 722 540 20            |                       | 1 170 27 |          | 228.01 | ,           | 722 272 44 |
|               | Uoii                               | an Hor, pyd    |               |                   | 752 340.29            |                       | 1 1/0.57 |          | 338.24 | •           | 100 012.44 |
| асшифров      | ка движения товаров с разбив       | кой по НДС     |               |                   |                       |                       |          |          |        |             |            |
|               | Начальный остаток                  |                | При           | нход              |                       | Pacy                  | р        |          | Конечи | ный остатов |            |
| ндс           | Кол-во 3. сумма Р сум              | ма Кол-во      | 3. 00         | Ma P. C           | мма Кол-              | B0 3. CV30            | a P. com | a Kor    | 1-во 3 | CVMMa       | Р. сумма   |
| Bes HJIC      | 470 286.00 732 540 29 700 0        | 92.82 19.00    | 11            | 70.37 1           | 311.00                | 7.00 33               | 8.22 43  | 2.00 470 | 298.00 | 733 372 44  | 800.871.82 |
| 10%           | 1999                               | 12.00          |               |                   |                       |                       |          |          |        |             | 000 011.02 |
|               |                                    |                |               |                   |                       | _                     |          | _        |        |             |            |
| 18%           |                                    |                |               |                   |                       |                       |          |          |        |             |            |

Рис. 86

#### 11.12. Товарный отчет за период

#### 11.12.1. Создание товарного периодического отчета

Для создания периодического товарного отчета из меню «Отчеты товарные» выберите раздел подменю «Товарный отчет» и нажмите «Enter». На экране появится окно, в котором выберите тип товаров, для которых будет сформирован отчет, задайте период, за который хотите сформировать отчет (рис.87). Для получения товарного отчета за смену, нажмите кнопку «Смена» и выберите смену, за которую хотите сформировать отчет.

Нажмите клавишу «Enter» (кнопку «ok») для формирования отчета и «Esc» (кнопку «Cancel») – для отмены.

Внимание. Для вывода в товарный отчет дополнительных переменных по НДС в окне «Магазин:Шаблоны отчетов» (меню «Отчеты товарные\Перечень шаблонов отчетов»), в поле

«Список шаблонов отчетов» выберите Товарный отчет и нажмите кнопку «Открыть в редакторе». Откроется HTML-Редактор, в котором можно изменить форму выбранного отчета (например, добавить столбцы с дополнительными переменными по НДС (кнопка «Переменные»)).

| 🕹 Товарный отчет                                                    |                                                                                 | <u> </u>             |
|---------------------------------------------------------------------|---------------------------------------------------------------------------------|----------------------|
| Начало периода:                                                     | Конец периода:                                                                  |                      |
| 27.12.2010 💌 0:00:00 🛨 🗙                                            | 12.08.2011 💌 23:59:59 🛨 🗙                                                       | Смены                |
| Для быстрого выбора даты щелкни<br>При этом время начала будет сбро | ите на кнопку (выше) для выпадения ка<br>шено в 0:00:00, время окончания в 23:5 | ілэндарика.<br>19.59 |
| -Формировать отчет по след                                          | цующим типам товаров                                                            |                      |
|                                                                     | омиссионные о осетова                                                           | ары                  |
|                                                                     |                                                                                 |                      |
|                                                                     |                                                                                 |                      |
| ✓ B                                                                 |                                                                                 | тмена (Esc)          |

Рис. 87

На экране появится товарный отчет за период (рис.88).

Для получения распечатки нажмите клавишу F5 (кнопка «Печать»), для выхода клавишей «Tab» выберите кнопку «Отмена» и нажмите «Enter».

| • ТОВАРНЫИ ОТЧЕТ             |          |                  |                         |                  |            |                |                         |
|------------------------------|----------|------------------|-------------------------|------------------|------------|----------------|-------------------------|
|                              |          |                  |                         |                  |            | -              | 10.00.0011.11.01        |
|                              |          |                  |                         |                  |            | Дата и время п | ечати: 12.08.2011 11:51 |
|                              |          |                  |                         |                  |            |                |                         |
|                              | за пери  | То<br>юд: 27.12. | варный от<br>2010 00:00 | иет<br>12.08.201 | 1 23:59    |                |                         |
| Гип отчета: отчет по собст   | венным т | оварам в з       | акупочных/              | розничных        | х ценах    |                |                         |
| Наименование подразделе      | ния:     |                  |                         |                  |            |                |                         |
|                              |          |                  |                         |                  |            |                |                         |
| Поставщик или вид документа  | Доку     | мент             |                         | Сум              | гма        |                | Отметки                 |
|                              | Дата     | N₂               | Товара (з)              | Наценка          | Товара (р) | Тары           | бухгалтерии             |
| Остаток на начало 27.12.10   |          |                  | 733 085.10              | 67 609.22        | 800 694.32 |                |                         |
|                              | 18.05.11 | ПH-56            | 625.00                  | 0.00             | 625.00     |                |                         |
|                              | 21.06.11 | TIH-57           | 545.37                  | 140.63           | 686.00     |                |                         |
| Лнвентаризация               | 10.02.11 | ИНВ-2            | 340.00                  | 102.00           | 442.00     |                |                         |
| Зозврат от покупателя        |          |                  | 0.00                    | 0.00             | 0.00       |                |                         |
| Дооценка                     |          |                  | 0.00                    | 0.00             | 0.00       |                |                         |
| Всего возвраты от покупателя |          |                  | 0.00                    | 0.00             | 0.00       |                |                         |
| Всего поступления            |          |                  | 1 170.37                | 140.63           | 1 311.00   |                |                         |
| Всего перемещения            |          |                  | 0.00                    | 0.00             | 0.00       |                |                         |
| Всего инвентаризация         |          |                  | 340.00                  | 102.00           | 442.00     |                |                         |
| Всего дооценка               |          |                  | 0.00                    | 0.00             | 0.00       |                |                         |
| Итого приход                 |          |                  | 1 510.37                | 242.63           | 1 753.00   |                |                         |
| Розница                      |          |                  | 789.33                  | 213.77           | 1 003.10   |                |                         |
| Инвентаризация               | 10.02.11 | ИНВ-2            | 415.00                  | 125.00           | 540.00     |                |                         |
| Инвентаризация               | 21.06.11 | ИНВ-3            | 18.70                   | 4.80             | 23.50      |                |                         |
| Уценка                       |          |                  | 0.00                    | 0.00             | 0.00       |                |                         |
| Всего розница                |          |                  | 789.33                  | 213.77           | 1 003.10   |                |                         |
| Всего возвраты поставщику    |          |                  | 0.00                    | 0.00             | 0.00       |                |                         |
| Всего инвентаризация         |          |                  | 433.70                  | 129.80           | 563.50     |                |                         |
| Лополнительно >>             |          |                  |                         | 🛛 🔁 Прось        | иотр 🔈 П   | ечатать(F5)    | 🖌 Отмена                |

Из окна отчета можно настроить шрифт, осуществить постраничный просмотр периодического отчета. Для получения распечатки нажмите клавишу F5 (кнопка «Печать»), для выхода клавишей «Тав» выберите кнопку «Отмена» и нажмите «Enter».

11.13. Акт переоценки

Для просмотра или распечатки акта переоценки нажатием клавиши «F10» (или «Alt») перейдите в строку основного меню, в меню «Отчеты товарные» выберите раздел подменю «Акт переоценки» и нажмите «Enter». На экране появится окно, в котором выберите акт за определенный период и нажмите клавишу «Enter» (кнопку «ok»). На экране отобразится выбранный акт о переоценке товара.

Для получения распечатки нажмите клавишу F5 (кнопка «Печать»), для выхода клавишей «Tab» выберите кнопку «Отмена» и нажмите «Enter».

11.14. Периодический отчет о переоценке товара

Для создания периодического отчета о переоценке товара нажатием клавиши «F10» (или «Alt») перейдите в строку основного меню, в меню «Отчеты товарные» выберите раздел подменю «Отчет о переоценке товара» и нажмите «Enter». На экране появится окно, в котором задайте период, за который хотите получить отчет о переоценке товара и нажмите клавишу «Enter» (кнопку «ok»). На экране отобразится отчет о переоценке товара за заданный период.

Для получения распечатки нажмите клавишу F5 (кнопка «Печать»), для выхода клавишей «Тав» выберите кнопку «Отмена» и нажмите «Enter».

11.15. Рейтинговый отчет по товарам

Рейтинговый отчет – это сформированный список товаров, которые за заданный период по выбранному критерию (по количеству или по прибыли) и выбранным категориям\подкатегориям, стали лучшими, худшими или средними.

Нажатием клавиши «F10» (или «Alt») перейдите в строку основного меню.

Для просмотра или печати рейтингового отчета откройте меню «Отчеты товарные», выберите раздел подменю «Рейтинговый отчет» и нажмите «Enter». В появившемся окне (рис.89) задайте период, критерий, тип рейтинга (лучший, худший, средний), категории\подкатегории товаров, которые будут участвовать в рейтинге, и нажмите «Enter». На экране появится рейтинговый отчет по результатам проведенного анализа (рис.90).

Примечание. При наличии галочки «По фактическим остаткам» в отчет будут выводиться только товары, которые есть на складе на остатках на дату "конец периода".

| 🕹 Рейтинговый отчёт – 🗆 🗙                                                                                                    |  |  |  |  |  |  |  |  |
|----------------------------------------------------------------------------------------------------|--|--|--|--|--|--|--|--|
| Начало периода: Конец периода:<br>09.01.2016 ▼ 10:44:58 ♀ × 07.04.2016 ▼ 23:59:59 ♀ × Смены<br>Для быстрого выбора даты щелкните на кнопку (выше) для выпадения календарика.<br>При этом время начала будет сброшено в 0:00:00, время окончания в 23:59:59 |  |  |  |  |  |  |  |  |
| Критерий<br>С По количеству По прибыли По фактическим остаткам Уучший                                                                                                    |  |  |  |  |  |  |  |  |
| <ul> <li>□ Отдел торговли товарами</li> <li>□ АВТОМАСЛА</li> <li>□ АВТОПРИНАДЛЕЖНОСТИ</li> <li>□ АВТОХИМИЯ</li> <li>□ Б/П</li> <li>□ БАКАЛЕЯ</li> <li>□ БАКАЛЕЯ</li> <li>□ БЫПЕЧКА</li> <li>□ ГАЗ.ВОДА</li> <li>□ ГОРЯЧИЕ НАПИТКИ</li> </ul>               |  |  |  |  |  |  |  |  |
| Выделить все Снять все Поиск Х                                                                                                    |  |  |  |  |  |  |  |  |
| 🖌 Выполнить (F4) 🕺 Отмена (Esc)                                                                                                    |  |  |  |  |  |  |  |  |

Рис. 89

| 4           |                                                                                                    | РЕЙТИНГС       | ОВЫЙ ОТЧЁТ     |              |             |               | - 🗆       | × |
|-------------|----------------------------------------------------------------------------------------------------|----------------|----------------|--------------|-------------|---------------|-----------|---|
|             | Рейтинговый отчет Рейтинговый отчёт(по фактическим остаткам)<br>Дата создания: 07.04.2016 08:57:56<br>Период: с 09.01.2016 10:44:58 по 07.04.2016 23:59:59 |                |                |              |             |               |           |   |
| Категория   | Наименование                                                                                                    | Кол-во (всего) | Пена (закупка) | Цена (розн.) | Прибыль     | Еп. измерения | Рейтинг   |   |
| АВТОМАСЛА   | Масло MOBIL SUPER S (2000*1) 10/40 п/с 1л.                                                                                                    | 4.00           | 320.88         | 459.00       | 552.48      |               | 302.895   |   |
| АВТОМАСЛА   | Macno Magnum Motor Plus10w40 п/с 1л.                                                                                                    | 9.00           | 132.99         | 187.00       | 486.09      |               | 266.497   |   |
| АВТОМАСЛА   | Macno Magnum Motor Plus10w40п/c4л.                                                                                                    | 5.00           | 402.16         | 567.00       | 824.20      |               | 451.864   |   |
| АВТОМАСЛА   | Масло SHELL HX-7 10/40 п/с 1л.                                                                                                    | 9.00           | 328.53         | 484.00       | 1 399.23    |               | 767.122   |   |
| АВТОМАСЛА   | Масло SHELL HX-8 5\40 синт. 1л.                                                                                                    | 1.00           | 491.73         | 679.00       | 187.27      |               | 102.670   |   |
| АВТОМАСЛА   | Масло SHELL HX-8 5\40 синт. 4 л.                                                                                                    | 1.00           | 1 328.50       | 1 469.00     | 140.50      |               | 77.029    |   |
| АВТОМАСЛА   | Масло Лукойл 10w40 Стандарт 1л.                                                                                                    | 13.00          | 118.26         | 189.00       | 919.62      |               | 504.178   |   |
| АВТОМАСЛА   | Масло Лукойл 10w40 Стандарт 4л.                                                                                                    | 4.00           | 387.90         | 577.00       | 756.40      |               | 414.693   |   |
| АВТОМАСЛА   | Масло Лукойл 10w40 Супер 1л.п/с.                                                                                                    | 56.00          | 137.70         | 207.00       | 3 880.80    |               | 2 127.632 |   |
| АВТОМАСЛА   | Масло Лукойл 10w40 Супер п/с 4л.                                                                                                    | 18.00          | 441.45         | 649.00       | 3 735.90    |               | 2 048.191 |   |
| АВТОМАСЛА   | Macno M10F2K OIL RIGHT 10n.                                                                                                    | 2.00           | 619.50         | 839.00       | 439.00      |               | 240.680   |   |
| АВТОМАСЛА   | Macno M10F2K OIL RIGHT 5n.                                                                                                    | 18.00          | 325.61         | 454.00       | 2 311.02    |               | 1 267.007 |   |
| АВТОМАСЛА   | Macno M8B OIL RIGHT 10л.                                                                                                    | 1.00           | 611.47         | 849.00       | 237.53      |               | 130.225   |   |
| АВТОМАСЛА   | Macno M8B OIL RIGHT 1n.                                                                                                    | 11.00          | 80.08          | 114.00       | 373.12      |               | 204.561   |   |
| АВТОМАСЛА   | Macno M8B OIL RIGHT 5л.                                                                                                    | 7.00           | 325.05         | 447.00       | 853.65      |               | 468.010   |   |
| АВТОМАСЛА   | Macno моторное ROLF GT SAE 5w40 синт.4л                                                                                                    | 1.00           | 1 091.00       | 1 527.00     | 436.00      |               | 239.035   |   |
| АВТОМАСЛА   | Масло моторное ROLF SAE 10w40 п/с 4л                                                                                                    | 1.00           | 784.00         | 1 099.00     | 315.00      |               | 172.697   |   |
| АВТОМАСЛА   | Масло моторное SibOil M-10Г2К10л                                                                                                    | 7.00           | 585.12         | 817.00       | 1 623.16    |               | 889.890   |   |
| АВТОМАСЛА   | Масло моторное SibOil M-10Г2К 20л                                                                                                    | 3.00           | 1 083.17       | 1 514.00     | 1 292.49    |               | 708.602   |   |
| АВТОМАСЛА   | Масло моторное SibOil M-10Г2К 5л                                                                                                    | 11.00          | 284.23         | 399.00       | 1 262.47    |               | 692.144   |   |
| АВТОМАСЛА   | Масло моторное SibOil M-8B 5л                                                                                                    | 4.00           | 274.26         | 384.00       | 438.96      |               | 240.658   |   |
| АВТОМАСЛА   | Масло мотрное SibOil M-8B 1л                                                                                                    | 6.00           | 73.60          | 104.00       | 182.40      |               | 100.000   |   |
|             | Итого                                                                                                    | 192.00         |                | 75 415.00    | 22 647.29   |               |           |   |
|             |                                                                                                    |                |                |              |             | 4             |           |   |
| Дополнитель | ьно >>                                                                                                    |                |                | 🔎 Просм      | <u>нотр</u> | ечатать(F5)   | 🗙 Отмен   | a |
|             |                                                                                                    |                |                |              |             |               |           |   |

Рис. 90

11.16. Отчет о платежных услугах

В отчете о платежных услугах (меню «Отчеты товарные\Отчет о платежных услугах») отражены все проведенные платежи через e-port. Задайте границы отчетного периода или диапазон смен, отметьте услуги, по которым хотите получить отчет. Можно задать фильтрацию по номеру телефона/счета и(или) по номерам кассовых чеков. Для формирования отчета нажмите «ok» (рис.91). На экране отобразится отчет о проведенных платежах, сформированный по заданным данным (рис.91а).

Примечание. В отчете для каждого платежа отмечено его состояние в заданный период (завершен, не завершен, отменен или ошибка).

| 10                                                                                                    |                           | Отч                 | чет о платежных услугах 🛛 🗖 🗖                                                                                                    | ×                  |
|----------------------------------------------------------------------------------------------------|---------------------------|---------------------|----------------------------------------------------------------------------------------------------|--------------------|
| Плате                                                                                                    | жные услуг                | и                   | Отметить все Сня                                                                                                    | ть все             |
| Вкл                                                                                                    | Код услуги                | Имя услуги          | Полное имя услуги                                                                                                    | ^                  |
|                                                                                                    | 411492871                 | Билайн без комиссии | Билайн без комиссии                                                                                                    |                    |
|                                                                                                    | 648934845                 | МТС без комиссии    | МТС без комиссии                                                                                                    |                    |
| Image: Second second second | 68047804                  | Мегафон с комиссией | Мегафон с комиссией                                                                                                    |                    |
| I                                                                                                    | 742476721                 | Теле 2 с комиссией  | Теле 2 с комиссией                                                                                                    |                    |
|                                                                                                    | 879621998                 | Билайн с комиссией  | Билайн с комиссией                                                                                                    |                    |
| Номер                                                                                                    | о телефона/4<br>ра чеков: | счета:              | Границы отчетного периода:           Начало           22.02.2017           0:00:00           Окончание           22.02.2017           23:59:59           Смена: не п           Выбрать диапазон смен | выбрана<br>выбрана |
|                                                                                                    |                           |                     | <b>↓</b> OK                                                                                                    | Отмена             |

Рис. 91

| I             |                                                                                                    |              |                    | OT                           | НЁТ О ПЛАТЁЖНЫ)                                             | ( УСЛУГАХ                              |                   |                   |                       | - 0                             |
|---------------|----------------------------------------------------------------------------------------------------|--------------|--------------------|------------------------------|-------------------------------------------------------------|----------------------------------------|-------------------|-------------------|-----------------------|---------------------------------|
|               |                                                                                                    |              |                    |                              |                                                             |                                        |                   |                   | Дата и г              | ареаля печати 10.04.2017 15     |
|               |                                                                                                    |              |                    | Отчет о<br>за с<br>(22.02.1  | проведенных пла<br>мену (смена не ва<br>2017 00:00 - 22.02. | тежах e-port<br>ыбрана)<br>2017 23:59) |                   |                   |                       |                                 |
| № чека        | Дата оплаты                                                                                                    | Время оплаты | № телефона / счета | Получено от клиента,<br>руб. | Комиссия, руб.                                              | Зачислено на счет,<br>руб.             | Вид оплаты        | Состояние платежа | № транзакцян          | Сервис-провайдер                |
| слуга: 346    | 5964807 MTC с комис                                                                                                    | сней         |                    |                              |                                                             | 2 Š3                                   |                   |                   |                       |                                 |
| 5782          | 22.02.2017                                                                                                    | 11:39:53     | 9140099398         | 200.00                       | 2.00                                                        | 198.00                                 | Оплата моб. связи | завершен          | 0717022211400105782   | 346964807 МТС с комисси         |
| 5783          | 22.02.2017                                                                                                    | 11:40:52     | 9148733735         | 100.00                       | 1.00                                                        | 99.00                                  | Оплата моб. связи | завершен          | 0717022211405705783   | 346964807 MTC c комисси         |
| личные:       |                                                                                                    |              |                    | 300.00                       | 3.00                                                        | 297.00                                 |                   |                   |                       |                                 |
| оведено нали  | RHME:                                                                                                    |              |                    | 300.00                       | 3.00                                                        | 297.00                                 |                   | 2                 |                       |                                 |
| зврат наличн  | ыe:                                                                                                    |              |                    | 0.00                         | 0.00                                                        | 0.00                                   |                   |                   |                       |                                 |
| завершен на   | UNANPIG.                                                                                                    |              |                    | 0.00                         | 0.00                                                        | 0.00                                   |                   |                   |                       |                                 |
| NAWGH NTINAH  |                                                                                                    |              |                    | 0.00                         | 0.00                                                        | 207.00                                 |                   |                   |                       |                                 |
|               | 47804 Meradion a vor                                                                                                    | песней       |                    | 300.00                       | 3.00                                                        | 297.00                                 |                   |                   |                       |                                 |
|               |                                                                                                    | neenen       |                    | <u> </u>                     |                                                             | T                                      |                   |                   |                       | 69047904 Marrham                |
| 5781          | 22.02.2017                                                                                                    | 09:55:43     | 9245347121         | 130.00                       | 1.30                                                        | 128.70                                 | Оплата моб. связи | завершен          | 0717022209555905781   | комиссией                       |
| THYREIGE:     |                                                                                                    |              |                    | 130.00                       | 1.30                                                        | 128.70                                 |                   |                   |                       |                                 |
| оведено нали  | PERSONAL PROCESSION OF THE PERSON OF THE PERSON OF THE PER |              |                    | 130.00                       | 1.30                                                        | 128.70                                 |                   |                   |                       |                                 |
| зарат наличн  | Me:                                                                                                    |              |                    | 0.00                         | 0.00                                                        | 0.00                                   |                   |                   |                       |                                 |
| завершен нал  | личные:                                                                                                    |              |                    | 0.00                         | 0.00                                                        | 0.00                                   |                   |                   |                       |                                 |
| менен наличн  | se:                                                                                                    |              |                    | 0.00                         | 0.00                                                        | 0.00                                   |                   |                   |                       |                                 |
| toro:         |                                                                                                    |              |                    | 130.00                       | 1.30                                                        | 128.70                                 |                   |                   |                       |                                 |
| слуга: 742    | 476721 Теле 2 с комн                                                                                                    | ссней        |                    |                              |                                                             |                                        |                   |                   |                       |                                 |
| 5785          | 22.02.2017                                                                                                    | 22:39:31     | 9041334772         | 220.00                       | 2.20                                                        | 217.80                                 | Оплата моб. связи | завершен          | 0717022222394405785   | 742476721 Тепе 2 с<br>комиссией |
| итичные:      |                                                                                                    |              |                    | 220.00                       | 2.20                                                        | 217.80                                 |                   |                   |                       |                                 |
| озедено нали  | чные:                                                                                                    |              |                    | 220.00                       | 2.20                                                        | 217.80                                 |                   | -                 |                       |                                 |
| эзерат наличн | 100:                                                                                                    |              |                    | 0.00                         | 0.00                                                        | 0.00                                   |                   |                   |                       |                                 |
| завершен ны   | пичные:                                                                                                    |              |                    | 0.00                         | 0.00                                                        | 0.00                                   |                   |                   |                       |                                 |
| INGHER HAUNAH | 109.<br>                                                                                                    |              |                    | 0.00                         | 0.00                                                        | 0.00                                   |                   |                   |                       |                                 |
| CTVTa: 870    | 621998 Билайн с ром                                                                                                    | иссией       |                    | 220.00                       | 2.20                                                        | 217.80                                 |                   |                   |                       |                                 |
| 5784          | 22.02.2017                                                                                                    | 18:49:32     | 9642645661         | 500.00                       | 5.00                                                        | 495.00                                 | Оплата моб. связи | отменен           | 0717022218494505784   | 879621998 Билайн с              |
| UTINAKPOS:    |                                                                                                    |              |                    | 500.00                       | 5.00                                                        | 495.00                                 |                   |                   |                       |                                 |
| оведено нали  | чные:                                                                                                    |              |                    | 0.00                         | 0.00                                                        | 0.00                                   |                   |                   |                       |                                 |
| зврат наличн  | ые:                                                                                                    |              |                    | 0.00                         | 0.00                                                        | 0.00                                   |                   |                   |                       |                                 |
| завершен нал  | пичные:                                                                                                    |              |                    | 0.00                         | 0.00                                                        | 0.00                                   |                   |                   |                       |                                 |
| тыенен наличн | nate:                                                                                                    |              |                    | 500.00                       | 5.00                                                        | 495.00                                 |                   |                   |                       |                                 |
| 1010:         |                                                                                                    |              |                    | 500.00                       | 5.00                                                        | 495.00                                 |                   |                   |                       |                                 |
|               |                                                                                                    |              |                    |                              |                                                             |                                        |                   |                   |                       |                                 |
| его наличные  | 6                                                                                                    |              |                    | 1 150.00                     | 11.50                                                       | 1 138.50                               |                   |                   |                       |                                 |
| его проведени | о наличные:                                                                                                    |              |                    | 650.00                       | 6.50                                                        | 643.50                                 |                   |                   |                       |                                 |
| его возврат н | аличные:                                                                                                    |              |                    | 0.00                         | 0.00                                                        | 0.00                                   |                   |                   |                       |                                 |
| ero se sanepu | зен изличные:                                                                                                    |              |                    | 0.00                         | 0.00                                                        | 0.00                                   |                   |                   |                       |                                 |
| сего отменены | наличные:                                                                                                    |              |                    | 500.00                       | 5.00                                                        | 495.00                                 |                   |                   |                       |                                 |
| 1010:         |                                                                                                    |              |                    | 1 150.00                     | 11.50                                                       | 1 138.50                               |                   |                   |                       |                                 |
|               |                                                                                                    |              |                    |                              |                                                             |                                        |                   |                   |                       |                                 |
| ополните      | ельно >>                                                                                                    |              |                    |                              |                                                             |                                        |                   | [ 🔄 Просмотр      | 🗍 🖕 <u>П</u> ечатать( | F5) 🗙 Отмен                     |

Рис.91а

11.17. Отчет по товарам с истекшими сроками реализации

Отчет по товарам с истекшими сроками – это сформированный список товаров, на которые истек срок годности.

Нажатием клавиши «F10» (или «Alt») перейдите в строку основного меню.

Для просмотра или печати отчета откройте меню «Отчеты товарные», выберите раздел «Отчет по товарам с истекшими сроками». На экране появится подменю:

- товары с истекшими сроками по категориям
- товары с истекшими сроками по поставщику

- товары с истекшими сроками по наименованию. Выберите нужный отчет. В появившемся окне (рис.92) задайте период, категории\подкатегории товаров с истекшим сроком годности и нажмите «Enter». На экране появится отчет со списком товаров с истекшим сроком годности (рис.92а).

87 12009741.00007-01 34 01

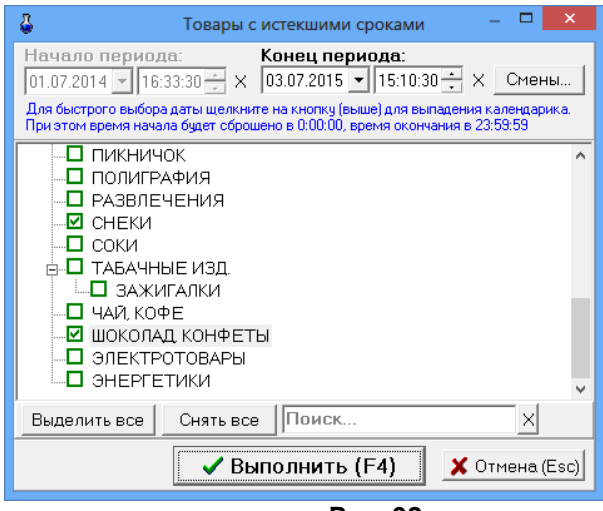

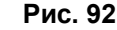

| \$            |                                                  | ТОВАРЫ С ИСТЕК              | ШИМИ СРОК                 | АМИ        |            |                   | _ □                  | ×      |  |
|---------------|--------------------------------------------------|-----------------------------|---------------------------|------------|------------|-------------------|----------------------|--------|--|
|               |                                                  |                             |                           |            |            | Дата и время печа | ги: 09.07.2015 12:24 | ~      |  |
|               | Това                                             | ры с истекшим<br>на 03.07.2 | и сроками го<br>015 15:10 | одности    |            |                   |                      |        |  |
| Код           | Наименование                                     | Остаток                     | Зак. цена                 | Зак. сумма | Розн. цена | Розн. сумма       | Срок<br>годности     |        |  |
| АВТОМАСЛА     | 4                                                | I                           |                           | I          |            |                   |                      |        |  |
| 4260041010581 | Масло BP Visco 3000 10w40 п/с (4л)               | 1.00                        | 802.90                    | 802.90     | 1 100.00   | 1 100.00          | 27.11.2009           |        |  |
| 5055107454756 | Macno Mobil SUPER 2000 10w40 n/c (1n)            | 5.00                        | 399.78                    | 1 998.90   | 550.00     | 2 750.00          | 30.10.2009           |        |  |
| 5055107454664 | Macno Mobil SUPER 3000 5w40 синт.(1л)            | 2.00                        | 527.81                    | 1 055.62   | 720.00     | 1 440.00          | 18.10.2009           |        |  |
| 8809036900702 | Масло ZIC 5000 10w40 CI-4 п/с (4л)               | 2.00                        | 959.13                    | 1 918.26   | 1 299.00   | 2 598.00          | 28.08.2011           |        |  |
| 8809036900047 | Масло ZIC 5000 10w40 CI-4 п/с (1л)               | 6.00                        | 308.65                    | 1 851.90   | 429.00     | 2 574.00          | 20.09.2011           |        |  |
|               |                                                  |                             |                           | 7 627.58   |            | 10 462.00         |                      |        |  |
|               |                                                  |                             |                           |            |            | 10,452,00         |                      |        |  |
|               |                                                  |                             |                           | 7 027.58   |            | 10 462.00         |                      | $\sim$ |  |
| Дополнитель   | Дополнительно >> 🔬 <u>П</u> ечатать(F5) 🗶 Отмена |                             |                           |            |            |                   |                      |        |  |
|               |                                                  |                             | Рис 92а                   |            |            |                   |                      |        |  |

11.18. Отчеты по алкогольной продукции

В соответствии с Федеральным законом от 22 ноября 1995 года №171-ФЗ "О государственном регулировании производства и оборота этилового спирта, алкогольной и спиртосодержащей продукции" разработан порядок декларирования розничной продажи алкогольной продукции. Для организаций, осуществляющих розничную продажу алкогольной продукции, разработаны дополнительные «Отчеты по алкогольной продукции (декларации)».

В декларациях указываются объемы продукции в тысячах декалитров (далах) с точностью до четвертого знака после запятой. 1дал=10л.

11.18.1. Декларация об объемах розничной продажи

Примечание: Декларации продажи и поступления заполняются накопительно за каждый квартал, т.е. ост. на начало года + закупки за 1 квартал - расход = ост на конец 1 квартала, далее

ост.на начало года + закупки за 1 и 2 квартал - расход за 1 и 2 квартал = ост на конец 2 квартала и т.д.

Для создания отчета «Декларация об объемах розничной продажи» из меню «Отчеты товарные/Отчеты по алкогольной продукции», выберите «Декларация об объемах розничной продажи». В открывшемся окне (рис.93) укажите год, квартал и нажмите кнопку «Построить». На экране появится «Декларация об объемах розничной продажи» за указанный год и квартал (рис.94).

| Декларация об объемах розни<br>Укажите год: | чной продажи алкоголь<br>2008 + | ной продукции 🛛 🗙 |
|---------------------------------------------|---------------------------------|-------------------|
| Укажите квартал:                            | Квартал 4 🝷                     | ]                 |
|                                             |                                 |                   |
|                                             |                                 |                   |
|                                             |                                 |                   |
|                                             |                                 |                   |
| По                                          | строить                         | Отмена            |

Рис. 93

| 🕹 декларация об объемах розничной продажи алкоголя |                                                                                                    |                                 |                             |              |                                                  |                                            |             |          |                                                                                        |                             |                  |                                             |
|----------------------------------------------------|----------------------------------------------------------------------------------------------------|---------------------------------|-----------------------------|--------------|--------------------------------------------------|--------------------------------------------|-------------|----------|----------------------------------------------------------------------------------------|-----------------------------|------------------|---------------------------------------------|
| Время печ                                          | ати: 11.11.2008 14:27:58                                                                                   |                                 |                             |              |                                                  |                                            |             |          |                                                                                        | к Порядк                    | Прил<br>у деклар | ожение 1<br>ирования                        |
| Данны                                              | ле об организации                                                                                          |                                 |                             |              |                                                  |                                            |             |          |                                                                                        |                             |                  |                                             |
| Наимен                                             | ювание                                                                                                    |                                 | 0                           | DOO "KOHTE   | PPA"                                             |                                            |             |          |                                                                                        |                             |                  |                                             |
| ИНН                                                |                                                                                                    |                                 |                             |              |                                                  |                                            |             |          |                                                                                        |                             |                  |                                             |
| Юриди                                              | ческий адрес, телефон (номер государственной регистрации                                                   | ı)                              |                             |              |                                                  |                                            |             |          |                                                                                        |                             | _                |                                             |
| Серия,                                             | номер, дата получения, срок действия лицензии, кем выдана                                                  |                                 |                             |              |                                                  |                                            |             |          |                                                                                        |                             | _                |                                             |
| вид дея                                            | тельности                                                                                                  |                                 | 1                           | озничная тор | говля в нес                                      | тециализиро                                | ванных мага | зинах    |                                                                                        |                             |                  |                                             |
|                                                    |                                                                                                    |                                 |                             | Лекларан     | ия                                               |                                            |             |          |                                                                                        |                             |                  |                                             |
|                                                    | οδ                                                                                                    | объемах р                       | ознично                     | й продажи    | алкоголи                                         | ной проду                                  | кции        |          |                                                                                        |                             |                  |                                             |
|                                                    |                                                                                                    |                                 | 3a <u>1</u> -               | 4 квартал    | <u>2008</u> г.                                   |                                            |             |          |                                                                                        |                             |                  |                                             |
|                                                    |                                                                                                    |                                 |                             |              |                                                  |                                            |             |          |                                                                                        |                             |                  | (тыс. дал)                                  |
|                                                    |                                                                                                    |                                 |                             | Закупки      |                                                  |                                            |             | -        | Расход                                                                                 |                             |                  |                                             |
|                                                    |                                                                                                    |                                 |                             |              | B TOM                                            | числе                                      |             | Рознична | я продажа:                                                                             |                             |                  |                                             |
| Ν п/п                                              | Наименование видов алкогольной продукции                                                                   | Код<br>алкогольной<br>продукции | Остаток н<br>начало<br>года | a<br>Bcero   | от органи-<br>заций-<br>произ-<br>води-<br>телей | от органи-<br>заций<br>оптовой<br>торговли | Bcero       | Bcero    | в т.ч.<br>продукции<br>органи-<br>заций<br>произво-<br>дителей<br>Иркутской<br>области | возврат<br>постав-<br>щикам | прочий<br>расход | Остаток на<br>конец<br>отчетного<br>периода |
| 1                                                  | 2                                                                                                    | 3                               | 4                           | 5            | 6                                                | 7                                          | 8           | 9        | 10                                                                                     | 11                          | 12               | 13                                          |
| 1                                                  | Водка                                                                                                    | 200                             | 0.000                       | 0.0034       | 0.0000                                           | 0.0000                                     | 0.0004      | 0.0004   | 0.0003                                                                                 | 0.0000                      | 0.0000           | 0.0030                                      |
| 2                                                  | Ликероводочные изделия с содержанием этилового спирта<br>до 25% включительно                               | 211                             | 0.000                       | 0.0000       | 0.0000                                           | 0.0000                                     | 0.0000      | 0.0000   | 0.0000                                                                                 | 0.0000                      | 0.0000           | 0.0000                                      |
| 3                                                  | Ликероводочные изделия с содержанием этилового спирта<br>свыше 25%<br>———————————————————————————————————— | 212                             | 0.000                       | 0.0006       | 0.0000                                           | 0.0000                                     | 0.0001      | 0.0001   | 0.0000                                                                                 | 0.0000                      | 0.0000           | 0.0006                                      |
| 4                                                  | Другие спиртные напитки с содержанием этилового<br>спирта до 25% включительно                              | 270                             | 0.000                       | 0.0000       | 0.0000                                           | 0.0000                                     | 0.0000      | 0.0000   | 0.0000                                                                                 | 0.0000                      | 0.0000           | 0.0000                                      |
| 5                                                  | Друтие спиртные напитки с содержанием этилового<br>спирта свыше 25%                                        | 280                             | 0.000                       | 0.0000       | 0.0000                                           | 0.0000                                     | 0.0000      | 0.0000   | 0.0000                                                                                 | 0.0000                      | 0.0000           | 0.0000                                      |
| 6                                                  | Напитки винные с содержанием этилового спирта до 25%<br>включительно                                       | 250                             | 0.000                       | 0.0000       | 0.0000                                           | 0.0000                                     | 0.0000      | 0.0000   | 0.0000                                                                                 | 0.0000                      | 0.0000           | 0.0000                                      |
| 7                                                  | Напитки винные с содержанием этилового спирта свыше<br>25%                                                 | 251                             | 0.000                       | 0.0000       | 0.0000                                           | 0.0000                                     | 0.0000      | 0.0000   | 0.0000                                                                                 | 0.0000                      | 0.0000           | 0.0000                                      |
| 8                                                  | Вина натуральные                                                                                           | 400                             | 0.000                       | 0.0000       | 0.0000                                           | 0.0000                                     | 0.0000      | 0.0000   | 0.0000                                                                                 | 0.0000                      | 0.0000           | 0.0000                                      |
| 9                                                  | Вина (за исключением натуральных, игристых и<br>шампанских)                                                | 410                             | 0.000                       | 0.0000       | 0.0000                                           | 0.0000                                     | 0.0000      | 0.0000   | 0.0000                                                                                 | 0.0000                      | 0.0000           | 0.0000                                      |
| 10                                                 | Вина плодовые                                                                                              | 420                             | 0.000                       | 0.0000       | 0.0000                                           | 0.0000                                     | 0.0000      | 0.0000   | 0.0000                                                                                 | 0.0000                      | 0.0000           | 0.0000                                      |
| 11                                                 | Другие вина                                                                                                | 460                             | 0.000                       | 0.0000       | 0.0000                                           | 0.0000                                     | 0.0000      | 0.0000   | 0.0000                                                                                 | 0.0000                      | 0.0000           | 0.0000                                      |
| 12                                                 | Коньяки, реализуемые в бутылках                                                                            | 230                             | 0.000                       | 0 0.0025     | 0.0000                                           | 0.0000                                     | 0.0003      | 0.0003   | 0.0003                                                                                 | 0.0000                      | 0.0000           | 0.0022                                      |
| 15                                                 | напитки коньячные, оренди с содержанием этилового<br>спирта до 25% включительно                            | 241                             | 0.000                       | 0.0000       | 0.0000                                           | 0.0000                                     | 0.0000      | 0.0000   | 0.0000                                                                                 | 0.0000                      | 0.0000           | 0.0000                                      |
| 14                                                 | Напитки коньячные, бренди с содержанием этилового<br>спирта свыше 25%                                      | 242                             | 0.000                       | 0.0000       | 0.0000                                           | 0.0000                                     | 0.0000      | 0.0000   | 0.0000                                                                                 | 0.0000                      | 0.0000           | 0.0000                                      |
| 15                                                 | Вина игристые                                                                                              | 440                             | 0.000                       | 0000.0       | 0.0000                                           | 0.0000                                     | 0.0000      | 0.0000   | 0.0000                                                                                 | 0.0000                      | 0.0000           | 0.0000                                      |
| 10                                                 | Вина шампанские                                                                                            | 400                             | 0.000                       | 0 0.0014     | 0.0000                                           | 0.0000                                     | 0.0003      | 0.0003   | 0.0003                                                                                 | 0.0000                      | 0.0000           | 0.0010                                      |
| 17                                                 | Итого                                                                                                    | 200                             | 0.000                       | 0 0.0000     | 0.0000                                           | 0.0000                                     | 0.0000      | 0.0000   | 0.0000                                                                                 | 0.0000                      | 0.0000           | 0.0000                                      |
| Руков                                              | одитель организации                                                                                        |                                 |                             |              |                                                  |                                            | _           |          |                                                                                        |                             |                  |                                             |
| Главн                                              | подпи                                                                                                    | СЪ                              |                             | 1            | асшифровка                                       |                                            |             |          |                                                                                        |                             |                  |                                             |
|                                                    | подля                                                                                                    | СЪ                              |                             | 1            | асшифровка                                       |                                            |             |          |                                                                                        |                             |                  |                                             |
| М.П.                                               |                                                                                                    |                                 |                             |              |                                                  |                                            |             |          |                                                                                        |                             |                  |                                             |
| 👌 Ста                                              | арый формат Дополнительно >>                                                                               |                                 |                             |              |                                                  |                                            |             | 卢 Пр     | осмотр                                                                                 | ≽ <u>П</u> ечатат           | ь(F5)            | 🗶 Отмена                                    |

#### 11.18.2. Декларация об объемах поступления

Для создания отчета «Декларация об объемах поступления» из меню «Отчеты товарные/Отчеты по алкогольной продукции», выберите «Декларация об объемах поступления». В открывшемся окне (рис.93) укажите год, квартал и нажмите кнопку «Построить». На экране появится «Декларация об объемах поступления» за указанный год и квартал (рис.95).

| <u>6</u> 4                                   | ЕКЛАРАЦИЯ ОБ ОББЕМАХ ПОС                                                                                                    | - I YIDIEI | ния алкогольно    | ипродук    | ции                   |              |                |                   |            |                         |           |                  |                    |                 |
|----------------------------------------------|----------------------------------------------------------------------------------------------------|------------|-------------------|------------|-----------------------|--------------|----------------|-------------------|------------|-------------------------|-----------|------------------|--------------------|-----------------|
| Bpea                                         | ия печати: 11.11.2008 16:49:49                                                                                                    |            |                   |            |                       |              |                |                   |            |                         | кΙ        | І<br>Іорядку ден | Іриложо<br>клариро | ение 2<br>вания |
| Да                                           | нные об организации                                                                                                    |            |                   |            |                       |              |                |                   |            |                         |           |                  |                    |                 |
| Har                                          | племование                                                                                                    |            |                   |            |                       | 000 "        | KOHTEPPA"      |                   |            |                         |           |                  |                    |                 |
| ИН                                           | Н                                                                                                    |            |                   |            |                       |              |                |                   |            |                         |           |                  |                    |                 |
| Юр                                           | <br>идический адрес, телефон (ном                                                                                                    | мер госу   | дарственной реги  | страции)   |                       |              |                |                   |            |                         |           |                  |                    |                 |
| Cep                                          | оия, номер, дата получения, сро                                                                                                    | ок дейст   | вия лицензии, кем | выдана     |                       |              |                |                   |            |                         |           |                  |                    |                 |
| Вир                                          | ц деятельности                                                                                                    |            |                   |            |                       | Рознич       | ная торговля в | неспециализирован | ных мага:  | зинах                   |           |                  |                    |                 |
|                                              |                                                                                                    |            |                   |            |                       |              |                |                   |            |                         |           |                  |                    |                 |
| Декларация                                   |                                                                                                    |            |                   |            |                       |              |                |                   |            |                         |           |                  |                    |                 |
| об объемах поступления алкогольной продукции |                                                                                                    |            |                   |            |                       |              |                |                   |            |                         |           |                  |                    |                 |
| <u>за 1-4 квартал 2008</u> г.                |                                                                                                    |            |                   |            |                       |              |                |                   |            |                         |           |                  |                    |                 |
|                                              |                                                                                                    |            |                   |            |                       |              |                |                   |            |                         |           |                  | (ты                | іс. дал)<br>Т   |
|                                              | Код                                                                                                    |            |                   |            | лицензия              | наименование | Производитель  |                   |            | лицензия                | отгрузки, | Объем            |                    |                 |
| N                                            | Наименование видов алкогольной гольной гольной                                                                                                    |            |                   |            |                       | серия,       |                |                   |            |                         | серия,    |                  | номер<br>товарно-  | полу-<br>ченной |
| п/п                                          | продукции                                                                                                    | про-       | наименование      | ИНН        | адрес                 | номер, пата  | кем выдана     |                   |            |                         | номер,    | кем выдана       | транспорт-         | про-            |
|                                              |                                                                                                    | дукции     |                   |            |                       | выдачи       |                |                   |            |                         | выдачи    |                  | документа          | дукции          |
| 1                                            | 2                                                                                                    | 3          | 4                 | 5          | 6                     | 7            | 8              | 9                 | 10         | 11                      | 12        | 13               | 14                 | 15              |
| 1                                            | Напитки винные с содержанием<br>этипового спирта по 25% включительно                                                                                                    | 250        |                   |            |                       |              |                |                   |            |                         |           |                  | 06.11.08           | 0.0027          |
| 2                                            | Бина шампанские                                                                                                    | 450        |                   |            |                       |              |                | ЧП "СМИРНОВ"      | 3501074585 | г.Пенза ул. Батумская 8 | 55555     |                  | 10.11.08           | 0.0014          |
| 3                                            | Коньяки, реализуемые в бутылках                                                                                                    | 230        |                   |            |                       |              |                | ЧП "СМИРНОВ"      | 3501074585 | г.Пенза ул. Батумская 8 | 55555     |                  | 10.11.08           | 0.0025          |
| 4                                            | Водка                                                                                                    | 200        |                   |            |                       |              |                | ООО "Сиб-Бирр"    | 3810033578 | Иркутск, Трактовая,18   |           |                  | 10.11.08           | 0.0028          |
| 5                                            | Напитки винные с содержанием<br>этилового спирта до 25% включительно                                                                                                    | 250        | ООО "Сиб-Бирр"    | 3810033578 | Иркутск, Трактовая,18 |              |                |                   |            |                         |           |                  | 11.11.08           | 0.0006          |
|                                              | Итого                                                                                                    |            |                   |            |                       |              |                |                   |            |                         |           |                  |                    | 0.0100          |
|                                              |                                                                                                    |            |                   |            |                       |              |                |                   |            |                         |           |                  |                    |                 |
| Ру                                           | ководитель организации                                                                                                    |            |                   |            |                       |              |                |                   |            |                         |           |                  |                    |                 |
| Гπ                                           | авный бухгалтер                                                                                                    |            |                   | подпись    |                       |              | paciningpos    | ~                 |            |                         |           |                  |                    |                 |
|                                              | and the optimized of the optimized of th |            |                   | подпись    |                       |              | расшифров      | (a                |            |                         |           |                  |                    |                 |
|                                              |                                                                                                    |            |                   |            |                       |              |                |                   |            |                         |           |                  |                    |                 |
| M.I                                          | Π.                                                                                                    |            |                   |            |                       |              |                |                   |            |                         |           |                  |                    |                 |
|                                              |                                                                                                    |            |                   |            |                       |              |                |                   |            |                         |           |                  |                    |                 |
|                                              |                                                                                                    |            |                   |            |                       |              |                |                   |            |                         |           |                  |                    |                 |
|                                              |                                                                                                    |            |                   |            |                       |              |                |                   |            |                         |           |                  |                    |                 |
|                                              |                                                                                                    |            |                   |            |                       |              |                |                   |            |                         |           |                  |                    |                 |
|                                              |                                                                                                    |            |                   |            |                       |              |                |                   |            |                         |           |                  |                    |                 |
|                                              | C                                                                                                    |            |                   |            |                       |              |                |                   |            |                         |           | Doubrary (FE)    | <b>v</b> .         | 0               |
|                                              | Старый формат Дополнит                                                                                                    | ельно >    | .,                |            |                       |              |                |                   |            | Просмотр                |           | печататы(F5)     | <b>^</b> L         | этмена          |
|                                              |                                                                                                    |            |                   |            |                       |              | Рис            | . 95              |            |                         |           |                  |                    |                 |

11.18.3 Декларация «Продажи в разрезе муниципальных образований»

«Муниципальное образование» это город или район. В одно муниципальное образование могут входить несколько торговых объектов, расположенных на их территории. Декларация может быть создана для одного муниципального образования или сразу для нескольких.

В декларации «Продажи в разрезе муниципальных образований» за квартал объемы розничных продаж группируются не по каждому коду алк., а по пяти группам кодов алк.(т.е. водка и ликер.вод. - 200,211,212,270,280; Вина, винные напитки - 250,251,400,410,420,460; конъяки, кон.напитки, бренди - 230,241,242; вина шампанские - 440,450; с/алкогол. - 260).

Для создания отчета «Продажи в разрезе муниципальных образований» из меню «Отчеты товарные/Отчеты по алкогольной продукции», выберите «Продажи в разрезе муниципальных образований». В открывшемся окне (рис.93) укажите год, квартал и нажмите кнопку «Построить». На экране появится «Декларация об объемах розничной продажи алкогольной продукции в разрезе муниципальных образований» за указанный год и квартал (рис.96).

| 🕹 ДЕКЛАРАЦИЯ ОБ ОБЪЕМАХ РОЗНИЧНОЙ ПРОДАЖИ                                                                                                | АЛКОГОЛЯ В                           | РАЗРЕЗЕ МУ                                                                 | ниципаль  | НЫЙ ОБРАЗС                                                                 | раний                                 |                                                                            |                 |                                                                            |                                                                    |                                                                            |                | _ 8                                                   | ×       |
|----------------------------------------------------------------------------------------------------|--------------------------------------|----------------------------------------------------------------------------|-----------|----------------------------------------------------------------------------|---------------------------------------|----------------------------------------------------------------------------|-----------------|----------------------------------------------------------------------------|--------------------------------------------------------------------|----------------------------------------------------------------------------|----------------|-------------------------------------------------------|---------|
| Врыкя печали: 11.11.2008 16:38:09 ПІ<br>К Порядку декл<br>Данные об организации                                                          |                                      |                                                                            |           |                                                                            |                                       |                                                                            |                 |                                                                            |                                                                    |                                                                            | При<br>у декла | ложение 3<br>рирования                                | <b></b> |
|                                                                                                    |                                      |                                                                            |           |                                                                            |                                       |                                                                            |                 |                                                                            |                                                                    |                                                                            |                |                                                       |         |
| Наименование                                                                                                    |                                      |                                                                            | (         | 000 "КОН                                                                   | TEPPA"                                |                                                                            |                 |                                                                            |                                                                    |                                                                            |                |                                                       |         |
| ИНН                                                                                                    |                                      |                                                                            |           |                                                                            |                                       |                                                                            |                 |                                                                            |                                                                    |                                                                            | _              |                                                       |         |
| Юридический адрес, телефон (номер государ                                                                                                | ии)                                  |                                                                            |           |                                                                            |                                       |                                                                            |                 |                                                                            | _                                                                  |                                                                            |                |                                                       |         |
| Серия, номер, дата получения, срок действия                                                                                              | на                                   |                                                                            |           |                                                                            |                                       |                                                                            |                 |                                                                            | _                                                                  |                                                                            |                |                                                       |         |
| Вид деятельности Розничная торговля в неспециализированных магазинах                                                                     |                                      |                                                                            |           |                                                                            |                                       |                                                                            |                 |                                                                            |                                                                    |                                                                            |                |                                                       |         |
| Декларация<br>об объемах розничной продажи алкогольной продукции<br>в разрезе муниципальных образований<br>за <u>1-4 квартал 2008</u> г. |                                      |                                                                            |           |                                                                            |                                       |                                                                            |                 |                                                                            |                                                                    |                                                                            |                |                                                       |         |
|                                                                                                    | 1                                    |                                                                            |           | Posteren                                                                   |                                       |                                                                            |                 |                                                                            |                                                                    |                                                                            | 14             | (тыс. дал)                                            |         |
|                                                                                                    | Водка и<br>ликероводочные<br>изделия |                                                                            | Вина, вин | ные напитки                                                                | Коньяки, коньячные<br>напитки, бренди |                                                                            | Вина ша<br>(игр | мпанские<br>истые)                                                         | Слабоалкогольные<br>напитки с<br>содержанием спирта<br>не более 9% |                                                                            |                | в т.ч.<br>органи-                                     |         |
| N Папасновани муниципацион образовани<br>п/п Иркутской области и адрес территориально<br>обособленного объекта                           | BCGLO                                | в т.ч.<br>органи-<br>заций-<br>произво-<br>дителей<br>Иркутской<br>области | всего     | в т.ч.<br>органи-<br>заций-<br>произво-<br>дителей<br>Иркутской<br>области | всего                                 | в т.ч.<br>органи-<br>заций-<br>произво-<br>дителей<br>Иркутской<br>области | всего           | в т.ч.<br>органи-<br>зацлй-<br>произво-<br>дителей<br>Иркутской<br>области | всего                                                              | в т.ч.<br>органи-<br>заций-<br>произво-<br>дителей<br>Иркутской<br>области | всего          | заций-<br>произво-<br>дителей<br>Иркутской<br>области |         |
| 1 2                                                                                                    | 3                                    | 4                                                                          | 5         | 6                                                                          | 7                                     | 8                                                                          | 9               | 10                                                                         | 11                                                                 | 12                                                                         | 13             | 14                                                    |         |
| 1 A3C №5,                                                                                                    | 0.0005                               | 0.0003                                                                     | 0.0000    | 0.0000                                                                     | 0.0003                                | 0.0003                                                                     | 0.0003          | 0.0003                                                                     | 0.0000                                                             | 0.0000                                                                     | 0.0011         | 0.0009                                                |         |
| Итого         0.0005         0.0003         0.0000           Руководитель организации                                                    |                                      |                                                                            |           | 0.0000                                                                     | 0.0003                                | 0.0003                                                                     | 0.0003          | 0.0003                                                                     | 0.0000                                                             | 0.0000                                                                     | 0.0011         | 0.0009                                                |         |
| тлавный будгалтер                                                                                                    | подпи                                | СБ                                                                         |           |                                                                            | расшифровка                           |                                                                            |                 |                                                                            |                                                                    |                                                                            |                |                                                       |         |
| М.П.                                                                                                    |                                      |                                                                            |           |                                                                            |                                       |                                                                            |                 |                                                                            |                                                                    |                                                                            |                |                                                       |         |
|                                                                                                    |                                      |                                                                            |           |                                                                            |                                       |                                                                            |                 | <b>D D</b>                                                                 |                                                                    | 為 Печатат                                                                  | 5(E5)          | 🖌 Отмена                                              |         |
| Дополнительно 77                                                                                                    |                                      |                                                                            |           |                                                                            | Рис                                   | 96                                                                         |                 |                                                                            | Somorb                                                             |                                                                            |                | - Officia                                             |         |

# 12. ЭКСПОРТ В 1С. НАСТРОЙКА ПАРАМЕТРОВ ЭКСПОРТА ДЛЯ ОПЦИИ

«МАГАЗИН».

Некоторые виды отчетов и журналов (меню «Экспорт» рис.97) можно экспортировать в текстовые файлы (приходГСМРгхLog.dbf). В таком виде эти отчеты и журналы можно записать на любой сменный носитель и просматривать их в текстовом редакторе (например, Excel) или в встроенном редакторе ПТК АЗС «Просмотр DBF-файлов» (рис.97), или использовать экспортированные в таком виде данные в 1С. Для задания параметров экспортируемых файлов (имя, путь) выберите подменю «Параметры экспорта» для ГСМ или «Параметры экспорта для товаров» - для товаров.

| Эксп | юрт  | Настройка    | Окн      | на   | Связ          | ь с офисон | и По | мощь         | о Статистика                                         |
|------|------|--------------|----------|------|---------------|------------|------|--------------|------------------------------------------------------|
|      | Пар  | аметры эксг  | юрта     |      |               |            |      |              |                                                      |
|      | Про  | смотр DBF-о  | файло    | в    |               |            |      |              |                                                      |
|      | Экст |              | 2 2 2 10 | nu   | 0.0           |            |      |              |                                                      |
|      | Coz  |              |          |      | юд<br>1934 73 | CMBHV      |      |              |                                                      |
|      | Экст |              |          | 070  |               | eweny      |      |              |                                                      |
|      | Экст |              | 8 110 p  | 676  | epeyap        |            |      |              |                                                      |
|      | Экст | орт отнета і |          | NO.  | epeyap        | divi       |      |              |                                                      |
|      | Экст | орт видов о  |          | 1.04 | АУ            |            |      |              |                                                      |
|      | Экст | орт видов о  | 4311414  |      | лсн           |            |      |              |                                                      |
|      | Экст |              |          | 1    | - Cri         |            |      |              |                                                      |
|      | Экст |              |          |      | вилам         |            |      |              |                                                      |
|      | Экст | орт транзак  | ций С    |      | сибо о        | т Сбербан  | va.  |              |                                                      |
|      | UKCI |              | ции с    | marc | choo c        | reception  | NU   |              | Экспорт продаж товара (суточно-сменный)              |
|      | Пара | аметры эксг  | юрта ,   | фля  | я товар       | ОВ         |      |              | Экспорт продаж товара за период                      |
|      | Эксг | юрт провод   | ок       |      |               |            |      | •            | Экспорт продаж по категориям товаров                 |
|      | Эксг | юрт реализа  | ации т   | ова  | ара           |            |      | •            | Экспорт продаж по наименованиям товаров              |
|      | Эксг | юрт приход   | ов тов   | ара  | а             |            |      |              | Экспорт продаж по поставщику                         |
|      | Эксг | юрт приход   | ов по і  | пос  | ставщи        | икам       |      | Ļ            | Экспорт реализации платежных услуг                   |
|      | Эксг | юрт возврат  | а пост   | гавь | щикам         | 4          |      | 10           | Propert octation no nantuon                          |
|      | Эксг | юрт переме   | щениі    | й то | овара         |            |      |              |                                                      |
|      | Эксг | юрт движен   | ия тов   | ара  | а             |            |      | .            |                                                      |
|      | Эксг | юрт операц   | ий по    | тов  | вару          |            |      |              | Экспорт остатков по поставщикам                      |
|      | Эксг | юрт остатко  | в това   | ра   |               |            |      | - * <u>-</u> | экспорт остатков по наименованиям                    |
|      | Эксг | юрт товаров  | в с ист  | екц  | шими          | сроками    |      |              | Экспорт товаров с истекшими сроками по категориям    |
|      | Эксг | юрт оприхо,  | дыван    | ий   | товар         | а          |      |              | Экспорт товаров с истекшими сроками по поставщикам   |
|      | Эксг | юрт списані  | ий тов   | ара  | а             |            |      |              | Экспорт товаров с истекшими сроками по наименованиям |
|      | Эксг | орт инвента  | аризац   | цио  | нной          | ведомости  |      | ſ            |                                                      |
|      | Эксг | юрт рейтин   | гового   | от   | гчета         |            |      |              |                                                      |
|      | Эксг | юрт справоч  | чника    | тов  | варов         | для 1С     |      |              |                                                      |
|      | Эксг | юрт переоц   | енки т   | ова  | ара           |            |      |              |                                                      |
| -    |      |              |          |      |               | -          |      |              | Рис. 97                                              |

Внимание! Более подробно о выгрузке в 1С описано в документе ПТК АЗС: Руководство по экспорту данных в 1С (файл Экспорт данных в 1С.doc), который находится на инсталляционном диске ПТК АЗС.

Для задания параметров экспортируемых файлов (имя, путь) для опции «Магазин» в меню «Экспорт» выберите подменю «Параметры экспорта для товаров». Файл сформируется в каталоге EXPORT (см. окно «Параметры экспорта по товарам» рис.98). Имя файла формируется набором символов подстановки, описанных в окне «Параметры экспорта по товарам».

Можно задать настройку для экспорта данных по всем отделам или по текущему отделу. Можно задать опцию формирования отдельных файлов для каждой смены, если поставить флажок «Разбивать на отдельные файлы по сменам».

Внимание! Для передачи в 1С (с версии 7) в окне «Параметры экспорта» должна быть задана настройка «Использовать короткие имена файлов (8.3) с префиксом» - azs (стоять галочка и задано имя из трёх букв (например, – azs).

В этом случае полные имена создаваемых файлов экспорта будут писаться в файл «DBFFiles.txt». Если этот файл не нужен, выставите настройку «Автоматически удалять файл параметров экспорта-DBFFiles.txt».

Для экспорта всех наименований товаров из справочника (даже удаленных) задайте

настройку «✓» в поле «Справочник товаров:Экспортировать все товары» (рис.98).

Для возможности выгрузки файлов экспорта в 1С отметьте галочками отчеты экспорта, которые в дальнейшем будут выгружены в 1С.

Для сохранения введенных параметров щелкните кнопку «ОК».

| Каталог экспорта: C:\DEXE\EXPOR<br>Выгрузка в 1С<br>Каталог выгрузки: C:\DEXE\EXPOR<br>Использовать короткие имена<br>Автоматически удалять файл<br>Выгружать данные по товарам<br>Выгружать данные по каждой<br>Создавать подкаталог с имен                                                   | ВТ<br>а файлов (8.3) с префиксом: <sup>аzs</sup><br>параметров экспорта "DBFFiles.I<br>ч<br>смене в отдельный каталог<br>ем АЗС<br>из выбланного диапазона отделя  | A str    |                                                                                                    |
|----------------------------------------------------------------------------------------------------|----------------------------------------------------------------------------------------------------|----------|----------------------------------------------------------------------------------------------------|
| Выгрузка в 1С<br>Каталог выгрузки: С:\DEXE\EXPOR<br>Использовать короткие имена<br>Автоматически удалять файл<br>Выгружать данные по товарам<br>Выгружать данные по каждой<br>Создавать подкаталог с имен                                                                                      | RT<br>а файлов (8.3) с префиксом: <sup>[azs</sup><br>параметров экспорта "DBFFiles.t<br>м<br>смене в отдельный каталог<br>ем АЗС<br>из выбланного диапазона отделя | ≱<br>xt" |                                                                                                    |
| 📔 Обрабатывать каждую смену і                                                                                                    | no buopannoi o guanasona orgeni                                                                                                    | но       |                                                                                                    |
|                                                                                                    |                                                                                                    | 10       |                                                                                                    |
| Файл отчета по отливам:                                                                                                    | экспорт∪тливов /А /5 /В-/Е /D                                                                                                    |          | Параметры таблицы соответствий ГСМ                                                                                                    |
| Экспорт скидок для отливов:<br>Экспортировать автоматически                                                                                                    | СкидкиДляОтливов /А /S /B-/E /D                                                                                                    |          | Использовать таблицу соответствий<br>Длина поля "ИМЯ ГСМ"                                                                                                    |
| Экспорт талонов для отливов: ТалоныДляОтливов /А /S /В-/Е /D<br>↓ Экспортировать автоматически                                                                                                    |                                                                                                    |          | <ul> <li>Фиксированная: 20 • Символов</li> <li>Рассчитывать автоматически</li> </ul>                                                                            |
| Файл остатков по резервуарам: Р                                                                                                    | РезОстатки /А /Ѕ /В-/Е /D                                                                                                    |          |                                                                                                    |
| Файл журнала по резервуарам: Р                                                                                                    | РезСобытия /А /S /B-/Е /D                                                                                                    |          | Настроить таблици соотвотстрий                                                                                                    |
| Файл отчета по приходу:                                                                                                    | ПриходыТоплива /A /S /B-/E /D                                                                                                    |          | Пастроить гаолицу соответствии                                                                                                    |
| Файл экспорта видов оплаты:                                                                                                    | ЗидыОплаты /A /S /E /D                                                                                                    |          | 🗸 ОК 🗶 Отмена                                                                                                    |
| Экспорт информации по ТРК:                                                                                                    | Информация о ТРК /A /S /B-/E /D                                                                                                    |          |                                                                                                    |
| Экспорт чеков по ГСМ:                                                                                                    | ЧекиГСМ /А /S /В-/Е /D                                                                                                    |          | Таблица соответствий ГСМ для АЗС: АГЗС1                                                                                                    |
| Экспорт реализации по видам F<br>оплаты                                                                                                    | РеализПоВидамОплаты /А /S /В-/Е /D                                                                                                    |          | Заполните таблицу соответствий в виде:<br><Название ГСМ в ПТК АЗС>=<Название ГСМ в DBF-файлах><br>например:                                                     |
| <ul> <li>Разбивать на отдельные файлы по см</li> <li>Выводить в экспортные отчеты дату и</li> </ul>                                                                                                    | иенам Таблица соответствий<br>и время в формате Windows                                                                                                    | ГСМ      | АИ-80=Нормаль-80<br>АИ-95=Премиум-95<br>и т.д.<br>В результате в экспортные DBF-файлы будут записываться<br>те наименования ГСМ, которые указаны в этой таблице |
| Символы подстановки для форм<br>/А - наименование АЗС<br>/S - номер смены (диапазона смен)<br>/В - дата начала отчетного периода в<br>/С - время начала отчетного периода<br>/Е - дата окончания отчетного перио<br>/К - время окончания отчетного перио<br>/D - текущая дата в формате "ггммд | мирования имени DBF-файла<br>в формате "ггммдд"<br>да в формате "ччммсс"<br>да в формате "ггммдд"<br>юда в формате "ччммсс"<br>д"                                  | -        | соответствий.<br>Редактирование выполняется для АЗС: АГЗС1                                                                                                    |
| По умолчанию                                                                                                    | 🗸 ОК 🛛 🗶                                                                                                    | Отмена   | ✓ ОК 🗶 Отмена                                                                                                    |

12.1. Экспорт отчета продаж по товарам (суточно-сменный)

Нажатием клавиши «F10» (или «Alt») перейдите в строку основного меню.

Для создания файла отчета по продажам за смену в меню «Экспорт/Экспорт реализации товара» выберите подменю «Экспорт отчета продаж по товарам (суточно-сменный)». Откроется окно «Выберите смену», в котором выберите смену, за которую необходимо создать отчет по продажам. Откроется окно, в котором указан путь и имя файла (с расширением \*.dbf), куда сохранены данные по продажам. Экспортируемый отчет можно открыть и посмотреть в

редакторе «Microsoft Excel».

12.2. Выгрузка отчетов по магазину в 1С (экспорт проводок)

Перед созданием файлов экспорта проводок для синхронизации с 1С бухгалтерией в меню «Магазин/Настройка» на закладке «Константы» должны быть введены константы (см. Руководство оператора, часть 2, Магазин, п.2.3).

Файлы экспорта проводок могут быть следующими:

- файл экспорта проводок данных,

- файл экспорта проводок выручки.

Для создания файла экспорта проводок данных в меню «Экспорт» клавишами  $\uparrow, \lor$  выберите пункт подменю «Экспорт проводок», в появившемся подменю выберите «Данные (розничные цены)». На экране высветится окно, в котором задайте период, за который хотите сформировать данные (файл данных с расширением «txt») для дальнейшего экспорта в 1С бухгалтерию.

Для сохранения созданного файла щелкните кнопку «ОК».

На экране появится окно, в котором задайте имя файла и путь, куда он будет сохранен. Щелкните кнопку «Сохранить». Полученный файл можно прочитать в любом текстовом редакторе.

Аналогично создается файл экспорта проводок выручки.

12.3. Экспорт продаж по категориям товаров

Нажатием клавиши «F10» (или «Alt») перейдите в строку основного меню.

Для создания файла отчета по продаже товара выбранных категорий\подкатегорий за определенный период в меню «Экспорт/Экспорт реализации товара» выберите «Экспорт продаж открывшемся задайте окне (рис.100) по категориям товаров». B период И категории\подкатегории товара (поставьте «✓»), по которым хотите получить отчет, и щелкните «ОК». На экране появятся два сообщения, сначала: «Проводится длительная операция», далее – «Файл экспорта подготовлен и сохранен под именем \*.dbf». Щелкните кнопку «ОК». Созданный отчет, файл с расширением \*.dbf, сохранится в каталоге «EXPORT». Этот отчет можно открыть и посмотреть в редакторе «Microsoft Excel».

| CATEGORY | KOD           | NAME                     | KOLVO | ZSUMMA   | RPRICE  | RSUMMA   | VIDOPL | VIDOPLNAME |
|----------|---------------|--------------------------|-------|----------|---------|----------|--------|------------|
| Напитки  | 4601201002341 | Сок томатный с сахар. 2л | 4.000 | 174.8000 | 55.0000 | 220.0000 | 0      | наличные   |
| Напитки  | 4607043860262 | Лимон микс 1л.           | 2.000 | 33.5000  | 21.0000 | 42.0000  | 0      | наличные   |
| Напитки  | 5449000050229 | Кока-Кола Лайт 2л.       | 3.000 | 87.5100  | 36.5000 | 109.5000 | 0      | наличные   |

12.4. Экспорт продаж по наименованиям товаров

Нажатием клавиши «F10» (или «Alt») перейдите в строку основного меню.

Для создания файла отчета по продаже товара выбранных наименований за определенный период в меню «Экспорт/Экспорт реализации товара» выберите «Экспорт продаж по наименованиям товаров». В открывшемся окне (аналогичном рис.100, только со списком наименований) задайте период и наименования товаров (поставьте «✓»), по которым хотите получить отчет, и щелкните «ОК». На экране появятся два сообщения, сначала: «Проводится длительная операция», далее – «Файл экспорта подготовлен и сохранен под именем \*.dbf». Щелкните кнопку «ОК». Созданный отчет, файл с расширением \*.dbf, сохранится в каталоге «EXPORT». Этот отчет можно открыть и посмотреть в редакторе «Microsoft Excel».

|          |               |                       |       |          |         |          | VID |            |
|----------|---------------|-----------------------|-------|----------|---------|----------|-----|------------|
| CATEGORY | KOD           | NAME                  | KOLVO | ZSUMMA   | RPRICE  | RSUMMA   | OPL | VIDOPLNAME |
| Напитки  | 4601201002341 | Сок томатный с сахар. | 4.000 | 174.8000 | 55.0000 | 220.0000 | 0   | наличные   |

94 12009741.00007-01 34 01

|         |                                                                                                    | 2л                                                                                                    |               |       |                                                                                 |                                                                                                    |                                                                                            |                                   |                                 |
|---------|----------------------------------------------------------------------------------------------------|----------------------------------------------------------------------------------------------------|---------------|-------|---------------------------------------------------------------------------------|----------------------------------------------------------------------------------------------------|--------------------------------------------------------------------------------------------|-----------------------------------|---------------------------------|
| Напитки | 4607043860262                                                                                                    | Лимон микс 1л.                                                                                                    |               | 2.000 | 33.5000                                                                         | 21.0000                                                                                                    | 42.0000                                                                                    | 0                                 | наличные                        |
| Напитки | 5449000050229                                                                                                    | Кока-Кола Лайт 2л.                                                                                                    |               | 3.000 | 87.5100                                                                         | 36.5000                                                                                                    | 109.5000                                                                                   | 0                                 | Наличные                        |
|         | 🖁 Реализа                                                                                                    | ация по поставщику — 🗖                                                                                                    | ×             |       | 4                                                                               | Реализация по                                                                                              | о категориям товар                                                                         | ра                                | - 🗆 🗙                           |
|         | Начало периода:<br>01.07.2014 • 16:33:30 • ×<br>Для быстрого выбора даты щелкни<br>При этом время начала будет сброи<br>"Авто-Альянс" (ООО)<br>3АО "ТК "МЕГАПОЛИС"<br>ИП Данилов В.Е.<br>ИП Румянцев А.А.<br>ОАО "Волжский Пекарь"<br>000 "Альтера" | Конец периода:<br>03.07.2015 ▼ 15:10:30 → × Сми<br>те на кнопку (выше) для выпадения калена,<br>иено в 0.00:00, время окончания в 23:53:59 | ены<br>арика. |       | Начало перио<br>01.07.2014 - 116<br>Для быстрого выбо<br>При этом время нач<br> | да: Ко<br>5:33:30 Х Х 03<br>радаты щелкните н<br>кала будет сброшено<br>ЧОК<br>РАФИЯ<br>ЕЧЕНИЯ<br>НЫЕ ИЗД. | нец периода:<br>1.07.2015 _ [] 15.10:3<br>а кнопку (выше) для вы<br>в 0.00.00, время оконч | 10 🔹 🗙<br>падения I<br>чания в 23 | Смены<br>календарика.<br>159:59 |
|         | <ul> <li>ООО "Артел"</li> <li>ООО "АРТЕМ"</li> <li>ООО "АРАНА"</li> <li>ООО "ВЕЛА"</li> <li>ООО "Веста"</li> <li>ООО "Голбал"</li> </ul>                                                                                                    | 10                                                                                                    | <b>v</b>      |       |                                                                                 | ИГАЛКИ<br>)ФЕ<br>АД, КОНФЕТЫ<br>РОТОВАРЫ<br>ЕТИКИ                                                          |                                                                                            |                                   |                                 |
|         | Выделить все Снять все                                                                                                    | а Поиск Х<br>ПОЛНИТЬ (F4) Х Отмене                                                                                                    | (]<br>a (Esc) |       | Выделить все                                                                    | Снять все                                                                                                  | Поиск<br>олнить (F4)                                                                       | <b>X</b> 0                        | <br>тмена (Esc)                 |
|         |                                                                                                    | Рис. 99                                                                                                    |               |       |                                                                                 | Рис                                                                                                    | <b>:. 100</b>                                                                              |                                   |                                 |

#### 12.5. Экспорт продаж по поставщику

Нажатием клавиши «F10» (или «Alt») перейдите в строку основного меню.

Для создания файла отчета по продаже товара выбранных поставщиков за определенный период в меню «Экспорт/Экспорт реализации товара» выберите «Экспорт продаж по поставщику». В открывшемся окне (аналогичном рис.99) задайте период и поставщиков товаров (поставьте «✓»), по которым хотите получить отчет, и нажмите «ОК». На экране появятся два сообщения, сначала: «Проводится длительная операция», далее - «Файл экспорта подготовлен и сохранен под именем \*.dbf». Щелкните кнопку «ОК». Созданный отчет, файл с расширением \*.dbf, сохранится в каталоге «EXPORT». Этот отчет можно открыть и посмотреть в редакторе «Microsoft Excel».

| CATEGORY | KOD | NAME<br>Кока-Копа Пайт | KOLVO | ZSUMMA  | RPRICE  | RSUMMA   | VIDOPL | VIDOPLNAME |
|----------|-----|------------------------|-------|---------|---------|----------|--------|------------|
| Напитки  | 29  | 2л.                    | 3.000 | 87.5100 | 36.5000 | 109.5000 | C      | наличные   |

12.6. Экспорт прихода по поставщикам

Нажатием клавиши «F10» (или «Alt») перейдите в строку основного меню.

Для создания файла отчета по приходу товара выбранных поставщиков за определенный период в меню «Экспорт» выберите «Экспорт приходов по поставщикам». В открывшемся окне (рис.99) задайте период и поставщиков товаров (поставьте «✓»), по которым хотите получить отчет, и нажмите «ОК». На экране появятся два сообщения, сначала: «Проводится длительная операция», далее - «Файл экспорта подготовлен и сохранен под именем \*.dbf». Щелкните кнопку «ОК». Созданный отчет, файл с расширением \*.dbf, сохранится в каталоге «EXPORT». Этот отчет можно открыть и посмотреть в релакторе «Microsoft Excel»

| of ter monthe enclosere b pedattope (interester Encent). |                     |         |           |           |                 |  |  |  |  |  |  |  |
|----------------------------------------------------------|---------------------|---------|-----------|-----------|-----------------|--|--|--|--|--|--|--|
| DOCNAME,C,40                                             | DATA,C,30           | NUMBER, | DOCNUMEZS | UMMA, NRS | SUMMA, N, 20, 4 |  |  |  |  |  |  |  |
| ЧП Леонова                                               | 06.06.2007 13:59:09 | ПН-819  | 29451     | 1453,82   | 1924            |  |  |  |  |  |  |  |
| Родник                                                   | 02.06.2007 13:39:01 | ПН-807  | 11493     | 873,6     | 1166            |  |  |  |  |  |  |  |
| Родник                                                   | 06.06.2007 13:36:58 | ПH-818  | 11782     | 1629,6    | 2172            |  |  |  |  |  |  |  |
| СВК-Ангарск                                              | 10.06.2007 14:36:34 | ПH-833  | 27457     | 3201,96   | 4208            |  |  |  |  |  |  |  |
| Пивко                                                    | 06.06.2007 13:17:16 | ПН-817  | 2928      | 3953,4    | 5161            |  |  |  |  |  |  |  |
|                                                          |                     |         |           |           |                 |  |  |  |  |  |  |  |

12.7. Экспорт рейтингового отчета

Нажатием клавиши «F10» (или «Alt») перейдите в строку основного меню.

Для создания файла рейтингового отчета по продаже выбранных товаров за определенный период в меню «Экспорт» выберите подменю «Экспорт рейтингового отчета». В открывшемся окне задайте период, параметры рейтинга (лучший, средний, худший) и категории\подкатегории товаров (поставьте «✓»), по которым хотите получить отчет, и нажмите «Enter». На экране появятся два сообщения, сначала: «Проводится длительная операция», далее - «Файл экспорта подготовлен и сохранен под именем \*.dbf». Щелкните кнопку «ОК». Созданный отчет, файл с расширением \*.dbf, сохранится в каталоге «EXPORT». Этот отчет можно открыть и посмотреть в редакторе «Microsoft Excel».

| CATEGORY  | NAME,C,30               | KOLVO ZP | RICE,N,2R | PRICE,P | RIBIL,N,:UNIT | ,C,RATING,N,7,3 |
|-----------|-------------------------|----------|-----------|---------|---------------|-----------------|
| Coca-Cola | BURN 0.25               | 90       | 41,66     | 52      | 930,6         | 100             |
| Коньяк    | Хенеси V.S.O.P 0.7л 40% | 1        | 2707,4    | 3520    | 812,6 шт      | 87,32           |

#### 12.8. Экспорт приходов товара

Для создания файла отчета по приходам товара за определенный период в меню «Экспорт» выберите подменю «Экспорт приходов товара». В открывшемся окне выберите смену (если выбрана текущая смена, щелкните кнопку «Текущая») или задайте период (выделите начальную и конечную смены), за который хотите получить отчет. В поле «Рабочее место» запишите номер рабочего места. Нажмите «Enter». На экране появятся два сообщения, сначала: «Проводится длительная операция», далее – «Файл экспорта подготовлен и сохранен под \*.dbf». Щелкните кнопку «ОК». Созданный отчет, файл с расширением именем \*.dbf. сохранится в каталоге «EXPORT». Этот отчет можно открыть и посмотреть в редакторе «Microsoft Excel».

| KOD,C,15      | NAME,C,50                                 | DATA,C,30          | SUPPLIER,C,20 | DOCNAMKO | LVSU | MMA,NZP | RICE,NNDS | S,N |
|---------------|-------------------------------------------|--------------------|---------------|----------|------|---------|-----------|-----|
| 4607119960339 | Масло ТНК 10W-30 1L минеральн             | 05.05.2007 8:16:13 | M7            | ПН-703   | 2    | 123,5   | 61,75     | 0   |
| 4607119961145 | Масло ТНК (М-10Г2к) 4л Минеральное Дизель | 05.05.2007 8:16:13 | M7            | ПН-703   | 2    | 359,1   | 179,55    | 0   |
| 4601301001176 | Масло ТНК Дизель Турбо М-10Дм 5л          | 05.05.2007 8:16:13 | M7            | ПН-703   | 2    | 431,3   | 215,65    | 0   |

#### 12.9. Экспорт реализации платежных услуг

Для создания файла отчета по реализации платежных услуг в меню «Экспорт\Экспорт реализации товара» выберите (клавишами  $\uparrow, \downarrow$ ) «Экспорт реализации платежных услуг» и нажмите «Enter». В открывшемся окне задайте период, за который хотите получить отчет, или выберите смену (нажмите кнопку «Выбрать диапазон смен»), отметьте (поставьте галочки) операторов мобильной связи. Можно задать группировку, т.е. в поле «Номер телефона/счета» задать номера телефонов(каждый на отдельной строке), или в поле «Номера чеков» - номера чеков ККМ. Нажмите кнопку «Ok» (рис.101). На экране появятся два сообщения, сначала: «Проводится длительная операция», далее – «Файл экспорта реализации платежных услуг за период подготовлен и сохранен под именем \*.dbf». Щелкните кнопку «ОК». Созданный отчет, файл с расширением \*.dbf, сохранится в каталоге «EXPORT». Этот отчет можно открыть и посмотреть в редакторе «Microsoft Excel».

| IDDO(C | HE(CHECKTIME,C,30      | KONTRACT,C,4 | RSU Z | SUIK | OMISS, VIDCPLATSCAIS | BESRVC | OSRVNAME,C,20        |
|--------|------------------------|--------------|-------|------|----------------------|--------|----------------------|
| 34     | -1 19.02.2008 9:20:06  | 9063665206   | 10    | 0    | 10 налинеизвесті     | 0 4165 | Билайн               |
| 36     | -1 19.02.2008 10:45:06 | 9503468622   | 50    | 0    | 50 налинеизвесті     | 0 5535 | НСС и СИТИ           |
| 37     | -1 19.02.2008 10:46:31 | 9047927440   | 50    | 0    | 50 налинеизвесті     | 0 5535 | НСС и СИТИ           |
| 38     | -1 19.02.2008 10:50:39 | 9087472656   | 50    | 0    | 50 налинеизвесті     | 0 5535 | НСС и СИТИ           |
| 39     | -1 19.02.2008 11:02:07 | 9200425485   | 50    | 0    | 50 налинеизвесті     | 0 5630 | МегаФон Центр (Нижни |

95

| ł       | Эксп                                                | орт реализа                                               | ации платежных услу                                                                                            | ۲                                                                                                    |                    |
|---------|-----------------------------------------------------|-----------------------------------------------------------|----------------------------------------------------------------------------------------------------|----------------------------------------------------------------------------------------------------|--------------------|
| ſ       | Ілатех                                              | кные услуг                                                | ท                                                                                                    | Отметить все Сн                                                                                                    | ять все            |
| Г       | Вкл                                                 | Код услуги                                                | Имя услуги                                                                                                    | Полное имя услуги                                                                                                    | <b>_</b>           |
|         | $\Box$                                              | 4505                                                      | МегаФон Поволжье                                                                                               | МегаФон Поволжье                                                                                                    |                    |
|         |                                                     | 5534                                                      | МегаФон Кавказ                                                                                                 | МегаФон Кавказ                                                                                                    |                    |
|         |                                                     | 5535                                                      | НСС и СИТИ                                                                                                    | НСС и СИТИ                                                                                                    |                    |
|         |                                                     | 5630                                                      | МегаФон Центр (Нижни                                                                                           | МегаФон Центр (Нижний Новгород)                                                                                                    |                    |
|         |                                                     | 5725                                                      | TELE2                                                                                                    | TELE2                                                                                                    |                    |
|         |                                                     |                                                           |                                                                                                    |                                                                                                    | -                  |
| K L C C | іомер<br>аждый<br>(опусти<br>?) - еслі<br>*) - в за | телефона/<br>номер счета<br>и символ в за<br>аданной пози | счета:<br>пишется на отдельной о<br>зать символы подстанов<br>данной позиции может б<br>ции может быть любая г | Границы отчетного периода:<br>Начало<br>26.04.2007 У 9:09:58 Смена: не<br>строке.<br>ки:<br>ыть любым;<br>последовательность символов.<br>Рибрати видараров сиси | выбрана<br>выбрана |
|         | ionepe                                              |                                                           |                                                                                                    | выбрать диапазон смен                                                                                                    |                    |
|         |                                                     |                                                           |                                                                                                    | С СК Х                                                                                                    | Отмена             |
|         |                                                     |                                                           |                                                                                                    | Рис 101                                                                                                    |                    |

#### 12.10. Экспорт инвентаризационной ведомости

Для создания файла инвентаризационной ведомости в меню «Экспорт» выберите подменю «Экспорт инвентаризационной ведомости». В открывшемся окне выберите номер инвентаризационной ведомости и нажмите «ОК». На экране появятся два сообщения, сначала: «Проводится длительная операция», далее – «Файл экспорта инвентаризационной ведомости подготовлен и сохранен под именем \*.dbf». Щелкните кнопку «ОК». Созданный отчет, файл с расширением \*.dbf, сохранится в каталоге «EXPORT». Этот отчет можно открыть и посмотреть в редакторе «Microsoft Excel».

| -              | 1                            |                 |               |               |                |               |                |                |                |                |
|----------------|------------------------------|-----------------|---------------|---------------|----------------|---------------|----------------|----------------|----------------|----------------|
| CATEGORY,C,20  | TOVARNAME, C, 50             | TOVARKOD,C,15   | RCOUNT,N,10,3 | FCOUNT,N,10,3 | RAZN, N, 10, 3 | RPRICE,N,20,4 | OLDRSUM,N,20,4 | NEWRSUM,N,20,4 | OLDZSUM,N,20,4 | NEWZSUM,N,20,4 |
| Автолидер      | Очиститель велюра (спрей) 5  | 6(4607002301485 | 3             | 3             | (              | 58,5          | 175,5          | 175,5          | 117            | 117            |
| Автолидер      | Салфетки для рук 48040       | 4607091480405   | 23            | 23            | (              | ) 50          | 1150           | 1150           | 834,9          | 834,9          |
| Автолидер      | Салфетки для салона 48039    | 4607091480399   | 24            | - 24          |                | ) 50          | 1200           | 1200           | 871,2          | 871,2          |
| Автолидер      | Салфетки для стекол и зеркал | 1 4607091480382 | 29            | 29            | (              | ) 50          | 1450           | 1450           | 1052,7         | 1052,7         |
| Автолидер      | УГОЛЬ ДРЕВЕСНЫЙ 5к           | r 4605986000073 | 7             | 7             |                | ) 242         | 1694           | 1694           | 1299,41        | 1299,41        |
| Автолидер      | УГОЛЬ ДРЕВЕСНЫЙ 2,5к         | г 4605986000011 | 12            | 12            |                | ) 130         | 1560           | 1560           | 1181,4         | 1181,4         |
| Арсал Трейдинг | "М&М" Шоколад 50гр.          | 4011100156166   | 30            | 30            | (              | ) 19          | 570            | 570            | 41580          | 41580          |
| Арсал Трейдинг | Без.напиток Секьюрити Фил В  | 54607148060017  | 0             | 0             | (              | ) 165         | 0              | 0              |                |                |
|                |                              |                 |               |               |                |               |                |                |                |                |

#### 12.11. Экспорт справочника товаров для 1С

Для экспорта справочника товаров в 1С в меню «Экспорт» выберите подменю «Экспорт справочника товаров для 1С». На экране появятся два сообщения, сначала: «Проводится длительная операция», далее – «Файл экспорта подготовлен и сохранен под именем \*.dbf». Щелкните кнопку «ОК». Созданный отчет, файл с расширением \*.dbf, сохранится в каталоге «EXPORT». Этот отчет можно открыть и посмотреть в редакторе «Microsoft Excel»

| ISDEL,L CATEGORY,C,20 | KOD,C,15      | NAME,C,50                         | NAME2,C,30 CURRENTUNIT,C,5 | COUNTRY, C, 2ZPRICE, NMARKUF | ,N,2(RPRICE,NDS,NC | QUOTA, MINV | ALUEISNKE | EYNUMBER,N,11,0 |
|-----------------------|---------------|-----------------------------------|----------------------------|------------------------------|--------------------|-------------|-----------|-----------------|
| ЛОЖЬ <Платежи>        | 3330000001    | Платежная услуга                  | 9999                       | 0                            | 1                  | 1           | 1         | -2147483647     |
| ИСТИНА Автолидер      | 9603033194    | "Быстрый запуск" двиг. HG3319     | 0                          | 134                          | 134                | 1           | 1         | 2557            |
| ИСТИНА Автолидер      | 4607037901001 | "Виндоу" Влажные салфетки 10шт.   | 0                          | 26                           | 26                 | 1           | 1         | 1347            |
| ИСТИНА Автолидер      | 4607037930117 | "Пластик" Влажные салфетки 10шт.  | 0                          | 24                           | 24                 | 1           | 1         | 1345            |
| ИСТИНА Автолидер      | 4607037930070 | "Травел" Влажные салфетки 10шт.   | 0                          | 22                           | 22                 | 1           | 1         | 1346            |
| ИСТИНА Автолидер      | 4607037930018 | "Фамилия" антибактер.салфетки 40ш | т. О                       | 70                           | 70                 | 1           | 1         | 1344            |
|                       |               |                                   |                            |                              |                    |             |           |                 |

Аналогично можно создать файлы оприходований товаров, списаний товаров, перемещений товара, переоценки товара.

Внимание! Для выгрузки данных (отмеченных файлов в окне «Параметры экспорта по товарам») в 1С в меню «Экспорт» выберите подменю «Выгрузить данные по магазину в 1С».

#### 12.12. Экспорт оприходований товара

Для создания файла экспорта оприходований товара в меню «Экспорт» выберите подменю «Экспорт оприходований товара». В открывшемся окне выберите номер смены и нажмите «ОК». На экране появятся два сообщения, сначала: «Проводится длительная операция», далее – «Файл экспорта оприходований товара подготовлен и сохранен под именем \*.dbf». Щелкните кнопку «ОК». Созданный отчет, файл с расширением \*.dbf, сохранится в каталоге «EXPORT». Этот отчет можно открыть и посмотреть в редакторе «Microsoft Excel».

|                     |                         |                                             | 1             |       |        |       |
|---------------------|-------------------------|---------------------------------------------|---------------|-------|--------|-------|
| OPDATE,C,30         | SIIDDOC,N,1CATNAME,C,20 | NA ME, C, 50                                | KOD,C,15      | KOL'Z | PRICER | PRICE |
| 21.04.2009 16:59:20 | 48257 Пиво              | "Клинское Светлое BNR" 0.5 (20) 4.5%        | 4600721001902 | 3     | 22     | 28    |
| 21.04.2009 16:59:20 | 48257 Пиво              | "Клинское фриз"0,5(20)                      | 4600721008185 | 1     | 22,2   | 29    |
| 21.04.2009 16:59:20 | 48257 Пиво              | "Толстяк доброе" (ПЭТ) 5 Л. 5 %             | 4600721007096 | 5     | 104,5  | 134   |
| 21.04.2009 16:59:20 | 48257 Товары в доро     | "Черн.жемчуг"крем тон.светл.пастел.01. 50мл | 4600702024326 | 2     | 48,69  | 61    |
| 21.04.2009 16:59:20 | 48257 Закуски к пиву    | Янтарная с перцем 25г                       | 4820111210237 | 2     | 16,6   | 21    |
| 21.04.2009 17:00:23 | 48258 Напитки           | 0.2 л Ясли-сад Яблоко с мякотью             | 4607042433375 | 1     | 13,4   | 17    |
|                     |                         |                                             |               |       |        |       |

#### 12.13. Экспорт списаний товара

Для создания файла экспорта списаний товара в меню «Экспорт» выберите подменю «Экспорт списаний товара». В открывшемся окне выберите номер смены и нажмите «ОК». На экране появятся два сообщения, сначала: «Проводится длительная операция», далее – «Файл экспорта списаний товара подготовлен и сохранен под именем \*.dbf». Щелкните кнопку «ОК». Созданный отчет, файл с расширением \*.dbf, сохранится в каталоге «EXPORT». Этот отчет можно открыть и посмотреть в редакторе «Microsoft Excel».

| · · · r             |                            | -r                                    |                    |       |           |         |
|---------------------|----------------------------|---------------------------------------|--------------------|-------|-----------|---------|
| OPDATE,C,30         | SIIDDOC, N, CATNAME, C, 20 | NA ME, C, 50                          | KOD,C,15           | KOL\Z | PRICE, NF | RPRICE, |
| 21.04.2009 17:00:23 | 48258 Вино-водочные из,    | дел"Корн" Водка "Кедровая"0.5л        | 4606264002864      | 1     | 63,19     | 88,5    |
| 21.04.2009 17:00:23 | 48258 Товары в доро        | "Черн.жемчуг"крем тон.светл.пастел.01 | . 5014600702024326 | 2     | 48,69     | 61      |
| 21.04.2009 17:00:23 | 48258 Напитки              | 0.5лБон Аква Средне/газ 1*24          | 90492983           | 12    | 16        | 20      |
|                     |                            |                                       |                    |       |           |         |

#### 12.14. Экспорт переоценки товара

Для создания файла экспорта переоценки товаров в меню «Экспорт» выберите подменю «Экспорт переоценки товара». В открывшемся окне выберите номер смены и нажмите «ОК». На экране появятся два сообщения, сначала: «Проводится длительная операция», далее – «Файл экспорта переоценки товара подготовлен и сохранен под именем \*.dbf». Щелкните кнопку «ОК». Созданный отчет, файл с расширением \*.dbf, сохранится в каталоге «EXPORT». Этот отчет можно открыть и посмотреть в редакторе «Microsoft Excel».

| RPDATE,C,30         | SNCATNAME,C | ,2NAME,C,50           | KOD,C,15      | KOL\Z | PRICE_(Z | PRICE_1F | RPRICEF | RPRICE |
|---------------------|-------------|-----------------------|---------------|-------|----------|----------|---------|--------|
| 21.04.2009 17:34:24 | Открытки    | Открыдка с полифонией | 4601135101608 | 7     | 103      | 103      | 103     | 100    |
| 21.04.2009 17:34:24 | Открытки    | Открытки              | 4601135601375 | 54    | 19       | 19       | 19      | 10     |
| 21.04.2009 17:34:24 | Открытки    | Открытки              | 4601135601818 | 8     | 10,98    | 10,98    | 14      | 12     |
| 21.04.2009 17:34:24 | Открытки    | Открытки              | 4601135601801 | 2     | 12,9     | 12,9     | 16      | 14     |

#### 12.15. Экспорт перемещений товара

Для создания файла экспорта перемещений товара в меню «Экспорт» выберите подменю «Экспорт перемещений товаров». В открывшемся окне выберите номер смены и нажмите «ОК». На экране появятся два сообщения, сначала: «Проводится длительная операция», далее – «Файл экспорта перемещений товаров подготовлен и сохранен под именем \*.dbf». Щелкните кнопку «ОК». Созданный отчет, файл с расширением \*.dbf, сохранится в каталоге «EXPORT». Этот отчет можно открыть и посмотреть в редакторе «Microsoft Excel».

| OPDATE,C,30         | SMNDDOC,N,1CATNAME,0 | NAME,C,50             | KOD,C,15      | KOLZ | PRICE, NR | PRICE, C | DPT |
|---------------------|----------------------|-----------------------|---------------|------|-----------|----------|-----|
| 21.04.2009 16:57:49 | 48256 Открытки       | Открытки              | 4601135601818 | 7    | 10,98     | 14       | 8   |
| 21.04.2009 16:57:49 | 48256 Открытки       | Открыдка с полифонией | 4601135101608 | 5    | 103       | 103      | 8   |
| 21.04.2009 17:46:37 | 48261 Леденцы        | Бон Пари Ассорти      | 4600680000268 | 5    | 12        | 15       | 8   |
| 21.04.2009 17:46:37 | 48261 Леденцы        | "Скутер"              | 2008002138699 | 5    | 31,1      | 39       | 8   |

#### 12.16. Экспорт движения товара

Для создания файла экспорта движения товаров в меню «Экспорт» выберите подменю «Экспорт движения товара». В открывшемся окне выберите номер смены и нажмите «ОК». На экране появятся два сообщения, сначала: «Проводится длительная операция», далее – «Файл экспорта движения товара подготовлен и сохранен под именем \*.dbf». Щелкните кнопку «ОК». Созданный отчет, файл с расширением \*.dbf, сохранится в каталоге «EXPORT». Этот отчет можно открыть и посмотреть в редакторе «Microsoft Excel».

| CTNAME,(KOD,C,15      | NAME,C,50               | PEREPERIB(BFB2PEZSUM,N | REZSUM, NF | PECOUNT, NF | RECOUNT, NE | COUNT, M | /KERPRICE, NE | ZPRICE, M |
|-----------------------|-------------------------|------------------------|------------|-------------|-------------|----------|---------------|-----------|
| Бакалея 4607123150092 | Кофе 3 в 1 классическое | 12                     | 9          | 4           | 3           | 1        | 4             | 3         |
| Бакалея 4607123150153 | Кофе 3в1 "Делькафе"     | 11,4                   | 7,6        | 6           | 4           | 2        | 3             | 1,9       |
| Бакалея 4607123150634 | Кофе 3в1 Энриста"клас.  | 23,2                   | 8,7        | 8           | 3           | 5        | 4             | 2,9       |
| Катег 1 200000002194  | Товар 1                 | 100                    | 0          | 10          | 0           | 10       | 20            | 10        |

#### 12.17. Экспорт операций по товару

Отчет «Экспорт операций по товару» позволяет проследить все передвижения, все действия, выполненные с каждым выбранным товаром или группой товаров.

Для создания файла экспорта операций по товару в меню «Экспорт» выберите подменю «Экспорт операций по товару». В открывшемся окне отметьте «✓» товар, информацию по операциям которого хотите получить и нажмите кнопку «Выполнить». На экране появится сообщение«Файл экспорта операций по товару (наименование товара) подготовлен и сохранен под именем \*.dbf». Щелкните кнопку «ОК». Созданный отчет, файл с расширением \*.dbf, сохранится в каталоге «EXPORT». Этот отчет можно открыть и посмотреть в редакторе «Microsoft Excel». Ниже приведены коды операций.

0-Приход товара

1-Возврат поставщику

2-Продажа

3-Возврат от покупателя

4-Списание товара

8-Оприходование товара по результатам инвентаризации

21-Внутреннее перемещение (расход)

37-Внутреннее перемещение (приход)

| SN | 1NUM | DAT  | ΓA,C | ;,30 |      |      | IDGO | K    | OD,C  | 2,15     | 1  | NAME,C,50    |      |        | IDDO• | NU | <b>MBER</b> | 0 | PNUM, | K٥ | BEO | co | E№ | <b>ZPRIC</b> | <b>RPRIO</b> | PPRI | E,N,20,4 |
|----|------|------|------|------|------|------|------|------|-------|----------|----|--------------|------|--------|-------|----|-------------|---|-------|----|-----|----|----|--------------|--------------|------|----------|
|    |      | 13.0 | )1.2 | 011  | 11:1 | 0:00 | 1076 | 6 46 | 60120 | 01007384 | μ, | ДП"Фруктовый | сад" | 0.385# | 1391  | PH | -1333       | 2 | 820   | 0  | 9   | -1 | 8  | 18,7         | 23,5         | 23,5 |          |
|    |      | 17.0 | )3.2 | 011  | 17:4 | 2:54 | 1076 | 546  | 60120 | 01007384 | Ļ, | ДП"Фруктовый | сад" | 0.385# | 1396  | PH | -1337       | 2 | 820   | 0  | 8   | -1 | 7  | 18,7         | 23,5         | 23,5 |          |
|    | 3693 | 06.0 | 06.2 | 011  | 15:0 | 6:44 | 1076 | 646  | 60120 | 01007384 | L, | ДП"Фруктовый | сад" | 0.385# | 1398  | PH | -1338       | 2 | 820   | 0  | 7   | -1 | 6  | 18,7         | 23,5         | 23,5 |          |
|    | 3693 | 06.0 | 06.2 | 011  | 15:1 | 5:04 | 1076 | 6 46 | 60120 | 01007384 | L, | ДП"Фруктовый | сад" | 0.385# | 1399  | PH | -1339       | 2 | 820   | 0  | 6   | -1 | 5  | 18,7         | 23,5         | 23,5 |          |

#### 12.18. Экспорт товаров с истекшими сроками

Нажатием клавиши «F10» (или «Alt») перейдите в строку основного меню.

Для создания файла отчета товаров с истекшими сроками откройте меню ««Экспорт», выберите раздел «Экспорт товаров с истекшими сроками». На экране появится подменю:

- товары с истекшими сроками по категориям
- товары с истекшими сроками по поставщику

– товары с истекшими сроками по наименованию. Выберите нужный отчет. В появившемся окне (рис.92) задайте период, категории\подкатегории товаров с истекшим сроком годности и нажмите «Enter». На экране появятся два сообщения, сначала: «Проводится длительная операция», далее – «Файл экспорта подготовлен и сохранен под именем \*.dbf». Щелкните кнопку «ОК». Созданный отчет, файл с расширением \*.dbf, сохранится в каталоге «EXPORT». Этот отчет можно открыть и посмотреть в редакторе «Microsoft Excel».

#### 12.19. Экспорт остатков товара

Нажатием клавиши «F10» (или «Alt») перейдите в строку основного меню.

Для создания файла отчета остатков товаров откройте меню ««Экспорт», выберите раздел «Экспорт остатков товаров» и нажмите «Enter». На экране появится подменю:

- экспорт остатков по партиям
- экспорт остатков по категориям
- экспорт остатков по поставщику
- экспорт остатков по наименованию. Выберите нужный вид отчета, появится

окно рис.83 в котором задайте период (или смену(ы)), за который хотите получить отчет, тип товаров, выделите категории\подкатегории и нажмите «Ok».

На экране появятся два сообщения, сначала: «Проводится длительная операция», далее – «Файл экспорта подготовлен и сохранен под именем \*.dbf». Щелкните кнопку «ОК». Созданный отчет, файл с расширением \*.dbf, сохранится в каталоге «EXPORT». Этот отчет можно открыть и посмотреть в редакторе «Microsoft Excel».

Приложение 1

#### Интеграция ПТК АЗС с автоматизированной системой «Меркурий».

Автоматизированная система «Меркурий» предназначена для электронной сертификации поднадзорных госветнадзору грузов, отслеживания пути их перемещения по территории Российской Федерации в целях создания единой информационной среды для ветеринарии, повышения биологической и пищевой безопасности.

**Примечание.** ФЗ «О ветеринарии» с изменениями, внесенными ФЗ N 243-ФЗ, заложил основу для изменения порядка ветеринарной сертификации с целью внедрения электронной ветеринарной сертификации и на ее основе – прослеживаемости подконтрольных товаров. Переход на обязательное оформление ВСД в электронном виде происходит с 1 июля 2018 года.

Информацию о том как работать в системе «Меркурий» можно получить по адресу <u>http://vetrf.ru/vetrf-docs/mercuryquickstart</u>.

Для регистрации в системе Меркурий и получения доступа необходимо предоставить в Территориальное Управление Россельхознадзора сведения об организации/ИП, сведения о местах осуществления деятельности (производство, переработка, хранение, реализация), сведения об администраторе организации/ИП, который будет работать в системе и, при необходимости, предоставлять доступ другим сотрудникам организации.

Для регистрации перечисленные сведения необходимо оформить в виде заявки по шаблону: для ИП и для ЮЛ. Заявку направить в Территориальное Управление Россельхознадзора.

После обработки на указанный в заявке адрес электронной почты вы получите письмо с реквизитами доступа, после чего можно начинать работать с системой через веб-интерфейс.

Интеграция с автоматизированной системой «Меркурий» реализована в ПТК АЗС версии 12 и выше с использованием АРІ-интерфейса.

Для подключения системы «Меркурий» к ПТК АЗС (Магазин) выполните следующие настройки:

- на закладке "Параметры подключения" (меню МАГАЗИН\\Меркурий\Настройка) задайте полученные после регистрации в системе Меркурий реквизиты доступа (пример см рис.1)

– введите идентификатор хозяйствующего субъекта (ХС) из присланных **реквизитов** доступа и нажмите «Проверить ...». Если такой ХС объект найден, то на экране отобразятся его торговые площадки. Выберите свою торговую площадку, нажмите «Добавить существующую» и «Применить».

Если вашей торговой площадки нет, то нажмите «Создать новую». На экране появится сообщение «Внимание» (рис.3), прочитав которое, для продолжения нажмите «Да».

| 4                    | Настройки –                                    | □ ×     |
|----------------------|------------------------------------------------|---------|
| Параметры подключе   | ения Настройка предприятия                     |         |
| _Реквизиты для под   | аключения к Ветис. АРІ                         |         |
| URL подключения      |                                                |         |
| https://api2.vetrf.r | ru:8002/platform/services/2.0                  |         |
| Имя пользователя     |                                                |         |
| autoplus-180704      |                                                |         |
| Пароль               |                                                |         |
| *******              |                                                |         |
| Тайм-аут соединен    | ния (сек)                                      |         |
| 10                   |                                                |         |
|                      |                                                |         |
| Реквизиты для вхо,   | рда в информационные системы Россельхознадзора |         |
| Имя пользователя     | 20.4                                           |         |
| [muromski]_a]_1807   | 04                                             |         |
| Пароль               |                                                |         |
| 1                    |                                                |         |
| <b>F</b>             |                                                |         |
| Прокси-сервер        | окси/сервер                                    |         |
|                      |                                                |         |
| Адрес 19             | 92.168.0.1                                     |         |
| Пользователь         |                                                |         |
| Пароль               |                                                |         |
|                      |                                                |         |
|                      |                                                |         |
|                      |                                                |         |
|                      |                                                |         |
|                      | Применить                                      | Закрыть |
|                      | Рис.1                                          |         |

| раметры подключения Настроика предприятия                                                                                             |                                                                                                    |
|----------------------------------------------------------------------------------------------------|----------------------------------------------------------------------------------------------------|
| Введите идентификатор хозяйствующего<br>найден, то на экране отобразяться                                                             | о субъекта (ХС) и нажмите кнопку "Проверить". Если такой ХС будет<br>его торговые площадки. Выберите свою торговую площадку.                                                                                                    |
| (озяйствующий субъект                                                                                                    |                                                                                                    |
| GUID XC (IssuerID)                                                                                                    |                                                                                                    |
| dda3c19c-75d3-42fb-a8a4-846a68a4827c                                                                                                  | Полеонть                                                                                                    |
| Наименование                                                                                                    | хозяйствующего                                                                                                    |
|                                                                                                    | субъекта                                                                                                    |
| Адрес                                                                                                    |                                                                                                    |
|                                                                                                    |                                                                                                    |
| Ілощадки хозяиствующего субъекта                                                                                                    |                                                                                                    |
|                                                                                                    |                                                                                                    |
| активная площадка                                                                                                    |                                                                                                    |
| Автоматика плюс (основной склад) (Российская 🤇                                                                                        | Федерация, Пензенская обл., г. Пенза, Арбековская Б. ул., д. 1, стр. 2, 3)                                                                                                    |
| Наименование                                                                                                    | Алрес                                                                                                    |
| Автоматика плюс (склад №1)                                                                                                    | Российская Фелерация Пензенская обл. г. Пенза. Ново-Не                                                                                                    |
| 12424-Пятерочка                                                                                                    | г. Москва, Москва, г. Москва, Профсоюзная, 103А                                                                                                    |
| vhajahi                                                                                                    | Российская федерация, Республика Саха / Якулия / г. Нерон                                                                                                    |
|                                                                                                    |                                                                                                    |
| sdfsdf                                                                                                    | Российская Федерация, Республика Саха / жутия/, т. пероп<br>Российская Федерация, Республика Мордовия, г. Ковылкин                                                                                                    |
| sdfsdf                                                                                                    | Российская Федерация, Республика Саха ужутия, Гт перюн<br>Российская Федерация, Республика Мордовия, г. Ковылкин<br>Российская Федерация, Республика Кабардино-Балкарская                                                                                                    |
| sdfsdf<br>ytuiyui<br>У Автоматика плюс (основной склад)                                                                               | Российская Федерация, Республика Саха ужутия, Гт. Перюн<br>Российская Федерация, Республика Мордовия, г. Ковылкин<br>Российская Федерация, Республика Кабардино-Балкарская,<br>Российская Федерация, Пензенская обл., г. Пенза, Арбеков                                                                                                    |
| sdfsdf<br>ytuiyui<br>V Автоматика плюс (основной склад)<br>hjkhgjk                                                                    | Российская Федерация, Республика Саха улкутия, Гт. Перюн<br>Российская Федерация, Республика Мордовия, г. Ковылкин<br>Российская Федерация, Республика Кабардино-Балкарская,<br>Российская Федерация, Пензенская обл., г. Пенза, Арбеков<br>Российская Федерация, Республика Мордовия, Кадошкинск                                                                                                    |
| sdfsdf<br>ytuiyui<br>V Автоматика плюс (основной склад)<br>hjkhgjk<br>ghjghj                                                          | Российская Федерация, Республика Саха улкутия, Гт. Перюн<br>Российская Федерация, Республика Мордовия, г. Ковылкин<br>Российская Федерация, Республика Кабардино-Балкарская,<br>Российская Федерация, Пензенская обл., г. Пенза, Арбеков<br>Российская Федерация, Республика Мордовия, Кадошкинск<br>Российская Федерация, Республика Коми, Ижемский район,                                                                                                    |
| sdfsdf<br>ytuiyui<br>✔ Автоматика плюс (основной склад)<br>hjkhgjk<br>ghjghj<br>rtuytyutyu                                            | Российская Федерация, Республика Саха улкутия, г. Ковылкин<br>Российская Федерация, Республика Кабардино-Балкарская,<br>Российская Федерация, Пензенская обл., г. Пенза, Арбеков<br>Российская Федерация, Республика Мордовия, Кадошкинск<br>Российская Федерация, Республика Коми, Ижемский район,<br>Российская Федерация, Республика Коми, Сыктывдинский р                                                                                                    |
| sdfsdf<br>ytuiyui<br>V Автоматика плюс (основной склад)<br>hjkhgjk<br>ghjghj<br>rtuytyutyu<br>Автоматика плюс                         | Российская Федерация, Республика Саха улкутия, г. Ковылкин<br>Российская Федерация, Республика Мордовия, г. Ковылкин<br>Российская Федерация, Пензенская обл., г. Пенза, Арбеков<br>Российская Федерация, Республика Мордовия, Кадошкинск<br>Российская Федерация, Республика Коми, Ижемский район,<br>Российская Федерация, Республика Коми, Сыктывдинский р<br>Российская Федерация, Пензенская обл., г. Пенза, Арбеков                                                                                                    |
| sdfsdf<br>ytuiyui<br>Aвтоматика плюс (основной склад)<br>hjkhgjk<br>ghjghj<br>rtuytyutyu<br>Автоматика плюс<br>ghjghj                 | Российская Федерация, Республика Саха улкутия/, т. перон<br>Российская Федерация, Республика Мордовия, г. Ковылкин<br>Российская Федерация, Пензенская обл., г. Пенза, Арбеков<br>Российская Федерация, Республика Мордовия, Кадошкинск<br>Российская Федерация, Республика Коми, Ижемский район,<br>Российская Федерация, Республика Коми, Сыктывдинский р<br>Российская Федерация, Пензенская обл., г. Пенза, Арбеков<br>Российская Федерация, Республика Коми, Сыктывдинский р<br>Российская Федерация, Пензенская обл., г. Пенза, Арбеков<br>Российская Федерация, Республика Мордовия, г. Ковылкин                                                                                                    |
| sdfsdf<br>ytuiyui<br>Aвтоматика плюс (основной склад)<br>hjkhgjk<br>ghjghj<br>rtuytyutyu<br>Автоматика плюс<br>ghjghj<br>dfgdfgsdfg   | Российская Федерация, Республика Саха улкутия/, г. нерон<br>Российская Федерация, Республика Мордовия, г. Ковылкин<br>Российская Федерация, Пензенская обл., г. Пенза, Арбеков<br>Российская Федерация, Республика Мордовия, Кадошкинск<br>Российская Федерация, Республика Коми, Ижемский район,<br>Российская Федерация, Республика Коми, Сыктывдинский р<br>Российская Федерация, Пензенская обл., г. Пенза, Арбеков<br>Российская Федерация, Пензенская обл., г. Пенза, Арбеков<br>Российская Федерация, Республика Коми, Сыктывдинский р<br>Российская Федерация, Республика Коми, г. Ковылкин<br>Российская Федерация, Республика Коми, г. Ухта, 1-я Берез                                                                              |
| sdfsdf<br>ytuiyui<br>Aвтоматика плюс (основной склад)<br>hjkhgjk<br>ghjghj<br>rtuytyutyu<br>Автоматика плюс<br>ghjghj<br>dfgdfgsdfg   | Российская Федерация, Республика Саха улкутия/, г. нерон<br>Российская Федерация, Республика Мордовия, г. Ковылкин<br>Российская Федерация, Пензенская обл., г. Пенза, Арбеков<br>Российская Федерация, Республика Мордовия, Кадошкинск<br>Российская Федерация, Республика Коми, Ижемский район,<br>Российская Федерация, Республика Коми, Сыктывдинский р<br>Российская Федерация, Пензенская обл., г. Пенза, Арбеков<br>Российская Федерация, Пензенская обл., г. Пенза, Арбеков<br>Российская Федерация, Республика Коми, Сыктывдинский р<br>Российская Федерация, Республика Коми, Сыктывдинский р<br>Российская Федерация, Республика Коми, г. Ухта, 1-я Берез                                                                          |
| sdfsdf<br>ytuiyui<br>Aвтоматика плюс (основной склад)<br>hjkhgjk<br>ghjghj<br>rtuytyutyu<br>Автоматика плюс<br>ghjghj<br>dfgdfgsdfg   | Российская Федерация, Республика Саха улкутия/, г. перон<br>Российская Федерация, Республика Мордовия, г. Ковылкин<br>Российская Федерация, Пензенская обл., г. Пенза, Арбеков<br>Российская Федерация, Республика Мордовия, Кадошкинск<br>Российская Федерация, Республика Коми, Ижемский район,<br>Российская Федерация, Республика Коми, Сыктывдинский р<br>Российская Федерация, Пензенская обл., г. Пенза, Арбеков<br>Российская Федерация, Республика Коми, Сыктывдинский р<br>Российская Федерация, Республика Коми, Сыктывдинский р<br>Российская Федерация, Республика Коми, г. Ковылкин<br>Российская Федерация, Республика Коми, г. Ухта, 1-я Берез                                                                                |
| sdfsdf<br>ytuiyui<br>Aвтоматика плюс (основной склад)<br>hjkhgjk<br>ghjghj<br>rtuytyutyu<br>Автоматика плюс<br>ghjghj<br>dfgdfgsdfg   | Российская Федерация, Республика Саха улкуния/, г. нерон<br>Российская Федерация, Республика Мордовия, г. Ковылкин<br>Российская Федерация, Республика Кабардино-Балкарская,<br>Российская Федерация, Республика Мордовия, Кадошкинск<br>Российская Федерация, Республика Коми, Ижемский район,<br>Российская Федерация, Республика Коми, Сыктывдинский р<br>Российская Федерация, Пензенская обл., г. Пенза, Арбеков<br>Российская Федерация, Республика Коми, Сыктывдинский р<br>Российская Федерация, Республика Коми, Сыктывдинский р<br>Российская Федерация, Республика Коми, г. Ковылкин<br>Российская Федерация, Республика Коми, г. Ухта, 1-я Берез                                                                                  |
| sdfsdf<br>ytuiyui<br>V Автоматика плюс (основной склад)<br>hjkhgjk<br>ghjghj<br>rtuytyutyu<br>Автоматика плюс<br>ghjghj<br>dfgdfgsdfg | Российская Федерация, Республика Кабардино-Балкарская,<br>Российская Федерация, Республика Мордовия, г. Ковылкин<br>Российская Федерация, Пензенская обл., г. Пенза, Арбеков<br>Российская Федерация, Республика Мордовия, Кадошкинск<br>Российская Федерация, Республика Коми, Ижемский район,<br>Российская Федерация, Республика Коми, Сыктывдинский р<br>Российская Федерация, Пензенская обл., г. Пенза, Арбеков<br>Российская Федерация, Республика Коми, Сыктывдинский р<br>Российская Федерация, Республика Коми, Сыктывдинский р<br>Российская Федерация, Республика Коми, Г. Ковылкин<br>Российская Федерация, Республика Коми, г. Ухта, 1-я Берез<br>Выбрать по<br>Создать новую<br>Добавить                                       |
| sdfsdf<br>ytuiyui<br>Aвтоматика плюс (основной склад)<br>hjkhgjk<br>ghjghj<br>rtuytyutyu<br>Автоматика плюс<br>ghjghj<br>dfgdfgsdfg   | Российская Федерация, Республика Кабардино-Балкарская,<br>Российская Федерация, Республика Мордовия, г. Ковылкин<br>Российская Федерация, Пензенская обл., г. Пенза, Арбеков<br>Российская Федерация, Республика Мордовия, Кадошкинск<br>Российская Федерация, Республика Коми, Ижемский район,<br>Российская Федерация, Республика Коми, Сыктывдинский р<br>Российская Федерация, Пензенская обл., г. Пенза, Арбеков<br>Российская Федерация, Республика Коми, Сыктывдинский р<br>Российская Федерация, Республика Коми, Сыктывдинский р<br>Российская Федерация, Республика Коми, Г. Ковылкин<br>Российская Федерация, Республика Коми, г. Ухта, 1-я Берез<br>Выбрать по<br>умолчанию<br>Создать новую<br>Добавить<br>существующую          |
| sdfsdf<br>ytuiyui<br>Aвтоматика плюс (основной склад)<br>hjkhgjk<br>ghjghj<br>rtuytyutyu<br>Автоматика плюс<br>ghjghj<br>dfgdfgsdfg   | Российская Федерация, Республика Саха улкуния/, г. нерон<br>Российская Федерация, Республика Мордовия, г. Ковылкин<br>Российская Федерация, Республика Кабардино-Балкарская,<br>Российская Федерация, Пензенская обл., г. Пенза, Арбеков<br>Российская Федерация, Республика Коми, Ижемский район,<br>Российская Федерация, Республика Коми, Ижемский район,<br>Российская Федерация, Республика Коми, Сыктывдинский р<br>Российская Федерация, Пензенская обл., г. Пенза, Арбеков<br>Российская Федерация, Пензенская обл., г. Пенза, Арбеков<br>Российская Федерация, Республика Коми, Сыктывдинский р<br>Российская Федерация, Республика Коми, г. Ухта, 1-я Берез<br>Выбрать по<br>умолчанию<br>Создать новую<br>Добавить<br>существующую |
| sdfsdf<br>ytuiyui<br>✓ Автоматика плюс (основной склад)<br>hjkhgjk<br>ghjghj<br>rtuytyutyu<br>Автоматика плюс<br>ghjghj<br>dfgdfgsdfg | Российская Федерация, Республика Кабардино-Балкарская,<br>Российская Федерация, Республика Кабардино-Балкарская,<br>Российская Федерация, Пензенская обл., г. Пенза, Арбеков<br>Российская Федерация, Республика Мордовия, Кадошкинск<br>Российская Федерация, Республика Коми, Ижемский район,<br>Российская Федерация, Республика Коми, Сыктывдинский р<br>Российская Федерация, Пензенская обл., г. Пенза, Арбеков<br>Российская Федерация, Пензенская обл., г. Пенза, Арбеков<br>Российская Федерация, Республика Коми, Сыктывдинский р<br>Российская Федерация, Республика Коми, Сыктывдинский р<br>Российская Федерация, Республика Коми, г. Ухта, 1-я Берез<br>Выбрать по<br>умолчанию<br>Создать новую<br>Добавить<br>существующую    |

| Внимание                                                                                                    |  |
|----------------------------------------------------------------------------------------------------|--|
| В систему "Меркурий" будет отправлен запрос на создание новой торговой площадки. Далее эту площадку нужно будет связать с хозяйствующим субъектом, используя кнопку "Добавить существующую".<br>Продолжить создание площадки? |  |
| <u>Да</u> <u>Н</u> ет                                                                                                    |  |

Для оформления ветеринарно-сопроводительных документов на товар в окне «Ветеринарно-сопроводительные документы» (меню Магазин\Меркурий\) в поле «Параметры запроса ВСД» задайте тип документа (например, входящий ВСД), статус документа (например, оформлен), выберите товар (рис.4). Для просмотра информации о товаре выберите закладку «Информация о ВСД». Откроется окно со сведениями об отправителе, получателе, с информацией о продукции (рис.5). Для гашения щелкните на закладке «Погасить ВСД» (рис.4).

| 🕹 Ветеринарно сопроводительные документы |                                      |                                                                |       |                       |  |  |  |  |
|------------------------------------------|--------------------------------------|----------------------------------------------------------------|-------|-----------------------|--|--|--|--|
| 🕜 Информация о ВС,                       | д 🛃 Погасить ВСД                     |                                                                |       | Параметры запроса ВСД |  |  |  |  |
| Дата оформления                          | Идентификатор                        | Наименование продукции                                         | Объем |                       |  |  |  |  |
| 2018-10-03                               | 71a5efff-0a62-4169-9be4-5378b8fc1a8f | Яйцо куриное С1 упакованное по 10 штук картон (35 уп в коробе) | 5     |                       |  |  |  |  |
| 2018-10-05                               | 7929842a-e919-435a-a176-b474a9c7c43a | Яйцо куриное первой категории нефасованное 360 шт              | 5     | Статус документа      |  |  |  |  |
| 2018-11-19                               | 6e11783e-fa79-4937-b084-9c1576e1b660 | Яйцо куриное С1 упакованное по 10 штук картон (35 уп в коробе) | 2     | оформлен 💌            |  |  |  |  |
|                                          |                                      |                                                                |       | Найти                 |  |  |  |  |

Рис.4

| 🎍 Информация о ВСД                            |                                                                                                    |           |
|-----------------------------------------------|----------------------------------------------------------------------------------------------------|-----------|
| Сведения об отправителе                       |                                                                                                    | ~         |
| Хозяйствующий субъект (владелец<br>продукции) | ООО АВТОМАТИКА ПЛЮС, ИНН:5835029961                                                                                        |           |
| Название предприятия                          | Автоматика плюс (склад №1) (Российская Федерация, Пензенская обл., г. Пенза,<br>Ново-Нейтральная ул., д. 3)                |           |
| Сведения о получателе                         |                                                                                                    |           |
| Хозяйствующий субъект                         | ООО АВТОМАТИКА ПЛЮС, ИНН:5835029961                                                                                        |           |
| Название предприятия                          | Автоматика плюс (основной склад) (Российская Федерация, Пензенская обл., г.<br>Пенза, Арбековская Б. ул., д. 1, стр. 2, 3) |           |
| Информация о продукции                        |                                                                                                    |           |
| Название продукции                            | Яйцо куриное первой категории нефасованное 360 шт                                                                          |           |
| Объем                                         | 5                                                                                                    |           |
| Дата выработки продукции                      | 24.07.2018                                                                                                    |           |
| Годен до                                      | 17.08.2018                                                                                                    |           |
|                                               |                                                                                                    |           |
|                                               |                                                                                                    |           |
|                                               |                                                                                                    | Ŷ         |
|                                               |                                                                                                    | 👖 Закрыть |

Рис.5

Для гашения щелкните на закладке «Погасить ВСД» (рис.4). В открывшемся окне (рис.6) нажмите «ОК».

104 12009741.00007-01 34 01

| Принятый объем | Дата поступления груза |
|----------------|------------------------|
| 5.00           | 28.11.2018             |
| Примецание     |                        |
| I DRING HONRIG |                        |
|                |                        |
|                |                        |
|                |                        |

Рис.6

Для оформления перевозки товаров в окне «Оформление ВСД» (меню Магазин\Меркурий\) задайте тип транзакции, выберите предприятие-получатель, вид транспорта, способ хранения при перевозке, наименование продукта, нажмите «Переместить» (рис.7). В открывшемся окне «Информация о партии» введите необходимые данные и нажмите «Ок» (рис.8).

| 🕹 Оформление ВСД                             |                                                              |                |                     |                  |                                                                                                    |            |           |
|----------------------------------------------|--------------------------------------------------------------|----------------|---------------------|------------------|----------------------------------------------------------------------------------------------------|------------|-----------|
| Транзакция                                   |                                                              |                |                     |                  |                                                                                                    |            |           |
| Тип транзакции перевозка без смены владельца |                                                              |                |                     |                  |                                                                                                    | •          |           |
| Фирма - получатель (XC)                      | Фирма - получатель (ХС) ООО АВТОМАТИКА ПЛЮС (ИНН 5835029961) |                |                     |                  |                                                                                                    |            |           |
| Предприятие - получатель                     | Автоматика плюс (Российская Федера                           | ация, Пензенсі | кая обл., г. Пенза, | Арбековская Б. у | л., д. 1, стр. 2, 3)                                                                                                    |            | •         |
| Транспорт                                    |                                                              |                |                     |                  |                                                                                                    |            |           |
| Вид транспорта                               | Автомобильный                                                |                |                     |                  |                                                                                                    |            | -         |
| Номер ТС без номера                          |                                                              |                |                     |                  |                                                                                                    |            |           |
| Способ хранения при перевозке                | Способ хранения при перевозке Охлажденные                    |                |                     |                  |                                                                                                    |            | -         |
|                                              |                                                              |                |                     |                  |                                                                                                    |            |           |
| Продукция на складе                          |                                                              | Octator        | Выработаца          |                  | Мариировка / клаймо                                                                                                    | 1          |           |
| Яйцо куриное С1 упакоранное по               | а 10 штук картон (35 ул в короба)                            | SOUL           | 24 07 2018          | 17 08 2018       | 14607039720010 46                                                                                                    | 20 <u></u> |           |
| Яйцо куриное ступакованное на                | нефасованное 360 шт                                          | 5965           | 24.07.2018          | 17.08.2018       | 4607039720433                                                                                                    |            |           |
| мясо кроликов охлажденное                    |                                                              | 100            | 24.09.2018          | 24.12.2018       | States and the second second se |            |           |
| говядина                                     |                                                              | 100            | 24.09.2018          | 24.12.2018       |                                                                                                    |            |           |
| Яйцо куриное С1 упакованное по               | о 10 штук картон (35 уп в коробе)                            | 5              | 24.07.2018          | 17.08.2018       |                                                                                                    |            |           |
| Яйцо куриное С1 упакованное по               | о 10 штук картон (35 уп в коробе)                            | 10             | 24.07.2018          | 17.08.2018       |                                                                                                    |            |           |
| Яйцо куриное первой категории і              | нефасованное 360 шт                                          | 2              | 24.07.2018          | 17.08.2018       |                                                                                                    |            |           |
| Яйцо куриное первой категории                | нефасованное 360 шт                                          | 1              | 24.07.2018          | 17.08.2018       | 04607039720433                                                                                                    |            |           |
| Яйцо куриное первой категории і              | нефасованное 360 шт                                          | 1              | 24.07.2018          | 17.08.2018       |                                                                                                    |            |           |
| Яйцо куриное первой категории                | нефасованное 360 шт                                          | 1              | 24.07.2018          | 17.08.2018       |                                                                                                    |            |           |
| Продукция для перемещения                    | еремещать                                                    |                | 2410/2018           | 07.08.2008       |                                                                                                    |            |           |
| Наименование                                 |                                                              |                |                     |                  |                                                                                                    | Количеств  | 30        |
| Яйцо куриное С1 упакованное по               | о 10 штук картон (35 уп в коробе)                            |                |                     |                  |                                                                                                    | 5.00       |           |
|                                              |                                                              |                |                     |                  |                                                                                                    |            |           |
|                                              |                                                              |                |                     |                  |                                                                                                    |            |           |
|                                              |                                                              |                |                     |                  |                                                                                                    |            |           |
|                                              |                                                              |                |                     |                  |                                                                                                    |            |           |
|                                              |                                                              |                |                     |                  |                                                                                                    |            |           |
|                                              |                                                              |                |                     |                  |                                                                                                    |            |           |
|                                              |                                                              |                |                     |                  |                                                                                                    |            |           |
|                                              |                                                              |                |                     |                  |                                                                                                    |            |           |
| 1                                            |                                                              |                |                     |                  |                                                                                                    |            |           |
|                                              |                                                              |                |                     |                  | ОК                                                                                                    |            | _ Закрыть |

| Объем                                                                      | 3                                                                                        | 2 |
|----------------------------------------------------------------------------|------------------------------------------------------------------------------------------|---|
| Благополучие местности                                                     | Местность благополучна                                                                   |   |
| Цель                                                                       | реализация в пищу людям                                                                  | - |
| <ul> <li>подвергнута ветеринар</li> <li>изготовлено из сырья, и</li> </ul> | но-санитарной экспертизе в полном объеме<br>прошедшего ветеринарно-санитарную экспертизу |   |

Рис.8

## Приложение 2

### Классификатор видов алкогольной продукции

| N<br>п/п | Наименование алкогольной продукции                                            | Код |  |  |
|----------|-------------------------------------------------------------------------------|-----|--|--|
| 1        | Водка                                                                         | 200 |  |  |
| 2        | Ликероводочные изделия с содержанием этилового спирта<br>до 25% включительно  | 211 |  |  |
| 3        | Ликероводочные изделия с содержанием этилового спирта<br>свыше 25%            | 212 |  |  |
| 4        | Коньяки, реализуемые в бутылках                                               | 230 |  |  |
| 5        | Напитки коньячные, бренди с содержанием этилового спирта до 25% включительно  | 241 |  |  |
| 6        | Напитки коньячные, бренди с содержанием этилового<br>спирта свыше 25%         | 242 |  |  |
| 7        | Напитки винные с содержанием этилового спирта до 25% включительно             |     |  |  |
| 8        | Напитки винные с содержанием этилового спирта свыше 25%                       |     |  |  |
| 9        | Слабоалкогольная продукция                                                    | 260 |  |  |
| 10       | Другие спиртные напитки с содержанием этилового спирта<br>до 25% включительно | 270 |  |  |
| 11       | Другие спиртные напитки с содержанием этилового спирта<br>свыше 25%           | 280 |  |  |
| 12       | Вина натуральные                                                              | 400 |  |  |
| 13       | Вина (за исключением натуральных, игристых и<br>шампанских)                   | 410 |  |  |
| 14       | Вина плодовые                                                                 | 420 |  |  |
| 15       | Вина игристые                                                                 | 440 |  |  |
| 16       | Вина шампанские                                                               | 450 |  |  |
| 17       | Другие вина_*                                                                 | 460 |  |  |

\* Вермуты, плодово-виноградные вина, фруктово-ягодные вина, сидры, медовые вина и другие.